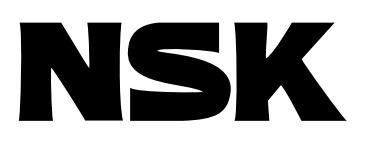

# MEGATORQUE® MOTOR SYSTEM User's Manual (ESA23 Driver Unit System)

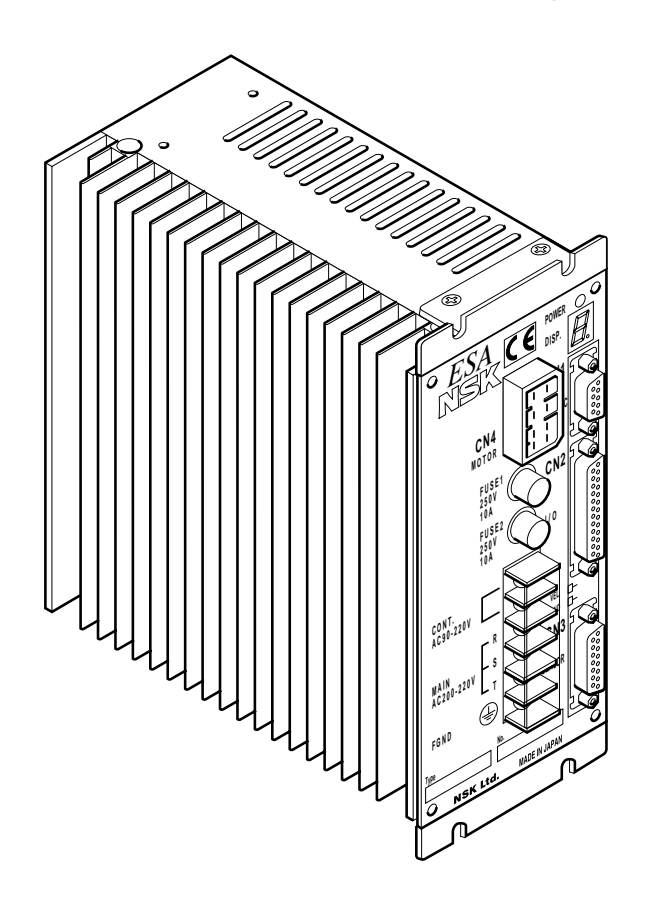

# M-E099SA0C2-053

# NSK Ltd.

Document Number: C20053-06

#### **Limited Warranty**

NSK Ltd. warrants its products to be free from defects in material and/or workmanship which NSK Ltd. is notified of in writing within, which comes first, one (1) year of shipment or 2400 total operation hours. NSK Ltd., at its option, and with transportation charges prepaid by the claimant, will repair or replace any product which has been proved to the satisfaction of NSK Ltd. to have a defect in material and/or workmanship.

This warranty is the sole and exclusive remedy available, and under no circumstances shall NSK Ltd. be liable for any consequential damages, loss of profits and/or personal injury as a result of claim arising under this limited warranty. NSK Ltd. makes no other warranty express or implied, and disclaims any warranties for fitness for a particular purpose or merchantability.

Copyright 1996-2000 by NSK Ltd., Tokyo, Japan

All rights reserved.

No part of this publication may be reproduced in any form or by any means without permission in writing from NSK Ltd.

NSK Ltd. reserves the right to make changes to any products herein to improve reliability, function or design without prior notice and without any obligation.

NSK Ltd. does not assume any liability arising out of the application or use of any product described herein; neither does it convey any licence under its present patent nor the rights of others.

Patents issued and patents pending.

"MEGATORQUE" is a registered trademark of NSK Ltd. in Japan and that of NSK Corp. in the United States of America.

MEGATORQUE® MOTOR SYSTEM

# User's Manual

NSK Ltd.

(Blank Page)

## **About This Manual**

- Before operating the Megatorque Motor System, this manual should be read thoroughly. The Megatorque Motor System is a unique device, so 'common sense' based upon experience with servo motor may not apply here. Careful consideration of the mechanical design as described in "Chapter 6" is especially important.
- This manual describes the interface, function and operation of the Megatorque Motor System. This manual provides information on the ESA23 Driver Unit. If your model is not ESA23, contact NSK for respective information.

#### **Technical Information**

• For technical assistance and sales information, please contact your local NSK office. A list of NSK offices is provided in the back cover.

# Terminology

It will be necessary to be familiar with some terms used in this document.

| b.p.s.                        | bit per second; the unit of communication speed.                                           |
|-------------------------------|--------------------------------------------------------------------------------------------|
| CCW                           | Motor rotating direction, counterclockwise; seen from the outside of rotor.                |
| closed                        | logic output state; output current will flow.                                              |
| CW                            | Motor rotating direction, clockwise; seen from the outside of rotor.                       |
| Driver Unit                   | means Megatorque Motor System's driver unit when capitalized.                              |
| Home Return                   | a built-in sequence program for setting the home position.                                 |
| kpps                          | kilo pulse per second; the unit of pulse frequency.                                        |
| Motor                         | means Megatorque Motor System's motor when capitalized.                                    |
| OFF (all capital)             | logic input state; input will see an open circuit.                                         |
| ON (all capital)              | logic input state; there will be a current path to the common DC supply.                   |
| open                          | logic output state; no output current                                                      |
| P control                     | proportional-only control; the servo algorithm.                                            |
| PI control                    | proportional and integral control; the servo algorithm.                                    |
| position gain                 | shorter name for position loop proportional gain                                           |
| position integrator frequency | shorter name for position loop integrator cutoff frequency                                 |
| position loop control mode    | a control mode within the position control loop; P control or PI control available.        |
| Programmable Indexer          | Driver Unit's built-in indexing ability.                                                   |
| pulse train                   | a series of pulses used as a position command.                                             |
| quadrature output             | two pulse train outputs with 90° phase difference.                                         |
| rated stall torque            | the rated torque available at zero speed.                                                  |
| rated torque                  | the torque not to exceed the maximum Motor winding temperature.                            |
| r.p.s.                        | revolution per second; the unit of velocity.                                               |
| r.p.s./s                      | rps per second; the unit of acceleration.                                                  |
| servo-lock                    | one typical state of servo-on; the Motor provides torque and remains in position.          |
| servo-off                     | the state where the Driver Unit provides no current to the Motor, and the Motor provides   |
|                               | no torque. The Motor rotor can be rotated easily.                                          |
| servo-on                      | the state that the Driver Unit is ready to control the Motor, or is controlling the Motor. |
| shipping set                  | a parameter setting or a Driver Unit function setting at shipping.                         |
| stall torque                  | the torque available at zero speed.                                                        |
| System                        | means Megatorque Motor System when capitalized.                                            |
| velocity gain                 | shorter name for velocity loop proportional gain                                           |
| velocity integrator frequency | shorter name for velocity loop integrator cutoff frequency                                 |
| velocity loop control mode    | a control mode within the velocity control loop; P control or PI control available.        |

# Contents

| 1. Introduction                                                                                                    | 1-1                                                                                                    |
|----------------------------------------------------------------------------------------------------|----------------------------------------------------------------------------------------------------|
| 1.1. Overview                                                                                                    | 1-1                                                                                                    |
| 1.2. Functional Principle                                                                                                    | 1-2                                                                                                    |
| 1.2.1. Motor                                                                                                    | 1-2                                                                                                    |
| 1.2.2. Driver Unit                                                                                                    | 1-3                                                                                                    |
| 2 Notos to Llasra                                                                                                    | 2.1                                                                                                    |
|                                                                                                    | 2-1                                                                                                    |
| 2.1. Operational Remarks                                                                                                    | 2-1                                                                                                    |
| 3. System Outline                                                                                                    | 3-1                                                                                                    |
| 3.1. System Configuration                                                                                                    | 3-1                                                                                                    |
| 3.2. Reference Number Configuration                                                                                                    | 3-2                                                                                                    |
| 3.2.1. Motor                                                                                                    | 3-2                                                                                                    |
| 3.2.2. Driver Unit                                                                                                    | 3-2                                                                                                    |
| 3.2.3. Cable Set                                                                                                    | 3-2                                                                                                    |
| 3.2.4. Handy Terminal                                                                                                    | 3-2                                                                                                    |
| 3.3. Standard Combination                                                                                                    | 3-3                                                                                                    |
| 3.3.1. YS Series Motor                                                                                                    | 3-3                                                                                                    |
| 3.3.1.1. Motor and Driver Unit                                                                                                    | 3-3                                                                                                    |
| 3.3.1.2. Cable Set                                                                                                    | 3-3                                                                                                    |
| 3.3.2. JS Motor Series                                                                                                    | 3-4                                                                                                    |
| 3.3.2.1. Motor and Driver Unit                                                                                                    | 3-4                                                                                                    |
| 3.3.2.2. Cable Set                                                                                                    | 3-4                                                                                                    |
|                                                                                                    |                                                                                                    |
| 4. Specifications                                                                                                    | 4-1                                                                                                    |
| 4. Specifications                                                                                                    | <b>4-1</b><br>4-1                                                                                                    |
| <ul> <li>4. Specifications</li> <li>4.1. Motor Specifications</li> <li>4.1.1. YS Series Motor</li> </ul>                                                                                                    | <b>4-1</b><br>4-1<br>4-1                                                                                                    |
| <ul> <li>4. Specifications</li> <li>4.1. Motor Specifications</li> <li>4.1.1. YS Series Motor</li> <li>4.1.1.1. Name of Each Parts</li></ul>                                                                                               | 4-1<br>4-1<br>4-1                                                                                                    |
| <ul> <li>4. Specifications</li> <li>4.1. Motor Specifications</li> <li>4.1.1. YS Series Motor</li> <li>4.1.1.1. Name of Each Parts</li> <li>4.1.1.2. Specifications</li> </ul>                                                             | 4-1<br>4-1<br>4-1<br>4-1                                                                                                    |
| 4. Specifications           4.1. Motor Specifications           4.1.1. YS Series Motor           4.1.1.1. Name of Each Parts           4.1.1.2. Specifications                                                                             | 4-1<br>4-1<br>4-1<br>4-1<br>4-3                                                                                                    |
| <ul> <li>4. Specifications</li> <li>4.1. Motor Specifications</li> <li>4.1.1. YS Series Motor</li> <li>4.1.1.1. Name of Each Parts</li> <li>4.1.1.2. Specifications</li> <li>4.1.1.3. Dimensions</li> <li>4.1.2. JS Series Motor</li></ul> | 4-1<br>4-1<br>4-1<br>4-3<br>4-7                                                                                                    |
| <ul> <li>4. Specifications</li> <li>4.1. Motor Specifications</li> <li>4.1.1. YS Series Motor</li> <li>4.1.1.1. Name of Each Parts</li> <li>4.1.1.2. Specifications</li> <li>4.1.2. JS Series Motor</li></ul>                              | 4-1<br>4-1<br>4-1<br>4-1<br>4-3<br>4-7<br>4-7                                                                                                    |
| <ul> <li>4. Specifications</li></ul>                                                                                                    | 4-1<br>4-1<br>4-1<br>4-1<br>4-3<br>4-7<br>4-7                                                                                                    |
| <ul> <li>4. Specifications</li> <li>4.1. Motor Specifications</li> <li>4.1.1. YS Series Motor</li> <li>4.1.1.1. Name of Each Parts</li> <li>4.1.1.2. Specifications</li> <li>4.1.2. JS Series Motor</li></ul>                              | 4-1<br>4-1<br>4-1<br>4-1<br>4-3<br>4-7<br>4-7<br>4-9                                                                                                    |
| <ul> <li>4. Specifications</li></ul>                                                                                                    | 4-1<br>4-1<br>4-1<br>4-1<br>4-3<br>4-7<br>4-7<br>4-9<br>4-11                                                                                                    |
| <ul> <li>4. Specifications</li></ul>                                                                                                    | 4-1<br>4-1<br>4-1<br>4-1<br>4-3<br>4-7<br>4-7<br>4-9<br>4-11                                                                                                    |
| <ul> <li>4. Specifications</li></ul>                                                                                                    | 4-1         4-1         4-1         4-3         4-7         4-7         4-7         4-1         4-1         4-1         4-11         4-12                                                                                                    |
| <ul> <li>4. Specifications</li></ul>                                                                                                    | 4-1         4-1         4-1         4-1         4-7         4-7         4-11         4-11         4-12                                                                                                    |
| <ul> <li>4. Specifications</li></ul>                                                                                                    | 4-1         4-1         4-1         4-3         4-7         4-7         4-7         4-11         4-11         4-12         4-13                                                                                                    |
| <ul> <li>4. Specifications</li></ul>                                                                                                    | 4-1         4-1         4-1         4-1         4-7         4-7         4-7         4-11         4-12         4-12         4-13         4-15                                                                                                    |
| <ul> <li>4. Specifications</li></ul>                                                                                                    | 4-1         4-1         4-1         4-3         4-7         4-7         4-7         4-7         4-11         4-11         4-12         4-12         4-13         4-15         4-16                                                                  |
| <ul> <li>4. Specifications</li></ul>                                                                                                    | 4-1         4-1         4-1         4-1         4-7         4-7         4-7         4-7         4-11         4-12         4-12         4-13         4-15         4-16                                                                               |
| <ul> <li>4. Specifications</li></ul>                                                                                                    | 4-1         4-1         4-1         4-1         4-7         4-7         4-7         4-7         4-11         4-12         4-12         4-12         4-15         4-16         4-16                                                                  |
| <ul> <li>4. Specifications</li></ul>                                                                                                    | 4-1         4-1         4-1         4-1         4-7         4-7         4-7         4-7         4-11         4-12         4-12         4-12         4-13         4-16         4-16         4-16         4-17                                        |
| <ul> <li>4. Specifications</li></ul>                                                                                                    | 4-1         4-1         4-1         4-1         4-7         4-7         4-7         4-7         4-11         4-12         4-12         4-12         4-12         4-12         4-13         4-16         4-16         4-17         4-17         4-17 |

| 5. Connector Specifications5-1                       |   |
|------------------------------------------------------|---|
| 5.1. CN1 : RS-232C Serial Communication              |   |
| Connector 5                                          | 1 |
| 5.1.1. CN1 Pin-Out 5-1                               | 1 |
| 5.1.2. CN1 Signal List 5-1                           | 1 |
| 5.1.3. RS-232C Communication Specifications 5-2      | 2 |
| 5.1.4. Sample Wiring Diagram 5-2                     | 2 |
| 5.2. CN2 : Control I/O Connector 5-3                 | 3 |
| 5.2.1. Setting I/O Type 5-4                          | 4 |
| 5.2.2. CN2 Pin-Out 5-5                               | 5 |
| 5.2.3. CN2 Signal List 5-6                           | ô |
| 5.2.4. Setting the Polarity (A contact or B contact) |   |
| of the Input Ports 5-5                               | 9 |
| 5.2.5. Changing I/O Type and Contact Polarity        |   |
| at Once 5-1                                          | 1 |
| 5.2.6. CN2 Electrical Specifications 5-12            | 2 |
| 5.2.6.1. General Input Signal 5-12                   | 2 |
| 5.2.6.2. Pulse Train Input 5-12                      | 2 |
| 5.2.6.3. General Output Signal 5-12                  | 2 |
| 5.2.6.4. Control Output Signal 5-13                  | 3 |
| 5.2.6.5. Position Feedback Output Signal 5-13        | 3 |
| 5.2.7. Wiring Diagram (CN2) 5-15                     | 5 |
| 5.3. CN3 : Resolver Cable Connector 5-20             | ) |
| 5.3.1. CN3 Pin-out 5-20                              | C |
| 5.3.2. CN3 Signal List 5-20                          | ) |
| 5.4. CN4 : Motor Cable Connector 5-2                 | 1 |
| 5.4.1. CN4 Pin-out 5-2                               | 1 |
| 5.4.2. CN4 Signal List 5-22                          | 1 |
| 5.5. TB : Terminal Block for Power Supply 5-22       | 2 |
| 5.5.1. Terminal List 5-22                            | 2 |
| 5.5.2. Wiring Diagram (TB) 5-22                      | 2 |

| 6. | Installation                                  | 6-1           |
|----|-----------------------------------------------|---------------|
|    | 6.1. Unpacking and Inspection                 | 6-1           |
|    | 6.2. Motor and Driver Unit Combination        | 6-2           |
|    | 6.3. Motor Mounting                           | 6-3           |
|    | 6.3.1. Bearing Load                           | 6-4           |
|    | 6.3.1.1. Attaching the Load                   | 6-4           |
|    | 6.3.1.2. Bearing Load                         | 6-4           |
|    | 6.3.2. Using a "Dummy" Load                   | 6-5           |
|    | 6.3.3. Load Inertia                           | 6-7           |
|    | 6.3.4. Fluctuating Load Inertia               | 6-7           |
|    | 6.3.5. Motor Operating Condition              | 6-7           |
|    | 6.4. Driver Unit Mounting                     | 6-8           |
|    | 6.4.1. Connecting Power                       | 6-9           |
|    | 6.4.2. Ground Connection and Wiring           | 6-11          |
|    | 6.5. Connecting Motor and Driver Unit         | 6-12          |
|    | 6.6. Power On and Servo On                    | 6-13          |
|    | 6.6.1. Precautions                            | 6-13          |
|    | 6.6.2. Turning Power On                       | 6-13          |
|    | J                                             |               |
| 7. | Handy Terminal Communication                  | 7-1           |
|    | 7.1 When Power is Turned ON                   |               |
|    | 7.2 Command Entry                             |               |
|    | 7.3 Password                                  | 7-2           |
|    | 7.4 Cancelling Command                        |               |
|    | 7.5 Error                                     | 7-3           |
|    | 7.6 Readout Command                           |               |
|    |                                               |               |
| 8  | Trial Running and Adjustment                  | 8-1           |
| 0. | 8 1 Adjustment Sequence                       |               |
|    | 8.2 Automatic Tuning (Adjustment Lovel 1)     | ן-0ייי<br>כ פ |
|    | 8.2.1 Procentions                             | 2-0           |
|    | 8.2.2. Initializa Sanza Paramatara            | 2-0           |
|    | 8.2.2. Evocuto Automatia Tuning               | 0-3           |
|    | 6.2.5. Execute Automatic Tuning               | 0 /           |
|    | (Adjustment Level 1)                          | ۰ 0-4<br>م ح  |
|    | 8.2.4. That Running (Adjustment Lever T)      | C-0           |
|    | 6.2.5. Minor Servo Gain Adjustment            | 0.7           |
|    | (Adjustment Level 2)                          | · 8-7         |
|    | 0.3. Ivianual Aujustinent                     | ۰ ۵-9<br>م م  |
|    | 0.3.1. Precautions                            | 8-9<br>0 0    |
|    | o.s.z. Adjustment of the velocity Gain (VG) - | 8-9           |
|    | 8.3.3. Adjustment of Velocity Integrat        | o 4 4         |
|    | or + requency                                 | 8-11          |
|    | 8.4. Setting Filters (Adjustment Level 2)     | 8-13          |

| 9. Operational Function                       | -9-1 |
|-----------------------------------------------|------|
| 9.1. General Operation and Function           | 9-1  |
| 9.1.1. Servo "ON"                             | 9-1  |
| 9.1.2. Emergency Stop                         | 9-2  |
| 9.1.3. Position Error Counter Clear Input     | 9-2  |
| 9.1.4. Overtravel Limit                       | 9-3  |
| 9.1.4.1. Hardware Overtravel Limit            | 9-3  |
| 9.1.4.2. Software Overtravel Limit            | 9-4  |
| 9.1.5. Alarm Output                           | 9-5  |
| 9.1.6. Brake Signal Output                    | 9-5  |
| 9.1.7. In-Position Output                     | 9-6  |
| 9.1.7.1. Output Signal Format                 | 9-7  |
| 9.1.7.2. Parameter "IN"                       | 9-8  |
| 9.1.7.3. Parameter "IS"                       | 9-8  |
| 9.1.7.4. "IPOS" Output for Special Occasion - | 9-9  |
| 9.1.8. Position Feedback Signal               | 9-10 |
| 9.1.9. Monitor Functions                      | 9-11 |
| 9.1.9.1. Velocity Monitor                     | 9-12 |
| 9.1.9.2. Monitoring the I/O State             | 9-13 |
| 9.1.9.3. Reading the Present Position         | 9-14 |
| 9.2. To Have More Advanced Operation          | 9-15 |
| 9.2.1. Position Scale                         | 9-15 |
| 9.2.1.1. Resolution                           | 9-15 |
| 9.2.1.2. Direction of Position Scale          | 9-15 |
| 9.2.1.3. Position Scale Types                 | 9-16 |
| 9.2.1.4. Position Scale Reset                 | 9-19 |
| 9.2.1.5. Position Scale Setting Example       | 9-19 |
| 9.2.2. Digital Filter                         | 9-20 |
| 9.2.3. Feed Forward Compensation              | 9-21 |
| 9.2.4. Integrator Limiter : ILV               | 9-22 |
| 9.2.5. Dead Band Setting : DBP                | 9-22 |
| 9.3. RS-232C Communication                    | 9-23 |
| 9.3.1. Communication Specification            | 9-23 |
| 9.3.2. Communication Procedure                | 9-23 |
| 9.3.2.1. When Power is Turned ON              | 9-23 |
| 9.3.2.2. Command Entry                        | 9-24 |
| 9.3.2.3. Password                             | 9-25 |
| 9.3.2.4. Cancelling Command                   | 9-26 |
| 9.3.2.5. Error                                | 9-27 |
| 9.3.2.6. Readout Command                      | 9-28 |
| 9.3.3. Daisy-Chain Communication              | 9-30 |
| 9.3.3.1. Procedure to Set Daisy-chain         |      |
| Communication                                 | 9-30 |
| 9.3.3.2. Initial Setting                      | 9-31 |
| 9.3.3.3. Interfacing                          | 9-31 |
| 9.3.3.4. Power On                             | 9-33 |
| 9.3.3.5. Operation                            | 9-34 |

| 10. Positioning                           | 10-1     |
|-------------------------------------------|----------|
| 10.1. Preparation                         | 10-1     |
| 10.1.1. Wiring Check                      | 10-1     |
| 10.1.2. Procedure                         | 10-1     |
| 10.2. Home Return                         | 10-1     |
| 10.2.1. Home Return Parameter List        | 10-4     |
| 10.2.2. Adjusting the Home Limit Switch a | nd Home  |
| Offset Value                              | 10-5     |
| 10.2.3. Programming the Home Return O     | peration |
| (example)                                 | 10-7     |
| 10.3. Programmable Indexer                | 10-8     |
| 10.3.1. Programmable Indexer              |          |
| Channel Switching                         | 10-9     |
| 10.4. Pulse Train Command                 | 10-10    |
| 10.4.1. Pulse Train Signal Format         | 10-10    |
| 10.4.2. Pulse Train Resolution            | 10-11    |
| 10.4.3. Input Timing                      | 10-14    |
| 10.5. RS-232C Position Commands           | 10-15    |
| 10.6. Jog Operation                       | 10-16    |
| 10.7. Programming                         | 10-16    |
| 10.7.1. Commands and Parameters           | 10-17    |
| 10.7.2. Program Editing Command           | 10-20    |
| 10.7.3. Inputting a Program               | 10-21    |
| 10.7.4. Sample Program                    | 10-22    |
| 11. Command and Parameter                 | 11-1     |
| 11.1 Command and Parameter List           | 11-1     |
| 11.2 Detail of Command and Parameter      | 11-5     |
| AB · I/O polarity                         | 11-5     |
| AD : Absolute Positioning, Degree         | 11-6     |
| AN : Axis Number                          | 11-6     |
| AR : Absolute Positioning, Resolver       | 11-7     |
| AS : Ask Daisv–Chain Status               | 11-7     |
| AT : Automatic Tuning                     | 11-7     |
| AX : Axis Select                          | 11-8     |
| AZ : Absolute Zero Position Set           | 11-8     |
| BM : Backspace Mode                       | 11-8     |
| CA : Channel Acceleration                 | 11-9     |
| CC : Clear Channel                        | 11-9     |
| CH : Channel Select                       | 11-9     |
| CL : Clear Alarm                          | 11-9     |
| CM : Communication Mode                   | 11-10    |
| CO : Position Error Counter Over Limit    | 11-10    |
| CR : Circular Resolution                  | 11-10    |

| CV : Channel Velocity 11-11                        |
|----------------------------------------------------|
| DBP : Dead Band 11-11                              |
| DI : Direction Inversion 11-11                     |
| FC : Friction Compensation 11-12                   |
| FD : Feed Back Direction Mode 11-12                |
| FF : Feed Forward Gain 11-12                       |
| FO : Low-pass Filter OFF Velocity 11-13            |
| FP : Low-pass Filter, Primary 11-13                |
| FR : Feed Back Signal Resolution 11-14             |
| FS : Low-pass Filter, Secondary 11-14              |
| FW : FIN Width 11-15                               |
| FZ : Feedback Phase Z Configuration 11-15          |
| HA : Home Return Acceleration 11-15                |
| HD : Home Return Direction 11-16                   |
| HO : Home Offset 11-16                             |
| HS : Home Return Start 11-16                       |
| HV : Home Return Velocity 11-16                    |
| HZ : Home Return Near-Zero Velocity 11-17          |
| ID : Incremental Positioning, Degree 11-17         |
| ILV : Integration Limit 11-17                      |
| IN : In-position 11-17                             |
| IO : Input/Output Monitor 11-18                    |
| IR : Incremental Positioning, Resolver 11-18       |
| IS : In-position Stability Timer 11-19             |
| JA : Jog Acceleration 11-19                        |
| JP : Jump 11-19                                    |
| JV : Jog Velocity 11-20                            |
| LG : Lower Gain 11-20                              |
| LO : Load Inertia 11-20                            |
| LR : Low Torque Ripple 11-20                       |
| MA : Move Acceleration 11-21                       |
| MI : Read Motor ID 11-21                           |
| MM : Multi-line Mode 11-21                         |
| MO : Motor Off 11-21                               |
| MS : Motor Stop 11-22                              |
| MT : Factory Use Only 11-22                        |
| MV : Move Velocity 11-22                           |
| NP : Notch Filter, Primary                         |
| (primary notch filter frequency) 11-22             |
| NW : Neglect Width 11-23                           |
| OE : Sequence Option Edit 11-23                    |
| OG : Origin Set 11-23                              |
| OL : Overload Limit 11-23                          |
| OS : Origin Setting Mode 11-24                     |
| OTP / OTM : Overtravel Limit Switch Position 11-24 |

| PA : Phase Adjust 11-24                     |
|---------------------------------------------|
| PC : Pulse Command 11-25                    |
| PG : Position Gain 11-25                    |
| PH : Program Home Return 11-25              |
| PS : Position Scale 11-26                   |
| RC : Rated Current (Software Thermal) 11-26 |
| RI : Factory Use Only 11-26                 |
| RR : Resolver Resolution 11-26              |
| SG : Servo Gain 11-27                       |
| SI : Set Initial Parameters 11-27           |
| SM : Servo On Mode 11-27                    |
| SP : Start Program 11-28                    |
| SV : Servo-on 11-28                         |
| TA : Tell Alarm Status11-28                 |
| TC : Tell Channel Program 11-28             |
| TE : Tell Position Error Counter 11-28      |
| TL : Torque Limit Rate 11-29                |
| TP : Tell Position 11-29                    |
| TR : Tell RDC Position Data 11-29           |
| TS : Tell Settings 11-30                    |
| <i>TY</i> : <i>I/O Type</i> 11-30           |
| VG : Velocity Gain 11-31                    |
| VI : Velocity Integrator Frequency 11-31    |
| VM : Velocity Integrator Mode 11-31         |
| ZP : Factory Use Only11-31                  |
| ZV : Factory Use Only 11-31                 |

| 12. Maintenance 1                     | 2-1  |
|---------------------------------------|------|
| 12.1. Precautions                     | 12-1 |
| 12.2. Maintenance Check               | 12-2 |
| 12.2.1. Motor                         | 12-2 |
| 12.2.2. Driver Unit and Cable Set     | 12-2 |
| 12.3. Periodical Replacement of Parts | 12-3 |
| 12.3.1. Motor                         | 12-3 |
| 12.3.2. Driver Unit                   | 12-3 |
| 12.4. Storing                         | 12-3 |
| 12.5. Limited Warranty                | 12-3 |
|                                       |      |

| 13. Alarms 13-1                                |
|------------------------------------------------|
| 13.1. Identifying Alarms 13-1                  |
| 13.1.1. Using LED 13-1                         |
| 13.1.2. Using TA Command 13-2                  |
| 13.1.3. Alarm List 13-3                        |
| 13.2. Detail of Alarm 13-4                     |
| 13.2.1. Normal State 13-4                      |
| 13.2.2. Alarms Related to Power Amplifier 13-4 |
| 13.2.2.1. Heat Sink Over Temperature 13-4      |
| 13.2.2.2. Abnormal Main AC Line Voltage 13-5   |
| 13.2.2.3. Over Current 13-5                    |
| 13.2.2.4. Control AC Line Under-Voltage 13-6   |
| 13.2.3. Alarms Related to Motor 13-7           |
| 13.2.3.1. Resolver Circuit Error 13-7          |
| 13.2.3.2. Software Thermal Sensor 13-8         |
| 13.2.4. Alarms Related to Control 13-9         |
| 13.2.4.1. Memory Error 13-9                    |
| 13.2.4.2. EEPROM Error 13-9                    |
| 13.2.4.3. CPU Error 13-9                       |
| 13.2.4.4. Excess Position Error 13-10          |
| 13.2.4.5. Software Over Travel Limit 13-10     |
| 13.2.4.6. Hard ware Over Travel Limit 13-11    |
| 13.2.4.7. Emergency Stop 13-11                 |
| 13.2.4.8. Program Error 13-11                  |
| 13.2.4.9. Automatic Tuning Error 13-12         |

| 14. Troubleshooting 14-1       |
|--------------------------------|
| 14.1. Identifying Problem 14-7 |
| 14.2. Troubleshooting 14-2     |
| 14.2.1. Power Trouble 14-3     |
| 14.2.2. Motor Trouble 14-4     |
| 14.2.3. Command Trouble 14-6   |
| 14.2.4. Terminal Trouble14-10  |
|                                |

# Appendix

| Appendix 1 : Verify Input/Output Signal A-1       |
|---------------------------------------------------|
| Appendix 2 : How to Check Motor Condition A-3     |
| Appendix 3 : Initializing Driver Unit A-7         |
| Appendix 4 : How to replace ESA23 Driver Unit A-9 |
| Appendix 5 : Regeneration Resistor A-16           |
| Parameter • Program Setting List A-18             |

# 1. Introduction

• This section is to introduce the Megatorque Motor System in genral. Some part of explanations are not applicable to all Driver Unit and/or Motors. Refer to respective specifications when ordering.

#### 1.1. Overview

• The Megatorque Motor System is a unique actuator with special capabilities. The System consists of almost all elements that are needed for a complete closed loop servo motor system. With conventional technology these parts must be purchased and installed separately, but the Megatorque Motor System incorporates them all into two units; the Motor and the Driver Unit.

#### Motor

• The Motor consists of a high torque brushless actuator, a high resolution brushless resolver, and a heavy duty precision NSK bearing. The high torque actuator eliminates the need for gear reduction, while the built-in resolver usually makes feedback components, such as encoders or tachometers unnecessary. Finally the heavy duty bearing eliminates the need for separate mechanical support since the Motor case can very often support the load directly in most applications.

#### **Driver Unit**

• The Driver Unit consists of a power amplifier, resolver interface, and digital motor control circuits. The Driver Unit provides everything that is needed to control the Motor's torque, velocity, or position; for interface to any standard motor position controller or to act as a stand-alone digital motion control system with its built-in zero backlash position control capability.

#### **High Speed**

• The Driver Unit features higher speeds than ever before... with less torque drop-off at the intermediate speeds. As a result, smaller Motors may be used for high speed indexing applications when the torque requirement is primarily for acceleration.

#### Ease of Use

- The digital control makes the System easy to use, for more than one reason :
  - The circuit parameters can be changed by an RS-232C command, rather than by attempting to adjust a multi-turn pot or changing capacitor values. The parameter changes are not only a breeze to make, but they are measurable and repeatable, so that every System behaves the same way, every time.
  - The versatile design means that significant changes in the Driver Unit function can be made with little or no hardware changes. Numerous options are available at little or no extra cost.
  - Stand-alone capability means that the Megatorque Motor System can be operated in position control mode without the need for a separate CNC or position controller. Built-in software for flexible motion control means that the complexity of the electronic system can be cut in half. This reduction of the controls circuitry to one component saves time and money.

#### Universal Interface

• Because of the extreme versatility of the Driver Unit design, a wide variety of interface methods are possible. The Megatorque Motor System can be interfaced to virtually any control system. It is very easy to control the Megatorque Motor System with a CNC, a servo motor controller, a robot controller, or an indexing controller. You can operate the Megatorque Motor System with a stepper motor controller or with a personal computer or dumb terminal. Versatile position control can even be implemented with a single switch!

#### **High Repeatability**

• With zero backlash, direct drive and a 614 400count/rev resolver, the Megatorque Motor System offers repeatability as high as approximately 2.1", or approximately 0.00058°. With no mechanical contact or moving parts other than the bearing, this repeatability will never degrade.

#### Easy to Maintain

- With all adjustments, indicators, and test points accessible by the front panel, service or maintenance is easy. LED (light-emitting diode) and logic diagnostic outputs identify the nature of any error condition quickly and accurately.
- Together, the Motor and the Driver Unit provide the ultimate in simplicity for precise and reliable motion control.

#### Single Component Servo System

• A conventional brushless servo system requires at least several separate components which must be selected and packaged together, often at great expense. Furthermore, many of these components introduce problems of their own to degrade the entire system's performance. Gears and flexible couplings, for example, introduce mechanical irregularities such as windup, backlash, and mechanical inaccuracy. The same functions can be accomplished with just two components using the Megatorque Motor System; all of the circuits needed to implement a position or velocity control servo loop (digital motion controller, servo compensation, brushless commutation logic, power amplifier) are included in the Driver Unit, and all of the mechanical components that were required (motor, couplings, gears, bearings, tachometer and encoder) are either replaced or made unnecessary by the Motor.

#### **Gearless Advantage**

• There are many advantages to the gearless servo system. One advantage is to eliminate backlash, the angular play due to looseness of fit between two mating gears. The direct drive inherently eliminates backlash, so that repeatability is limited only by the resolution of the position sensor. The direct drive permits direct coupling of the Motor and the load, so that troublesome flexible couplings are not required. This permits tighter, more direct control of the load. The Megatorque Motor System has a very high torque to inertia ratio, so that very high acceleration rates can be achieved. When the load inertia is low, the Motor can accelerate a load as much as 10 times faster than comparable high performance servo systems using gears. The performance advantages of the Megatorque Motor System are demonstrated by many of the new class of the direct drive robots which have established repeatability and speed records in the robot industry and are the performance standards against which other robot systems are compared.

# **1.2. Functional Principle**

#### 1.2.1. Motor

• By virtue of its unique design, the Megatorque Motor System is capable of producing extremely high torque at low speeds suitable for direct drive applications. Furthermore, it can produce these torque levels without using an undue amount of power, so it can sustain these torque levels indefinitely under most conditions without overheating.

#### **Motor Construction**

• This Motor is of dual stator construction with rotor between them. Each stator is constructed of laminated iron sheets with eighteen poles stamped into the laminations. Each pole has one set of copper windings around it which provide the magnetic field. The windings are wired in series so that there are three sets of windings seen by the power amplifier, each winding consisting of six (four for 0408 type Motor) pole pieces. The face of each pole piece has many teeth, resembling a stepping motor (in appearance, not in function). The teeth serve to focus the magnetic energy into a series of discrete points along the pole face. In total there are hundreds of these points around the full turn of the Motor. (The number depends upon the Motor size.) The rotor is a thin cylindrical ring, constructed of the same iron laminations and with the same tooth structure, but without windings or pole pieces. The rotor serves to conduct the magnetic field from the inner stator across the rotor to the adjacent pole piece on the outer stator, and back again. The rotor teeth also serve to focus the magnetic field into discrete points around the rotor act like electronic gear reduction, multiplying the torque hundreds of times while reducing the speed by the same amount.

#### **Brushless Microprocessor Commutation**

• For each full electrical cycle of commutation, the Motor rotates through one magnetic cycle which is the angular distance between adjacent teeth. In most Motor sizes, there are 150 electrical cycles per Motor revolution; some smaller sizes such as 0408 type have 100 cycles per revolution. The commutation of the Motor phases is performed without brushes by direct control of a high speed microprocessor in the Driver Unit, and it is the phase relationship of the three Motor phases, not current polarity, that determine the direction of rotation.

#### Why No Magnets?

• No magnets are used in the Motor, since the Motor uses the teeth to focus the magnetic field. This contributes to the robustness of the Motor and to the high torque levels which are produced. Since demagnetization is not a worry, it is possible to develop high magnetic flux densities within the Motor which would weaken permanent magnets. Unlike motors which use permanent magnets, the Megatorque Motors do not weaken with age.

#### 1.2.2. Driver Unit

- All of the circuits that are needed to operate the Megatorque Motor System in position, velocity or torque control modes are contained in the Driver Unit. These circuit functions are :
  - Digital microprocessor
  - Power amplifier
  - $\,\circ\,$  Resolver interface
- The resolver interface and the digital microprocessor are on the control board, a single printed circuit board which is accessible to you on the right side of the Driver Unit.

#### **Digital Microprocessor Subsystem**

- The digital microprocessor subsystem is a part of the control board. All analog signals are converted to digital form, and the 16-bit microprocessor on the control board handles all Motor control functions in the digital domain. Since analog circuits are eliminated, there are no pots to adjust, no operational amplifier circuits to tweak, and no soldering or component changes are required. The digital microprocessor receives commands from the outside world in either analog or digital form, depending upon the selected interface option. The command parameter can be position, velocity, or torque. The digital microprocessor compares the commanded variable with the actual measured value of the controlled variable, and makes small corrections continuously so that the Motor always obeys the command. The digital microprocessor receives its feedback information from the Motor's built-in resolver via the resolver interface circuit subsystem. Digital filters may be applied which alter Motor behavior to improve the repeatability, or to eliminate mechanical resonances :
  - A digital integrating function may be selected which improves the repeatability of the Motor by making it respond to very small command signals. With the integrator, the Motor can provide zero position error even under full load torque.
  - O A digital notch filter may be employed to cut out certain frequencies from the Motor response so that mechanical resonances will not cause the Motor to oscillate. If the Motor is attached to a load which has a strong natural frequency of oscillation, the Motor can be made insensitive to it merely by setting the notch frequency to the same frequency. A 100Hz resonance can be eliminated, for instance, simply by initializing the Driver Unit with the RS-232C command "NP100." Up to two independent digital notch filters can be employed.
  - A digital low-pass filter may be employed to modify Motor frequency response and make the Motor smooth and quiet. Again, the low-pass filter is implemented digitally, and setting up the filter frequency is as simple as asking for it. There are two independent low-pass filters available.

#### **Brushless Microprocessor Commutation**

• The digital microprocessor uses the digitized position information obtained from the resolver interface to determine when to apply current to the Motor phases, and how much. The amount of current applied to each Motor phase is determined by a mathematical function that takes into account the torque command level, the Motor position, and the Motor velocity. These factors are taken into account to compensate for the Motor non-linearities and to produce a smooth output torque.

#### **Power Amplifier Subsystem**

• The Motor windings are driven by a current regulated unipolar switching power amplifier that delivers the current designated by the commutation logic circuits to each of the Motor phases. The power amplifier monitors its internal voltages to protect itself from damage. If the AC line is too high or too low, the power amplifier will disable itself and activate alarm indicators. If the amplifier's internal DC bus voltage is too high as a result of Motor regeneration, the monitor circuits will switch on a power resistor to dissipate some of that excess energy. If the power amplifier temperature is too high, it will activate an alarm signal. For any of the alarm conditions, the type of the alarm is communicated back to the digital microprocessor, which activates the alarm condition indicators to identify the specific nature of the alarm condition.

#### **Resolver Interface Subsystem**

• Position and velocity feedback signals are provided by the resolver interface circuit. This circuit provides the excitation signal to the resolver, and receives the three phase resolver analog signals. These signals are decoded by the resolver-to- digital converter (RDC) to produce digital cyclic absolute position and velocity feedback signals. The cyclic absolute position data is used by the commutation circuits and is used internally to maintain absolute position data.

# 2. Notes to Users

- This manual describes the interface, function and operation of ESA23 Driver Unit .
- Especially when you use Megatorque Motor System for the first time, please read thoroughly this manual.
- For the explanations of Motor , only standard series (YS and JS Motor) are described in this manual. If your Motor is not one of these, please refer to respective specifications or applicable document.
- Special-order ESA23 Driver Units are made in compliance with this manual. When the Unit design is prescribed separately in another specification document, priority is given to the specification.
- Following notice is added to the clause of safety precautions to get your attention.
  - (Danger): Might cause serious injuries.
  - *Warning*): Might result in injurie.
  - (*Caution*): Might damage the equipment (machine) and/or the load (work).

#### 2.1. Operational Remarks

- Pay special attention to the following precautions when installing, adjusting, checking and troubleshooting Megatorque Motor System.
- Caution) : Make sure that Motor size and maximum torque number of Motor and Driver Unit are the same. Refer to "3.2. Reference Number Configuration" for the details.
  - Parameters of Driver Unit are set to Motor size and maximum torque before shipped.
  - If the numbers are different, the system does not operate properly.
- Caution) : Do not make Cable Set shorter or longer. Changing the length may worsen Motor and Driver Unit performance.
- (Caution) : Do not disassemble the Motor since it is precisely adjusted and assembled. If disassembled, it may cause abnormalities such as deterioration in accuracy and rigidity as well as noise.
- (Caution) : Do not touch Driver Unit. Touching the Driver Unit just after the power is turned off may cause electric shock.
  - Driver Unit has high capacity conductors in its internal circuits and there is high residual voltage for few minutes after the power is turned off.
  - Do not detach Driver Unit cover unless it is necessary. When the cover has to be removed, follow procedures described bellow.
    - Turn off the control and main power. If only main power has been turned on, turn the control power on for more than 5 seconds, then turn off both powers.
       Neglecting this procedure is very dangerous. The procedure is to reduce residual voltage of capacitors.
    - 2 Wait for 5 minutes or more, then remove the cover.

| Control power | ON<br>OFF — | 5 seconds<br>or more > |   |                   |   |              |
|---------------|-------------|------------------------|---|-------------------|---|--------------|
| Main<br>power | ON —<br>OFF |                        | < | 5 minutes or more | > | Remove cover |

Caution: Using an optional regenerative dump resistor shall be considered for heavy duty operation .

- When Motor is decelerating, rotational energy is dissipated by internal dump resistor. Excessive rotational energy causes very high regeneration of Motor, the dump resistor is overheated, then the alarms goes off and Motor stops.
- Gentler deceleration rate or decreasing duty cycle prevents overheating of the dump resistor.
- If heavy duty operation is still needed, installation of optional "Regenerative Dump Resistor" is recommended. Refer to "Appendix 5" for the details.
- Danger: Never apply any water or oil to Driver Unit. Take appropriate measures to protect Driver Unit from water, oil, slag , dust and corrosive gas.
- (Warning) : Do not conduct an "Isolation test" or "Megger test" on Driver Unit. It may damage the internal circuit.
- Caution) : Be sure to adjust the servo parameters according to conditions of actual use. In most cases, the Direct Drive Motor System cannot exhibit its full performance unless the shipping set of these parameters are not altered. Refer to "8. Trial Running and Adjustment" for the details about parameter setting.

# 3. System Outline

# 3.1. System Configuration

Figure 3-1

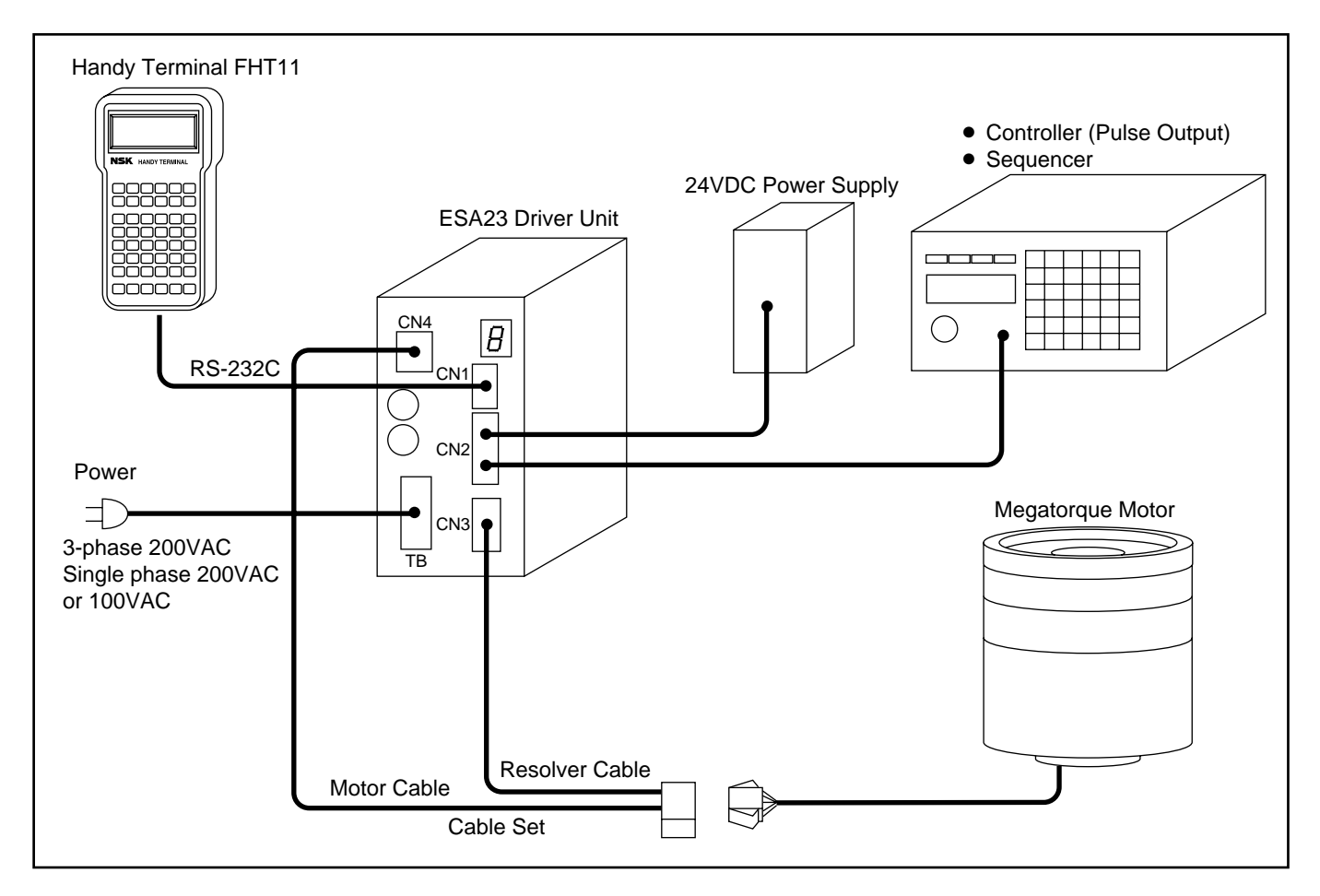

#### **Components Supplied by NSK**

• NSK can supply the ESA23 Driver Unit, Megatorque Motor, Cable Set (resolver cable and Motor cable) and Handy Terminal. Users are requested to acquire other equipment and wiring from other sources.

# 3.2. Reference Number Configuration

#### 3.2.1. Motor

Figure 3-2

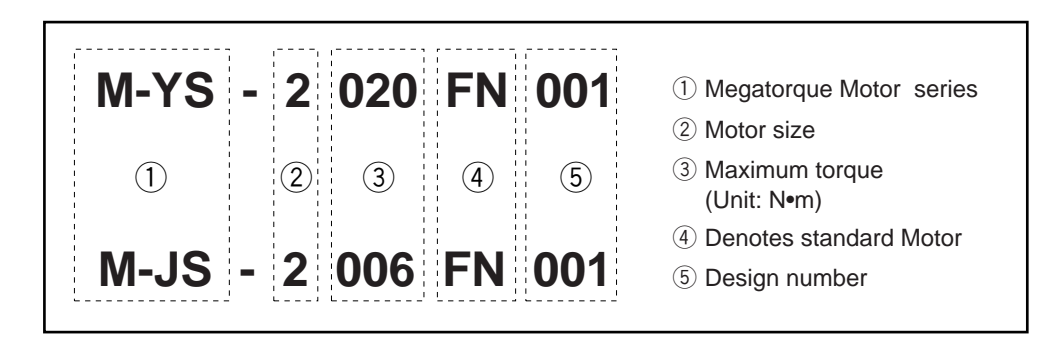

#### 3.2.2. Driver Unit

Figure 3-3

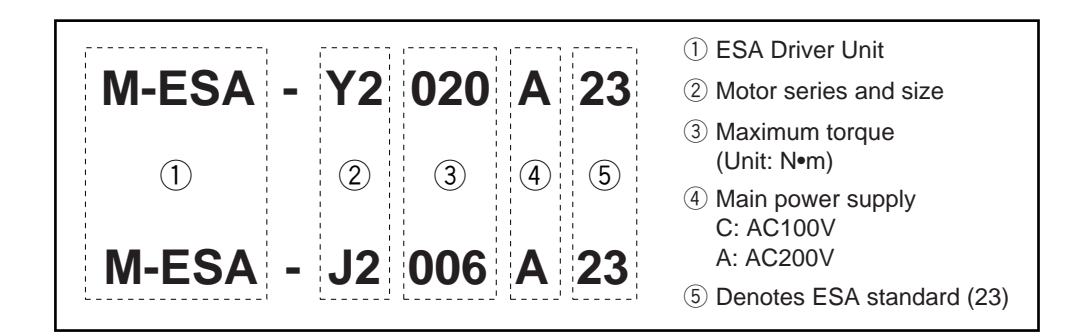

#### 3.2.3. Cable Set

Figure 3-4

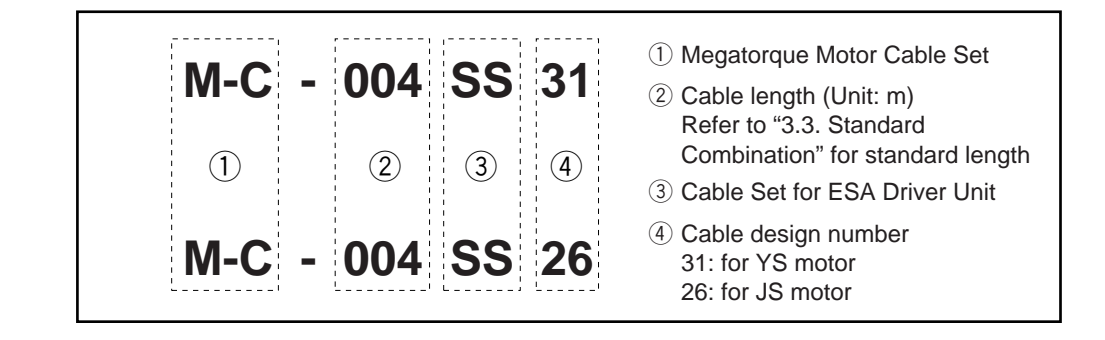

#### 3.2.4. Handy Terminal

Figure 3-5

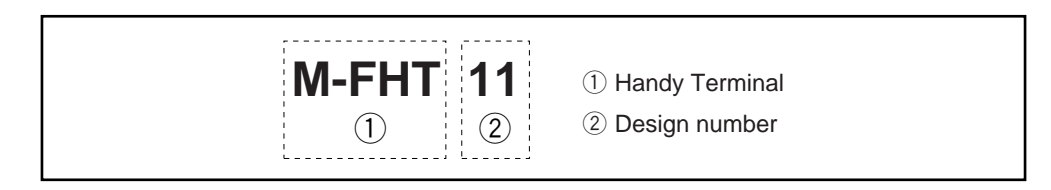

# 3.3. Standard Combination

- This section describes "Standard Combination" in which the Motor and ESA23 Driver Unit are interchangeable.
- Make sure to select right combination of each parts when ordering.

#### 3.3.1. YS Series Motor

#### 3.3.1.1. Motor and Driver Unit

Table 3-1

| Motor Reference No. | ESA Driver Unit Reference No. | Power Supply Voltage |
|---------------------|-------------------------------|----------------------|
| M-VS2005EN001       | M-ESA-Y2005C23                | AC100V               |
| M-102000110001      | M-ESA-Y2005A23                | AC200V               |
|                     | M-ESA-Y2020C23                | AC100V               |
| IVI-152020FIN001    | M-ESA-Y2020A23                | AC200V               |
| M-V\$3008EN001      | M-ESA-Y3008C23                | AC100V               |
| M-1000011001        | M-ESA-Y3008A23                | AC200V               |
|                     | M-ESA-Y3040C23                | AC100V               |
| IVI-153040FIN301    | M-ESA-Y3040A23                | AC200V               |
|                     | M-ESA-Y4080C23                | AC100V               |
| M-154080FN001       | M-ESA-Y4080A23                | AC200V               |
|                     | M-ESA-Y5120C23                | AC100V               |
| IVI-1 30120FIN001   | M-ESA-Y5120A23                | AC200V               |
| M-YS5240FN001       | M-ESA-Y5240A23                | AC200V               |

#### 3.3.1.2. Cable Set

Table 3-2

| Reference No. | Length |
|---------------|--------|
| M-C002SS31    | 2m     |
| M-C004SS31    | 4m     |
| M-C008SS31    | 8m     |
| M-C015SS31    | 15m    |
| M-C030SS31    | 30m    |

#### 3.3.2. JS Motor Series

#### 3.3.2.1. Motor and Driver Unit

#### Table 3-3

| Motor Reference No. | ESA Driver Unit Reference No. | Power Supply Voltage |
|---------------------|-------------------------------|----------------------|
| M 180002EN001       | M-ESA-J0002C23                | AC100V               |
| WI-J30002FIN001     | M-ESA-J0002A23                | AC200V               |
| M 184002EN004       | M-ESA-J1003C23                | AC100V               |
| M-JS1003FN001       | M-ESA-J1003A23                | AC200V               |
|                     | M-ESA-J2006C23                | AC100V               |
| IVI-J32006FIN001    | M-ESA-J2006A23                | AC200V               |
| M 182014EN001       | M-ESA-J2014C23                | AC100V               |
| IVI-J52014FIN001    | M-ESA-J2014A23                | AC200V               |

#### 3.3.2.2. Cable Set

Table 3-4

| Reference No. | Length |
|---------------|--------|
| M-C002SS26    | 2m     |
| M-C004SS26    | 4m     |
| M-C008SS26    | 8m     |
| M-C015SS26    | 15m    |
| M-C030SS26    | 30m    |

# 4. Specifications

### 4.1. Motor Specifications

#### 4.1.1. YS Series Motor

#### 4.1.1.1. Name of Each Parts

Figure 4-1

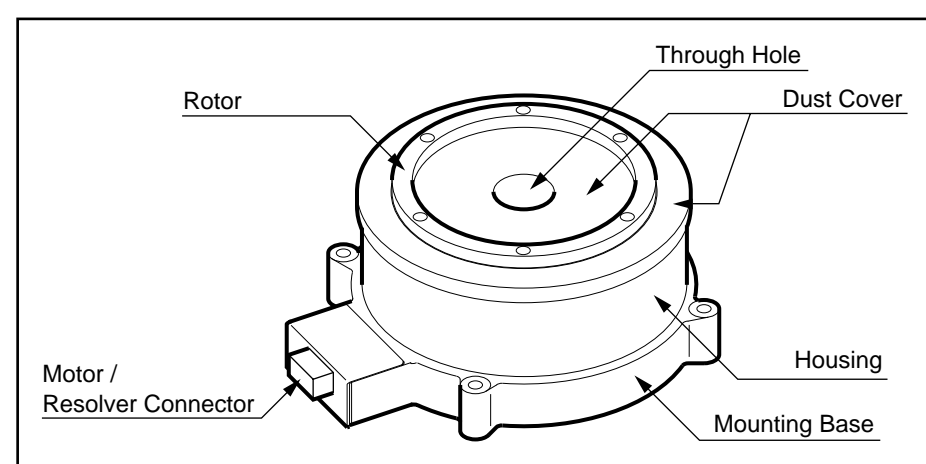

#### 4.1.1.2. Specifications

| Table 4-1 : | YS Motor | Specifications |
|-------------|----------|----------------|
|-------------|----------|----------------|

| Motor                       |                            | M-YS2020FN001                                                                                     | M-YS3040FN501        | M-YS4080FN001        | M-YS5120FN001        | M-YS5240FN001        |  |
|-----------------------------|----------------------------|---------------------------------------------------------------------------------------------------|----------------------|----------------------|----------------------|----------------------|--|
| Maximum torque              | (N•m)                      | 20                                                                                                | 40                   | 80                   | 120                  | 240                  |  |
| Maximum current/phase       | (A)                        |                                                                                                   |                      | 6                    |                      | <u>.</u>             |  |
| Allowable Axial load        | (N)                        | 3700                                                                                              | 4500                 | 9500                 | 19600                | 19600                |  |
| Allowable moment load       | (N•m)                      | 60                                                                                                | 80                   | 160                  | 400                  | 400                  |  |
| Axial rigidity              | (mm/N)                     | $4.0 \times 10^{-6}$                                                                              | $3.0 \times 10^{-6}$ | $1.4 \times 10^{-6}$ | $1.0 \times 10^{-6}$ | $1.0 \times 10^{-6}$ |  |
| Moment rigidity (Note a)    | (rad/N•m)                  | $3.5 \times 10^{-6}$                                                                              | $2.5 \times 10^{-6}$ | $1.5 \times 10^{-6}$ | $3.0 \times 10^{-7}$ | $3.0 \times 10^{-7}$ |  |
| Maximum stall torque        | (N•m)                      | 15                                                                                                | 35                   | 70                   | 105                  | 198                  |  |
| Rotor moment of inertia     | (kg•m²)                    | 0.0070                                                                                            | 0.020                | 0.065                | 0.212                | 0.255                |  |
| Mass                        | (kg)                       | 10                                                                                                | 16                   | 29                   | 55                   | 95                   |  |
| Operating conditions        |                            | Temperature: $0 \sim 40^{\circ}$ C; Humidity: $20 \sim 80\%$ Use indoors in a dust-free location. |                      |                      |                      |                      |  |
| Maximum speed               | [s <sup>-1</sup> (r.p.s.)] | 3                                                                                                 |                      |                      |                      |                      |  |
| Resolver resolution (p/rev) |                            | 614400                                                                                            |                      |                      |                      |                      |  |
| Resolver accuracy (sec)     |                            | ±75 <sup>(Note b)</sup>                                                                           |                      |                      |                      |                      |  |
| Resolver repeatability      | (sec)                      | ±2.1                                                                                              |                      |                      |                      |                      |  |
| Compatible Driver Units     | 200VAC                     | M-ESA-Y2020T23                                                                                    | M-ESA-Y3040T23       | M-ESA-Y4080T23       | M-ESA-Y5120T23       | M-ESA-Y5240T23       |  |
|                             | 100VAC                     | M-ESA-Y2020V23                                                                                    | M-ESA-Y3040V23       | M-ESA-Y4080V23       | M-ESA-Y5120V23       | -                    |  |

Note a: These values assume that the Motor is mounted on a rigid base. Note b: When used with as ESA23 Driver Unit (interchangeable).

- YS Series Megatorque Motors can be run on either 100V/110V or 200V/220V AC.
- SI unit System :
- $1 \text{ N} = 0.102 \text{ kgf} = 0.225 \ \ell \text{ b}$

1 N•m = 0.102 kgf•m = 0.738 ft•  $\ell$  b

Table 4-2 : YS Flat Type Motor Specifications

| Motor                                        |        | M-YS2005FN001                                                                 | M-YS3008FN001        |  |
|----------------------------------------------|--------|-------------------------------------------------------------------------------|----------------------|--|
| Maximum torque (N·m)                         |        | 5                                                                             | 8                    |  |
| Maximum current/phase                        | (A)    | 1.                                                                            | 5                    |  |
| Allowable axial load                         | (N)    | 3700                                                                          | 4500                 |  |
| Allowable moment load                        | (N·m)  | 60                                                                            | 80                   |  |
| Axial rigidity                               | (mm/N) | $4.0 	imes 10^{-6}$                                                           | $3.0 \times 10^{-6}$ |  |
| Moment rigidity (Note a) (rad/N·m)           |        | $3.5 \times 10^{-6}$                                                          | $2.5 \times 10^{-6}$ |  |
| Maximum stall torque (N·m)                   |        | 4                                                                             | 5                    |  |
| Rotor moment of inertia (Kg·m <sup>2</sup> ) |        | 0.003                                                                         | 0.006                |  |
| Mass (Kg)                                    |        | 4                                                                             | 6                    |  |
| Operating condition                          |        | Temperature: 0~40°C, Humidity: 20~80 %, Use indoors in a dust-free condition. |                      |  |
| Maximum speed [S <sup>-1</sup> (rps)]        |        | 3                                                                             | 2/3 (Note b)         |  |
| Resolver resolution (p/rev)                  |        | 614400                                                                        |                      |  |
| Positioning accuracy (sec)                   |        | 150                                                                           |                      |  |
| Resolver repeatability (sec)                 |        | ±2.1                                                                          |                      |  |
| Compatible Driver Unit                       | 200VAC | M-ESA-Y2005T23                                                                | M-ESA-Y3008T23       |  |
|                                              | 100VAC | M-ESA-Y2005V23                                                                | M-ESA-Y3008V23       |  |

Note a : These values assume that the Motor is mounted on a rigid base.

Note b : Varies with power supply. 2 : 100VAC, 3 : 200VAC

#### How to Calculate Axial and Moment Load

# Caution: • Do not apply excessive load to the Motor. An excessive load more than specified in Table 4-1 may result in premature Motor failure.

• Followings show how to calculate the loads.

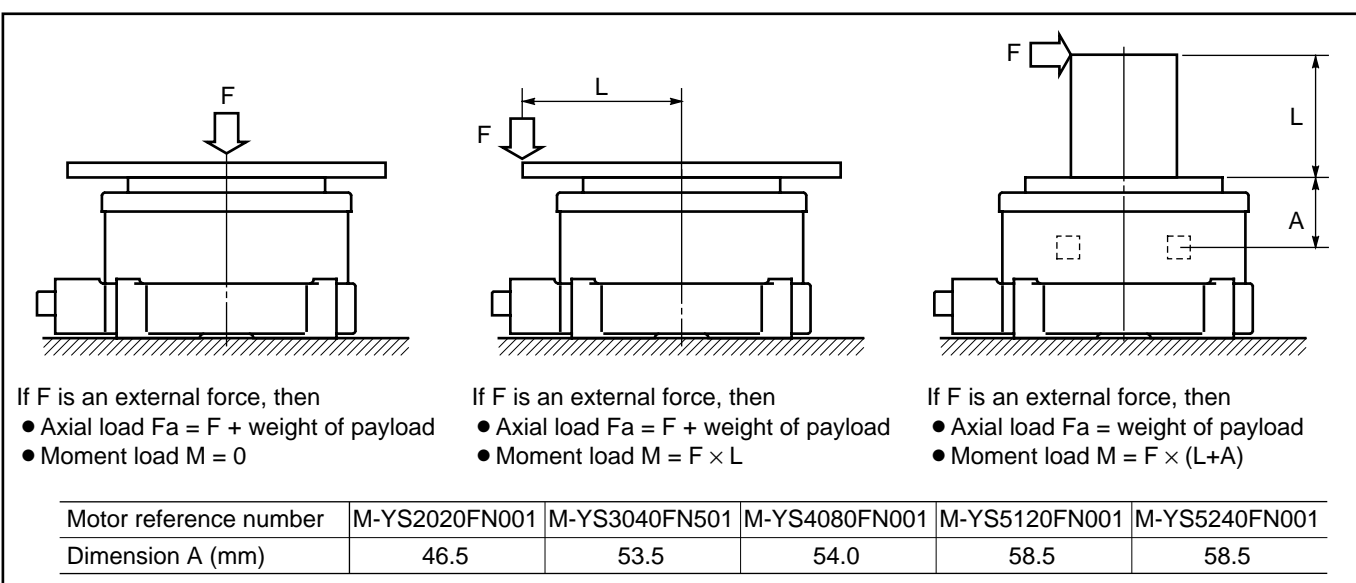

Figure 4-2 : How to calculate loads

#### 4.1.1.3. Dimensions

#### Figure 4-3 : M-YS2020FN001

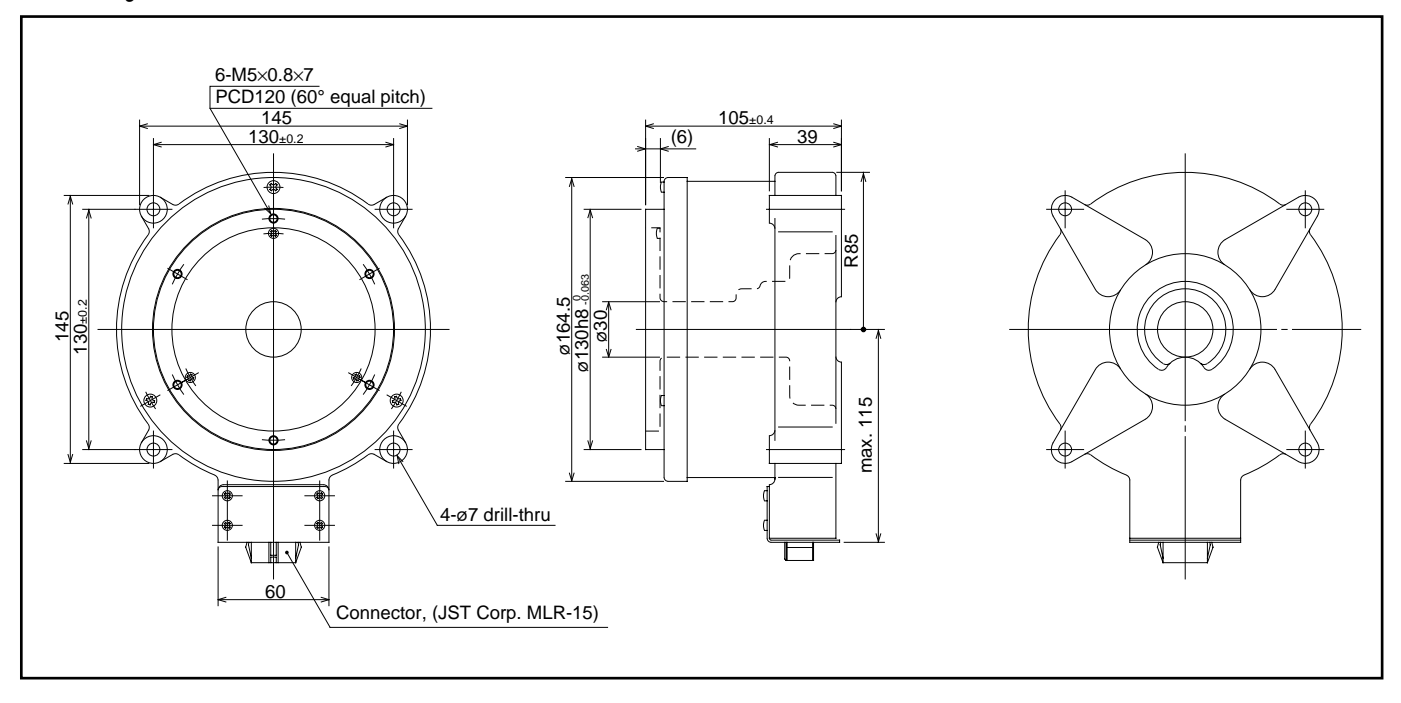

#### Figure 4-4 : M-YS3040FN501

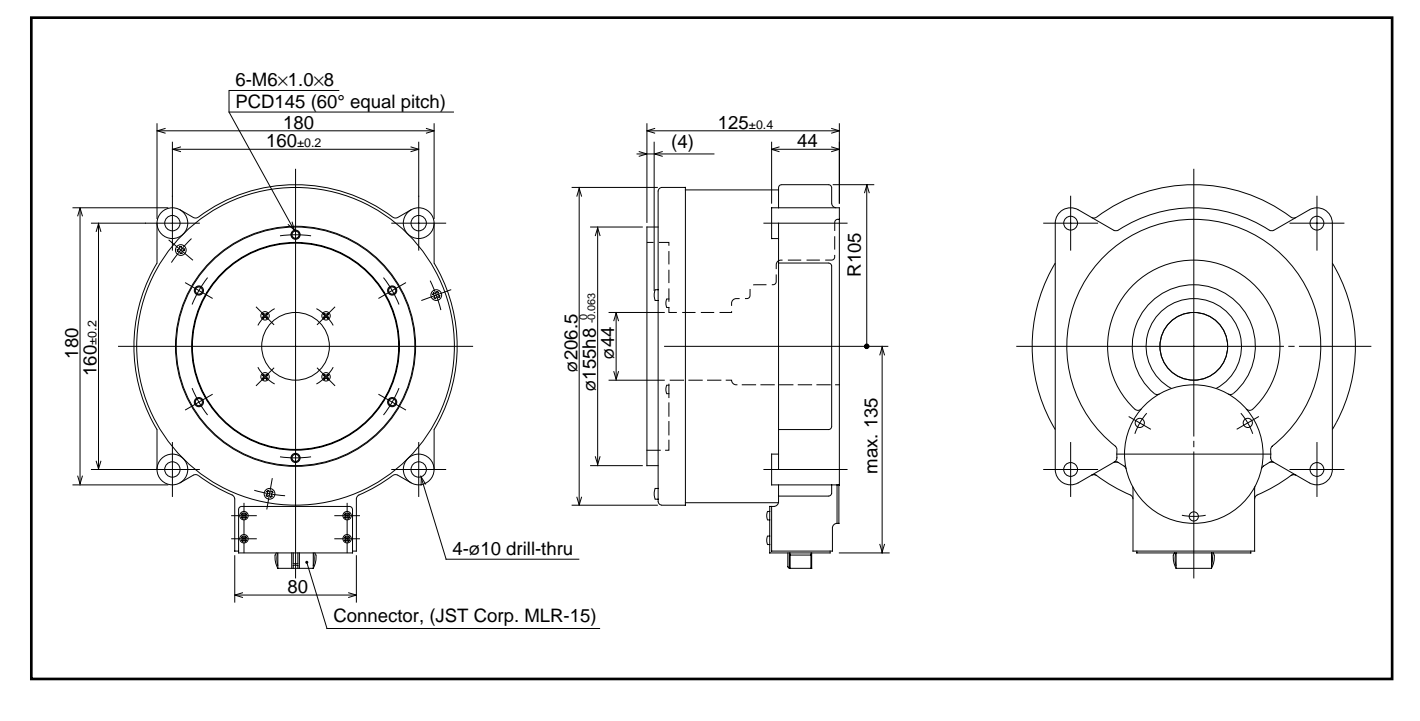

Figure 4-5 : M-YS4080FN001

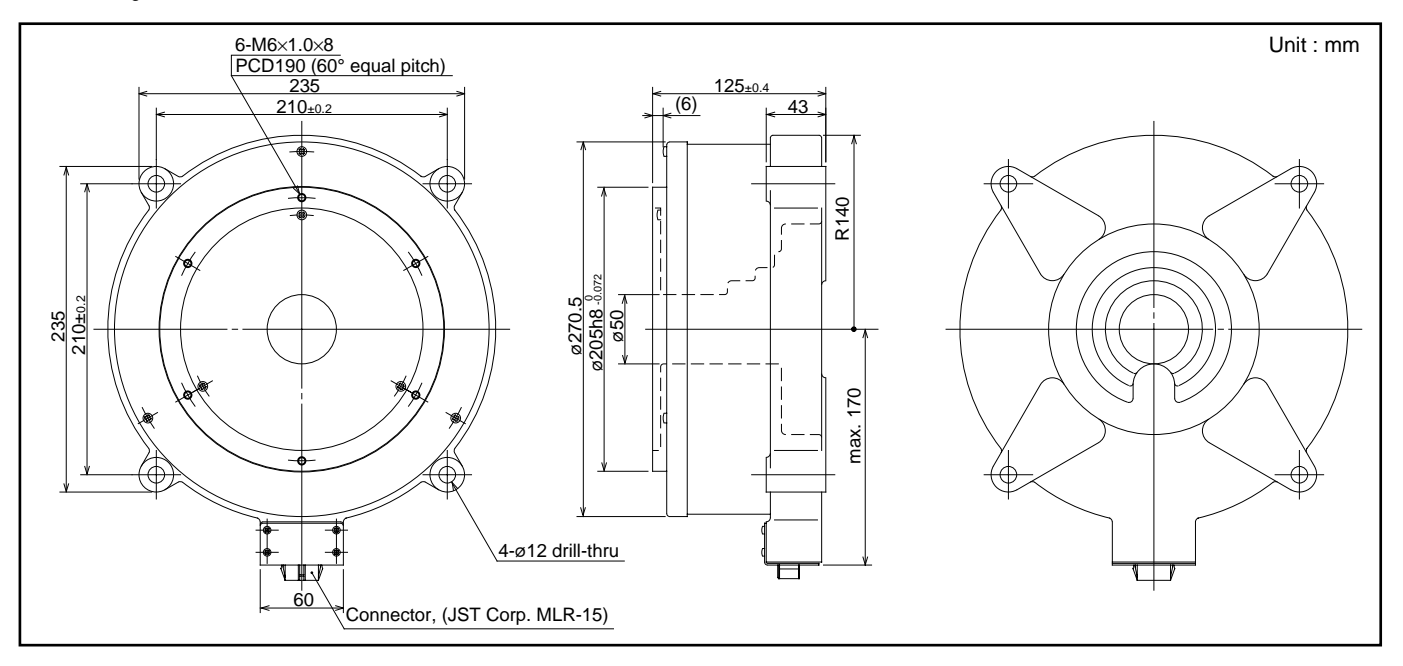

Figure 4-6 : M-YS5120FN001

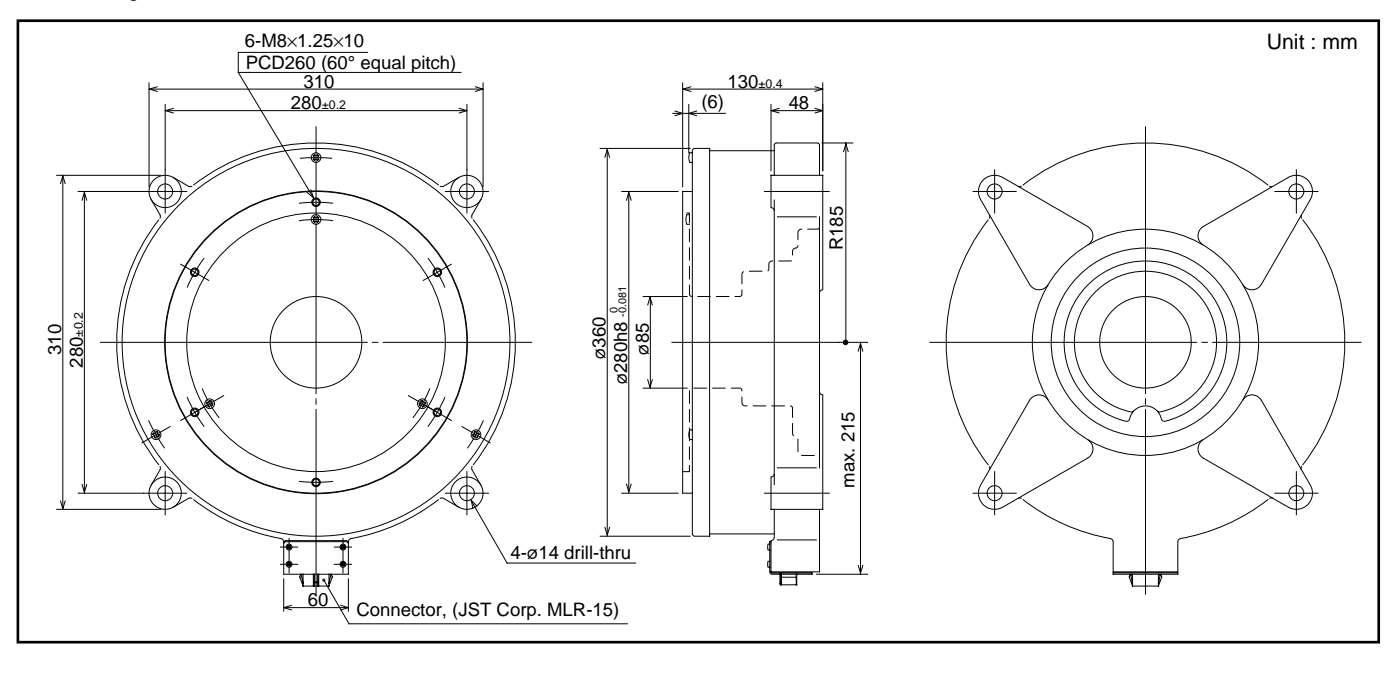

Figure 4-7 : M-YS5240FN001

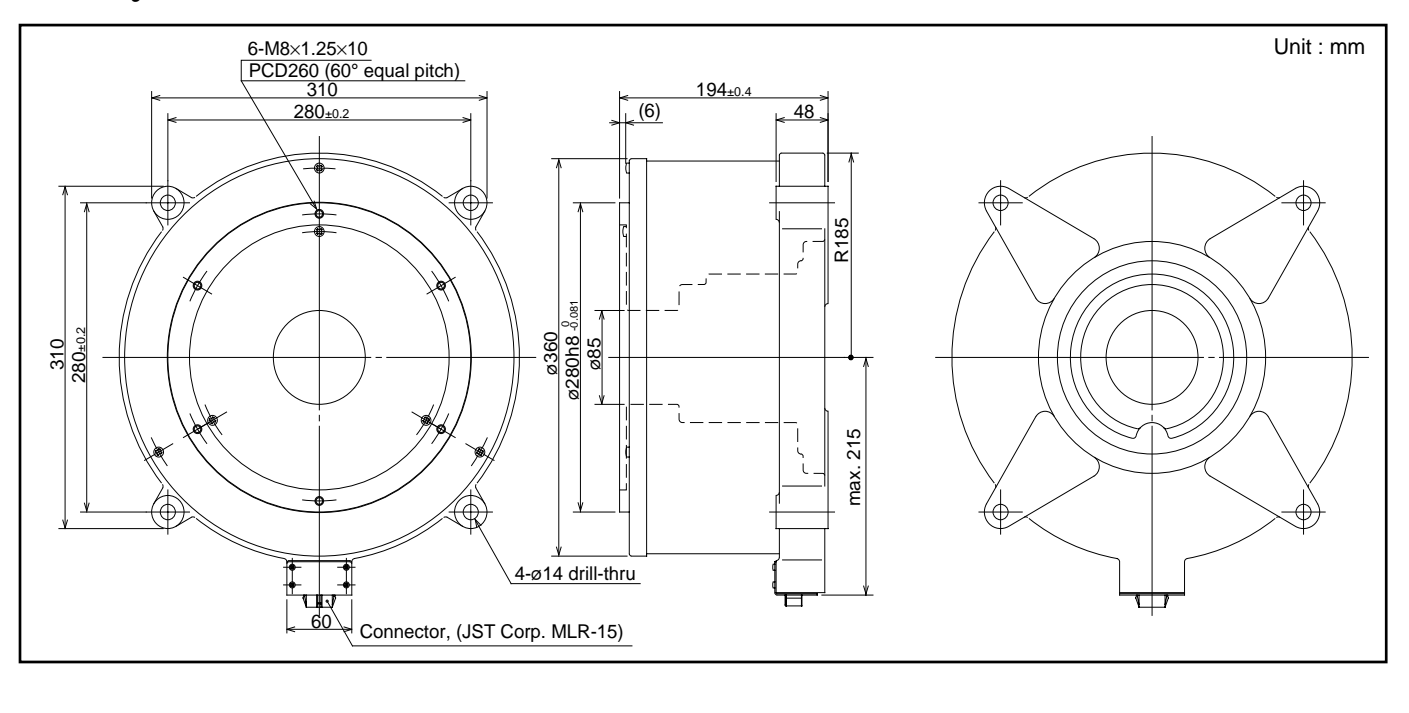

Figure 4-8: M-YS2005FN001

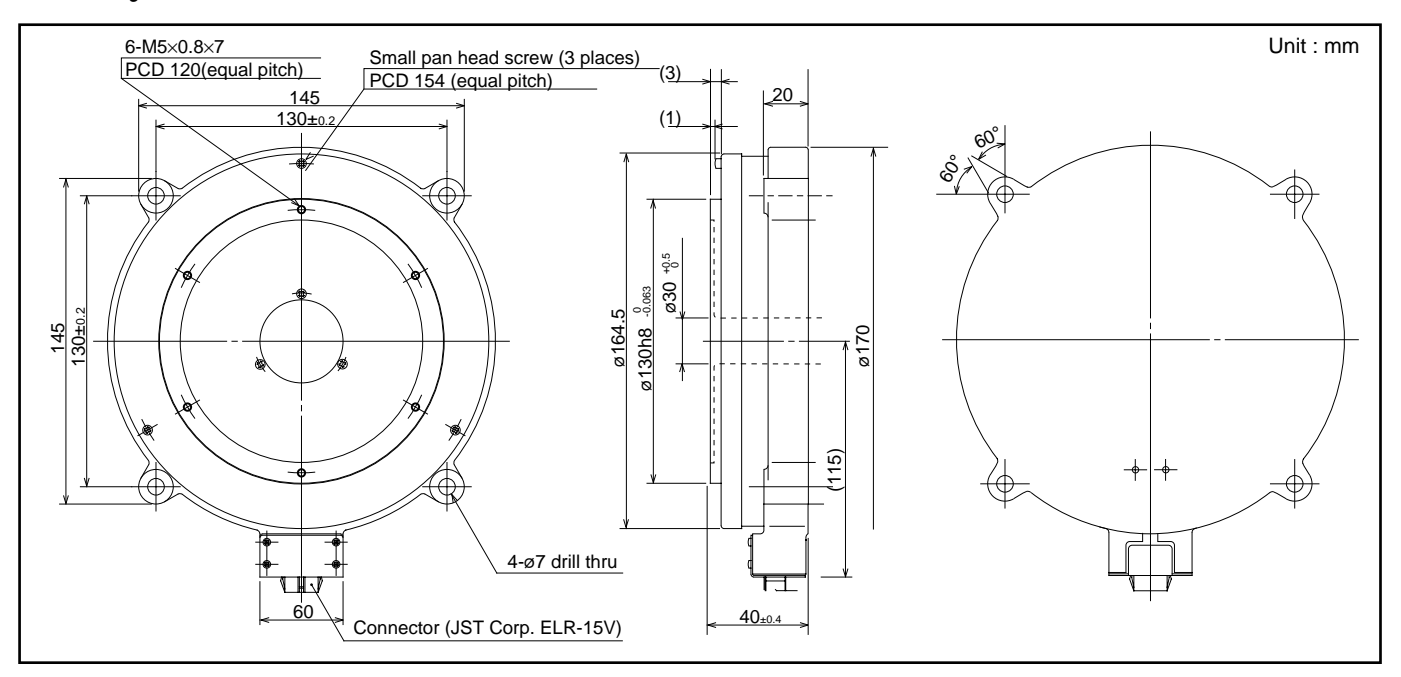

Figure 4-9 : M-YS3008FN001

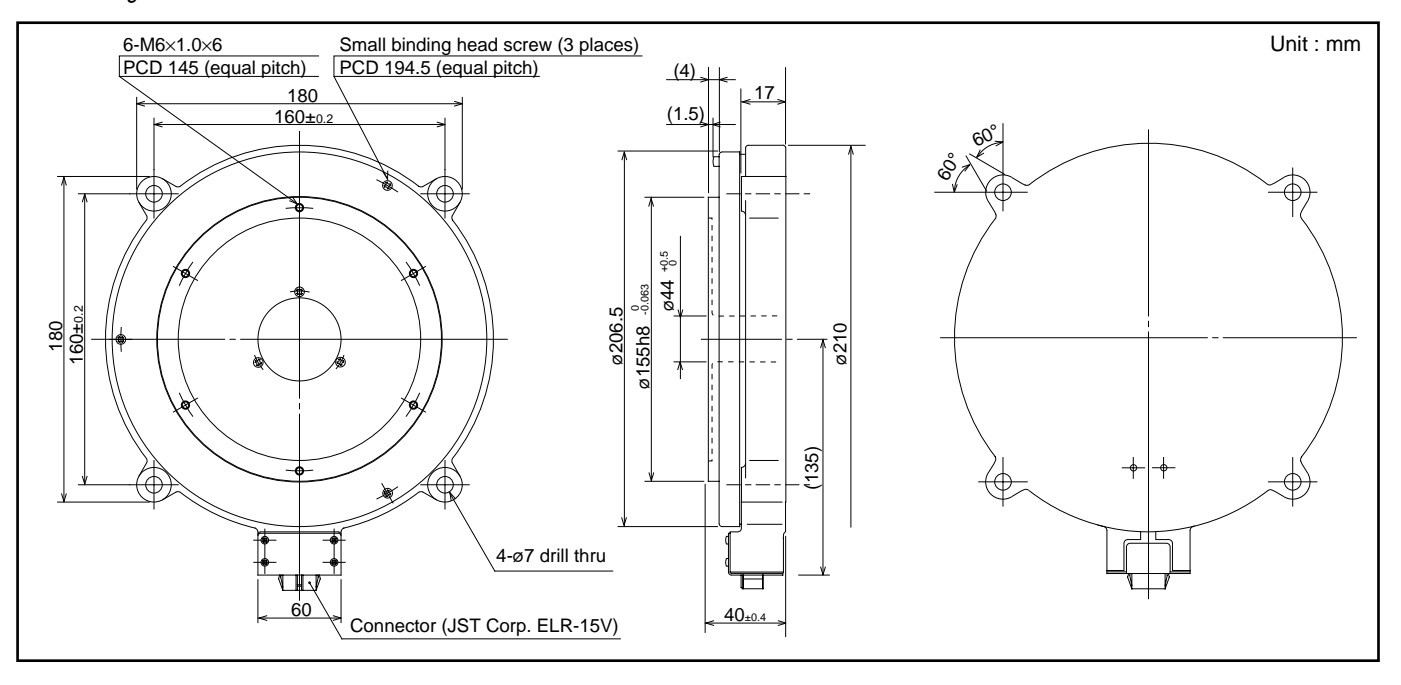

#### 4.1.2. JS Series Motor

#### 4.1.2.1. Name of Each Parts

#### Figure 4-10

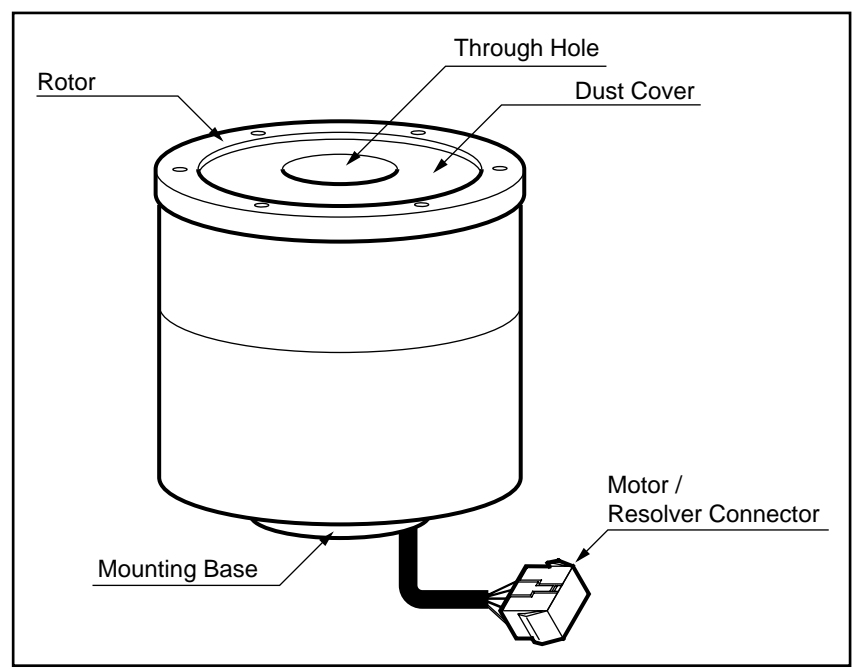

#### 4.1.2.2. Specifications

#### Table 4-3 : JS Series Specifications

| Motor                            |                            | M-JS0002FN001        | M-JS1003FN001        | M-JS2006FN001          | M-JS2014FN001      |  |
|----------------------------------|----------------------------|----------------------|----------------------|------------------------|--------------------|--|
| Motor Out Side Diameter          | (mm)                       | 75                   | 100                  | 13                     | 30                 |  |
| Maximum torque                   | (N•m)                      | 2                    | 3                    | 6                      | 14                 |  |
| Maximum current/phase            | (A)                        | 1                    | .5                   | 3                      |                    |  |
| Allowable Axial load             | (N)                        | 950                  | 1960                 | 37                     | 00                 |  |
| Allowable moment load            | (N•m)                      | 10                   | 40                   | 6                      | 0                  |  |
| Axial rigidity (mm/N)            |                            | $1.6 \times 10^{-5}$ | $1.4 \times 10^{-5}$ | 7.4 ×                  | 10-6               |  |
| Moment rigidity (Note a)         | (rad/N•m)                  | $2.8 \times 10^{-5}$ | $1.4 \times 10^{-5}$ | 4.8×10 <sup>-6</sup>   |                    |  |
| Maximum stall torque             | (N•m)                      | 1.4                  | 2.1                  | 4.2                    | 9.8                |  |
| Rotor moment of inertia          | (kg•m <sup>2</sup> )       | 0.002                | 0.00375              | 0.00525                | 0.0095             |  |
| Mass                             | (kg)                       | 2.4                  | 3.2                  | 4.8                    | 5.5                |  |
| Operating conditions             |                            | Temperature: 0 ~     | 40°C; Humidity: 20 ~ | 80% Indoor use in a du | st-free condition. |  |
| Maximum speed                    | [S <sup>-1</sup> (r.p.s.)] | 4.5                  | 3                    |                        |                    |  |
| Resolver resolution (p/rev)      |                            | 409600               | 614400               |                        |                    |  |
| Resolver accuracy (Note b) (sec) |                            | ±150                 |                      | ±75                    |                    |  |
| Resolver repeatability (sec)     |                            | ±3.2                 | ±2.1                 |                        |                    |  |
| Compatible Driver Units          |                            | M-ESA-J0002×××       | M-ESA-JS1003×××      | M-ESA-J2006×××         | M-ESA-J2014×××     |  |

Note a: These values assume that the Motor is mounted on a rigid base.

Note b: When used with as ESA Driver Unit (interchangeable).

- JS Series Megatorque Motors can be run on either 100V/110V or 200V/220V AC.
- SI unit System :

 $1 \ N = 0.102 \ kgf = 0.225 \ \ell \ b$ 

1 N•m = 0.102 kgf•m = 0.738 ft• $\ell$  b

#### How to Calculate Axial and Moment Load

- (Caution): Do not apply excessive load to the Motor. An excessive load more than specified in Table 4-3 may result in premature Motor failure.
  - Followings show how to calculate the loads.

Figure 4-11

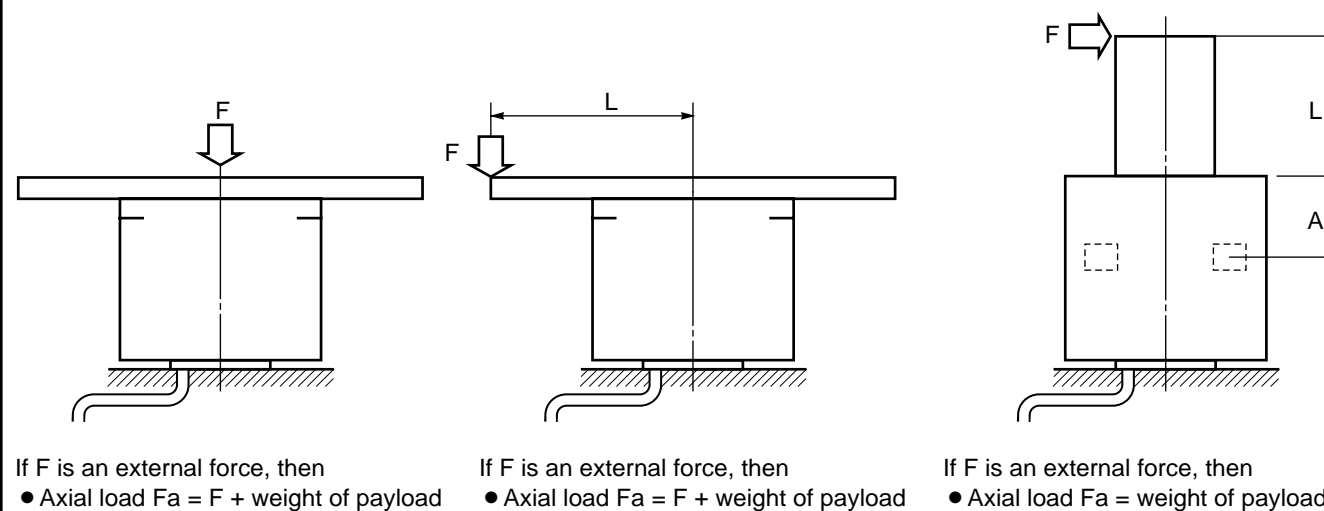

• Moment load M = 0

• Axial load Fa = F + weight of payload • Moment load  $M = F \times L$ 

• Axial load Fa = weight of payload • Moment load  $M = F \times (L+A)$ 

L

| Motor reference number | JS0002FN001 | JS1003FN001 | JS2006FN001 | YS2014FN001 |
|------------------------|-------------|-------------|-------------|-------------|
| Dimension A (mm)       | 31          | 32          | 30          | 30          |

#### 4.1.2.3. Dimensions

• NSK Ltd. supplies mounting brackets to allow JS Motors to be mounted by the top or side.

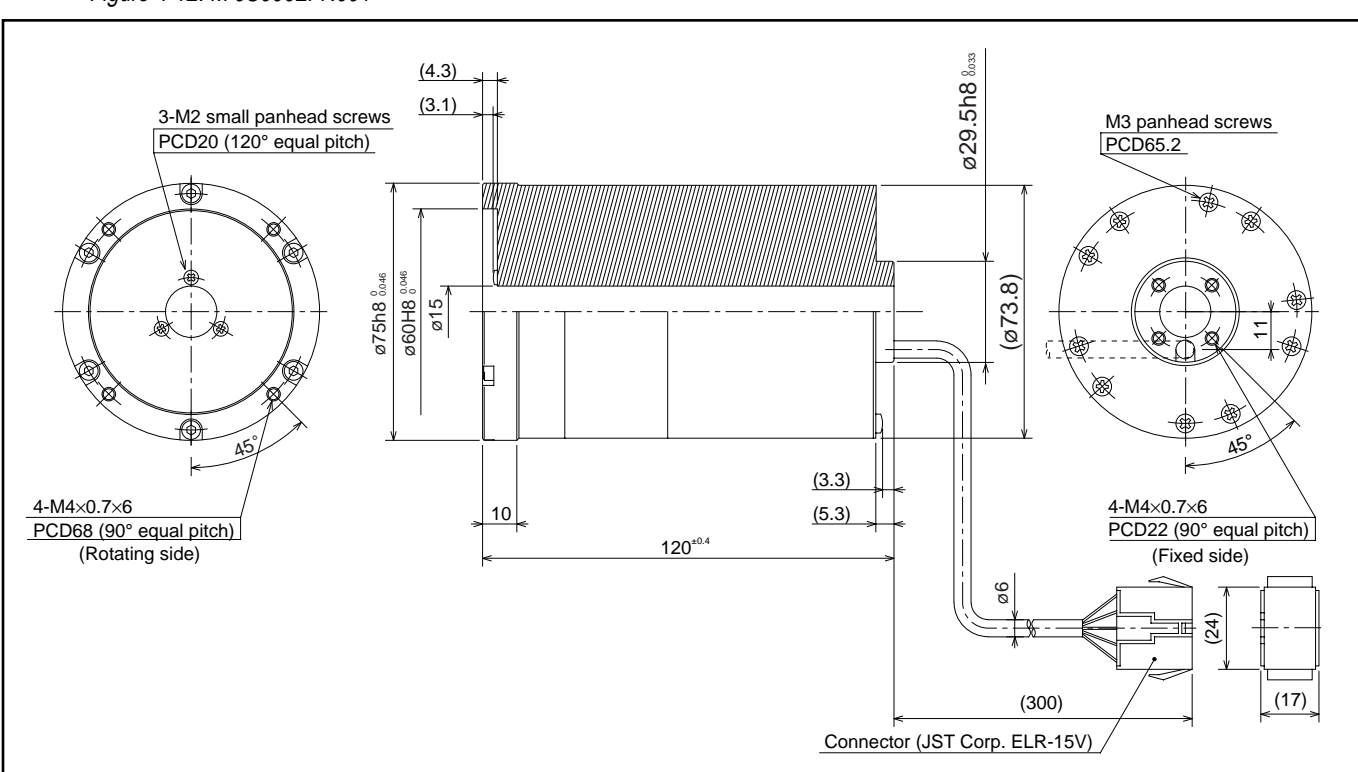

Figure 4-12: M-JS0002FN001

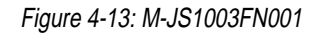

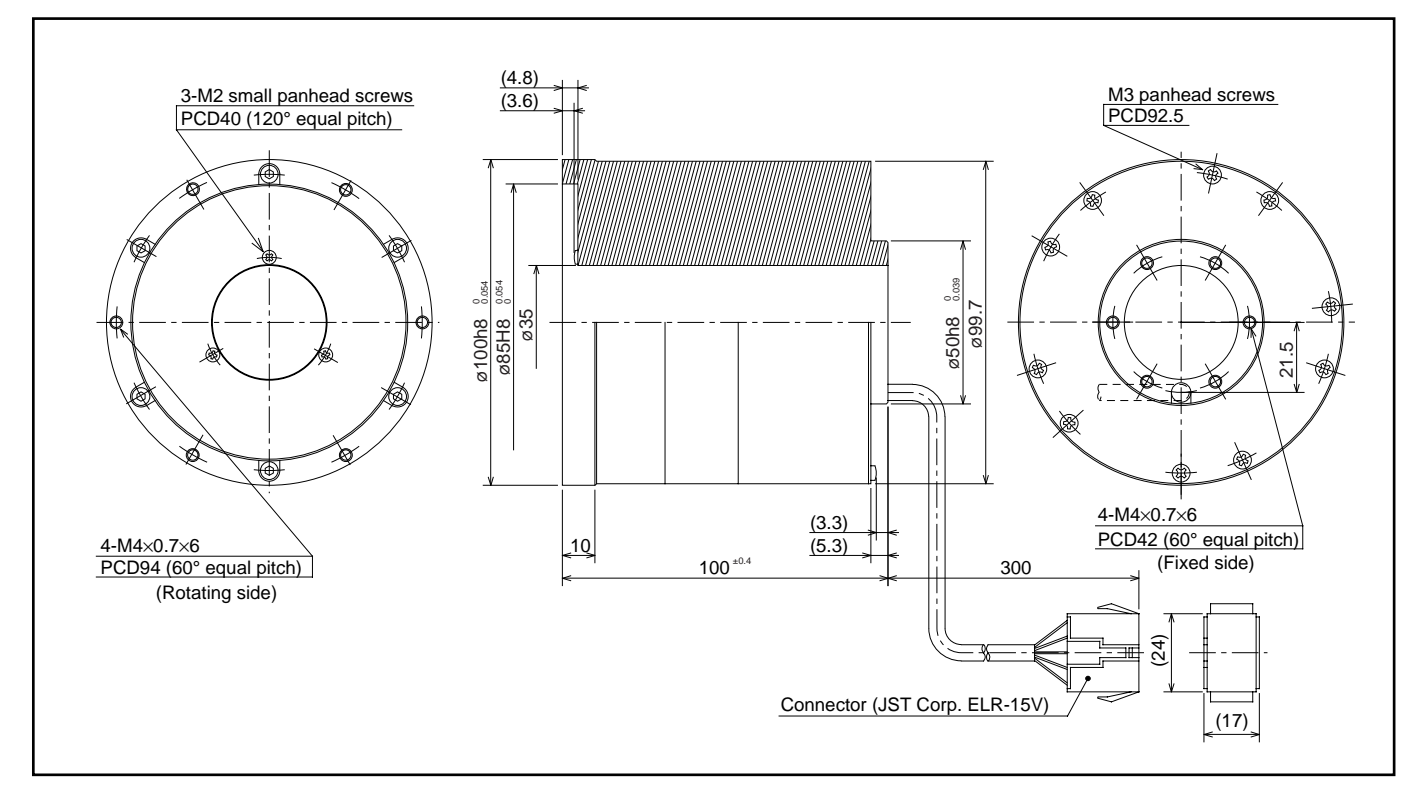

Figure 4-14: M-JS2006FN001

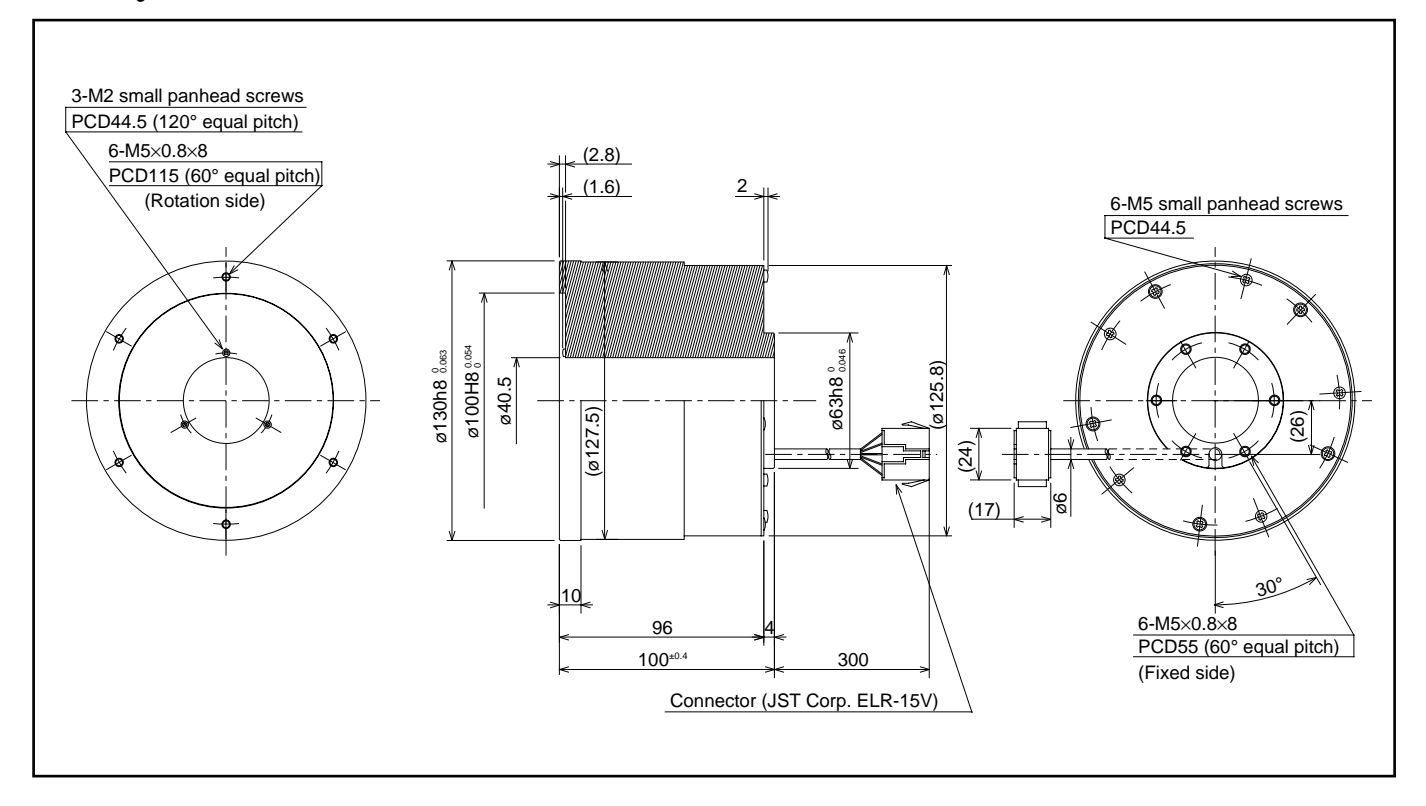

Figure 4-15: M-JS2014FN001

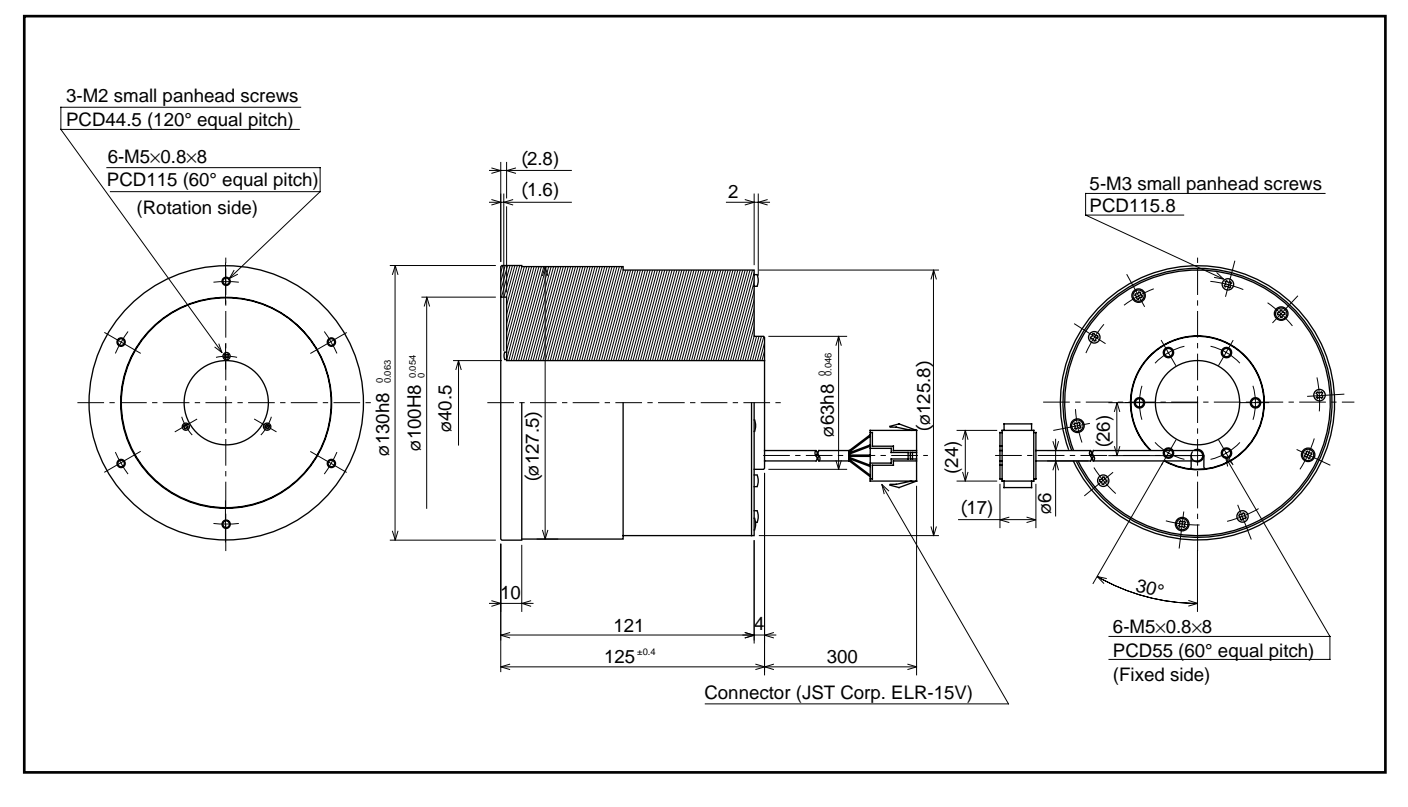

# 4.2. Driver Unit

#### 4.2.1. Name of Each Parts

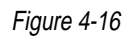

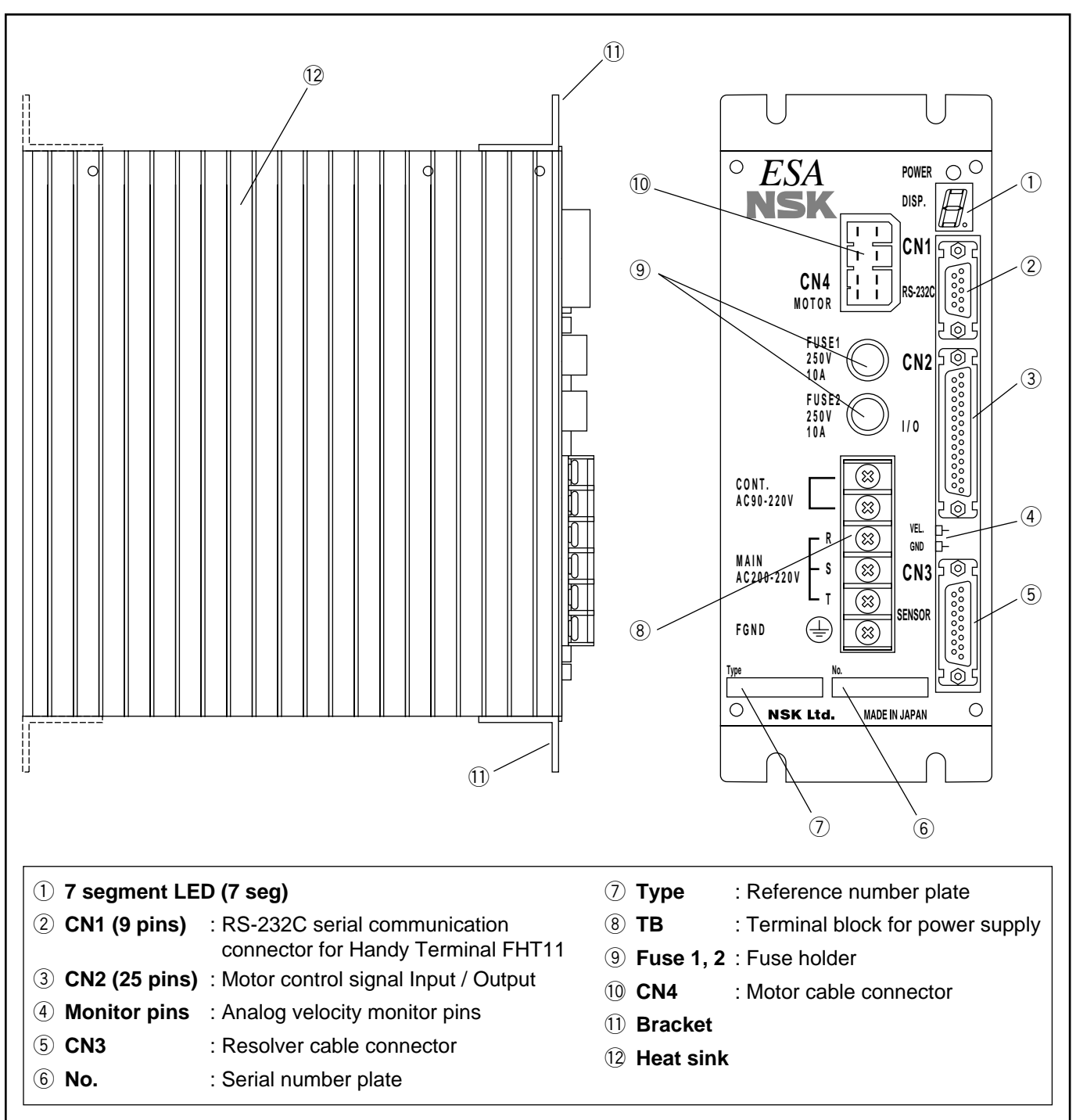

#### 4.2.2. Specifications

#### 4.2.2.1. General Specifications

#### Control mode

• Fully closed loop, P · PI position control

#### Operation mode

- Pulse train position command
- Programmable control
- RS-232C communication command

• Jog

Return Home Position

#### • Power supply

#### (1) AC200V/220V±10%

Table 4-4 : Power supply capacity

| Driver Unit Reference No   | Max. Capacity (Except surge current) |               |  |
|----------------------------|--------------------------------------|---------------|--|
| Driver offic reference no. | Main power                           | Control power |  |
| M-ESA-Y2005A23             | 0.5 kVA                              |               |  |
| M-ESA-Y2020A23             | 1.0 kVA                              |               |  |
| M-ESA-Y3008A23             | 0.6 kVA                              |               |  |
| M-ESA-Y3040A23             | 1.2 kVA                              |               |  |
| M-ESA-Y4080A23             | 1.4 kVA                              | 50 V A        |  |
| M-ESA-Y5120A23             | 1.5 kVA                              | JUVA          |  |
| M-ESA-Y5240A23             | 2 kVA                                |               |  |
| M-ESA-J0002A23             | 0.7 kVA                              |               |  |
| M-ESA-J1003A23             | 0.7 kVA                              |               |  |
| M-ESA-J2006A23             | 0.9 kVA                              |               |  |
| M-ESA-J2014A23             | 1.0 kVA                              |               |  |

\* For the power supply capacities of the RS and SS series Motors, refer to their specification documents.

#### Table 4-5

|           |                                         | Main power (TYP) | Control power (TYP) |  |
|-----------|-----------------------------------------|------------------|---------------------|--|
| Surge cur | rent                                    | 140A             | 14A                 |  |
| Leakage   | ( 40 <sup>HZ</sup> ~ 1 <sup>KHZ</sup> ) | 5 mA r.m.s       |                     |  |
| current   | ( ~ 1 <sup>MHZ</sup> )                  | 35 mA r.m.s      |                     |  |

#### (2) AC100V/110V±10%

Table 4-6 : Power supply capacity

| Driver Unit Reference No  | Max. Capacity (Except surge current) |               |  |
|---------------------------|--------------------------------------|---------------|--|
| Driver Onic Reference No. | Main power                           | Control power |  |
| M-ESA-Y2005C23            | 0.3 kVA                              |               |  |
| M-ESA-Y2020C23            | 0.7 kVA                              |               |  |
| M-ESA-Y3008C23            | 0.3 kVA                              |               |  |
| M-ESA-Y3040C23            | 0.9 kVA                              |               |  |
| M-ESA-Y4080C23            | 1.0 kVA                              | 50 V A        |  |
| M-ESA-Y5120C23            | 1.0 kVA                              | JUVA          |  |
| M-ESA-J0002C23            | 0.4 kVA                              |               |  |
| M-ESA-J1003C23            | 0.4 kVA                              | -             |  |
| M-ESA-J2006C23            | 0.7 kVA                              |               |  |
| M-ESA-J2014C23            | 0.7 kVA                              |               |  |

\* For the power supply capacities of the RS and SS series Motors, refer to their specification documents.

#### Table 4-7

|           |                                         | Main power (TYP) | Control power (TYP) |  |
|-----------|-----------------------------------------|------------------|---------------------|--|
| Surge cur | rent                                    | 14A              | 7A                  |  |
| Leakage   | ( 40 <sup>HZ</sup> ~ 1 <sup>KHZ</sup> ) | 3 mA r.m.s       |                     |  |
| current   | ( ~ 1 <sup>MHZ</sup> )                  | 20 mA r.m.s      |                     |  |

#### Specification

#### Table 4-8

| Vibration resista | ince         | 0.5 G (Conform to JIS-C0911)                           |
|-------------------|--------------|--------------------------------------------------------|
| Line noise resis  | tance        | 1500 V 1 µS (By noise simulator)                       |
| Mass              |              | 2.5kg                                                  |
| Environmental     | In operation | Temperature 0~50 °C, Humidity 20~90% (no condensation) |
| condition         | In storage   | Temperature –20~70 °C, Indoor condition                |

#### 4.2.2.2. Functional Specification

#### • Position control specification

- Maximum input pulse frequency : 614.4 kpps
- Input pulse format: CW & CCW, step & direction, øA and øB quadrature pulse
- The input pulse format can be selected by the parameter "PC".

#### Resolver resolution

#### Table 4-9

| Resolver resolution | Automatic resolution        | 10-bit setting     |  |
|---------------------|-----------------------------|--------------------|--|
| Motor type          | switching or 12-bit setting |                    |  |
| YS, JS1, JS2, RS    | 614400 pulses/rev.          | 153600 pulses/rev. |  |
| SS                  | 491520 pulses/rev.          | 122880 pulses/rev. |  |
| AS, BS, JS0         | 409600 pulses/rev.          | 102400 pulses/rev. |  |

\* Automatic resolution switching, 12-bit setting and 10-bit setting can be selected by the parameter "RP".

#### Maximum velocity

#### Table 4-10

| Resolver resolution | 12 bit cotting | Automatic resolution        |
|---------------------|----------------|-----------------------------|
| Motor type          | 12 bit setting | switching or 10 bit setting |
| YS, JS1, JS2, RS    | 1 r.p.s.       | 3 r.p.s.                    |
| SS                  | 1.25 r.p.s.    | 3.75 r.p.s.                 |
| AS, BS, JS0         | 1.5 r.p.s.     | 4.5 r.p.s.                  |

\* Automatic resolution switching, 12-bit setting and 10-bit setting can be selected by the parameter "RR".

#### Position feedback output øA, øB, øZ (MSB)

• Output signal format: Line driver

#### Table 4-11 : Resolution

| Resolver resolution | øA, øB             |                   |                 |
|---------------------|--------------------|-------------------|-----------------|
| Motor type          | 12-bit setting     | 10-bit setting    | ØZ (INISB)      |
| YS, JS1, JS2, RS    | 153600 pulses/rev. | 38400 pulses/rev. | 150 pulses/rev. |
| SS                  | 122880 pulses/rev. | 30720 pulses/rev. | 120 pulses/rev. |
| AS, BS, JS0         | 102400 pulses/rev. | 21600 pulses/rev. | 100 pulses/rev. |

\* 12-bit setting and 10-bit setting are selected by the RR parameter.

#### Control I/O

#### Table 4-12

| Input signals • Emergency stop<br>• Run move | • Emergency stop    | • Servo-on                                                     | • Home limit switch   |
|----------------------------------------------|---------------------|----------------------------------------------------------------|-----------------------|
|                                              | • Run move          | • Programmable indexer channel switching (max. 16 channels) *1 |                       |
| Output signals                               | • Driver Unit Ready | • in-position                                                  | • brake <sup>*2</sup> |

- \*1: Some of the signals used for channel switching can be changed to the Jog operation or overtravel limit signals by setting the TY parameter. In this case, however, maximum of 4 channels are allowed for the programmable indexer channel switching signals.
- \*2: The brake output signal is for controlling the brake. It cannot be used to supply power to an electromagnetic brake.

#### Alarms

- Excess position error • Control circuit error
- Resolver circuit error
  - Main AC line under/over-voltage
- Heat sink over-temperature
- Control power line under-voltage

#### Monitor outputs

- Analog velocity monitor
- RS-232C communication monitor : Present position, Alarm status, Servo parameters, etc.

#### Communication

• Asynchronous RS-232C communication, Baud rate: 9600 b.p.s.

#### • Data back up

- Backed up by EEPROM
- 100000 times for resetting / deleting parameters.

- Overtravel limit
- Over-current

- Software thermal limit

#### 4.2.2.3. Driver Unit Dimensions

Figure 4-17

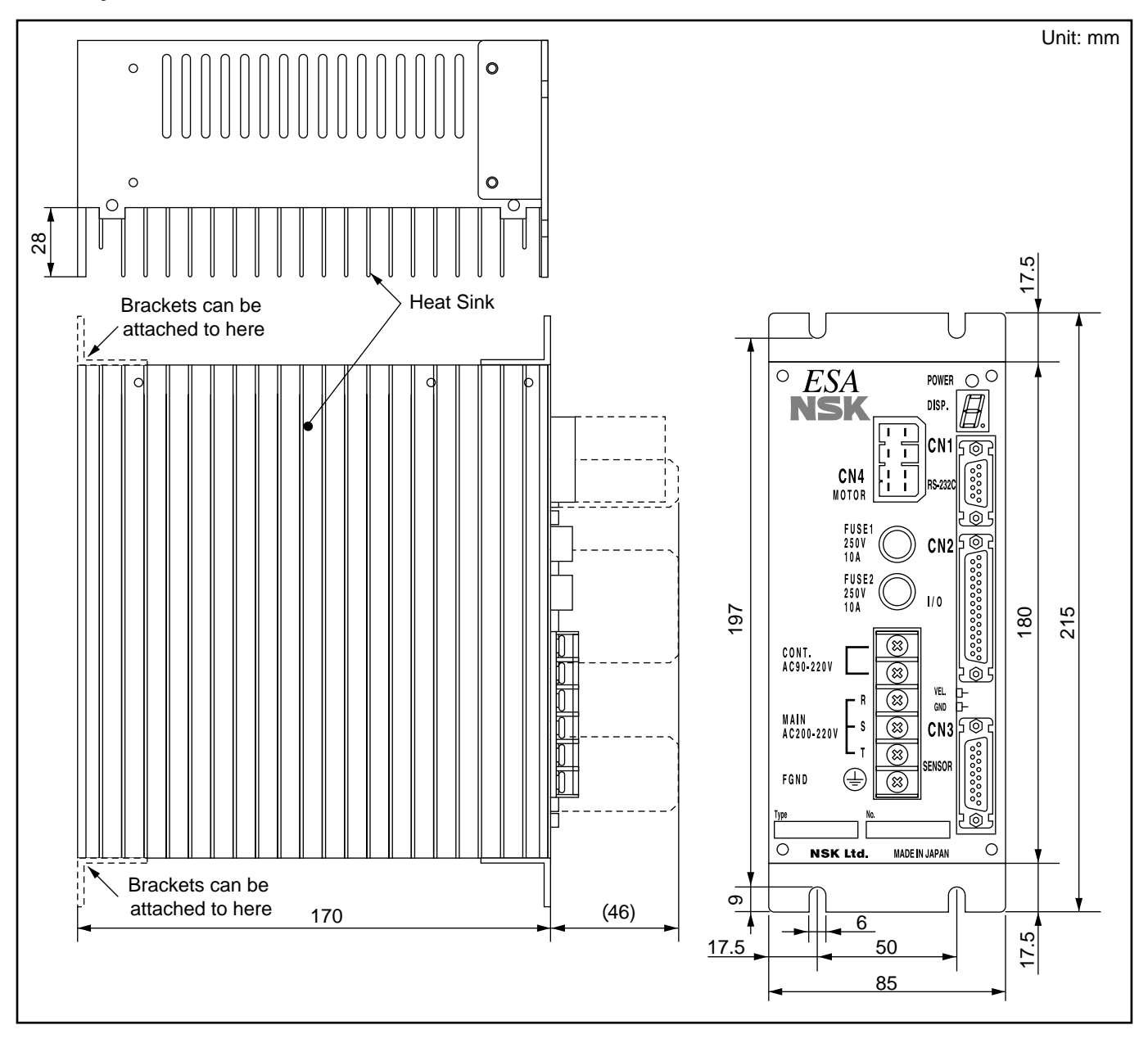

# 4.3. Cable Set

• This section shows Cable Set for YS and JS series Motor.

#### 4.3.1. Cable Set for YS Motor

#### Figure 4-18

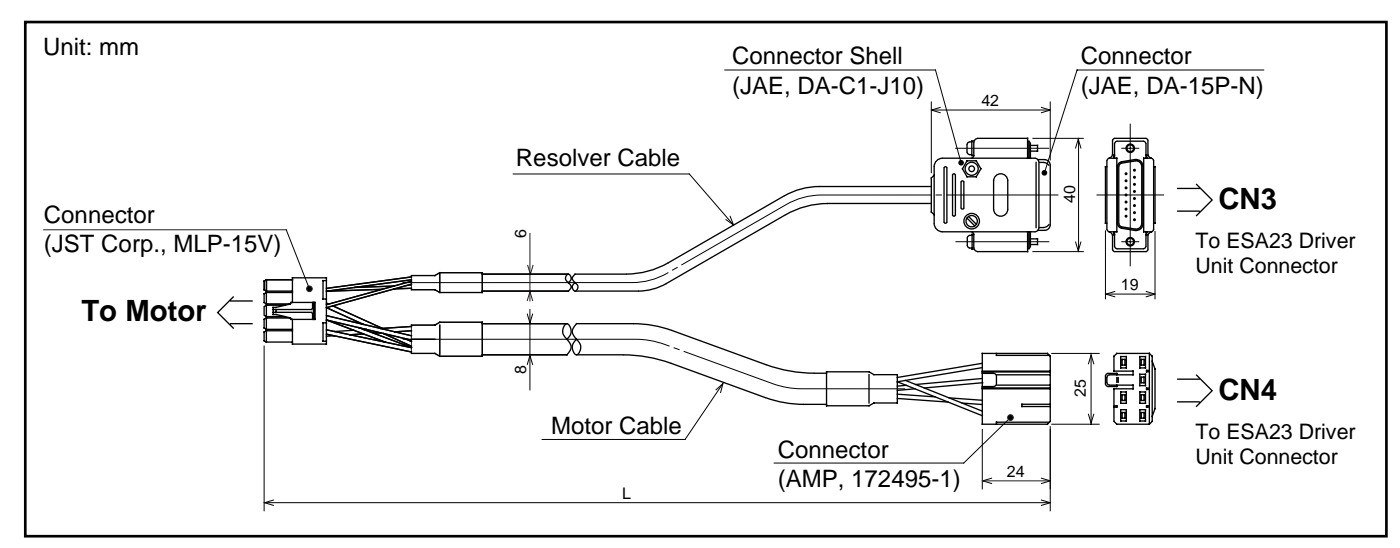

#### 4.3.2. Cable Set for JS Motor

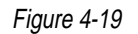

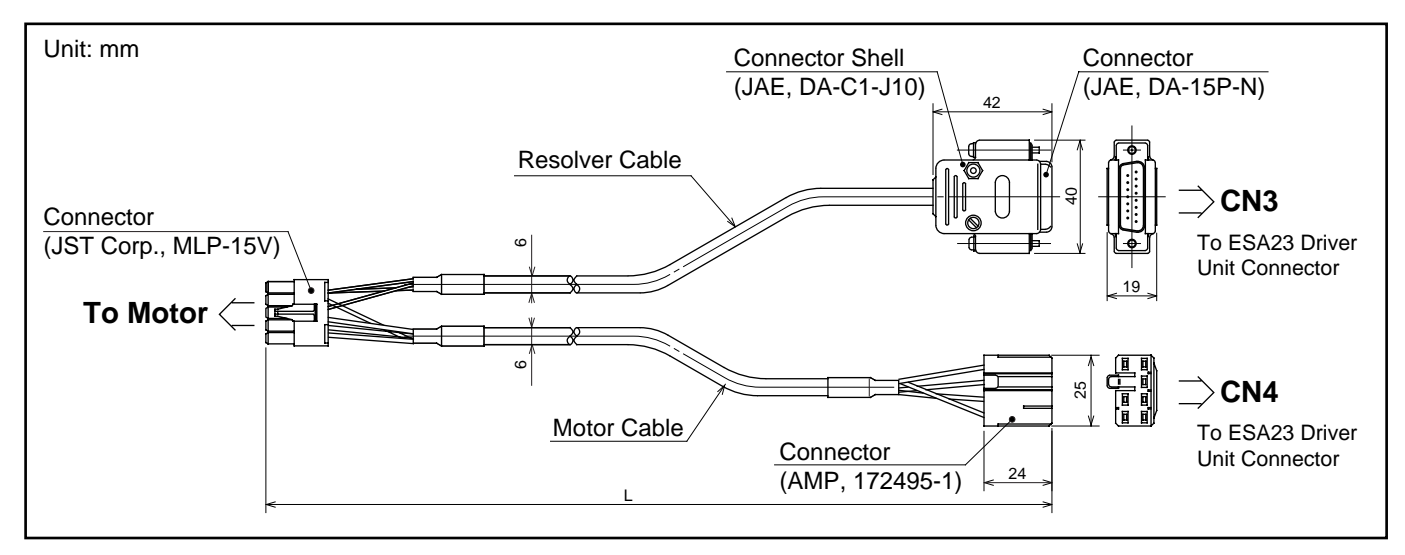

- Refer to the respective specifications for SS, RS series Motors.
- Refer to "3.3. Standard Combination" for the reference number and cable length.
## 4.4. Handy Terminals

• FHT11 Handy Terminal is an easy to use hand held terminal with an RS-232C communication interface for Megatorque Motor System Driver Unit. FHT11 terminal connects directly to the CN1 connector on the ESA23 Driver Unit.

## 4.4.1. Name of Each Part and Dimensions

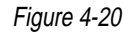

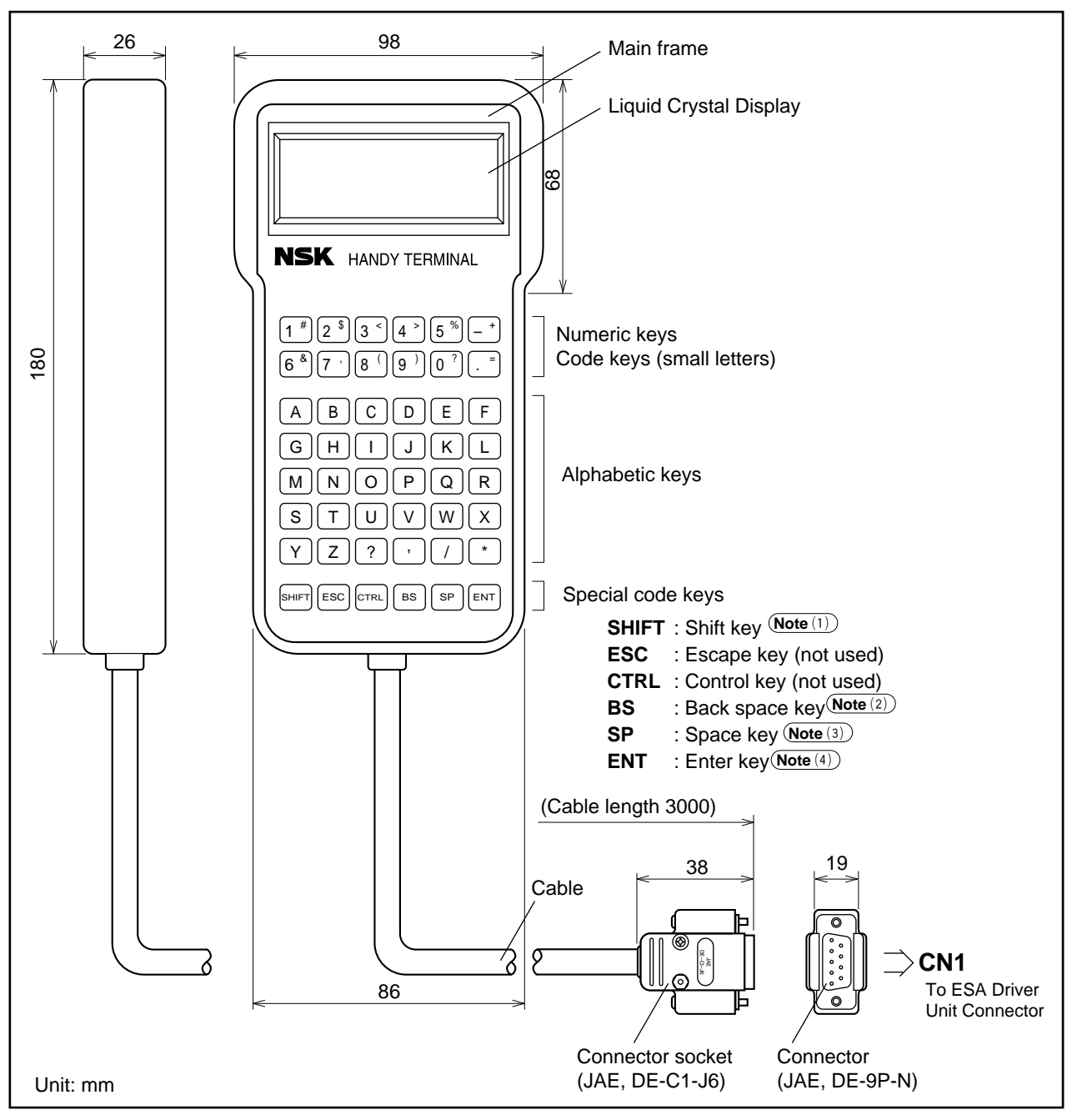

- Note (1) SHIFT: Press the code key while holding "SHIFT" key. (Small characters)
  - (2) BS : When correcting logged-in mistakes, press "BS" key.
  - (3) SP : Press "SP" key to have space between characters
  - (4) ENT : Press "ENT" key at the end of the command or the parameter setting.

## 4.4.2. Specifications

## Table 4-13

| Item                 | Specification        |                                     |  |  |  |
|----------------------|----------------------|-------------------------------------|--|--|--|
| Power source valtage | DC 5V ±5%            |                                     |  |  |  |
| Power consumption    | 2                    | 00 mW                               |  |  |  |
|                      | Τ                    | • Operating : 0~50°C                |  |  |  |
| Environment          | Temperature          | • Storage $: -10 \sim +65^{\circ}C$ |  |  |  |
|                      | Humidity             | 35~85% (Non condensing)             |  |  |  |
|                      | Data code            | ASCII code                          |  |  |  |
|                      | Communication speed  | 9600 b.p.s                          |  |  |  |
| DC 0000 Interface    | Data bit             | 8 bit                               |  |  |  |
| RS-232C Interface    | Stop bit             | 2 bit                               |  |  |  |
|                      | Start bit            | 1 bit                               |  |  |  |
|                      | Parity check         | None                                |  |  |  |
| Mass                 | 250g (exclude cable) |                                     |  |  |  |

# 5. Connector Specifications

# 5.1. CN1 : RS-232C Serial Communication Connector

- NSK's Handy Terminal FHT11 (sold separately) can be used as an RS-232C terminal.
- If another RS-232C terminal is used, refer to "Chapter 5.2" for the wiring.

#### Table 5-1

| Driver Unit connector       | Japan Aviation Electronics Industry, Limited DELC-J9SAF-13L6 |
|-----------------------------|--------------------------------------------------------------|
| Mating connector type       | Japan Aviation Electronics Industry, Limited DE-9P-N         |
| (user device side)          | (to be prepared by the user)*                                |
| Mating connector shell type | Japan Aviation Electronics Industry, Limited DE-C1-J6        |
| (user device side)          | (to be prepared by the user)*                                |

\* These connectors are not necessary if NSK Handy Terminal FHT11 is used.

## 5.1.1. CN1 Pin-Out

Figure 5-1 : CN1 Pin-out

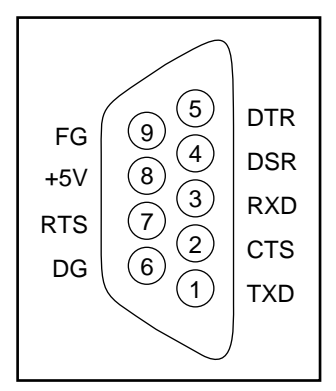

## 5.1.2. CN1 Signal List

Table 5-2 : CN1 Signal List

| Pin | Signal Name | I/O    | Function              |
|-----|-------------|--------|-----------------------|
| 1   | TXD         | Output | Transmit data         |
| 2   | CTS         | Input  | Clear to send         |
| 3   | RXD         | Input  | Receive data          |
| 4   | DSR         | Input  | Data set ready        |
| 5   | DTR         | Output | Data terminal ready   |
| 6   | SG          | _      | Digital signal ground |
| 7   | RTS         | Output | ø Ready to send       |
| 8   | +5V         | Output | Never connect         |
| 9   | FG          | _      | Frame ground (shield) |

## 5.1.3. RS-232C Communication Specifications

Table 5-3 : RS-232C Communication Specification

| Item                    | Specification             |  |
|-------------------------|---------------------------|--|
| Transmission            | Asynchronous, full duplex |  |
| Communication speed     | 9600 b.p.s.               |  |
| Word length             | 8 bit                     |  |
| Stop bit                | 2 bit                     |  |
| Parity                  | No                        |  |
| Character code          | ASCII code                |  |
|                         | • X–On/Off Protocol: No   |  |
| Communication procedure | • RTS/CTS Control: Yes    |  |

## 5.1.4. Sample Wiring Diagram

• Connect the ESA23 Driver Unit with the controller (e.g., personal computer) in accordance with its RS-232C control signal specification.

#### • RTS Control / CTS Monitoring Active (standard wiring)

Figure 5-2

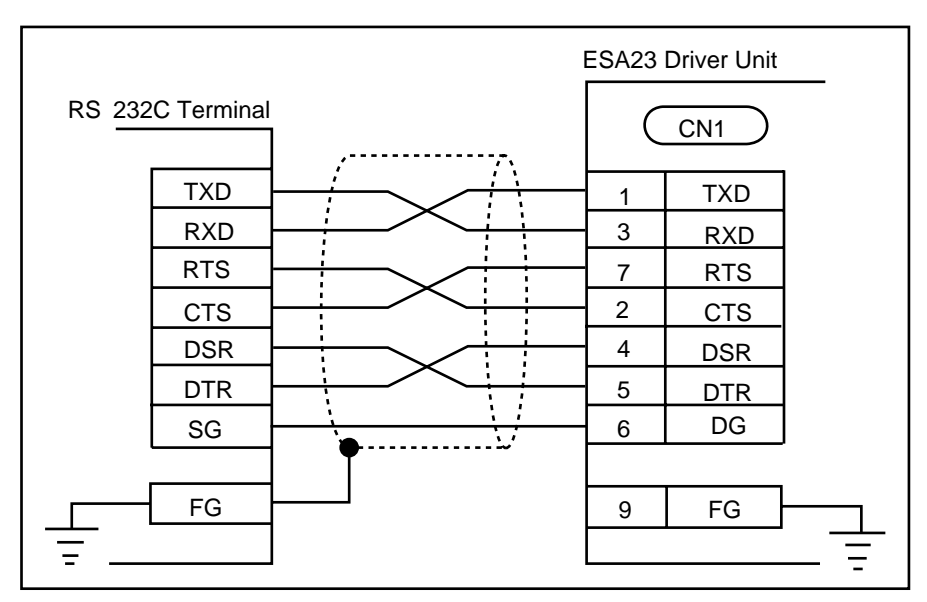

#### • RTS Control / CTS Monitoring Inactive

(Important) : When wired as shown below, always confirm the echo-back from Driver Unit or send the data slowly. With this wiring, Driver Unit may not accept the whole data when data is sent at high speed and large amount.

#### Figure 5-3

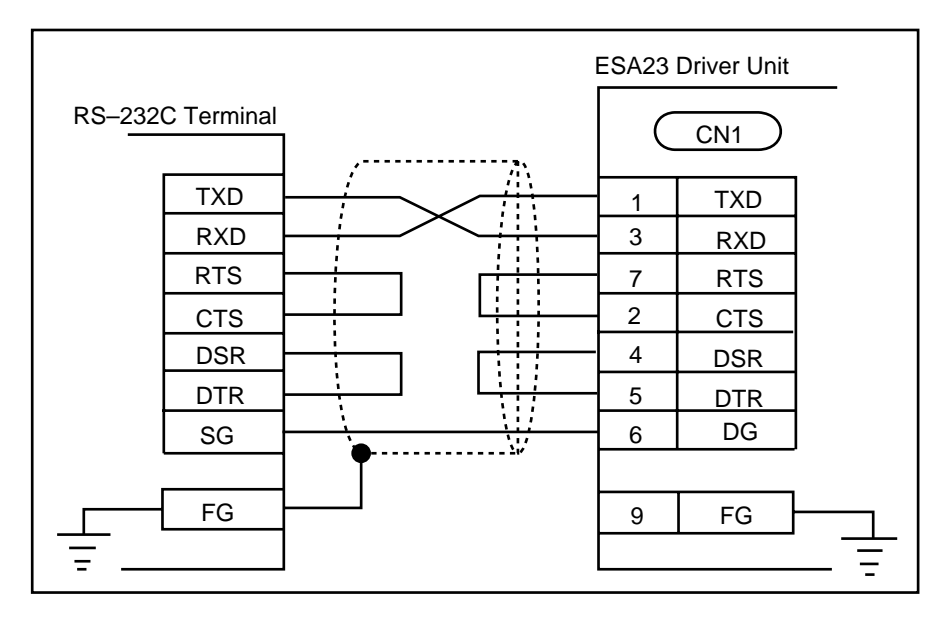

## 5.2. CN2 : Control I/O Connector

• The table below shows connector types for the CN2.

#### Table 5-4

| Connector type (Driver Unit eide) | Japan Aviation Electronics | DDI C 1258 AE 121 6             |  |
|-----------------------------------|----------------------------|---------------------------------|--|
|                                   | Industry, Limited          | DBLC-J255AF-15L0                |  |
| Mating connector type             | Japan Aviation Electronics | DE-25P-N                        |  |
| (user device side)                | Industry, Limited          | (supplied with the Driver Unit) |  |
| Mating connector shell type       | Japan Aviation Electronics | DB-C2-J9                        |  |
| (user device side)                | Industry, Limited          | (supplied with the Driver Unit) |  |

#### • Wiring Precautions

- Use the shielded cable for CN2 and a twisted pair cables for the pulse train input and position feedback signals.
- These cables should be laid in an independent duct separate from the power line.
- Connect one end of the cable shield to the frame ground (FG).

```
(Caution) : Check for wiring mistake of external power supply polarity and shorting between connector pins.
```

## 5.2.1. Setting I/O Type

- The Input / Output of the CN2 connector are 5 types as described below.
- The users can select one type by setting parameter "TY".
- This parameter is set to Type 1 before shipped.

Table 5-5 : CN2

| Type 1 (TY1) | • Pulse train input • 16 channels                                        |
|--------------|--------------------------------------------------------------------------|
| Type 2 (TY2) | • Pulse train input • 4 channels • Jog                                   |
| Туре 3 (ТҮЗ) | • Pulse train input • 4 channels • Overtrabel limit                      |
| Type 4 (TY4) | • Pulse train input • Clear input • Home return start • Overtravel limit |
| Type 7 (TY7) | Pulse train input     Overtravel limit     Jog                           |

- The password input is necessary when setting the I/O connector type.
- Inputting the parameter TY sets the polarity of all input ports to A contact. (When "TY" is the same as the previously set type, the polarity is not reset but maintained.)
- The change of the input polarity is allowed only with the four signals below.
  - EMST : Emergency stop
    - HLS : Home limit switch
    - OTP :+ direction overtravel limit switch (CW direction)
    - OTM : direction overtravel limit switch (CCW direction)
  - $^{\odot}$  Refer to "Chapter 5.2.4" for the details.

#### • Setting Example

• Set the I/O signals of Connector CN2 to Type 2.

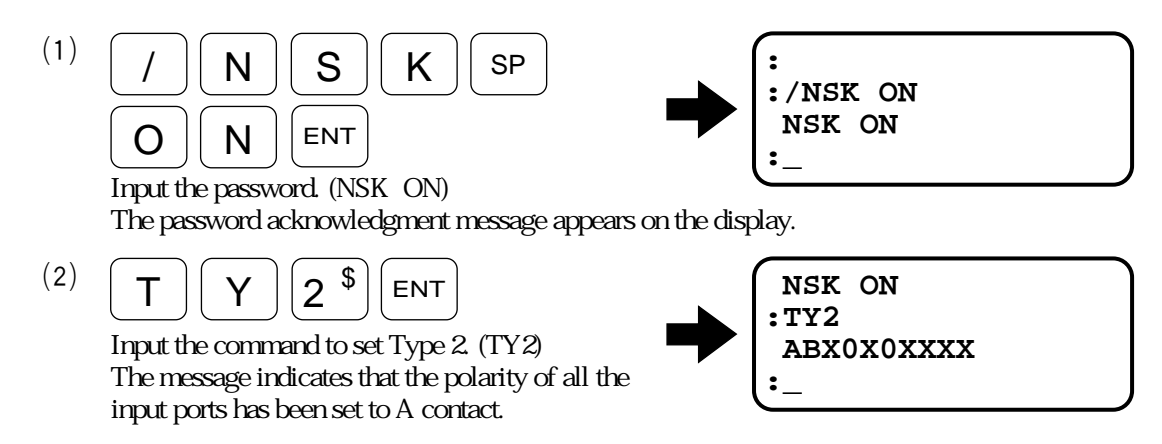

(Refer to "5.2.4. Setting the Polarity" for more details.)

## 5.2.2. CN2 Pin-Out

• The input /output signals of the CN2 connector are in the following 5 types, and the user can select one type by setting the TY parameter. This parameter is set to Type 1 before shipment.

Figure 5-4

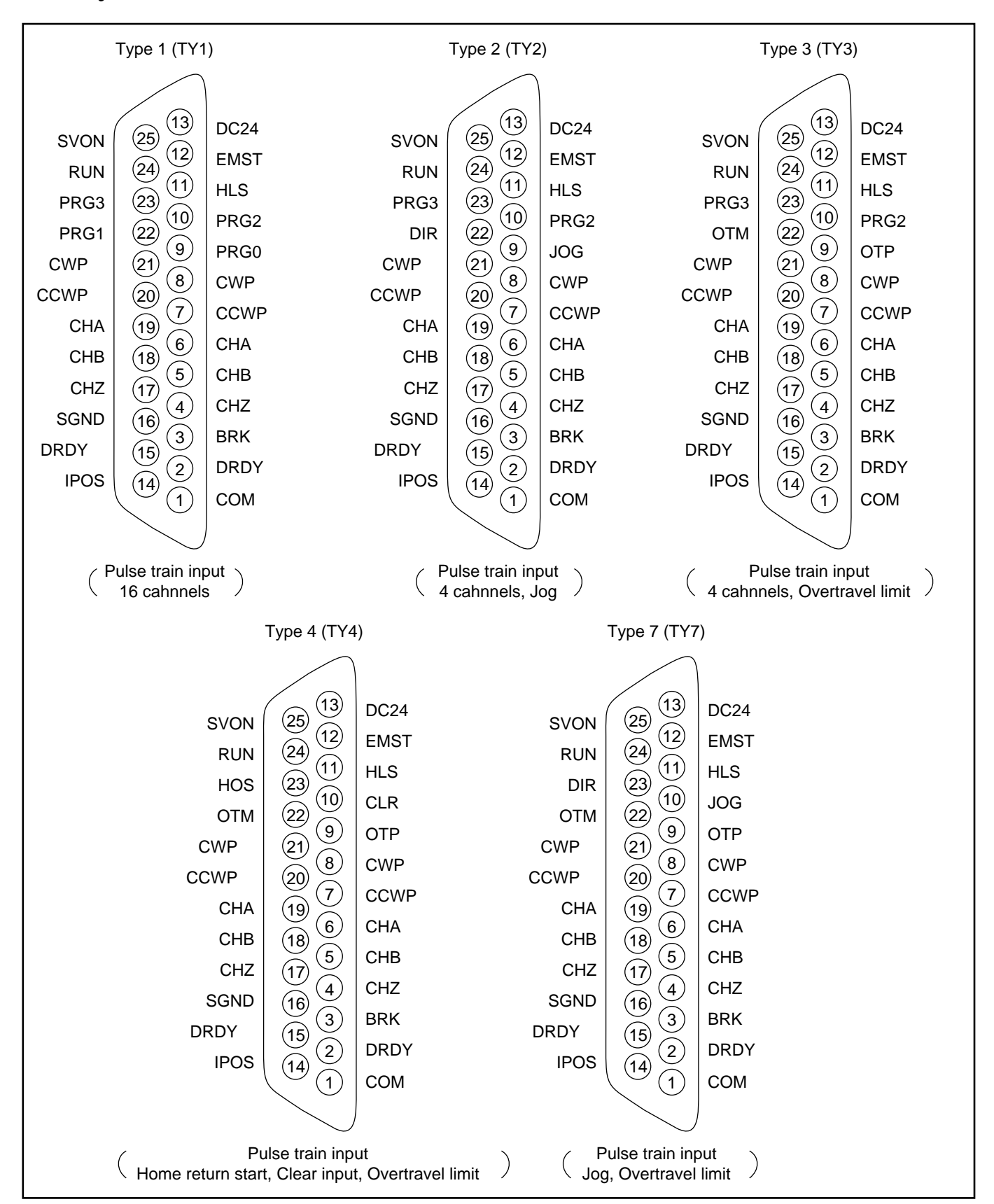

## 5.2.3. CN2 Signal List

| I | able | 5-6 | : | Type 1 |  |
|---|------|-----|---|--------|--|

| Pin | Signal Name | I/O    | Function                                         |
|-----|-------------|--------|--------------------------------------------------|
| 1   | СОМ         | Output | Output COMMON                                    |
| 2   | DRDY-       | Output | Driver Unit ready (-)                            |
| 3   | BRK         | Output | Brake control signal (normally closed)           |
| 4   | CHZ*        | Output | Position feedback øZ/digital position data MSB*  |
| 5   | CHB         | Output | Position feedback øB                             |
| 6   | CHA         | Output | Position feedback øA                             |
| 7   | CCWP+       | Input  | Counter clockwise pulse (+)                      |
| 8   | CWP+        | Input  | Clockwise pulse (+)                              |
| 9   | PRG0        | Input  | Programmable move bit 0                          |
| 10  | PRG2        | Input  | Programmable move bit 2                          |
| 11  | HLS         | Input  | Home limit switch                                |
| 12  | EMST        | Input  | Emergency stop                                   |
| 13  | DC24        | Input  | 24 VDC external supply                           |
| 14  | IPOS        | Output | In-position                                      |
| 15  | DRDY+       | Output | Driver Unit ready (+)                            |
| 16  | SGND        |        | Signal ground                                    |
| 17  | CHZ*        | Output | Position feedback øZ/digital position data *MSB* |
| 18  | CHB*        | Output | Position feedback øB                             |
| 19  | CHA*        | Output | Position feedback ØA                             |
| 20  | CCWP-       | Input  | Counter clockwise pulse (-)                      |
| 21  | CWP-        | Input  | Clockwise pulse (-)                              |
| 22  | PRG1        | Input  | Programmable move bit 1                          |
| 23  | PRG3        | Input  | Programmable move bit 3                          |
| 24  | RUN         | Input  | Run move                                         |
| 25  | SVON        | Input  | Servo-on                                         |

## Table 5-7 : Type 2

| Pin | Signal Name | I/O    | Function                                                                |
|-----|-------------|--------|-------------------------------------------------------------------------|
| 1   | COM         | Output | Output COMMON                                                           |
| 2   | DRDY-       | Output | Driver Unit ready (–)                                                   |
| 3   | BRK         | Output | Brake control signal (normally closed)                                  |
| 4   | CHZ*        | Output | Position feedback øZ/digital position data MSB*                         |
| 5   | CHB         | Output | Position feedback øB                                                    |
| 6   | CHA         | Output | Position feedback øA                                                    |
| 7   | CCWP+       | Input  | Counter clockwise pulse (+)                                             |
| 8   | CWP+        | Input  | Clockwise pulse (+)                                                     |
| 9   | JOG         | Input  | Jog                                                                     |
| 10  | PRG2        | Input  | Programmable move bit 2                                                 |
| 11  | HLS         | Input  | Home limit switch                                                       |
| 12  | EMST        | Input  | Emergency stop                                                          |
| 13  | DC24        | Input  | 24 VDC external supply                                                  |
| 14  | IPOS        | Output | In-position                                                             |
| 15  | DRDY+       | Output | Driver Unit ready (+)                                                   |
| 16  | SGND        |        | Signal ground                                                           |
| 17  | CHZ*        | Output | Position feedback $\overline{\emptyset Z}$ /digital position data *MSB* |
| 18  | CHB*        | Output | Position feedback ØB                                                    |
| 19  | CHA*        | Output | Position feedback ØA                                                    |
| 20  | CCWP-       | Input  | Counter clockwise pulse (-)                                             |
| 21  | CWP-        | Input  | Clockwise pulse (-)                                                     |
| 22  | DIR         | Input  | Direction                                                               |
| 23  | PRG3        | Input  | Programmable move bit 3                                                 |
| 24  | RUN         | Input  | Run move                                                                |
| 25  | SVON        | Input  | Servo-on                                                                |

## Table 5-8 : Type 3

| Pin | Signal Name | I/O    | Function                                                            |
|-----|-------------|--------|---------------------------------------------------------------------|
| 1   | COM         | Output | Output COMMON                                                       |
| 2   | DRDY-       | Output | Driver Unit ready (-)                                               |
| 3   | BRK         | Output | Brake control signal (normally closed)                              |
| 4   | CHZ*        | Output | Position feedback øZ/digital position data MSB*                     |
| 5   | CHB         | Output | Position feedback øB                                                |
| 6   | CHA         | Output | Position feedback øA                                                |
| 7   | CCWP+       | Input  | Counter clockwise pulse (+)                                         |
| 8   | CWP+        | Input  | Clockwise pulse (+)                                                 |
| 9   | OTP         | Input  | + direction overtravel limit switch (CW direction)                  |
| 10  | PRG2        | Input  | Programmable move bit 2                                             |
| 11  | HLS         | Input  | Home limit switch                                                   |
| 12  | EMST        | Input  | Emergency stop                                                      |
| 13  | DC24        | Input  | 24 VDC external supply                                              |
| 14  | IPOS        | Output | In-position                                                         |
| 15  | DRDY+       | Output | Driver Unit ready (+)                                               |
| 16  | SGND        |        | Signal ground                                                       |
| 17  | CHZ*        | Output | Position feedback $\overline{\phi Z}$ / digital position data *MSB* |
| 18  | CHB*        | Output | Position feedback øB                                                |
| 19  | CHA*        | Output | Position feedback ØA                                                |
| 20  | CCWP-       | Input  | Counter clockwise pulse (-)                                         |
| 21  | CWP-        | Input  | Clockwise pulse (-)                                                 |
| 22  | OTM         | Input  | - direction overtravel limit switch (CCW direction)                 |
| 23  | PRG3        | Input  | Programmable move bit 3                                             |
| 24  | RUN         | Input  | Run move                                                            |
| 25  | SVON        | Input  | Servo-on                                                            |

### Table 5-9 : Type 4

| Pin | Signal Name | I/O    | Function                                                                |
|-----|-------------|--------|-------------------------------------------------------------------------|
| 1   | СОМ         | Output | Output COMMON                                                           |
| 2   | DRDY-       | Output | Driver Unit ready (-)                                                   |
| 3   | BRK         | Output | Brake control signal (normally closed)                                  |
| 4   | CHZ*        | Output | Position feedback øZ/digital position data MSB*                         |
| 5   | CHB         | Output | Position feedback øB                                                    |
| 6   | CHA         | Output | Position feedback ØA                                                    |
| 7   | CCWP+       | Input  | Counter clockwise pulse (+)                                             |
| 8   | CWP+        | Input  | Clockwise pulse (+)                                                     |
| 9   | OTP         | Input  | + direction overtravel limit switch (CW direction)                      |
| 10  | CLR         | Input  | Clear                                                                   |
| 11  | HLS         | Input  | Home limit switch                                                       |
| 12  | EMST        | Input  | Emergency stop                                                          |
| 13  | DC24        | Input  | 24 VDC external supply                                                  |
| 14  | IPOS        | Output | In-position                                                             |
| 15  | DRDY+       | Output | Driver Unit ready (+)                                                   |
| 16  | SGND        | _      | Signal ground                                                           |
| 17  | CHZ*        | Output | Position feedback $\overline{\emptyset Z}$ /digital position data *MSB* |
| 18  | CHB*        | Output | Position feedback ØB                                                    |
| 19  | CHA*        | Output | Position feedback ØA                                                    |
| 20  | CCWP-       | Input  | Counter clockwise pulse (-)                                             |
| 21  | CWP-        | Input  | Clockwise pulse (-)                                                     |
| 22  | OTM         | Input  | - direction overtravel limit switch (CCW direction)                     |
| 23  | HOS         | Input  | Home return start                                                       |
| 24  | RUN         | Input  | Positioning start                                                       |
| 25  | SVON        | Input  | Servo-on                                                                |

| Pin | Signal Name | I/O    | Function                                            |
|-----|-------------|--------|-----------------------------------------------------|
| 1   | СОМ         | Output | Output COMMON                                       |
| 2   | DRDY-       | Output | Driver Unit ready (–)                               |
| 3   | BRK         | Output | Brake control signal (normally closed)              |
| 4   | CHZ*        | Output | Position feedback øZ/digital position data MSB*     |
| 5   | CHB         | Output | Position feedback øB                                |
| 6   | СНА         | Output | Position feedback øA                                |
| 7   | CCWP+       | Input  | Counter clockwise pulse (+)                         |
| 8   | CWP+        | Input  | Clockwise pulse (+)                                 |
| 9   | OTP         | Input  | + direction overtravel limit switch (CW direction)  |
| 10  | JOG         | Input  | Jog                                                 |
| 11  | HLS         | Input  | Home limit switch                                   |
| 12  | EMST        | Input  | Emergency stop                                      |
| 13  | DC24        | Input  | 24 VDC external supply                              |
| 14  | IPOS        | Output | In-position                                         |
| 15  | DRDY+       | Output | Driver Unit ready (+)                               |
| 16  | SGND        |        | Signal ground                                       |
| 17  | CHZ*        | Output | Position feedback øZ/digital position data *MSB*    |
| 18  | CHB*        | Output | Position feedback øB                                |
| 19  | CHA*        | Output | Position feedback ØA                                |
| 20  | CCWP-       | Input  | Counter clockwise pulse (-)                         |
| 21  | CWP-        | Input  | Clockwise pulse (–)                                 |
| 22  | OTM         | Input  | - direction overtravel limit switch (CCW direction) |
| 23  | DIR         | Input  | Jog direction select                                |
| 24  | RUN         | Input  | Positioning start                                   |
| 25  | SVON        | Input  | Servo-on                                            |

\* The FZ parameter (RS232C communication) is used to select between the position feedback signal øZ and the digital position signal MSB.

Caution : For the Input / Output signals of a special-order Driver Unit, refer to its specification document.

## 5.2.4. Setting the Polarity (A contact or B contact) of the Input Ports

#### • Setting Example

• Set the polarity of the EMST (emergency stop) input port to B contact.

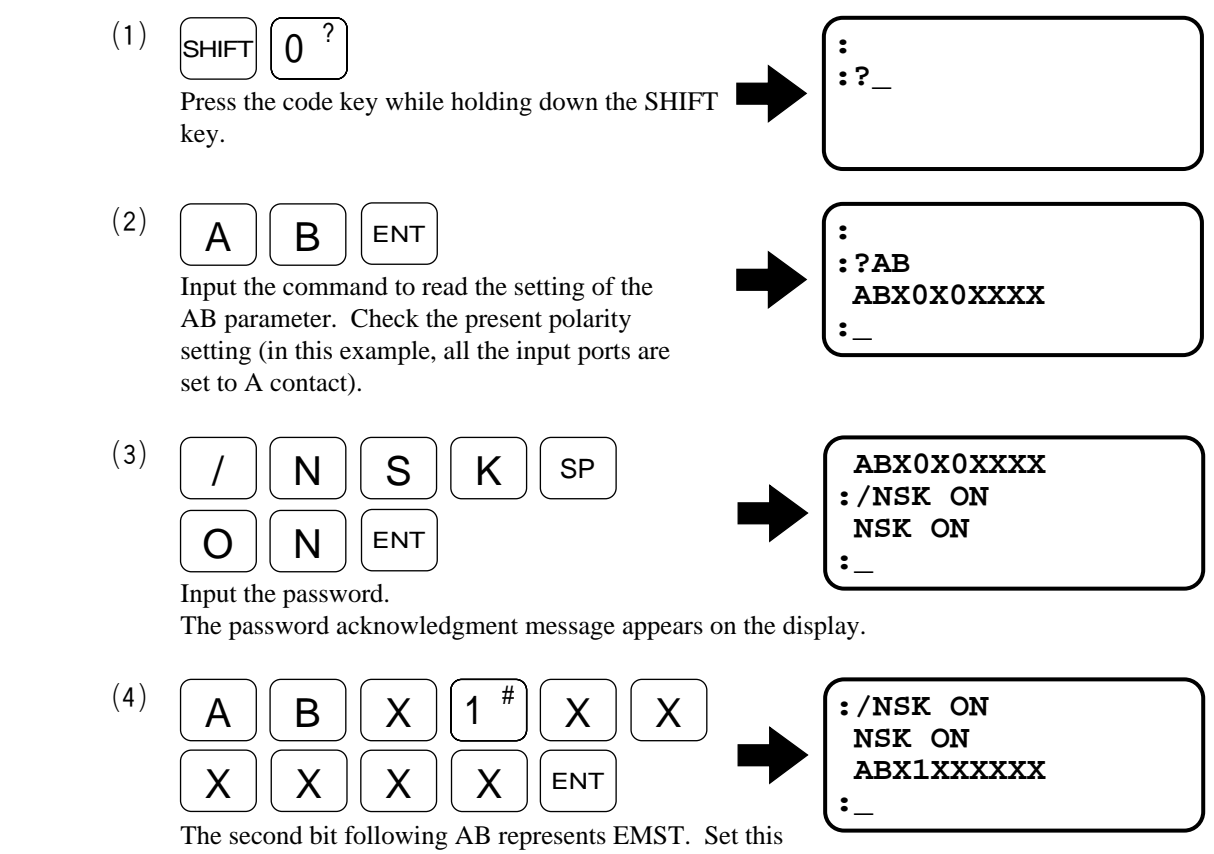

The second bit following AB represents EMST. Set this bit to "1", and the other bits to "X" (no change).

Refer to "Explanation" in page 5-10 for the meaning of display.

#### Explanation

- Set the polarity of the input port with the AB parameter.
- The password is necessary before inputting the AB parameter.
- The change of the input port polarity is allowed only with the EMST, HLS, OTP and OTM signals.
- Data is in the bit map format. Refer to Table 5-11 for the correspondence between bits and signals. (EMST is the second bit from the left, HLS the forth bit from the left, OTM the seventh bit from the left and OTP the eighth bit from the left.)

Table 5-11

| Pin No. | 25   | 12   | 24  | 11  | 23   | 10   | 22   | 09   |
|---------|------|------|-----|-----|------|------|------|------|
| Bit No. | 7    | 6    | 5   | 4   | 3    | 2    | 1    | 0    |
| TY1     | SVON | EMST | RUN | HLS | PRG3 | PRG2 | PRG1 | PRG0 |
| TY2     | SVON | EMST | RUN | HLS | PRG3 | PRG2 | DIR  | JOG  |
| TY3     | SVON | EMST | RUN | HLS | PRG3 | PRG2 | OTM  | OTP  |
| TY4     | SVON | EMST | RUN | HLS | HOS  | CLR  | OTM  | OTP  |
| TY7     | SVON | EMST | RUN | HLS | DIR  | JOG  | OTM  | OTP  |

#### • Meaning of data

0 = A Contact setting (normally open)

1 = B Contact setting (normally close)

X = During input : Indicates no change.

On display (data read command) : Indicates that change of polarity is inhibited (the port is set to A contact).

• All the bits of the AB parameter are set to A contact before shipment.

#### Setting Example

• Set the I/O type to TY3 (SVON, EMST, RUN, HLS, PRG3, PRG2, OTP, OTM). Set EMST, OTP and OTM to B contact, and the rest to A contact.

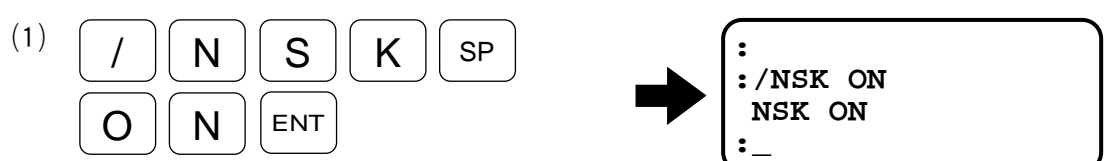

Input the password.

The password acknowledgment message appears on the display.

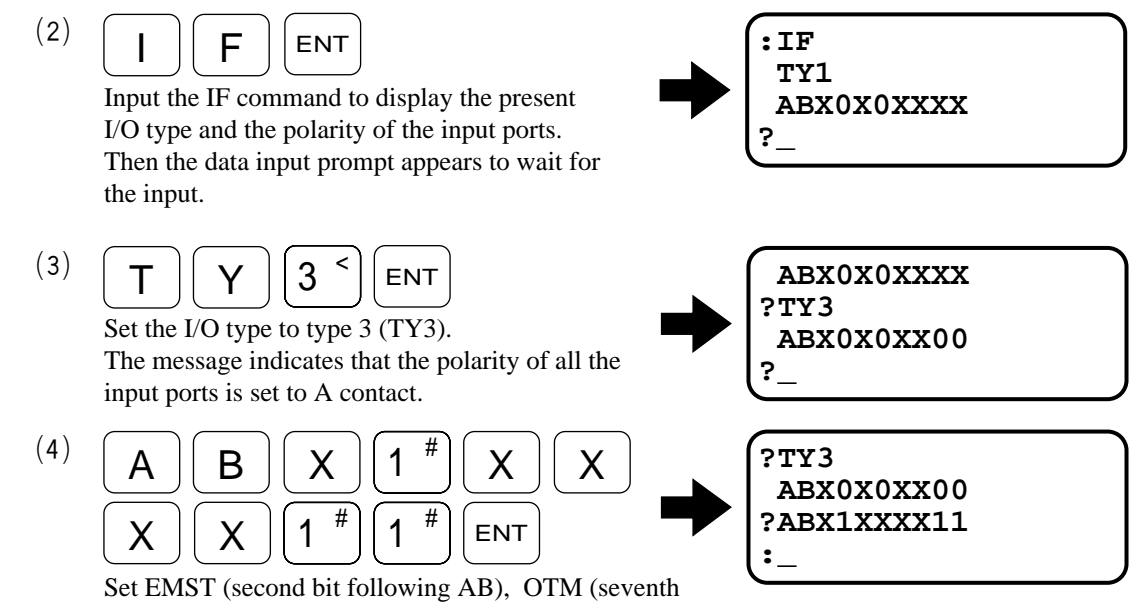

Set EMST (second bit following AB), OTM (seventh bit), and OTP (eighth bit) to "1" and the remaining bits to "X" (no change).

#### Explanation

- The IF command is the auxiliary command used to set the TY and AB parameters at once.
- The password is necessary before inputting the IF command.

## 5.2.6. CN2 Electrical Specifications

#### 5.2.6.1. General Input Signal

#### Applied Inputs : SVON, EMST, PRG0~3, RUN, HOS, HLS, JOG, DIR, OTP, OTM, CLR

Table 5-12

| Item            | Specification     |  |
|-----------------|-------------------|--|
| Input voltage   | 24 VDC ±10%       |  |
| Input impedance | 3.3 kΩ            |  |
| Maximum current | 10 mA (per input) |  |

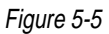

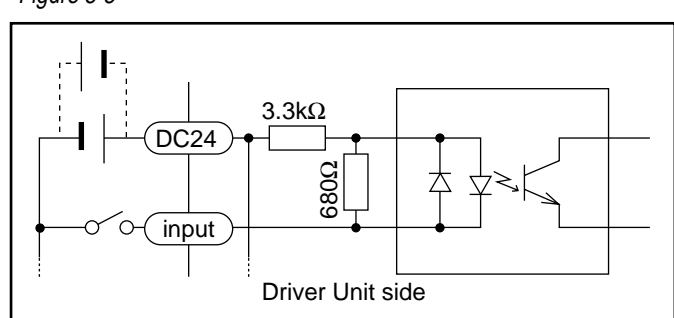

\* The polarity of DC24V external supply may be reversed.

#### 5.2.6.2. Pulse Train Input

#### Applied Inputs : CWP+, CWP-, CCW+, CCW-

Table 5-13

| Item            | Specification |  |
|-----------------|---------------|--|
| Input voltage   | 5 VDC ±10%    |  |
| Input impedance | 240 Ω         |  |
| Maximum current | 25 mA         |  |

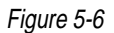

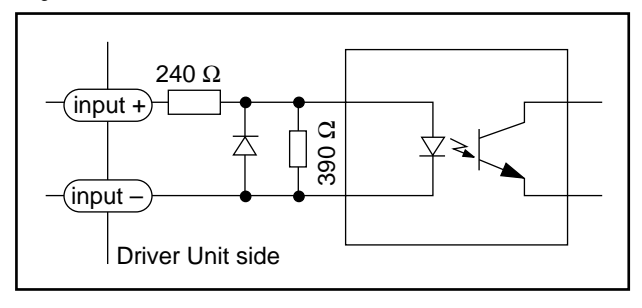

#### 5.2.6.3. General Output Signal

#### **Applied Outputs : BRK, IPOS**

Table 5-14

| Item                      | Specification |
|---------------------------|---------------|
| Maximum load capacity     | 24 VDC/100 mA |
| Maximum saturated voltage | 2 V           |

Figure 5-7

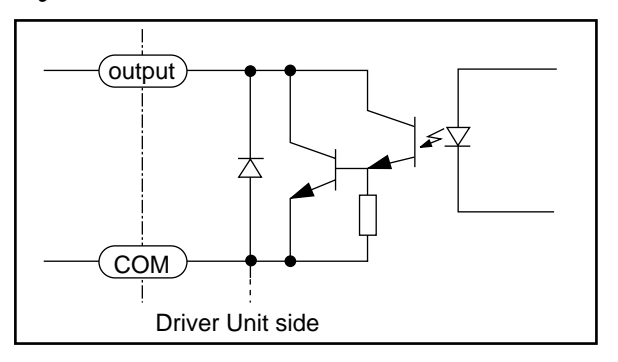

#### 5.2.6.4. Control Output Signal

## Applied Outputs : DRDY+, DRDY-

Table 5-15

| Item                      | Specification |
|---------------------------|---------------|
| Maximum load capacity     | 24 VDC/100 mA |
| Maximum saturated voltage | 2 V           |

Figure 5-8

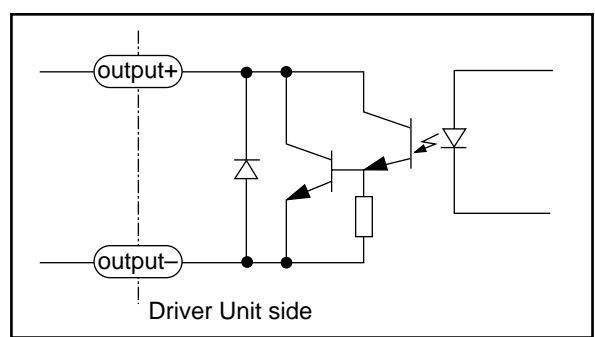

#### 5.2.6.5. Position Feedback Output Signal

## Applied Outputs : CHA, CHB, CHZ, \*CHA, \*CHB, \*CHZ

Table 5-16

| Item                           | Specification                                                      |                    |  |
|--------------------------------|--------------------------------------------------------------------|--------------------|--|
|                                | Line driver (CHA, CHB, *CHA, *CHB)                                 |                    |  |
| Output format                  | Line driver or open collector (CHZ, *CHZ)                          |                    |  |
|                                | (Can be selected by Jumper 1. Refer to next page for the setting.) |                    |  |
| Output device                  | Texas instruments AM26LS31                                         |                    |  |
| Recommended receiving devise   | Texas instruments AM26L32 or equivalent                            |                    |  |
| Maximum collector current      | 100mA                                                              |                    |  |
| Maximum open collector voltage | 24V                                                                | For open collector |  |
| Saturated voltage              | 1V or less                                                         |                    |  |

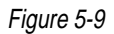

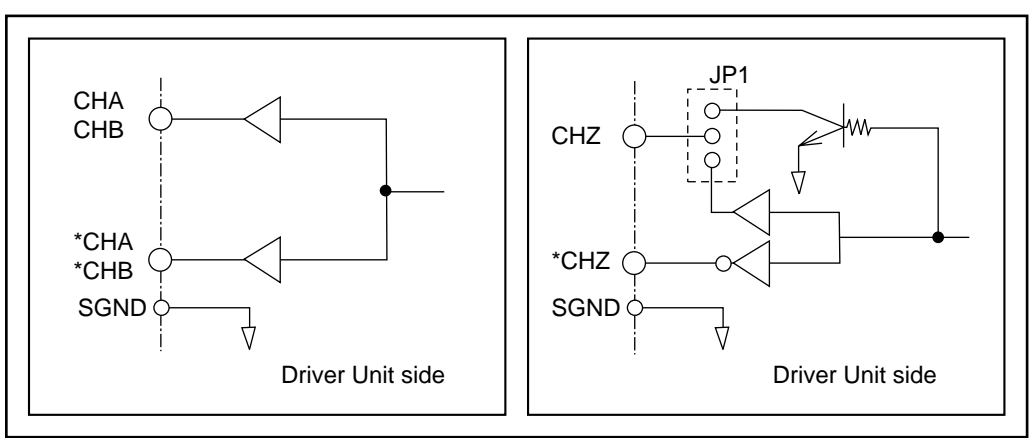

#### • How to Set Jumper (JP1)

- Jumper (JP1) is for selecting output format of øZ position feedback signal.
- Jumper is inside of the Driver Unit. When setting Jumper, remove the side cover of the Driver Unit. Follow the procedure in Appendix 4 : How to replace ESA23 Driver Unit.
- Figure 5-10 indicates the Jumper location.

#### Figure 5-10

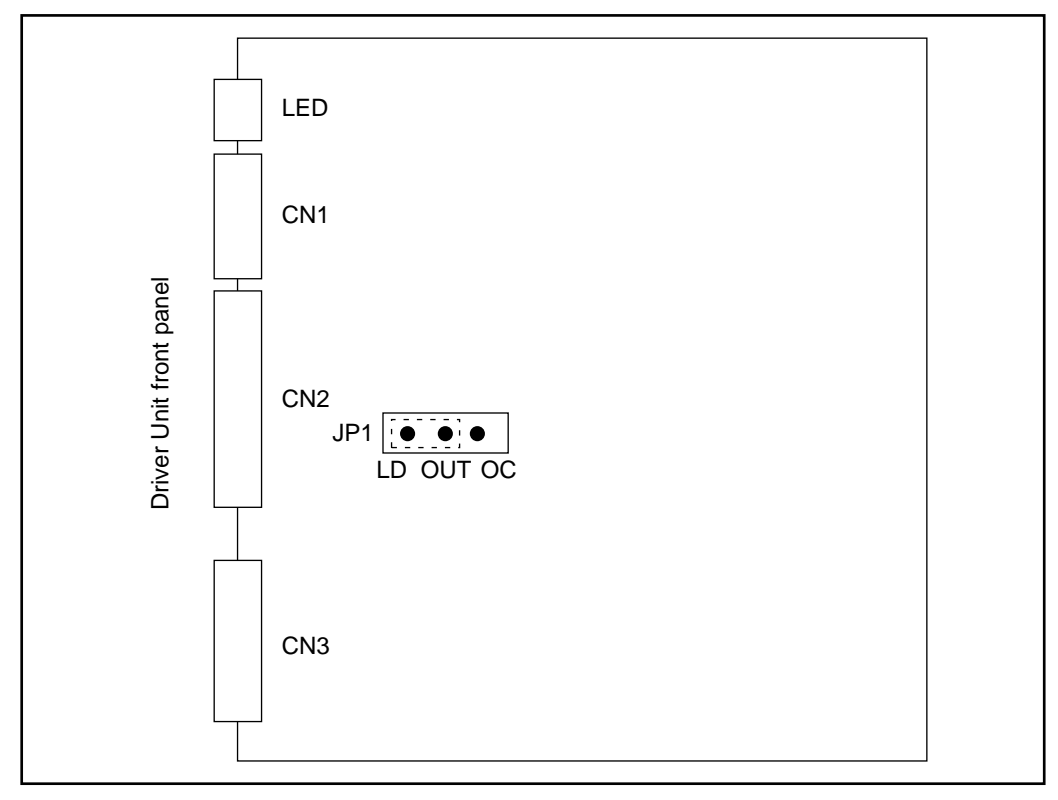

Table 5-17 : Jumper setting.

| Setting      | øZ output format           |
|--------------|----------------------------|
| LD-Out short | Line driver (Shipping set) |
| OC-Out short | Open collector             |

## 5.2.7. Wiring Diagram (CN2)

#### • Wiring Example 1 : Type 1.

Figure 5-11 : 16 channels selection

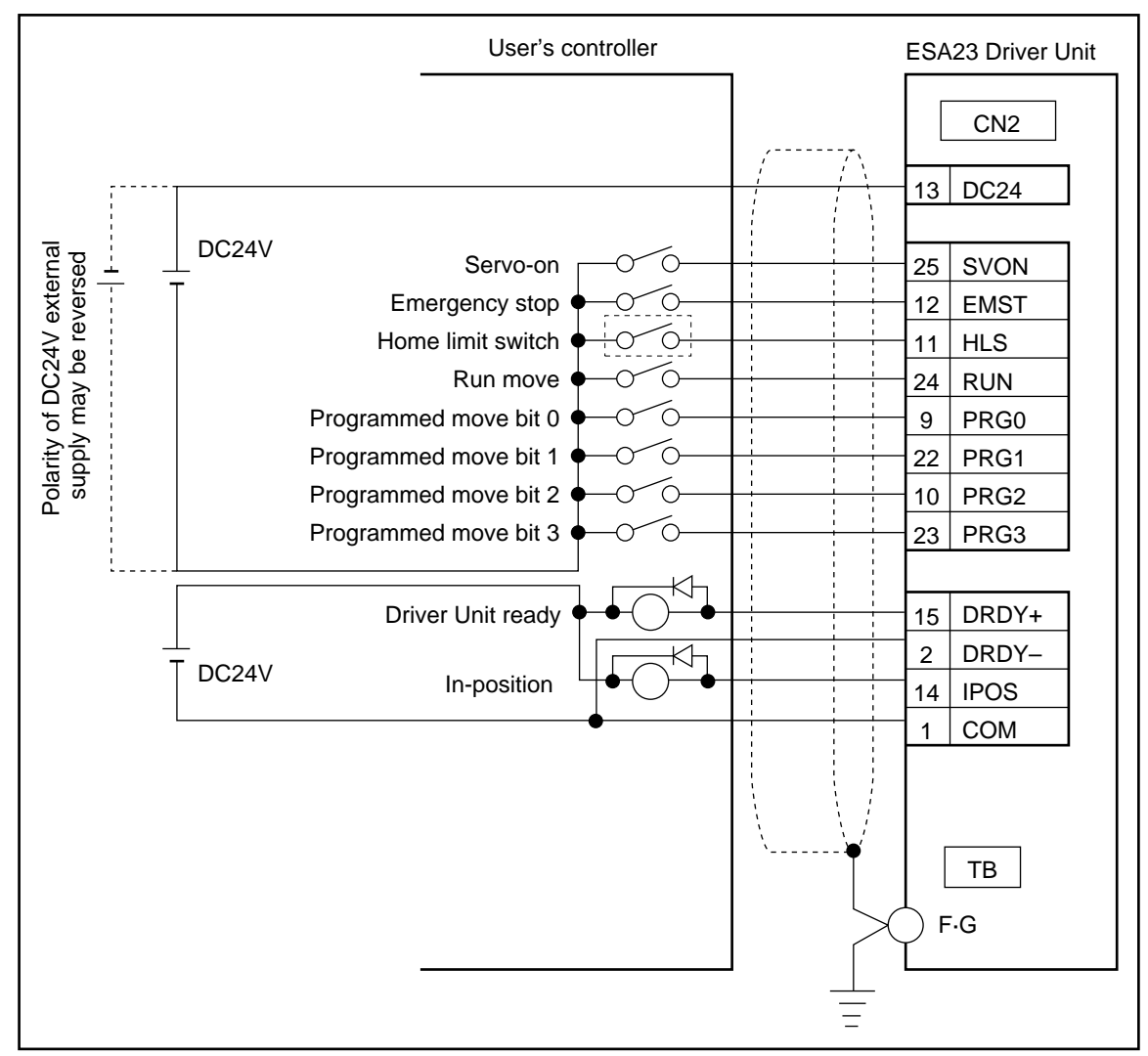

Note : (1) Home Return

- For example, program the HS command in CH0.
- Immediately after turning on the power, select CH0 and turn on the RUN input to execute the home return operation.
- (2) Pulse train operation
  - $\circ\,$  Add the connections of the CWP± and CCWP± signals if you want to use the pulse train operation.

(Caution) : (3) When using an inductive switch (e.g., relay), be sure to insert a surge killer circuit.

(4) When the user installs a sensor as the home limit switch, connect its output directly with the input port of the Driver Unit, not via the controller.

#### • Connection Example 2 : Type 2.

Figure 5-12 : Jog operation and 4 channels selection

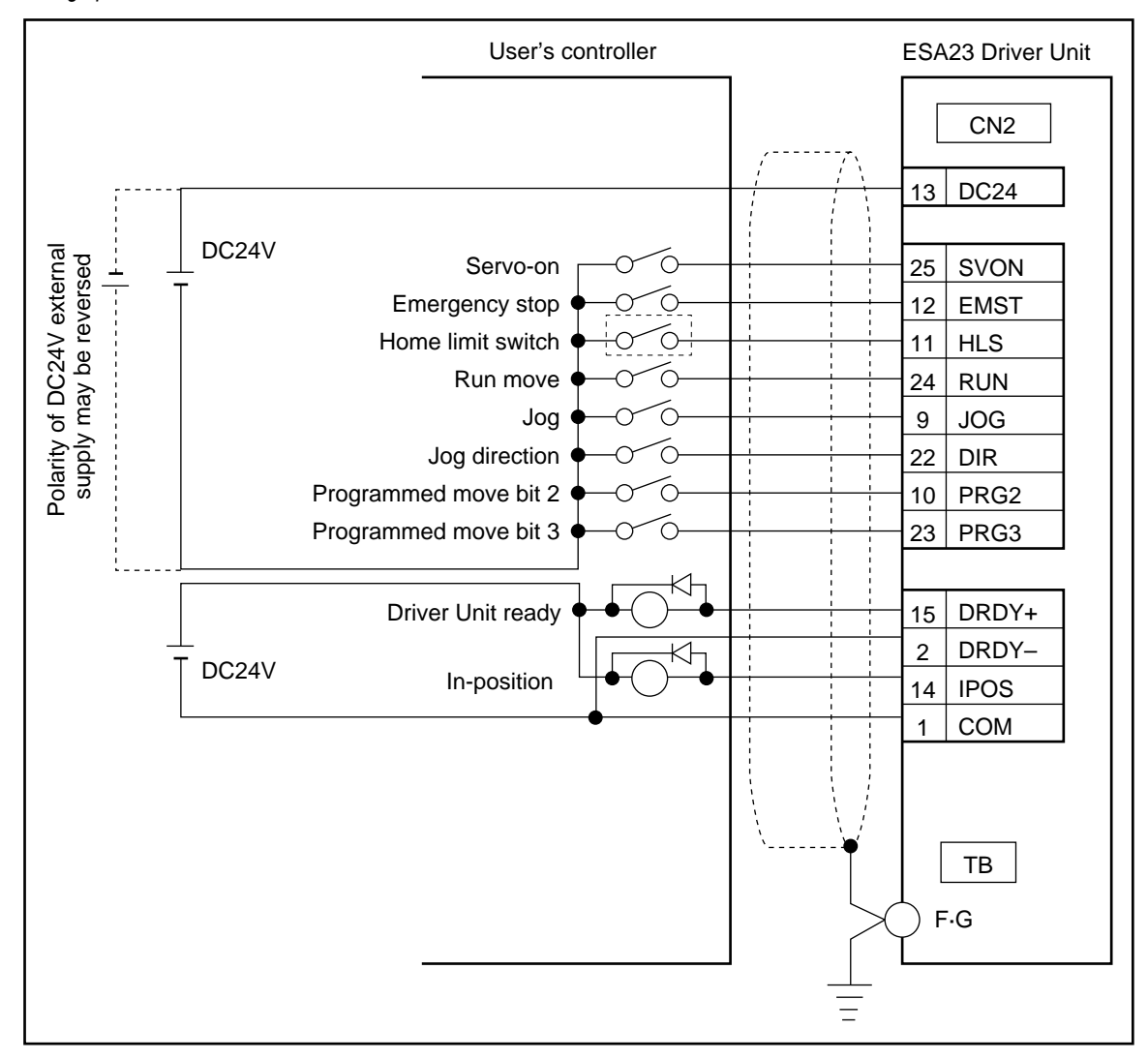

Note : (1) Home Return

- For example, program the HS command in CH0.
- Immediately after turning on the power, select CH0 and turn on the RUN input to execute the home return operation.
- (2) Pulse train operation
  - Add the connections of the CWP± and CCWP± signals if you want to use the pulse train operation.
- (Caution) : (3) When using an inductive switch (e.g., relay), be sure to insert a surge killer circuit.
  - (4) When the user installs a sensor as the home limit switch, connect its output directly with the input port of the Driver Unit, not via the controller.

#### • Connection Example 3 : Type 3.

Figure 5-13 : Rotation limit range setting and 4 channels selection

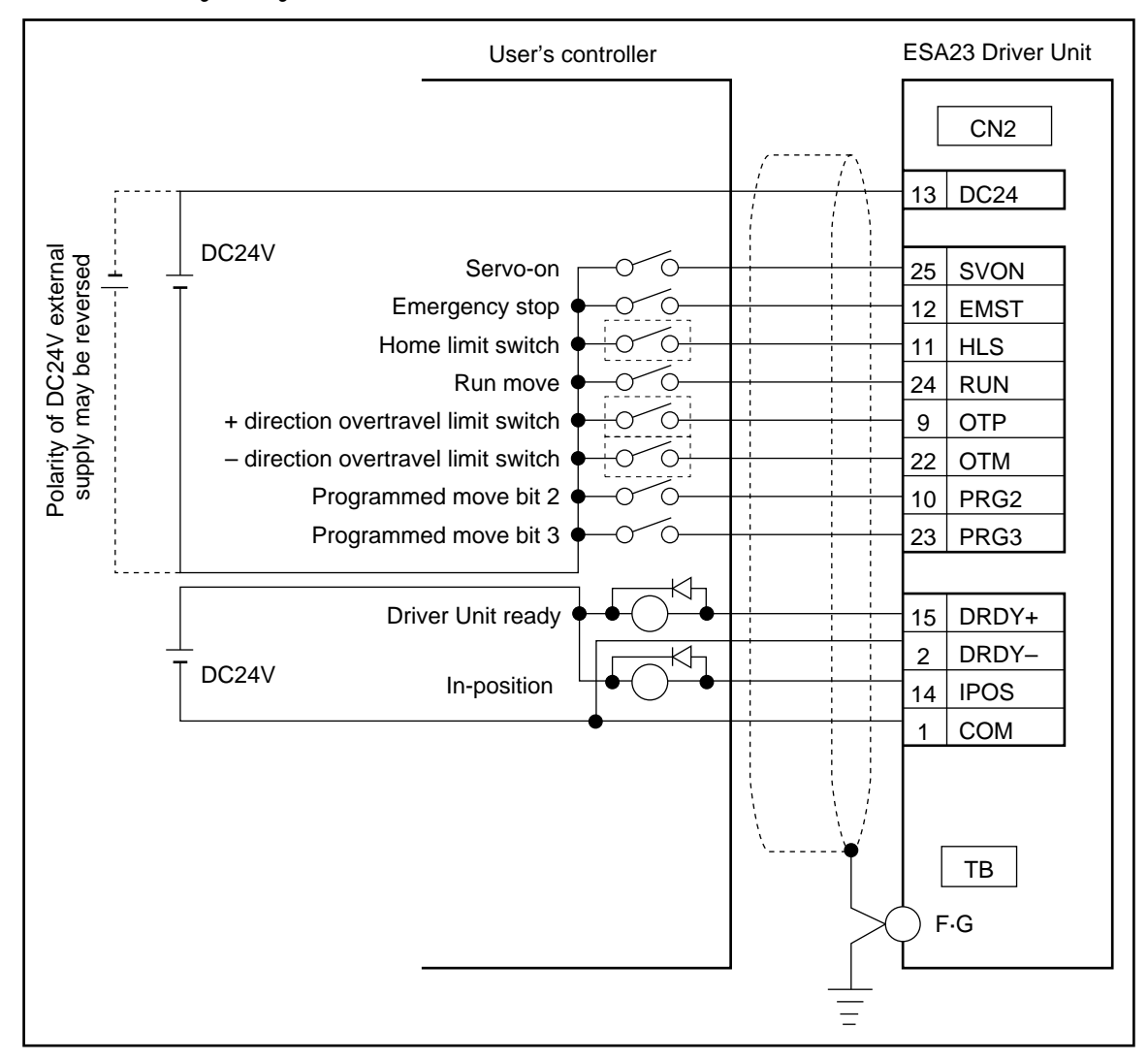

Note : (1) Home Return

- For example, program the HS command in CH0.
- Immediately after turning on the power, select CH0 and turn on the RUN input to execute the home return operation.
- (2) Pulse train operation
  - Add the connections of the CWP± and CCWP± signals if you want to use the pulse train operation.
- (Caution) : (3) When using an inductive switch (e.g., relay), be sure to insert a surge killer circuit.
  - (4) When the user installs sensors as the home limit switch, + direction overtravel limit switch and – direction overtravel limit switch, connect sensor outputs directly with the input ports of the Driver Unit, not via the controller.

#### • Connection Example 4 : Type 4.

Figure 5-14 : Pulse train, rotation limit and home return start clear input

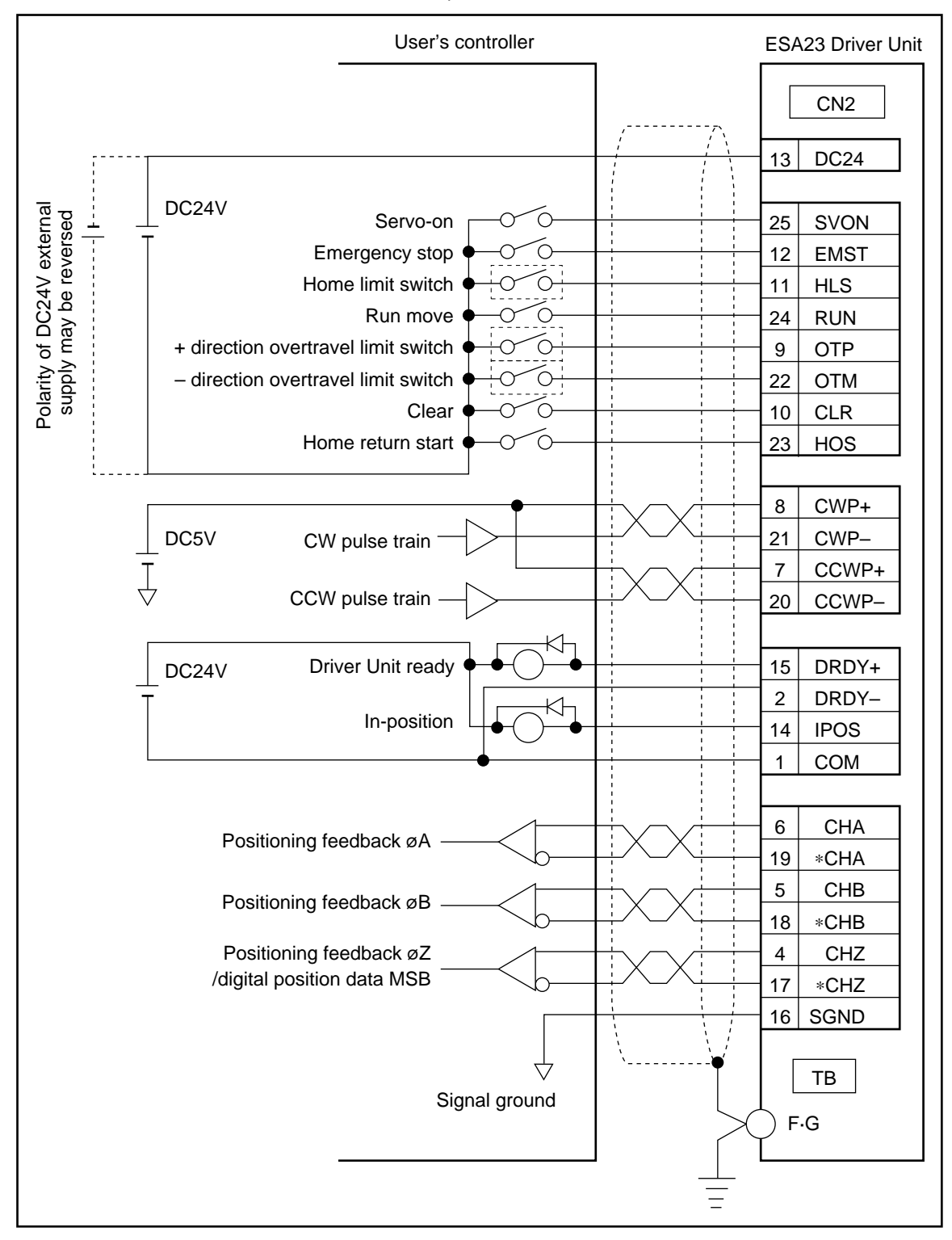

Caution : (1) When using an inductive switch (e.g., relay), be sure to insert a surge killer circuit.

(2) When the user installs sensors as the home limit switch, + direction overtravel limit switch and – direction overtravel limit switch, connect sensor outputs directly with the input ports of the Driver Unit, not via the controller.

#### • Wiring Example 5 : Type 7.

Figure 5-15 : Pulse train, rotation limit and home return start clear input

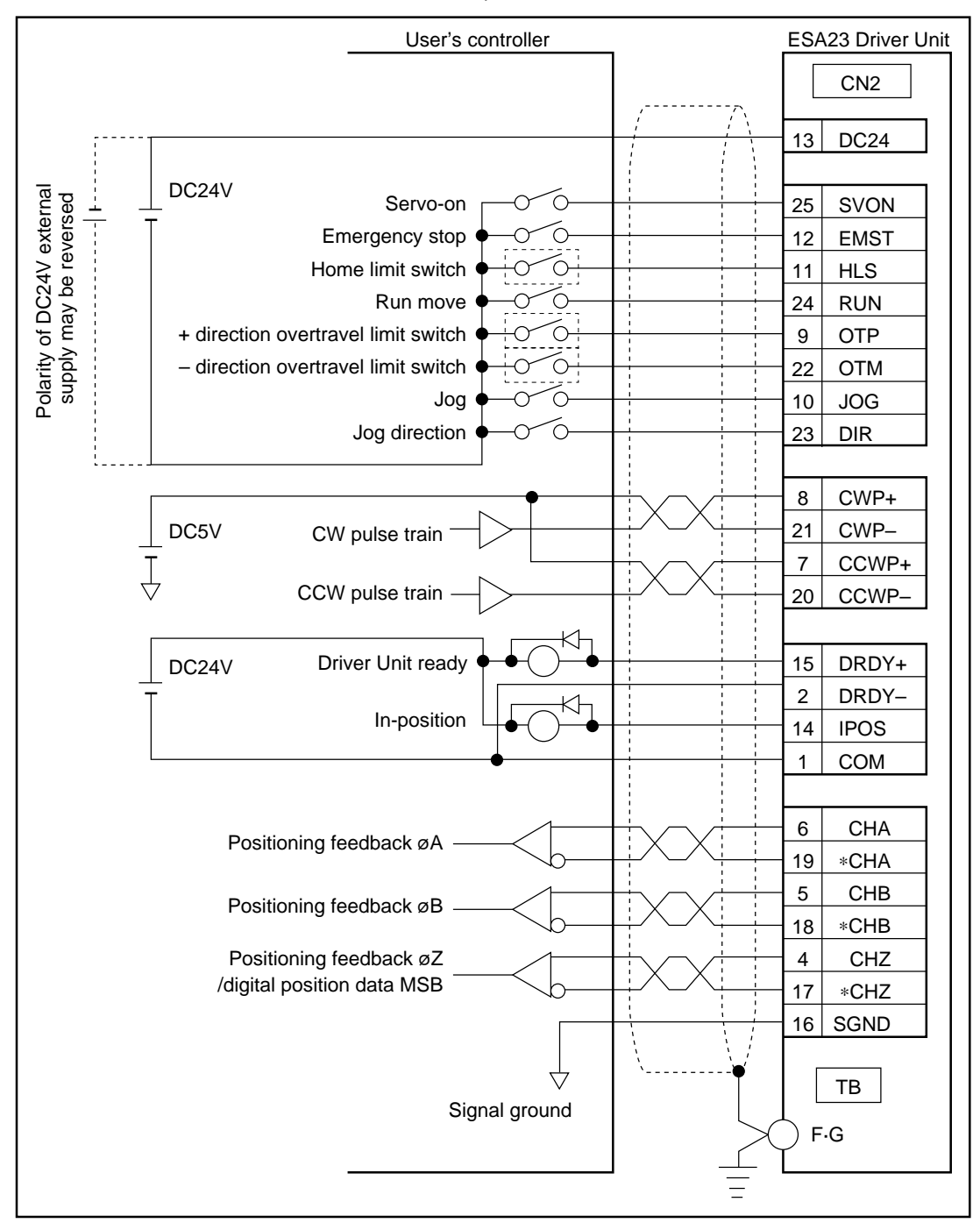

#### Note : (1) Home Return

- For example, program the HS command in CH0.
- Immediately after turning on the power, select CH0 and turn on the RUN input to execute the home return operation.
- (2) Pulse train operation
  - Add the connections of the CWP± and CCWP± signals if you want to use the pulse train operation.
- (Caution) : (3) When using an inductive switch (e.g., relay), be sure to insert a surge killer circuit.
  - (4) When the user installs a sensor as the home limit switch, connect its output directly with the input port of the Driver Unit, not via the controller.

# 5.3. CN3 : Resolver Cable Connector

• Since the resolver cable supplied with the Megatorque Motor System should always be used, you need only plug the resolver cable connector into CN3. Knowledge of the pin assignment or signal names is not necessary. This section is offered for reference.

(Caution) : • Do not change the length of the cable.

- Do not use other connector between the Resolver cable and CN3.
- (Danger) : Never connect pins not listed below.
  - Insert the connector being careful of its orientation. Tighten the screws for fastening the connector so that it will not be loosened by shock.
  - Never insert/remove the CN3 connector with the Driver Unit power turned on.

Table 5-18

| Driver Unit connector       | Japan Aviation Electronics Industry, Limited DALC-J15SAF-13L9 |
|-----------------------------|---------------------------------------------------------------|
| Mating connector type       | Japan Aviation Electronics Industry, Limited DA-15P-N         |
| Mating connector shell type | Japan Aviation Electronics Industry, Limited DA-C1-J10        |

## 5.3.1. CN3 Pin-out

Figure 5-16 : CN3 Pin-out

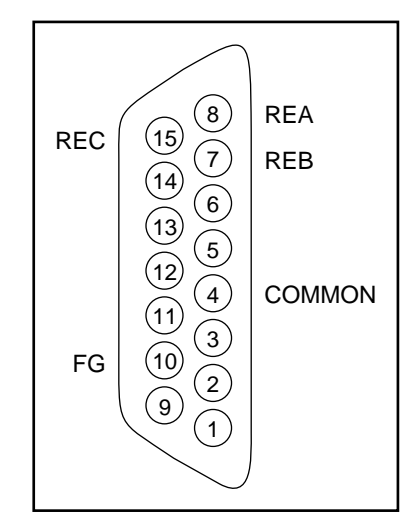

## 5.3.2. CN3 Signal List

Table 5-19 : CN3 Signal List

| -   |             |                         |
|-----|-------------|-------------------------|
| Pin | Signal Name | Function                |
| 8   | REA         | Resolver signal phase A |
| 7   | REB         | Resolver signal phase B |
| 15  | REC         | Resolver signal phase C |
| 4   | COMMON      | Common                  |
| 10  | FG          | Frame ground            |

# 5.4. CN4 : Motor Cable Connector

• Since the Motor cable supplied with the Megatorque Motor System should always be used, you need only plug the Motor cable connector into CN4. Knowledge of the pin assignment or signal name is not necessary. This section is offered for reference.

(Caution) : • Do not change the cable length.

- Do not use other connector between the Motor cable and CN4.
- (Danger) : Insert the connector being careful of its orientation. The connector is of a self-locking type. Insert the connector until it bottoms; otherwise, it will not lock.
  - Never insert/remove the CN4 connector with the Driver Unit power turned on.
  - A high voltage is applied to this connector after the power is turned on. Be very careful not to cause short-circuit.

Table 5-20

| Driver Unit connector       | AMP 172039-1                 |  |
|-----------------------------|------------------------------|--|
| Mating connector type       | AMP 172495-1                 |  |
| (user device side)          | (to be prepared by the user) |  |
| Mating connector shell type | AMP 172774-1                 |  |
| (user device side)          | (to be prepared by the user) |  |

#### 5.4.1. CN4 Pin-out

Figure 5-17 : CN4 Pin-out

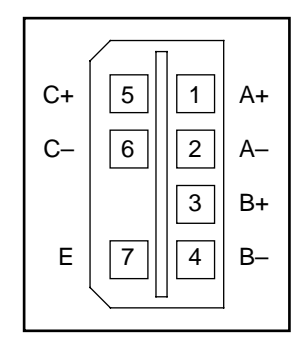

### 5.4.2. CN4 Signal List

Table 5-21 : Signal Name and Function

| Pin | Signal Name | Function                  |
|-----|-------------|---------------------------|
| 1   | A+          | Motor winding phase A (+) |
| 2   | A–          | Motor winding phase A (-) |
| 3   | B+          | Motor winding phase B (+) |
| 4   | B–          | Motor winding phase B (-) |
| 5   | C+          | Motor winding phase C (+) |
| 6   | C-          | Motor winding phase C (-) |
| 7   | Е           | Motor grounding wire      |

# 5.5. TB : Terminal Block for Power Supply

## 5.5.1. Terminal List

Table 5-22 : Terminal Labels and Functions

| Terminal Label | Function            |
|----------------|---------------------|
| CONT           | Control power input |
| MAIN           | Main power input    |
| FGND           | Frame ground        |

## 5.5.2. Wiring Diagram (TB)

Figure 5-18 : Wiring diagram (TB)

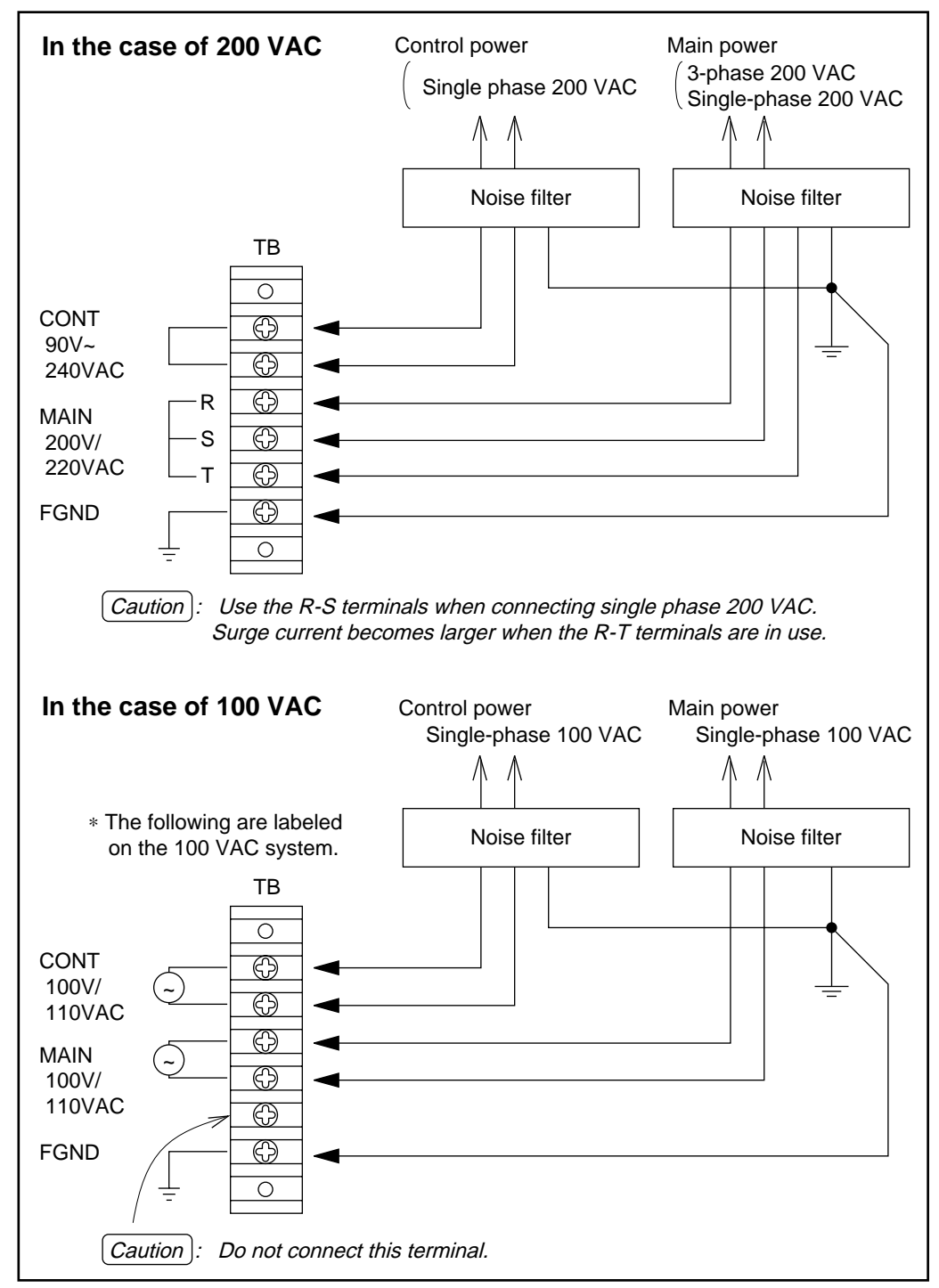

- Refer to "6.4.1. Connecting Power" for the wiring precautions.
- For the power supply cable, use a heat-resistant vinyl cable of 2 mm<sup>2</sup> or more thick.
- Wire the power supply cables separately from the signal cables. Never bind them together or route them in the same duct.
- To prevent external noise, insert an isolation transformer and a noise filter between the power supply and the Driver Unit.

#### **Additional Notes**

- When the power is turned on, an inrush current will occur because the capacitive load is connected to the power supply. If circuit breaker and fuse are affected by the inrush current, install the inrush current control circuit to the power supply circuit as shown in the figures below.
- The inrush current varies with the source impedance. When an inrush current is over 300A, the Driver Unit may be damaged. We recommend to install the circuit to protect the Driver Unit.
- When the power is turned on in the inrush current control circuit, the current is being charged initially to a capacitor of the Driver Unit through R1 and R2 resistors for 9 ~ 20 msec, which is required time to close the contact of magnetic switch, and thus, the inrush current is reduced.
- When a magnet switch CR1 is failed (failed to contact), the resistor R1 may overheat and result in a fire. We recommend to take the countermeasures by installing the thermal sensor circuit to turn main power off.
- Example of circuit to reduce inrush current

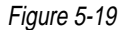

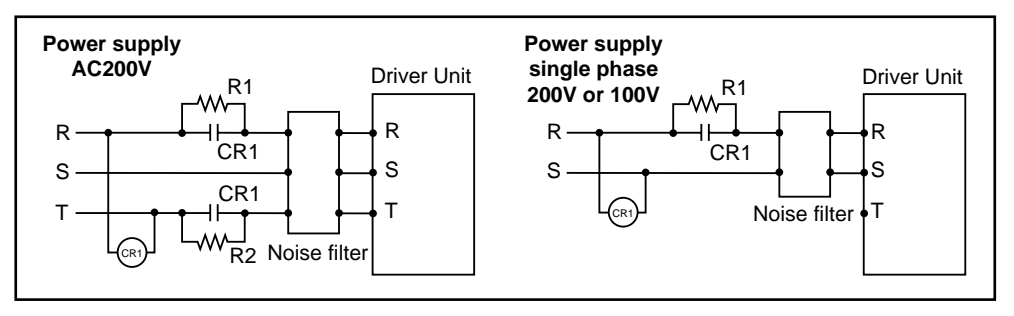

Resistor R1 • R2: Cement resistor 15 ~ 20W 10Ω<br/>or ceramic resistor (Koa Ltd. HPC5 or equivalent)Magnetic switch CR1 : Contact point capacity 200V 20A or more<br/>(SC-03 type or equivalent, recommended manufacturer; Fuji Electric)

• The optional "inrush current control circuit" is available. (Reference number M-FZ077)

#### [Checking Inrush Current]

Follow the instructions below to check the maximum inrush current.

- (1) Set the current probe to phase S of the Driver Unit power supply.
  - (Response frequency of the monitor shall be 10 K Hz or more.)
- (2) Inrush current shall be checked at the timing of A or B of the voltage wave form between phase R and S of power supply.
- (3) The maximum current reading of phase R just after the power supply is turned on is the inrush current.

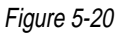

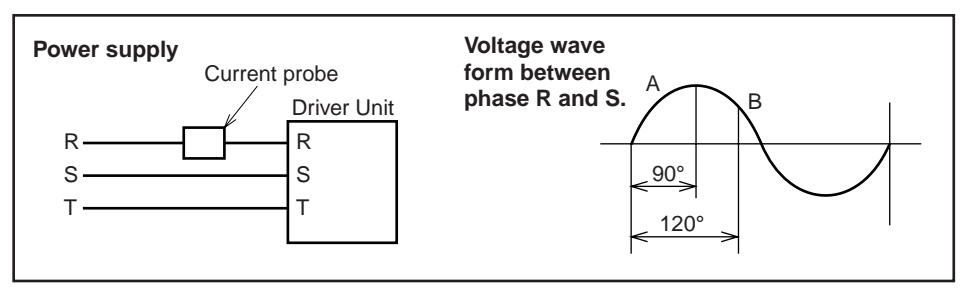

• When the dump resistor overheat alarm (Overheat 3: OH3) is detected, make sure to turn off the main power to protect the internal dump resistor from burning due to the defective Driver Unit or abnormal source voltage.

# 6. Installation

# 6.1. Unpacking and Inspection

- Make sure that you have received following units.
  - 1 Megatorque Motor
  - 2 Driver Unit (CN2 mating connector and 2 fuse holders are included)
  - (3) Cable Set (Motor and Resolver cable unit)
- Inspect shipping containers for damage as an indication that the System might have been mishandled in transit.
- When unpacking the System, save all packing materials for reuse in the event that the System needs to be shipped or require service.

[Danger] : Inspect the Motor and the Driver Unit very closely for damage which might have occurred in shipment. The Driver Unit is particularly fragile and should be inspected for warped or bent sheet metal, broken standoffs, and loose or damage electric components.

- Rotate Motor's rotor by hand, without AC power. The rotation should be smooth.
- If you suspect damage, do not apply power to the System, since this can cause immediate catastrophic damage to the Driver Unit. Furthermore, a damaged system could be a potential electric shock hazard. Notify the carrier immediately, and call your NSK representative.

## 6.2. Motor and Driver Unit Combination

(Caution) : Make sure that the combination of Motor and Driver Unit conforms to your requirements.

Check and record the Motor and Driver Unit reference number and serial number.

- Standard Combination
  - The Motor series, size and maximum torque numbers in both Motor and Driver Unit reference number must be same.
- Special-order Combination
  - $\circ$  Refer to the respective specification document.
- Even when the Motor and Driver Unit are in an interchangeable combination, check reference number in same manner as Standard combination. If the combination is not interchangeable, serial numbers of Motor and Driver Unit must be same.
- A nameplate is attached to individual Motor and Driver Unit. Configuration of each plates are shown in Figure 6-1. Refer to "3.2. Reference Number Configuration" for the more details.

Figure 6-1

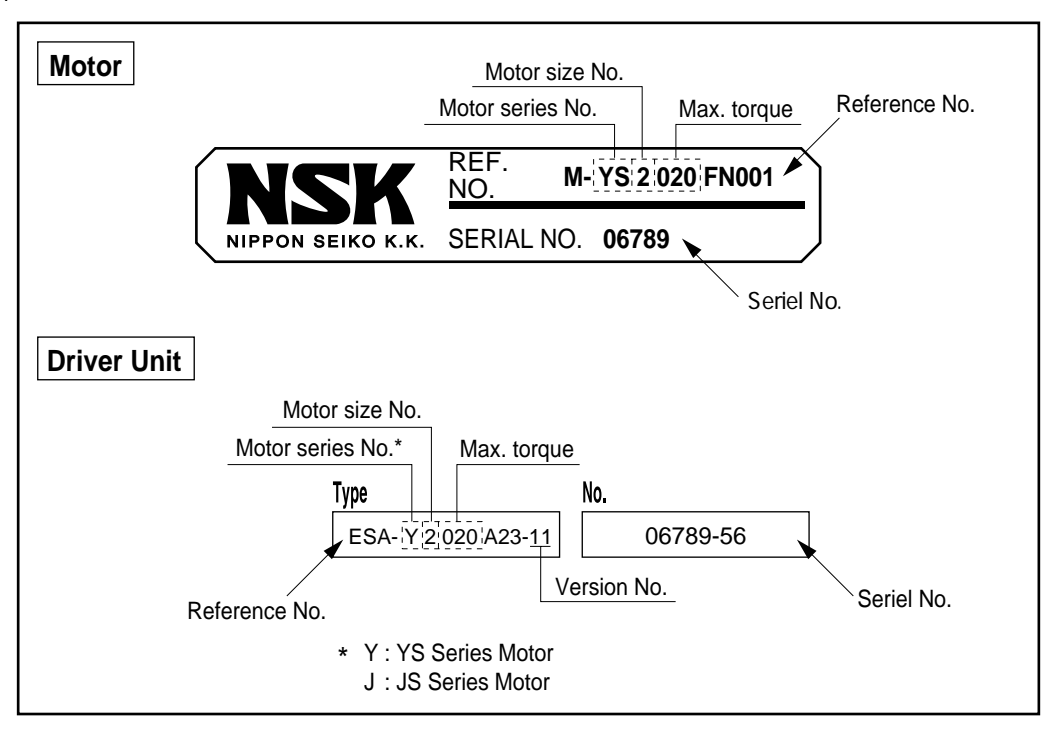

## 6.3. Motor Mounting

- The high acceleration/deceleration characteristic of a direct drive mechanism requires the system to have high mechanical rigidity. Therefore, it is essential to maximize rigidity of the Motor and the load system.
- The Motor will work best if all of the elements have a natural frequency between them of at least 100 Hz, and preferably more than 200 Hz.
- (Warning): Fully fasten all the mounting holes (mounting tap holes) of the Motor.
  - Fasten a load using all of the tapped holes of the rotor.
  - Eliminate play between the load and the rotor.
  - Eliminate play in the mechanism as much as possible.
  - Tightening torque of the fixing bolts are specified as follow.
- (*Warning*) : The flatness of the surface where the Motor is mounted affects Motor operation. About less than 0.02 mm flatness is needed for smooth operation. When mounting, minimize the looseness between Motor and the mounting surface.

Figure 6-2 : Motor Mounting

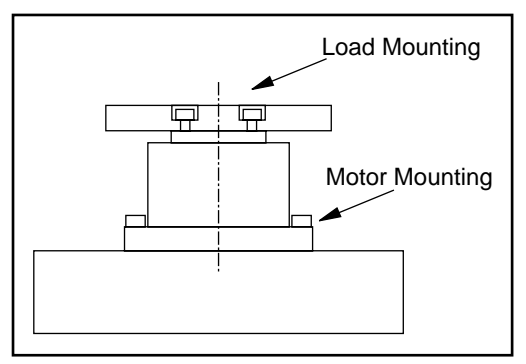

## 6.3.1. Bearing Load

#### 6.3.1.1. Attaching the Load

• The load must be attached to the rotor flange using the threaded mounting holes in the rotor. All of the bolts should be used, and they should all be tightened to prevent slippage.

#### 6.3.1.2. Bearing Load

• The Motor uses a heavy duty bearing that can support most loads directly.

#### Table 6-1 : Maximum Bearing Load (YS Series)

|                                | YS2  | YS3  | YS4  | YS5         |
|--------------------------------|------|------|------|-------------|
| Axial Load Capacity (N)        | 3700 | 4500 | 9500 | 19600       |
| Moment Load Capacity (N•m)     | 60   | 80   | 160  | 400         |
| Distance between Rotor Surface | 16.5 | 50 F | 54.0 | <b>70 7</b> |
| and Bearing Center* (mm)       | 46.5 | 52.5 | 54.0 | 58.5        |

\* Use these values when calculating the moment load.

Refer to "4.1. Motor Specifications" for the details.

# Caution: When vibratory axial load is applied, the equivalent allowable load of the Motor shall be less than 2 ~ 3 times of the vibratory load.

Table 6-2 : Maximum Bearing Load (JS Series)

|                                | JS0 | JS1  | JS2  |
|--------------------------------|-----|------|------|
| Axial Load Capacity (N)        | 950 | 1960 | 3700 |
| Moment Load Capacity (N•m)     | 10  | 40   | 60   |
| Distance between Rotor Surface | 21  | 22   | 20   |
| and Bearing Center* (mm)       | 51  | 32   | 30   |

 $\ast$  Use these values when calculating the moment load.

Refer to "4.1. Motor Specifications" for the details.

## 6.3.2. Using a "Dummy" Load

• When you have to drive the Motor with a low-stiffness load, you may not be able to avail of the merits of the Megatorque Motor System. In some cases, a little rearrangement of mechanical design may help. Try to add some load ("dummy" inertia) to the rotor directly.

#### • Example 1 : Load is connected using keyway.

Figure 6-3 : Using Keyway

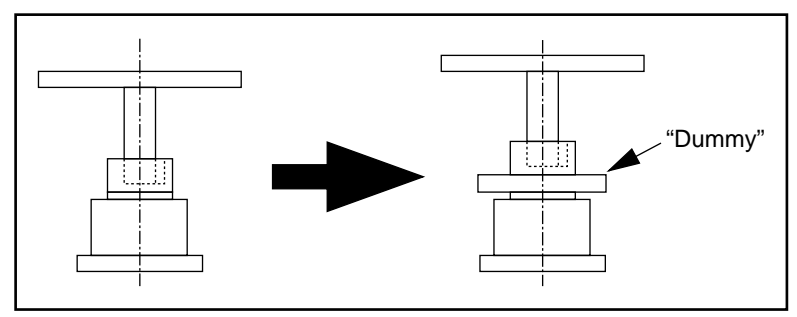

# Example 2 : Load is directly attached but the shaft diameter is too small. (Torsional vibration may occur.)

Figure 6-4 : Using Small-Diameter Shaft

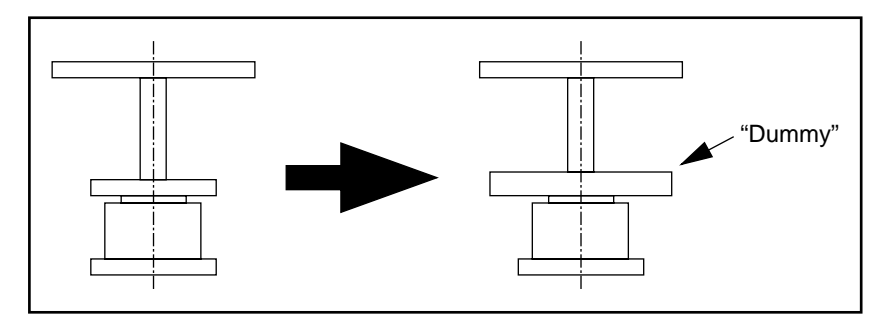

#### • Example 3 : Driving ball screw. (Inertia of the whole mechanism is very small.)

Figure 6-5 : Driving Ball Screw

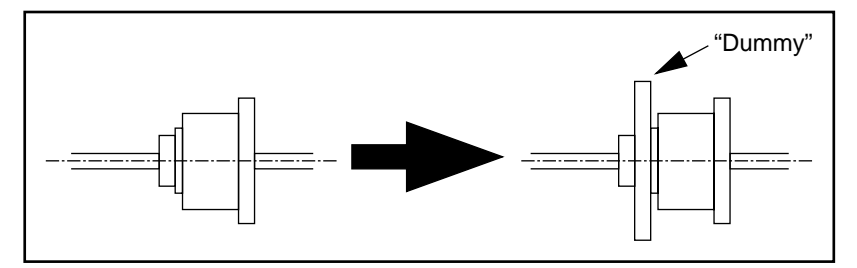

# Example 4 : Load is connected using sprocket chain or gear mechanism. (There may be backlash.)

Figure 6-6 : Using Sprocket Chain Or Gear Mechanism

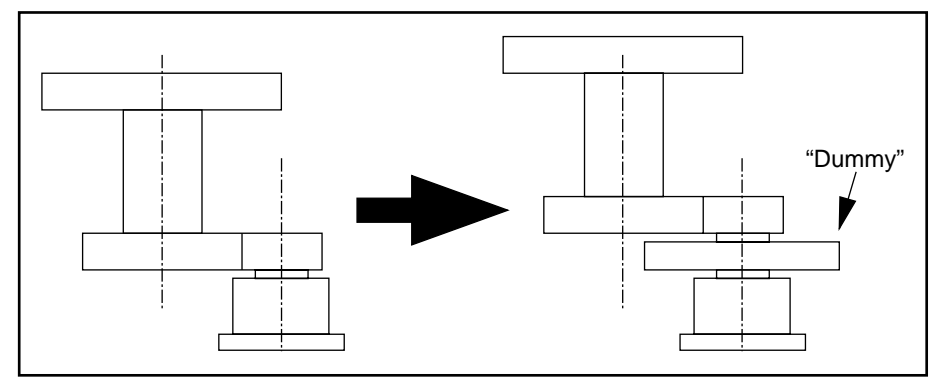

 $(1)\,\mbox{For smooth drive, the inertia of directly attached load should be :$ 

 $Jd = Ji \times 0.2$ 

where

Jd : inertia of directly attached load

Ji : inertia of indirectly attached load

#### Example:

• When the inertia of indirectly attached load (Ji) is 0.5 kg•m<sup>2</sup>, the inertia of directry attached load (Jd) shall be:

 $Jd = 0.5 \times 0.2$ 

 $= 0.1 \text{ kg} \cdot \text{m}^2$ 

(2) When driving a speed reduction;

$$\frac{J_i}{r^2 \times J_d} \le 5$$

where

Jd = inertia of directly attached load

Ji = inertia of indirectly attached load

r = speed reduction ratio

speed reduction ratio r

#### Example:

• When

inertia of indirectly attached load Ji  $20 \text{ kg} \cdot \text{m}^2$ 

:1:3

the inertia of directry attached load (Jd) shall be:

$$J_{d} \ge \frac{J_{i}}{r^{2} \times 5}$$
$$\ge \frac{J_{i}}{3^{2} \times 5}$$
$$\ge 0.556 \text{ kg} \cdot \text{m}^{2}$$

## 6.3.3. Load Inertia

• Generally, the load inertia is much bigger than the rotor inertia of the Motor. The following table shows the approximate inertia capacity. (Inertia is shown as J in kg·m<sup>2</sup>.)

Table 6-3 : Inertia Capacity

|        |                        |             | (Unit: kgm <sup>2</sup> )             |
|--------|------------------------|-------------|---------------------------------------|
|        | High speed positioning | General use | Large inertia (Low speed positioning) |
| YS2005 | 0.006 ~ 0.25           | 0.25 ~ 0.5  | _                                     |
| YS2020 | 0.025 ~ 1              | 1~2         | _                                     |
| YS3008 | 0.01 ~ 0.4             | 0.4 ~ 0.8   | _                                     |
| YS3040 | 0.05 ~ 2               | 2~4         | _                                     |
| YS4080 | 0.1 ~ 4                | 4 ~ 8       | _                                     |
| YS5120 | 0.15 ~ 6               | 6 ~ 12      | 12 ~ 30                               |
| YS5240 | 0.3 ~ 12               | 12 ~ 24     | 24 ~ 125                              |
| JS0002 | 0.003 ~ 0.1            | 0.1 ~ 0.2   | _                                     |
| JS1003 | 0.004 ~ 0.15           | 0.15 ~ 0.3  | _                                     |
| JS2006 | 0.008 ~ 0.3            | 0.3 ~ 0.6   | _                                     |
| JS2014 | 0.018 ~ 0.7            | 0.7 ~ 1.4   | _                                     |

### 6.3.4. Fluctuating Load Inertia

• Changes in the inertia load directly influence the performance and stability of direct drive motors. In the case of large changes in the load inertia it may be necessary to change the servo loop gain. To minimize the effect of load inertia fluctuations, the ratio of inertia fluctuation should be kept as small as possible, preferably less than 1 :

$$Ri = \frac{J_{max} - J_{min}}{J_{rotor} + J_{min}}$$

(Where Ri = ratio of inertia fluctuation, Jmax = load inertia at maximum, Jmin = load inertia at minimum, Jrotor = rotor inertia)

#### 6.3.5. Motor Operating Condition

- $\circ$  Ambient Temperature : 0 ~ 40°C.
- Relative Humidity : 20 ~ 80 % (Non-condensing)
- $\circ$  Indoor use only
- $\circ\,$  The area where the Motor is mounted must be free of corrosive gas, dirt, dust and any other contamination.
- YS and JS Motor series are not water-tight. If the Motor is to be used where smaller particles and/or water may be present, it must be protected by another cover or enclosure.
- Do not apply any machining, such as drilling or cutting.

# 6.4. Driver Unit Mounting

• The ESA23 Driver Unit may be mounted by the holes in brackets.

(Caution) : For proper air circulation, clearance is required above, below, and at the back of the unit (see Figure 6-7).

• When installing the Driver Unit in the control panel, keep the panel internal temperature within the range from 0 °C to 50 °C. If the heat sink overheat alarm (see "13. Alarms") arises frequently, cool the heat sink using a fan, etc.

(Caution) : When installing two or more Driver Units for multi-axis combinations, give a space of about 10 cm between adjacent Driver Units.

• ESA23 Driver Unit has brackets for easy fixing to the control box or enclosure.

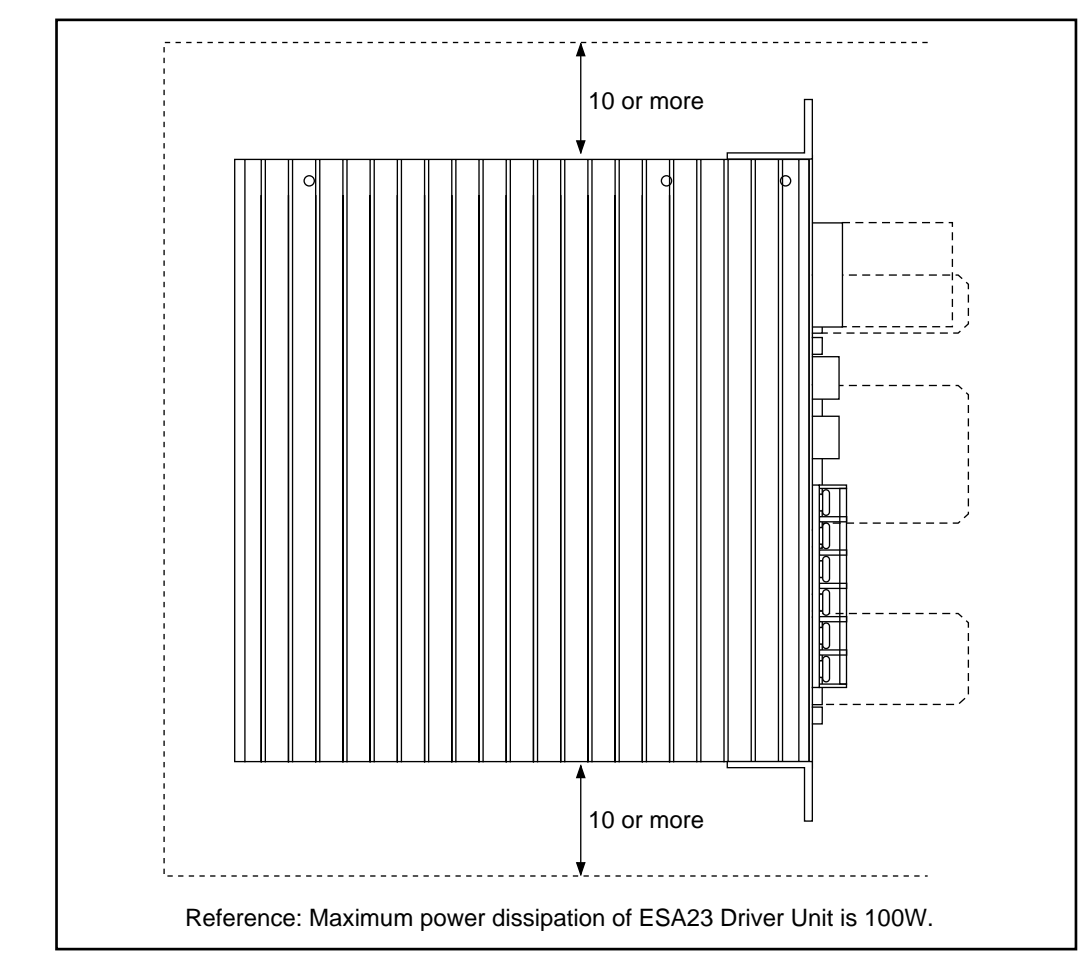

• The area where the Driver Unit is mounted must be free of water, corrosive gas, dirt, dust and any other contamination.

### 6.4.1. Connecting Power

- The main power AC line input supplies the power to the high voltage supply for driving the Motor.
- The voltage supplied to the Motor may be three phase or single phase. If the application involves low speeds less than 0.5 r.p.s., then single phase power will be adequate. If the application requires high torque and speeds greater than 0.5 r.p.s., then the best Motor torque/speed performance is obtained by supplying three phase power at a higher voltage.
- The control power AC line input supplies power to the internal low voltage switching power supply for the logic and signal circuits. The internal switching power supply will operate from any single phase AC voltage from 90 up to 240 volts.
- The AC power for the control power input may be obtained from the same supply that is connected to the main power AC line input.
- The AC line power consumption varies with the Motor size, the Driver Unit type and the load. The Megatorque Motor System requires very little power when it is moving at zero or low speed, even at maximum torque output. The power consumption is highest when the Motor is producing significant amounts of torque at elevated speed, more than 20% of the maximum rated speed.
- Use 2.0 mm<sup>2</sup> (14AWG) or larger wire with heat-proof vinyl for power line.
- The electrical noise from outside sources and from the System itself can interfere with proper operation. The protection from electrical noise must be designed into the installation. Use a line noise filter on the AC supply. A suitable noise filter may be obtained from NSK. If you supply your own, it should meet these requirements in Table 6-4.

Table 6-4 : Noise Filter Requirement

| Driver Unit AC Line | Noise Filter Voltage Rating | Current Rating |
|---------------------|-----------------------------|----------------|
| 220VAC, 3ø          |                             |                |
| 220VAC, 1ø          | 250V AC/DC                  | 15A AC/DC      |
| 110VAC, 1ø          |                             |                |
| Control Power       | 250V AC/DC                  | 5A AC/DC       |

- Do not tie wrap the input and output sides of the AC line filter together, or place them in close proximity. Do not tie wrap the ground wires with signal wires.
- The noise filter must be installed on control power AC line, separately from the main power line.
- An isolation transformer must also be used to prevent electrical shock. Contact NSK if you need information about isolation transformers. If you supply your own, the transformer must have enough capacity for the Motor power consumption. Refer to "4.2.2.1. General Specifications" for the required power of the Motor.
- Do not place the main power AC line input supplies and signal wires in close proximity. Do not tie wrap them and not put in the same duct.
- The Driver Unit and the noise filters must be close to each other and wiring must be of minimal length. Do not insert contacts like a magnetic switch or a relay between them.
- Install a circuit breaker on the main power AC line. When the power is turned "ON", an inrush current to the circuit will occur because of the capacitive load connected to the main power supply circuit.

• When inserting contacts into the power supply circuit, the specification of the contact should be greater or equal to ones in the following table :

Table 6-5 : Contact Requirements

| Contacts              | For ESA23 Type       |  |
|-----------------------|----------------------|--|
| No-Fuse Breaker       | Current Rating 15A   |  |
| Short-Circuit Breaker | Contact Capacity 15A |  |
|                       | Sensitivity 15mA     |  |
| Magnetic Switch       | Contact Capacity 30A |  |

Table 6-6 : Inrush Current

| lte m         | Inrush Current (TYP) |        |  |  |
|---------------|----------------------|--------|--|--|
| nem           | AC100V               | AC200V |  |  |
| Control Power | 7A                   | 14A    |  |  |
| Main Power    | 80A                  | 140A   |  |  |

- Install a surge killer circuit for magnet switches, relays and solenoids.
- When replacing the fuse F1 or F2 of the Driver Unit, use the fuse packed with the Driver Unit when it is shipped.
- Caution : Use the R-S terminals when connecting single-phase 200 VAC for the main power supply. Surge current becomes larger when the R-T terminals are in use.
  - During wiring, be careful not to loose terminal block screws, etc.
- Danger) : Install the plastic protection on TB Terminal Block after wiring. The terminals on TB will be at high voltage when power is turned on. Removing the protection and touching terminals may cause extreme electrical shock.

Note : Refer to "5. Connector Specifications" for the connector wiring.
## 6.4.2. Ground Connection and Wiring

- For grounding Driver Unit, use heavy gage cable as possible, such as a flat braided copper cable or a wire 3.5mm<sup>2</sup> (AWG 10) or larger.
- Caution: All the ground lines must be connected at one point and the grinding resistance must be under or equal to  $100\Omega$ .
  - Connect the shield of the signal shielded cable (CN2) to the FG terminals (or SG terminals) of the user's controller. If runaways are caused by noise, connect the shield to the FG terminal of the Driver Unit.
  - If the Motor is isolated from the mother machine, then ground the Motor separately.
- Figure 6-8 shows the wiring example. (This is provided as an example, not the instruction.)

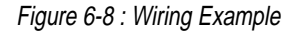

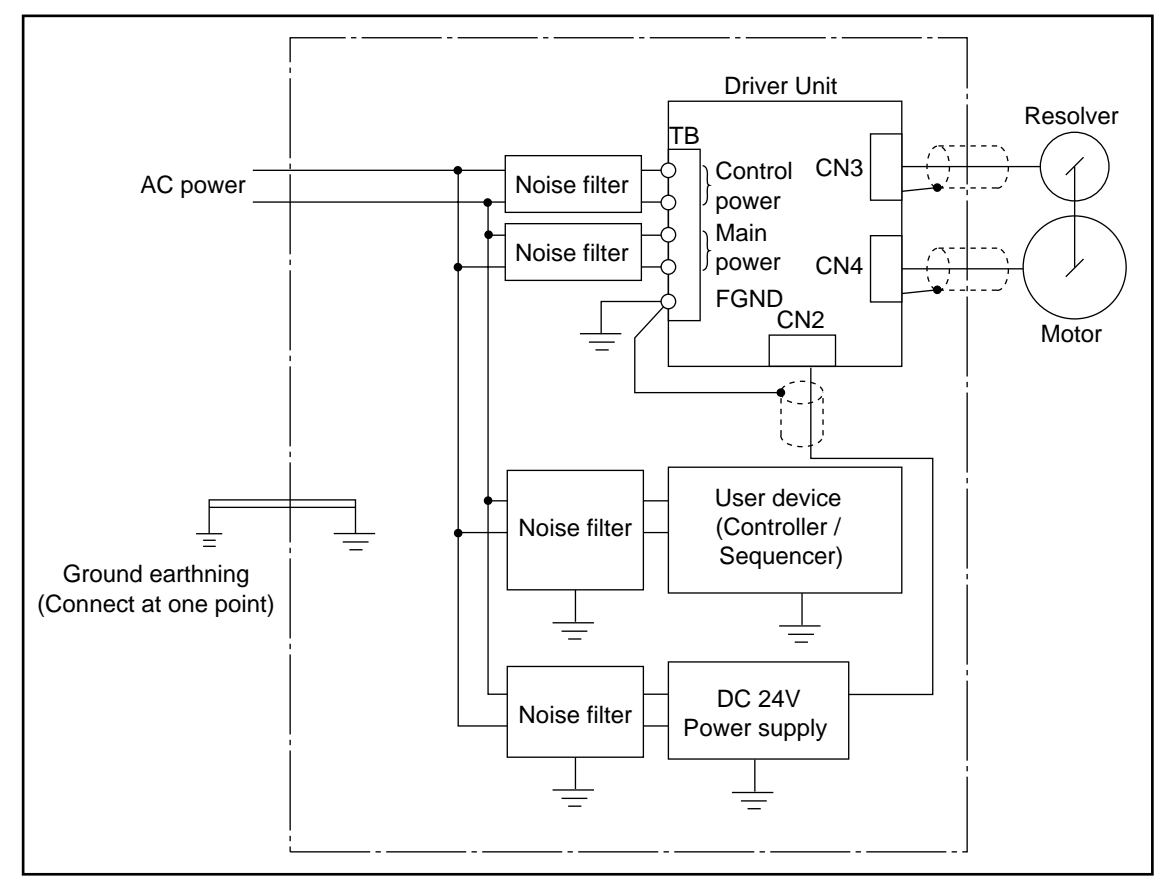

# 6.5. Connecting Motor and Driver Unit

- User must specify the Cable Set length when ordering.
- Caution: Do not make the Cable Set length longer or shorter. Changing cable length may worsen Motor and Driver Unit performances, typically resolver and resolver repeatability. When changing the length, the Motor and the Driver Unit must be returned to the manufacturer. Contact your local NSK representative.
  - Do not place the power lines (AC power supply and Motor cable) and the signal lines (CN2 and Resolver cable) in close proximity. Do not tie wrap them and not put in the same duct.
  - Connect the Cable Set to Motor connector and Driver Unit connectors CN3 and CN4 as shown in Figure 6-9 and 6-10.

Figure 6-9 : YS Motor

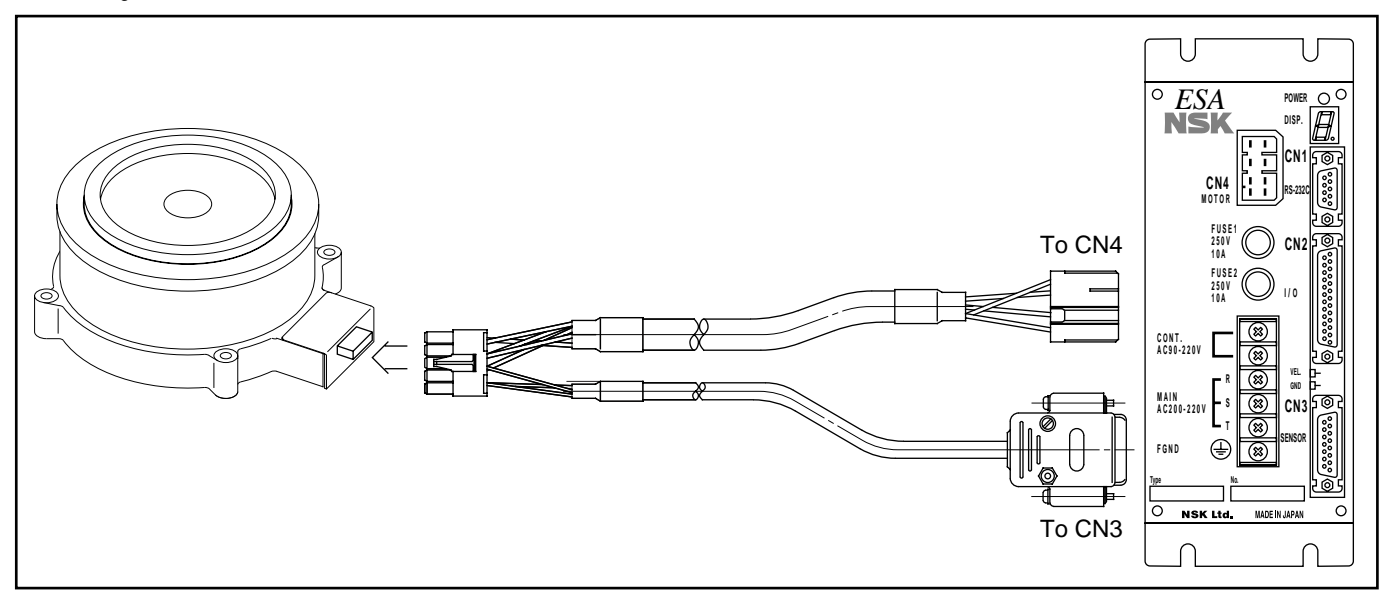

Figure 6-10 : JS Motor

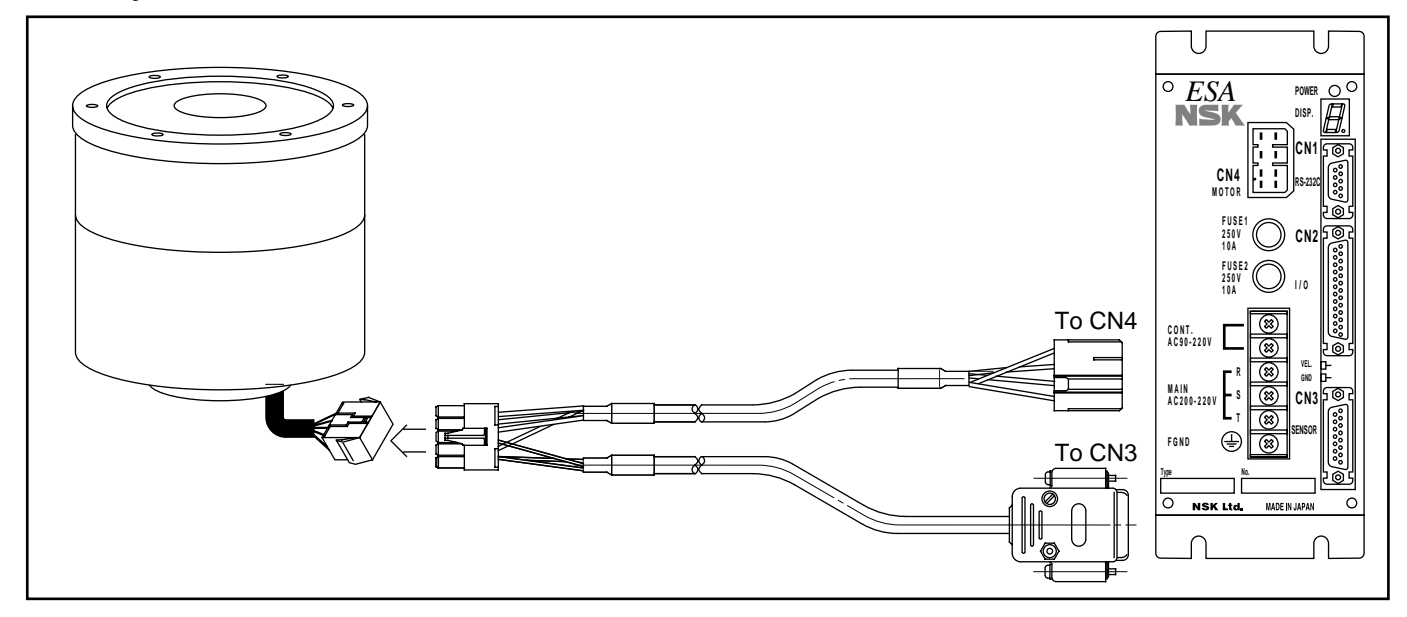

## 6.6. Power On and Servo On

## 6.6.1. Precautions

(Caution) : Before tun on the main power, check the following.

- (1) Wiring of connectors
- (2) Connecting Cable of Motor and Driver unit.
- (3) Safety

(Danger) : Always stay in a safe place.

(Waring) : Confirm that the Motor is securely fixed to the mounting base and the load is fixed to the Motor. Fully fasten all the mounting bolts.

## 6.6.2. Turning Power On

- (1) Turn on the power
- (2) Make sure that the LED of the Driver Unit and the Handy Terminal display are indicating that the system is ready for operation.

1 Normal state

 $\,\circ\,$  Figure 6-11 shows the LED indicator in normal condition.

Figure 6-11

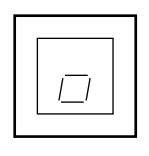

2 Abnormal

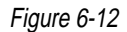

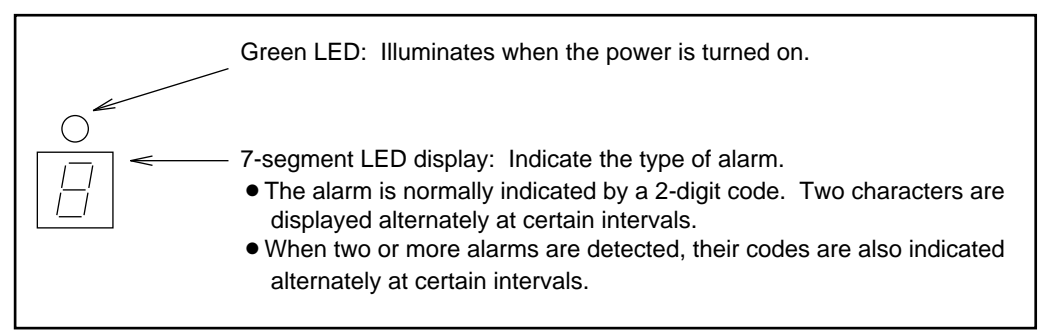

 $\,\circ\,$  Refer to "13. Alarms" for more details.

(3) Handy Terminal display

• If a message "NSK MEGA..." is displayed on the Handy Terminal, the system is ready for operation. A colon (:) indicates that a command be entered.

<sup>(</sup>Danger) : If the Motor is fitted with an arm or a work, make sure that no obstacles are around in the operating area.

| NSK MEGATORQUE                                                                                           | )                      |
|----------------------------------------------------------------------------------------------------|------------------------|
| $\mathbf{MS1A00} - \frac{*****}{4}$ $\mathbf{E} \frac{****}{4}$ $\mathbf{E} \frac{*}{4}$ Differs with th | e system configuration |
|                                                                                                    | ]                      |

(3) If the system is normal, input SVON signal.

- (Caution) : Turn on the main power supply first, then the SVON input, when turn off the main power supply, turn off SVON first. If the main power supply is turned off in the servo-on state, the Driver Unit outputs the AC Line under-voltage alarm. Once this alarm occurs it will not recover unless the power is turned on again.
  - $\odot\,$  Figure 6-14 and 15 show timing of power "ON" and SVON.

Figure 6-14 : Power "ON" sequence

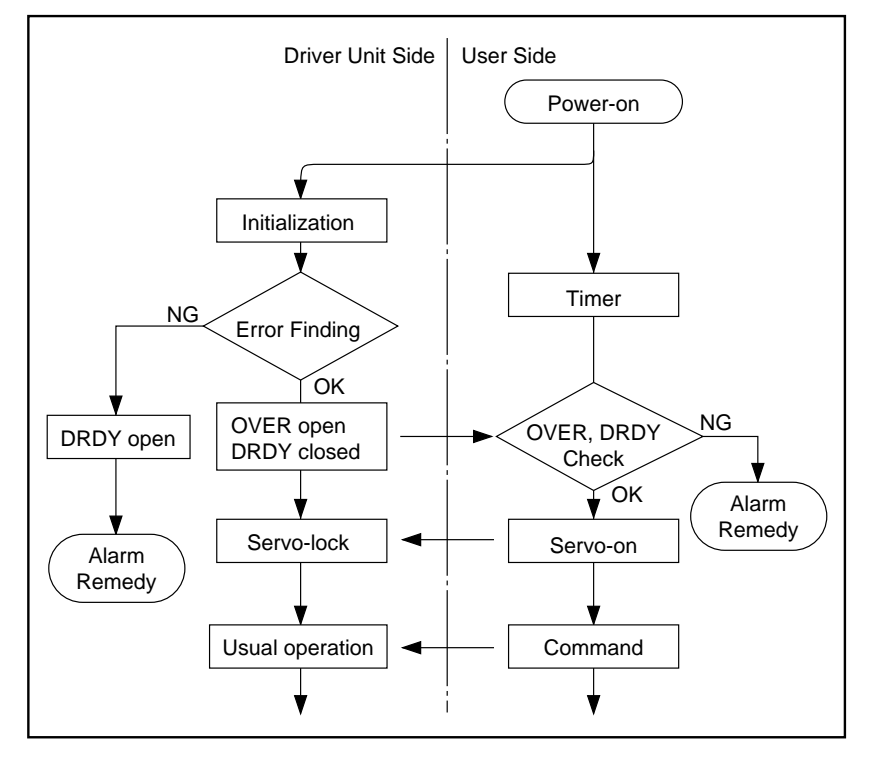

Figure 6-15 : Power ON / SVON timing

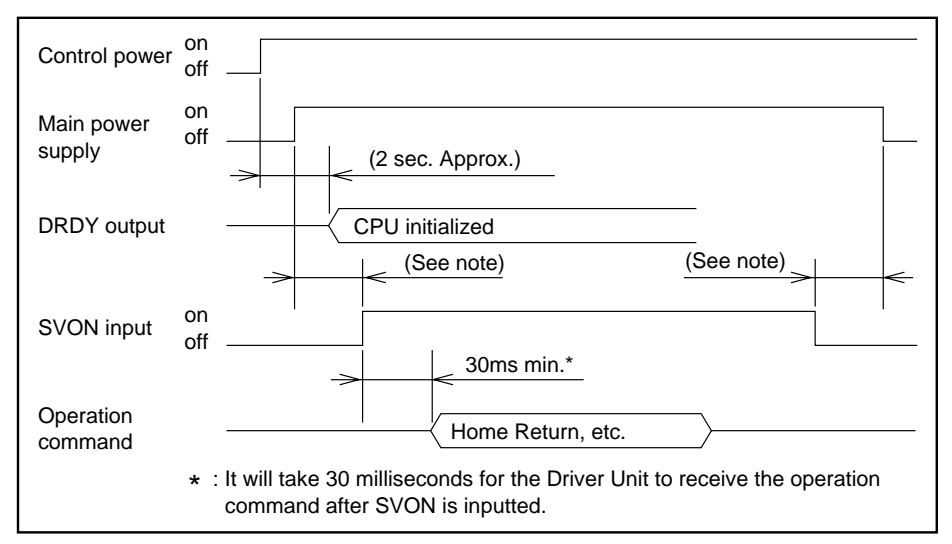

# 7. Handy Terminal Communication

- Setting of various parameters, trial running, and adjustment are enabled by issuing commands to the Driver Units through NSK Handy Terminal FHT11. (i.e., communication through the RS-232C interface).
- The Driver Unit has CN1 as the Input/Output ports for RS-232C communication.
- FHT11 Terminal can be a daisy chain communication terminal. Refer to "9.3.3. Daisy Chain Communication" for details.

(Caution) : Always turn off the Driver Unit when plugging on/off the CN1 connector.

- Turn off the Driver Unit, if it has been turned on.
- Connect FHT11 and the Driver Unit at connector CN1.
- The communication will automatically begin when you turn on the control power of the Driver Unit.

## 7.1. When Power is Turned ON

- If the terminal (NSK Handy Terminal FHT11) is connected to CN1 and the Driver Unit power is turned on, the message shown below is displayed.
- The contents (and the number of characters) of this message may differ with Driver Unit setting and system versions.
- When the Driver Units are initialized, a colon (:) is displayed and the system waits for a command to be entered. The colon (:) is called a prompt. If the colon (:) is not displayed, press ENT key.

Figure 7-1 : Power-On Message

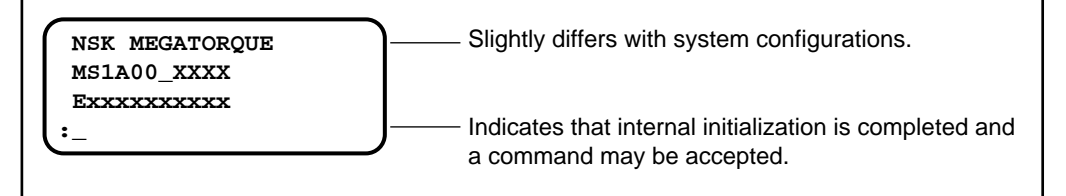

# 7.2. Command Entry

- Communication command shall consist of "a command (character string) + data (if necessary) + ENT "
- If the velocity gain is to be set to 0.5, for example, "VG0.5" should be entered by adding data of 0.5G to a VG command.
- Every time a character is input, the Driver Unit echoes the character back to the terminal. (The Driver Unit returns same character it receives.)
- When ENT code is input, the Driver Unit decodes a character string which it has received (VG0.5 in the example above) and executes it. Therefore, a command is not executed unless it ends with ENT.

Caution: When turn off the Driver Unit power, make sure that a colon (:) is displayed. If not, an alarm "Memory error" might be detected when you turn on the power next time.

## 7.3. Password

- Among the communication commands used for this System, some special commands (such as AB, PA, SI, etc.) require password entry for preventing erroneous entries. These commands cannot be entered in the same manner as other commands.
- The password is /NSK ON (a space between K and O) as shown below. If the Driver Unit accepts it, it returns an "NSK ON" message. Refer to "11. Command and Parameter" for details.
- A command requiring password entry may only be executed immediately after the password is entered.

Figure 7-2 : Password Input

| :/NSK ON<br>NSK ON<br>:_ | Entered passward<br>Returned message<br>Waiting for a command to be entered |
|--------------------------|-----------------------------------------------------------------------------|
| Input (To Driver Unit)   |                                                                             |
| / N S                    | K SP O N ENT                                                                |

# 7.4. Cancelling Command

- To cancel a command which has been entered halfway, enter a backspace code.
- For example, when the backspace code is input following VG0.5, the cursor moves one space back to the position where 5 was input and thereby deletes 5.

#### Figure 7-3 : Canceling Example

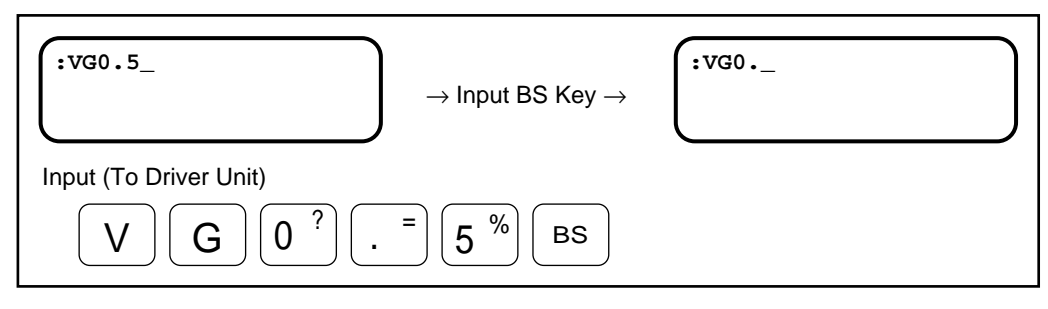

## 7.5. Error

- Note that an error occurs in any of the following cases :
  - (1) If a nonexistent command (i.e., character string) is entered (If an entered character string cannot be decoded).
  - (2) If data or subscript out of the allowable range is entered.
  - (3) If a command requiring the password is entered without the password.
- In any of these cases, the entered character string with a '?' mark is returned as an error message.

#### For example,

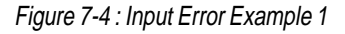

| :ABCDE<br>ABCDE?<br>:_ | If ABCDE is entered, an error message is returned since this character string is not a command. |
|------------------------|-------------------------------------------------------------------------------------------------|
| Input (To Driver Unit) | E                                                                                               |

# 7.6. Readout Command

- If a command for reading initial setting or current state is entered, the Driver Unit returns data.
- The following is an example for checking "JOG Velocity JV" set value.

#### (1) TS command for reading set value

1) Refer to "11. Command and Parameter" "TS"

<sup>(2)</sup> "JV" command is in the group of TS7, input

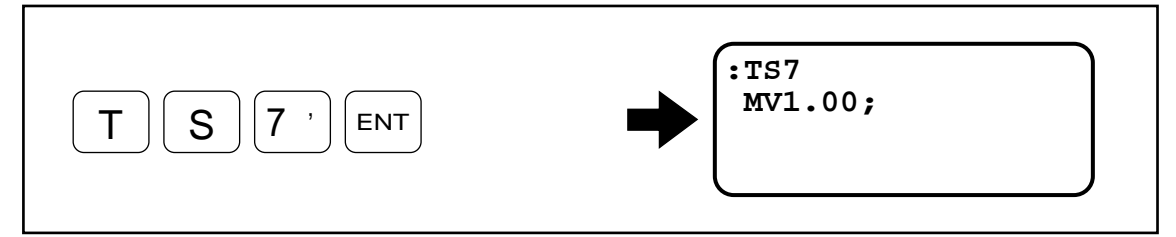

③ Press SP key to scroll display to find out JV value.

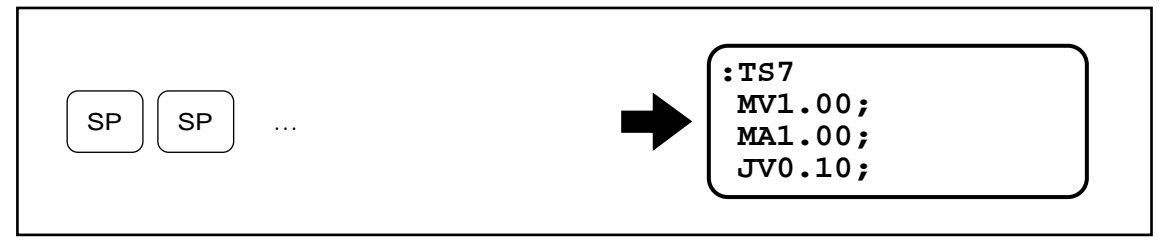

(4) When finishing the readout,

(i) Keep pressing SP key until display stops scrolling.

- or
- (ii) Press BS key.

(5) The colon (:) is displayed to indicate the system is waiting for next command.

#### (2) If the set value reading function "?" is used

① Enter "?" before inputting JV.

Display shows the value of "JV".

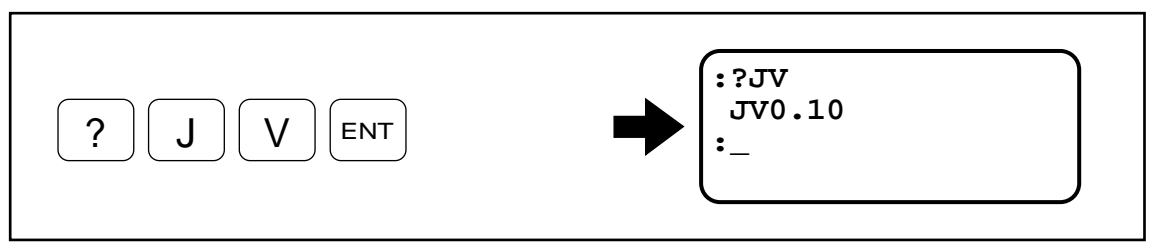

2 A colon (:) is displayed.

(Caution) : When reading out set value, using TS command is recommended. When using "?" command make sure to input "?" before parameter characters. If not, and pressing ENT key after the characters may change the set value.

# 8. Trial Running and Adjustment

# 8.1. Adjustment Sequence

Figure 8-1 : Adjustment Sequence

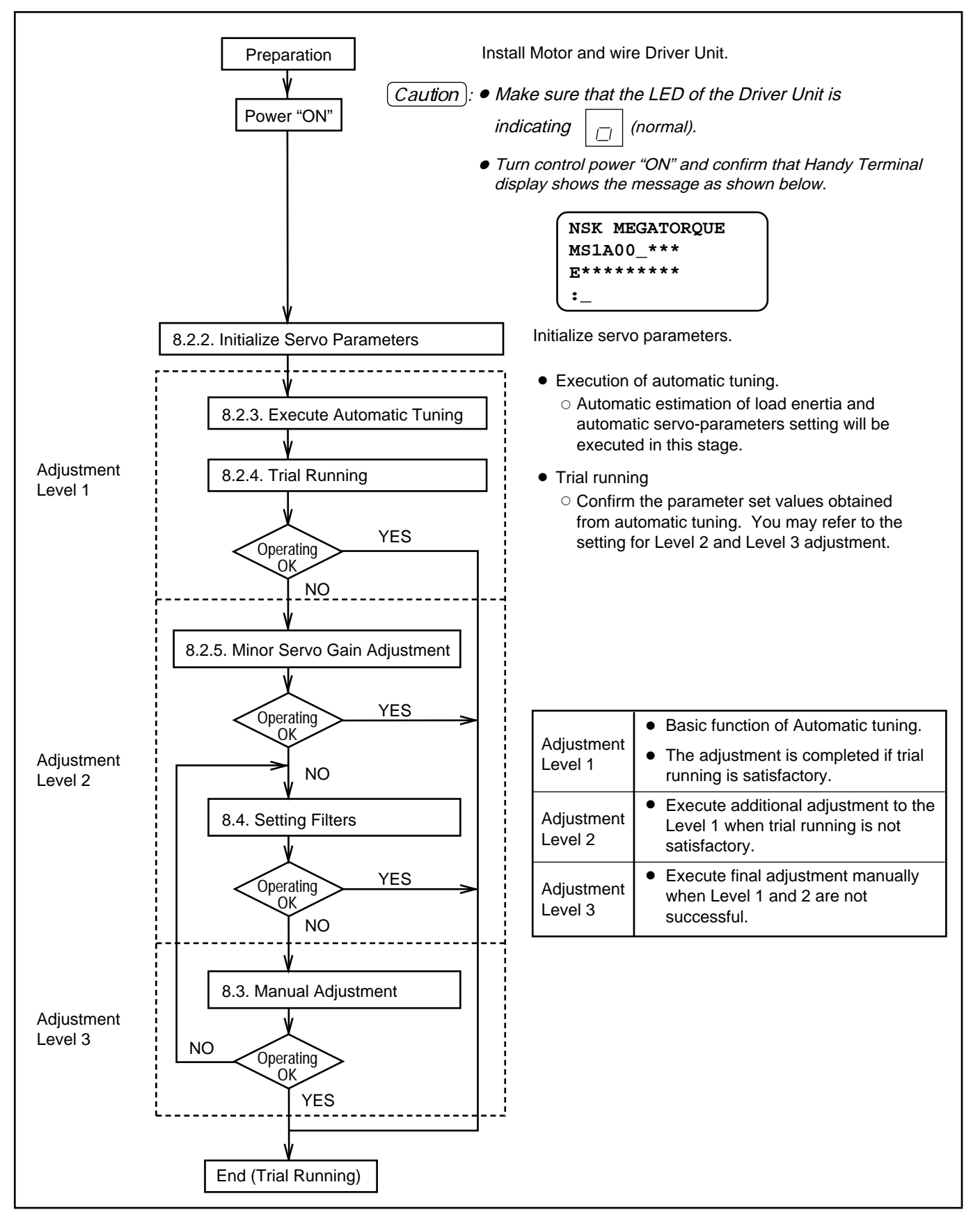

# 8.2. Automatic Tuning (Adjustment Level 1)

Caution : Automatic tuning cannot be performed if the following conditions are not met.

- The load inertia must be under the limit of the Motor. (Refer to "4.1. Motor Specifications")
- The motor axis must be vertical. (The load conditions to the Motor must not be affected by the gravity.)
- Mechanical rigidity of the Motor mounting base and attached load is sufficient enough.
- $\,\circ\,$  There must be no backlash or play caused by gears and couplings.
- Frictional load to the Motor shall be minimal.

## 8.2.1. Precautions

- (Danger) : Wire "EMST" (Emergency Stop, CN2) signal to stop the Motor immediately when an accident is foreseen.
  - If the Motor rotation range is restricted, set overtravel limits (OTP, OTM).
  - The Motor rotates ±20° (degree) when executing automatic tuning. Always stay in safe position.

Caution : If mechanical rigidity of the load (work) is not sufficient enough, the Motor may vibrate. Turn "SVON" signal off or turn off the power when the Motor starts to vibrate. Execute manual adjustment in chapter 8.3 or increase the rigidity of the load.

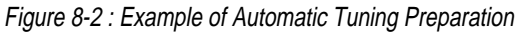

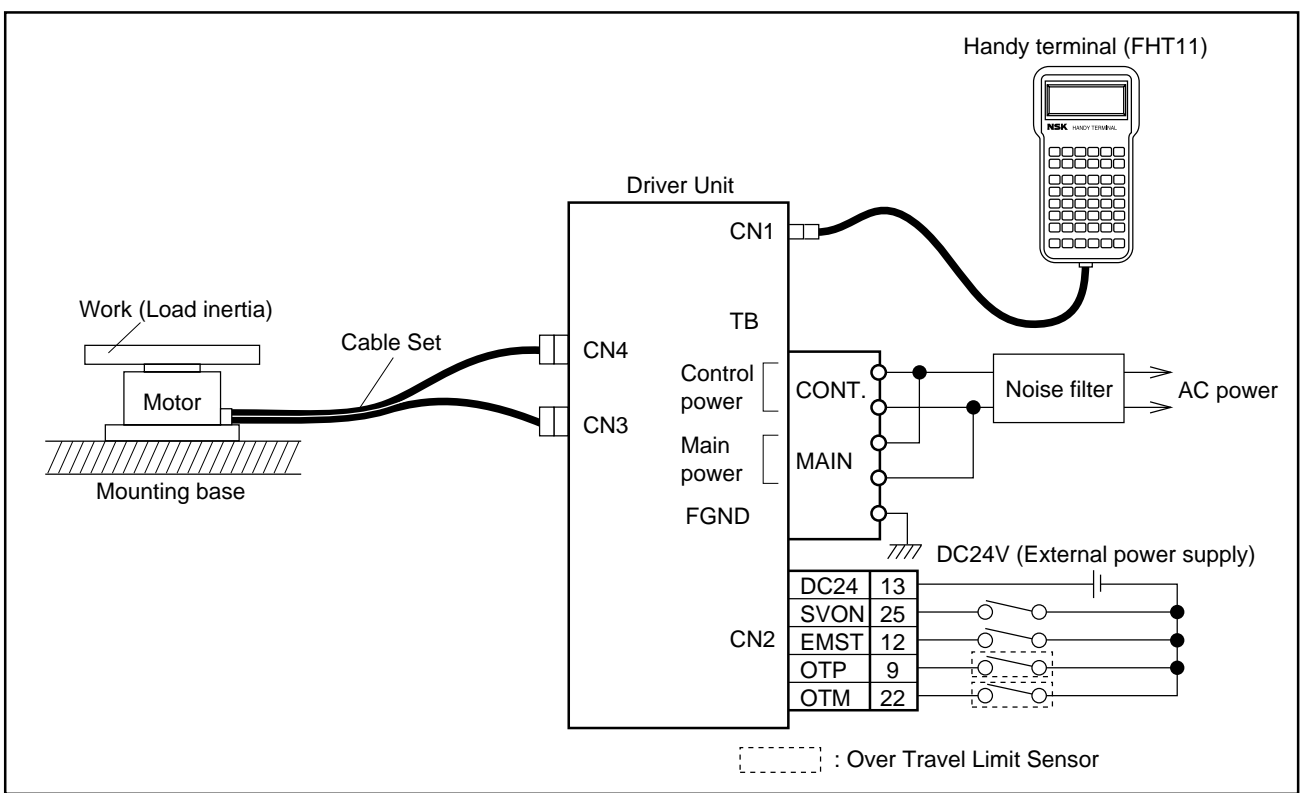

## 8.2.2. Initialize Servo Parameters

(1) Turn off the servo-on (SVON, CN2) signal.

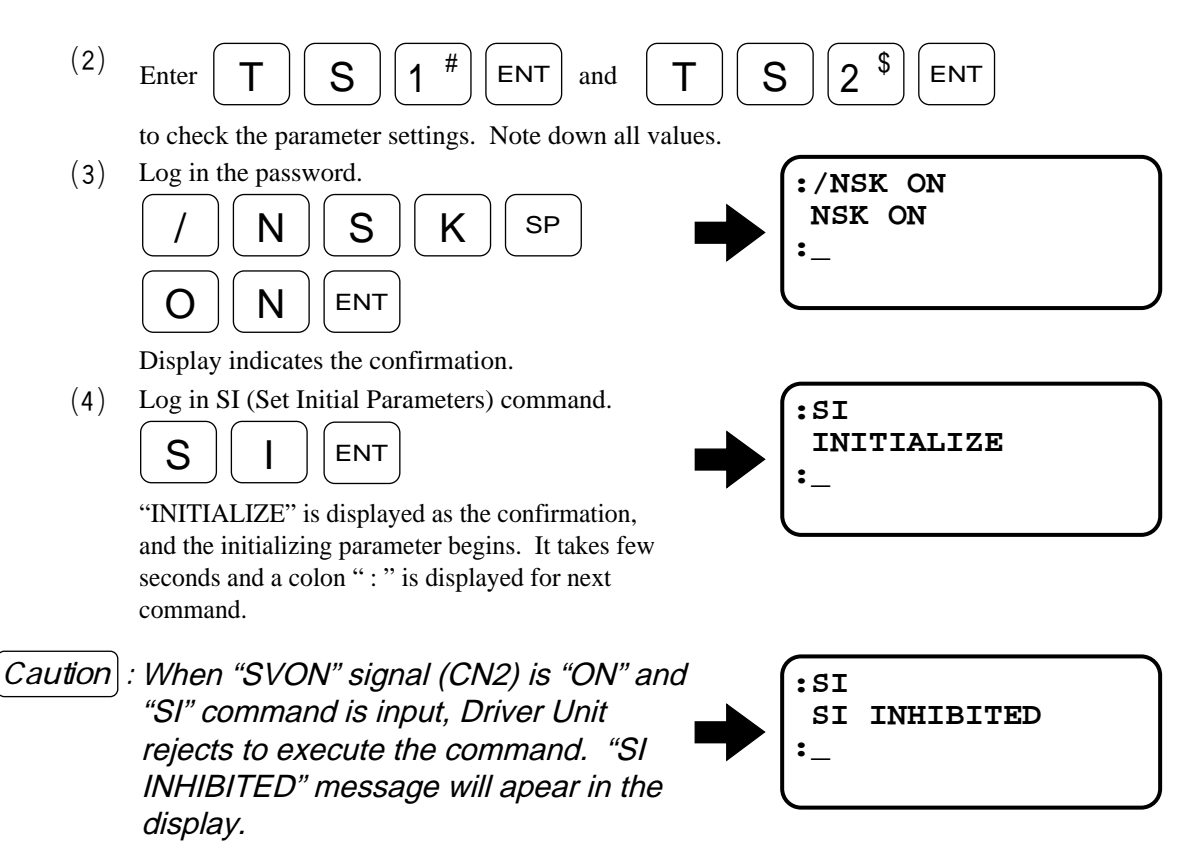

| TS1 Reading |                 | TS2 Reading |           |                 |           |
|-------------|-----------------|-------------|-----------|-----------------|-----------|
| Parameter   | Initial Setting | Set Value   | Parameter | Initial Setting | Set Value |
| PG          | 0.100           |             | FO*       | 0.000           |           |
| VG          | 1.0             |             | FP        | 0               |           |
| VI          | 1.00            |             | FS        | 0               |           |
| VM          | 1               |             | NP        | 0               |           |
| LG*         | 50              |             | DBP*      | 0               |           |
| TL*         | 100             |             | ILV*      | 100             |           |
|             |                 |             | FF*       | 0.000           |           |
|             |                 |             | FC*       | 0               |           |

\* These parameters are not necessary to adjust in Level 1 and 2 adjustment.

## 8.2.3. Execute Automatic Tuning (Adjustment Level 1)

(Caution) : Make sure the work (or Motor) does not hit any obstacle when the Motor makes a full turn. Always stay in safe position.

- The Motor needs to rotate at least ±20° when executing the automatic tuning. If the application restricts the Motor rotation, keep room for ±20° Motor rotation. The overtravel limits (OTP, OTM) must be used to restrict the Motor rotation range.
- (1) Turn SVON (CN2) signal "ON" and inputting "SV" command makes the Motor in servo-on states.

| S | V | ENT |
|---|---|-----|
|   |   |     |

- (2) Confirm that Driver Unit's "LED" is indicating "
- (3) Input "Automatic Tuning" command.

| Α | T         | ENT |
|---|-----------|-----|
|   | $\square$ |     |

If a message is different from the display shown right, try procedures (1) and (2) again.

(4) Confirm the message "AT ready OK" then input "OK".

| 0 | ) ( <b>K</b> |  |
|---|--------------|--|
|---|--------------|--|

The Motor rotates  $10{\sim}20^{\circ}$  back and forth to estimate the load inertia. When executing estimation, a dot ( . ) keeps appearing in the display till the Motor stops.

- (5) After the estimation of load inertia, the display indicates the inertia value "LO".
- Caution : When executing the automatic tuning, if an error message is "ON" refer to "13. Alarms" and take a proper remedy. Driver Unit's LED indicates "F8" for "AT" error.

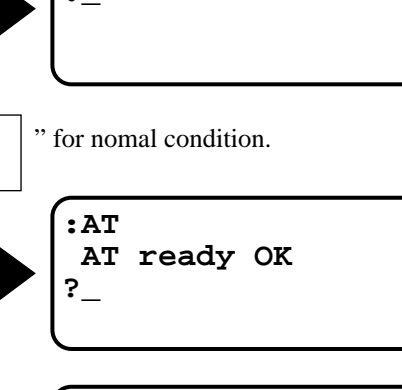

:SV

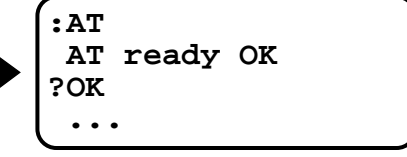

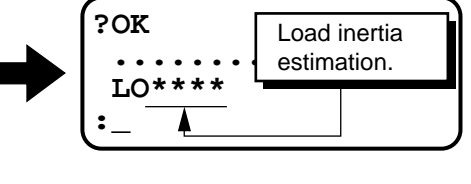

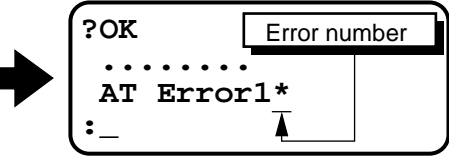

## 8.2.4. Trial Running (Adjustment Level 1)

(2)

(Danger) : Confirm that the work (or Motor) does not hit any obstacle when the Motor makes a full turn. Always stay in safe position.

- For this adjustment, ESA23 Driver Unit's demonstration program is used as an example. The program is originally set before it is shipped.
- (1) Turn SVON (CN2) signal "ON" and inputting "SV" command makes the Motor in servo-on states.

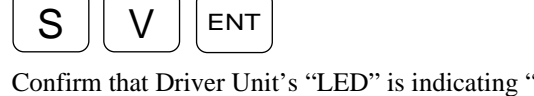

- → (:SV :"for nomal condition.
- (3) Confirm an emergency stop (ESTM) and over travel limits (OTP, OTM) are "OFF".
- (4) After the automatic tuning the rotational speed "MV" has been initialized to 1 rps. Change "MV" to 0.1 rps for trial running.  $\boxed{M} \boxed{V} \boxed{0?} \boxed{.} = \boxed{1}^{\#} \boxed{ENT}$

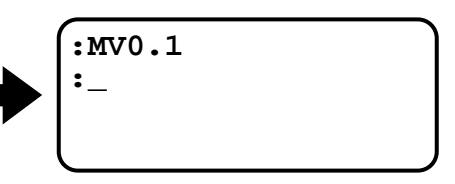

- Note : After the adjustment, change "MV" to the actual use.
  - (5) Display the demonstration program.

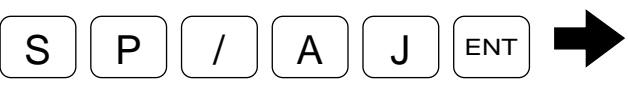

- :SP/AJ IN100,IS0.0,FW1.0 ID9000/OK ?\_
- The message indicates the conditions of positioning and rotation angle.

IN: In-position, IS: In-position stability timer. FW: FIN Width.

ID: Incremental Positioning, Degree.

(Refer to "11. Command and Parameter")

(6) To make the adjustment simple, set IN "10" (pulse) and IS "50" (m sec).

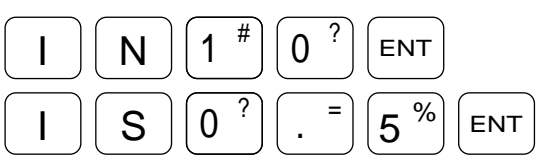

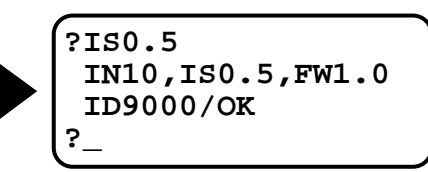

Check the display for confirmation.

(7) When rotational angle (ID) 9000 (90 degrees) is feasible, input "OK".

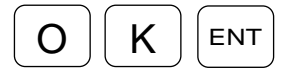

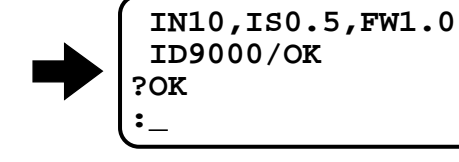

The motor starts the cycles as soon as "OK" is logged in. (Firstly the Motor rotates clockwise (CW). )

• For changing rotational angle (ID) while "?" prompt is displayed, input desired ID, then input "OK".

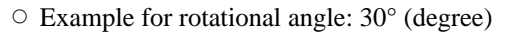

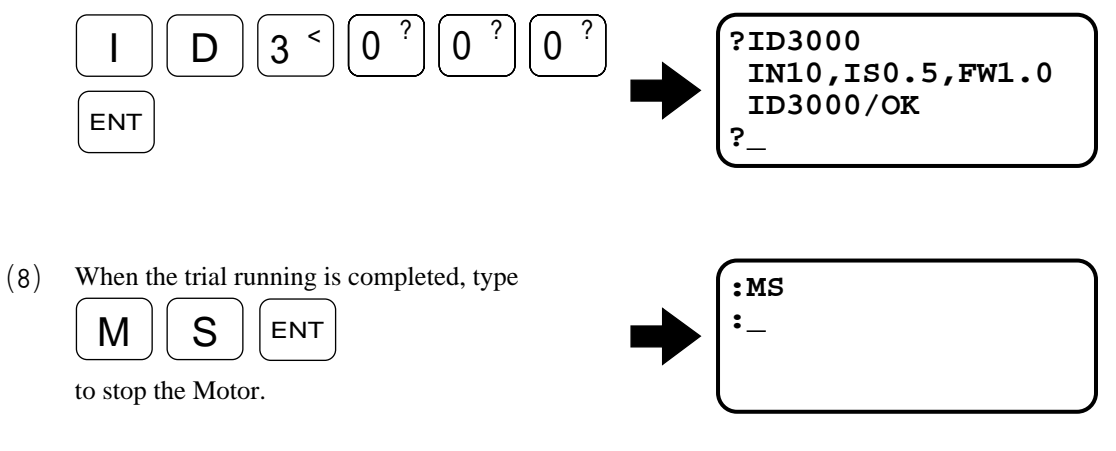

- If the Motor is operating satisfactrily, complete the trial running.
- When the Motor operation is not stable, try further adjustment in chapter 8.2.5 and 8.3.
- If you want to get out from the demonstration program, press the enter key after "?".

## 8.2.5. Minor Servo Gain Adjustment (Adjustment Level 2)

- (Danger) : Confirm that the work (or Motor) does not hit any obstacle when the Motor makes a full turn. Always stay in safe position.
  - This section describes minor servo-gain adjustment as the next step when the Motor operation is not satisfactory with the automatic tuning.
  - Servo-gain can be adjusted by the parameter "SG".
    - Setting higher "SG" value improves response to the programmed motion profile. However, if "SG" is too high, the Motor starts to vibrate.
  - The same demonstration program in chapter 8.2.4 is used as the example for adjusting "SG" value. (Execute same procedure (1) ~ (7) in chapter 8.2.4 and keep operate the Motor.)
  - (1) Start "SG" adjusting program.

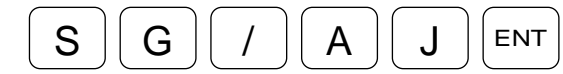

The message is displayed as shown below. Press plus (+) or minus (key) to change "SG" value. (The display shown below is an example. Those values shall be set to the conditions for actual use.)

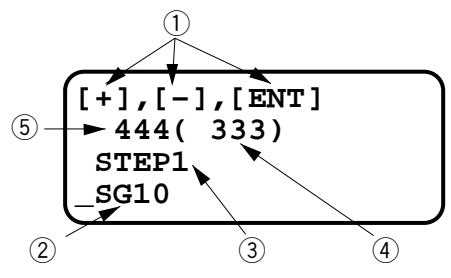

• Explanation of the messages

1 Key function

 SHIFT and
 - +
 : Pressing key one time increases 1 resolution of "SG".

 - +
 : Pressing key one time decreases 1 resolution of "SG".

 ENT
 : Store "SG" value to the memory.

- 2 Indicates present "SG" value.
- ③ Indicates "SG" value changed by pressing plus (+) or minus (-) key.
- ④ Response index number: The lower numbers denotes better response.
- (5) Positioning index number: The lower number denotes quicker response.
- Note : Do not use space key or back space key. When it is used, the "SG" changing resolution ( 2) may be altered.

(2) Observing the Motor operation, press the plus (+) key several times.

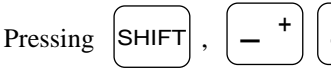

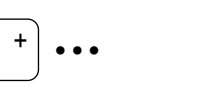

As the responce index decreases, the movement of the Motor is getting crisply.

(3) Keep pressing the plus (+) key, eventually the Motor starts hunting and stops.

| Pressing | SHIFT     | , | +         | + | ••• |
|----------|-----------|---|-----------|---|-----|
|          | $\square$ |   | $\square$ |   |     |

(4) Keep pressing the minus (-) key until the Motor stops hunting and starts moving.

| [         | + | [_        | + | ••• |
|-----------|---|-----------|---|-----|
| $\square$ |   | $\square$ |   |     |

- (5) Set "SG" value 80% of "SG" value at when the Motor stopped hunting. The Motor oprates stable in any position.
- (6) Type the enter key to complete the adjustment.ENT

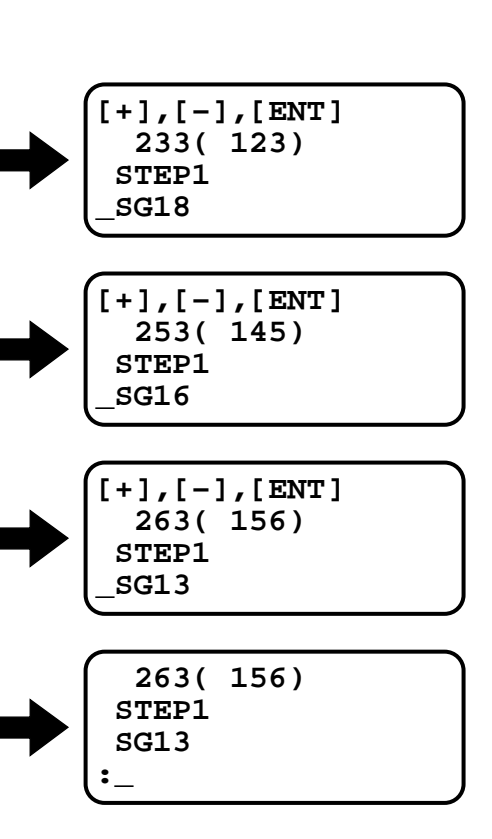

## 8.3. Manual Adjustment

Danger : Confirm that the work (or Motor) does not hit any obstacle when the Motor makes a full turn. Always stay in safe position.

• Manual adjustment is needed when the automatic tuning did not work.

## 8.3.1. Precautions

- ① Initialize servo parameters. Follow procedures in "8.2.2. Initialize Servo Parameters".
- (2) Execute the demonstration program referring to "8.2.4. Trial Running (Adjustment Level 1)". At the beginning, Motor operation is unstable due to insufficient adjustment.

## 8.3.2. Adjustment of the Velocity Gain (VG)

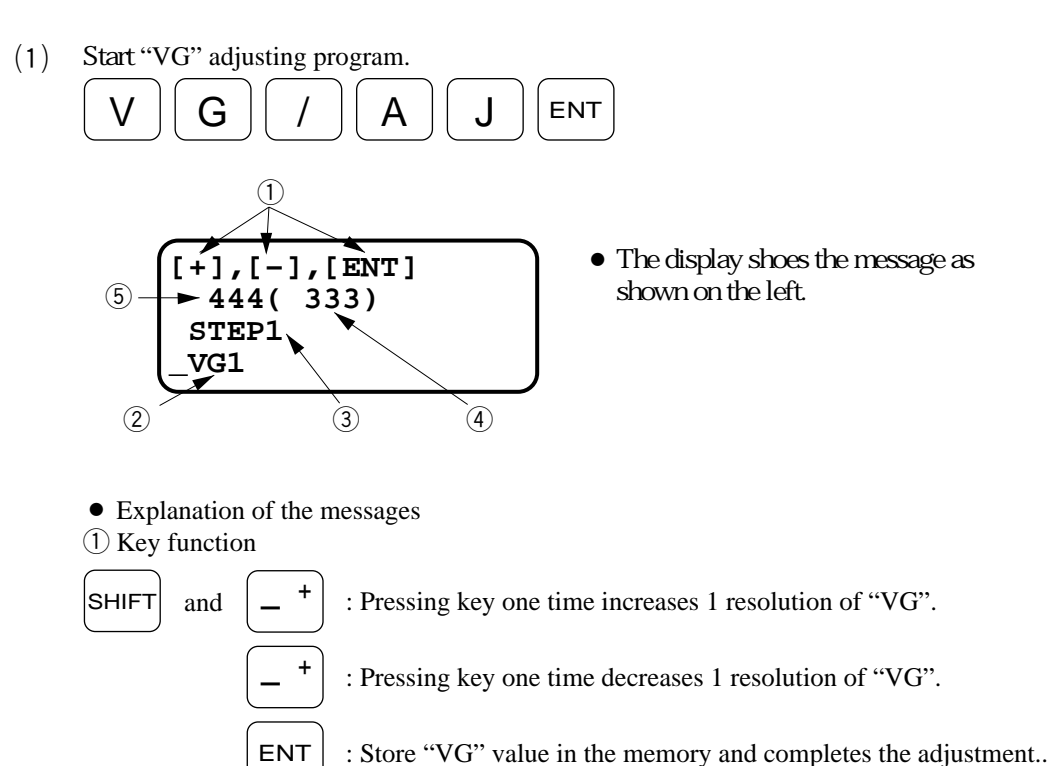

- 2 Indicates present "VG" value.
- ③ Indicates "VG" value changed by pressing plus (+) or minus (-) key.
- ④ Response index number: The lower number denotes better response.
- (5) Positioning index number: The lower number denotes quicker positioning.

Note : Changing "VG" step ( 3 ).

If you want to change the resolution of step, press space key or back space key.

| Space key      | : Changes the step to 1/10 of present resolution.<br>(Pressing twice makes 1/100.)         |
|----------------|--------------------------------------------------------------------------------------------|
| Back space key | : Changes the step to 10 times of present resolution.<br>(Pressing twice makes 100 times.) |

(2) Observing the Motor operation, press the plus (+) key several times.

```
Pressing (SHIFT), -+ -+ + +
```

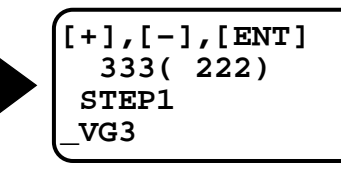

As the responce index decreases, the movement of the Motor is getting crisply.

(3) Keep pressing the plus (+) key, eventually the Motor starts hunting and stops.

```
Pressing (SHIFT), (-+) (-+) (+)
```

- [+],[-],[ENT] 233( 123) STEP1 \_VG5
- (4) Keep pressing the minus (–) key until the Motor stops hunting and starts moving.

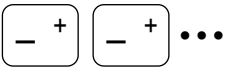

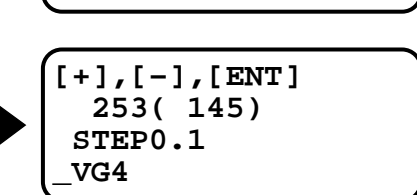

- (5) Set the "VG" value to 80% of displayed "VG" when a hunting is stopped.  $4 \times 0.8 = 3.2$
- (6) Press the space key to change the resolution of "VG" setting value from 1.0 to 0.1.

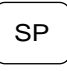

(7) Press the minus key till "VG" value reaches to 3.2.

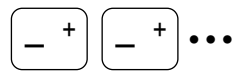

(8) Press the enter key to store the "VG" value.

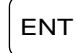

A colon (:) will apear to comfifm the input.

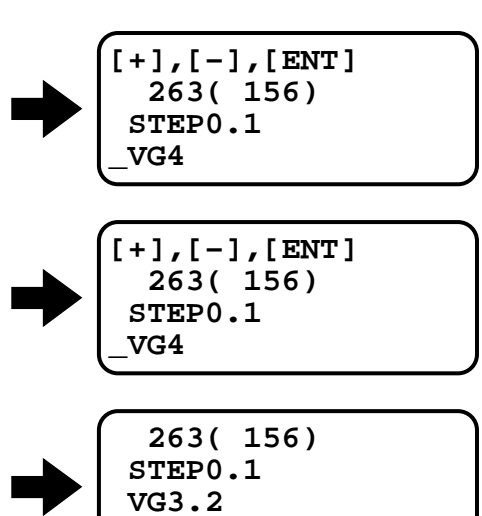

:

## 8.3.3. Adjustment of Velocity Integrator Frequency

(1)

• The adjustment of velocity integrator frequency (VI) shall be conducted after the velocity gain (VG) is adjusted.

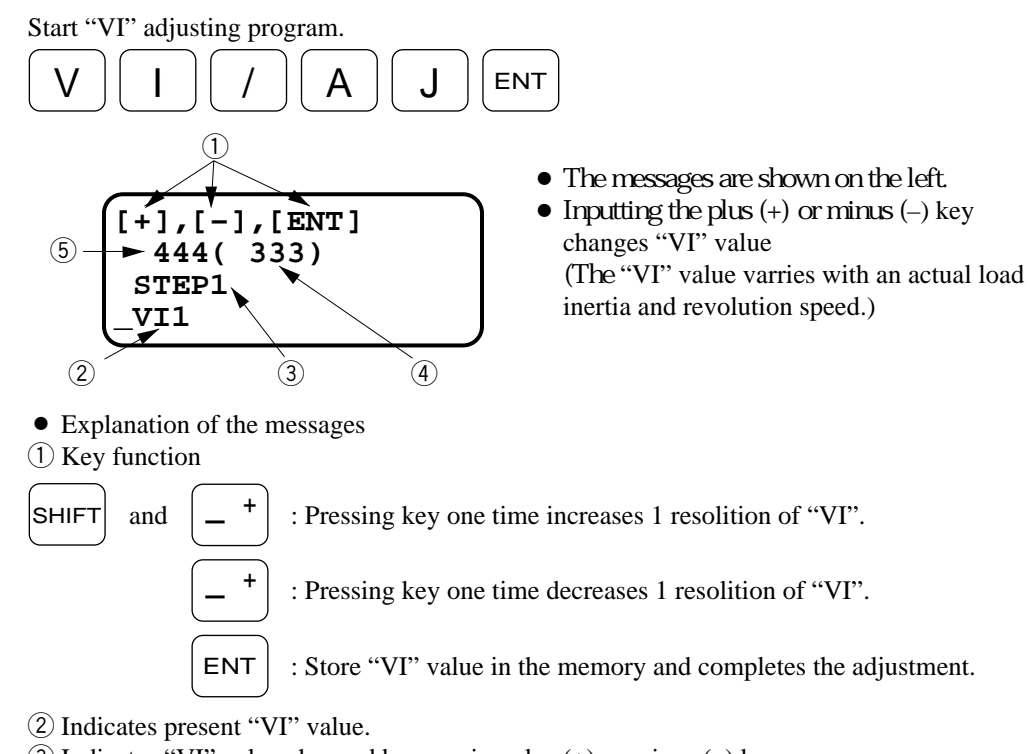

- (3) Indicates "VI" value changed by pressing plus (+) or minus (-) key.
- $(\underline{4})$  Response index number: The lower number denotes better response.
- (5) Positioning index number: The rower number denotes quicker positioning.

Note : Changing "VI" step ( 3 ).

If you want to change the resolution of step, press space key or back space key.

| Space key :      | Changes the step to 1/10 of present resolution. (Pressing twice makes 1/100.)         |
|------------------|---------------------------------------------------------------------------------------|
| Back space key : | Changes the step to 10 times of present resolution. (Pressing twice makes 100 times.) |

(2) Observing the Motor operation, press the plus (+) key several times.

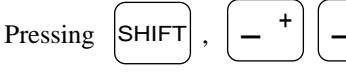

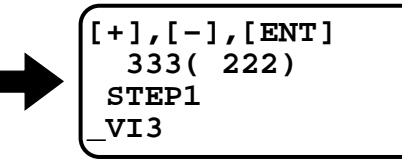

As the responce index decreases, the movement of the Motor is getting crisply.

(3) Keep pressing the plus (+) key, till the Motor starts hunting and stops.

| Pressing | SHIFT, | - + | - + | •• |
|----------|--------|-----|-----|----|
|----------|--------|-----|-----|----|

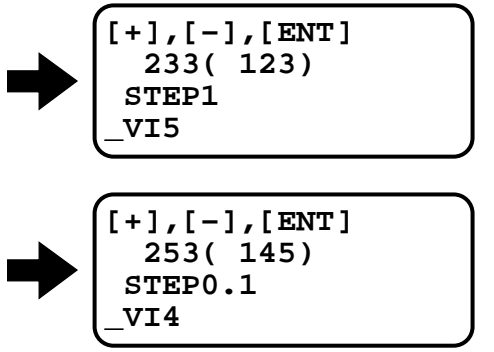

(4) Keep pressing the minus (-) key until the Motor stops hunting and starts moving.

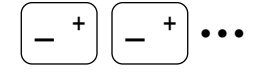

(5) Set the "VI" value to 80% of displayed "VI" when a hunting us stopped.  $4 \times 0.8 = 3.2$ 

Input the space key to change the resolution of "VI" setting value from 1.0 to 0.1.

SP

(6)

(

Press the minus key till "VI" value reaches to 3.2.

Input the enter key to store the "VI" value.

(8) (ENT

A colon (:) will apear to comfifm the input.

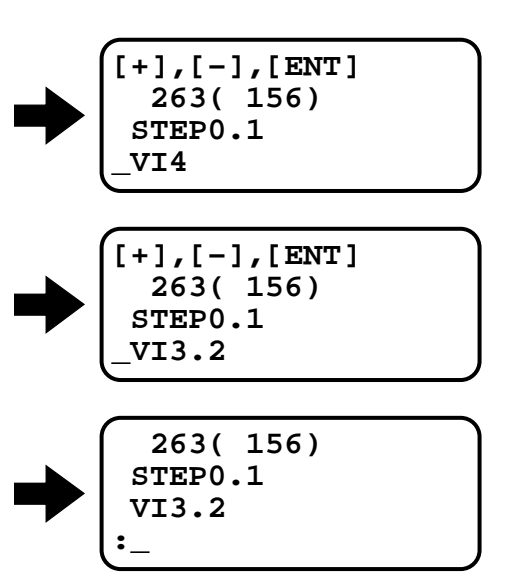

# 8.4. Setting Filters (Adjustment Level 2)

- When positioning, the Motor may resonate mechanically and generate a noise of certain frequency. Using Megatorque Motor's software "low-pass filters" (Parameter FP and FS), the noise can be reduced. The unit of parameters of FP and FS is cycles / second (HZ).
  - If low frequency less than 100Hz is set to parameters "FP" and "FS", hunting or unstable positioning may occur.
- Before using filters, make sure that all adjustments of gain (VG) and integrator frequency (VI) are completed.
- Use same demonstration program (SA/AJ) for adjusting filters. Follow the procedures (1) ~ (7) in "8.2.4. Trial Running (Adjustment Level 1)".
  - (1) Start "FP" adjusting program.

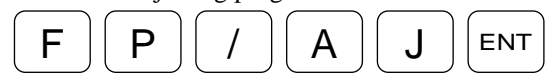

The message is displayed as shown below. Press plus (+) or minus (key) to change "FP" value. (The display shown below is an example. Those values shall be set to the conditions for actual use.)

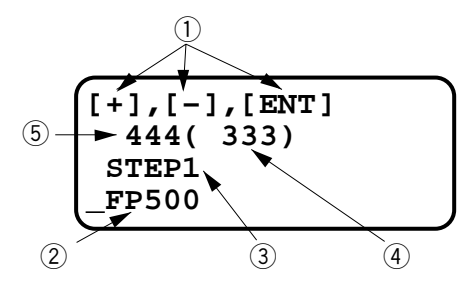

• Explanation of the messages

1 Key function

and

SHIFT

: Pressing key one time increases 10 resolition of "FP".

: Pressing key one time decreases 10 resolition of "FP".

: Store "FP" value in the memory and completes the adjustment..

2 Indicates present "FP" value.

ENT

- ③ Indicates "FP" value changed by pressing plus (+) or minus (-) key.
- (4) Response index number: The lower number denotes better response.
- (5) Positioning index number: The lower number denotes quicker positioning.

#### Note : Changing "FP" step ( $\Im$ ).

If you want to change the resolution of step, press space key or back space key.

| Space key      | : Changes the step to 1/10 of present resolution.<br>(Pressing twice makes 1/100.)         |
|----------------|--------------------------------------------------------------------------------------------|
| Back space key | : Changes the step to 10 times of present resolution.<br>(Pressing twice makes 100 times.) |

| (2)                 | Decrease low-pass filter frequency (FP) to lower<br>noise level by typing minus (–) key several<br>times.                                                                  | <pre>[+],[-],[ENT]</pre>                          |
|---------------------|----------------------------------------------------------------------------------------------------|---------------------------------------------------|
| (3)                 | If the Motor starts to work unstably, increase<br>"FP" value by typing plus (+) key several times.<br>Pressing $\bigcirc$ SHIFT , $-+$ + + + + + + + + + + + + + + + + + + | <pre> [+],[-],[ENT] 233( 123) STEP1 _FP120 </pre> |
| (4)                 | Type the enter key to complete the adjustment.                                                                                                    | <pre>233( 123) STEP1 FP120 :_</pre>               |
| Note : To c<br>with | eactivate the filter, input the filter command<br>"0" data. For example type as:<br>FPP0?ENT                                                                               | ► :FP0<br>:_                                      |
| Note : Sett         | ing "Notch Filter"                                                                                                    | o opilloppone to monitor pine on                  |
| C                   | Driver Unit front panel to know the resonance                                                                                                    | e ocsilloscope to monitor pins on e frequency.    |

• Example

① Check the resonance frequency as shown in Figure 8-3.

(2) If the resonance frequency is 200Hz, input

| Ν | Ρ | 2 \$ | 0 ? | 0 | ? | ENT |  |
|---|---|------|-----|---|---|-----|--|
|   |   | -    |     |   |   |     |  |

to set notch filter frequency.

Figure 8-3

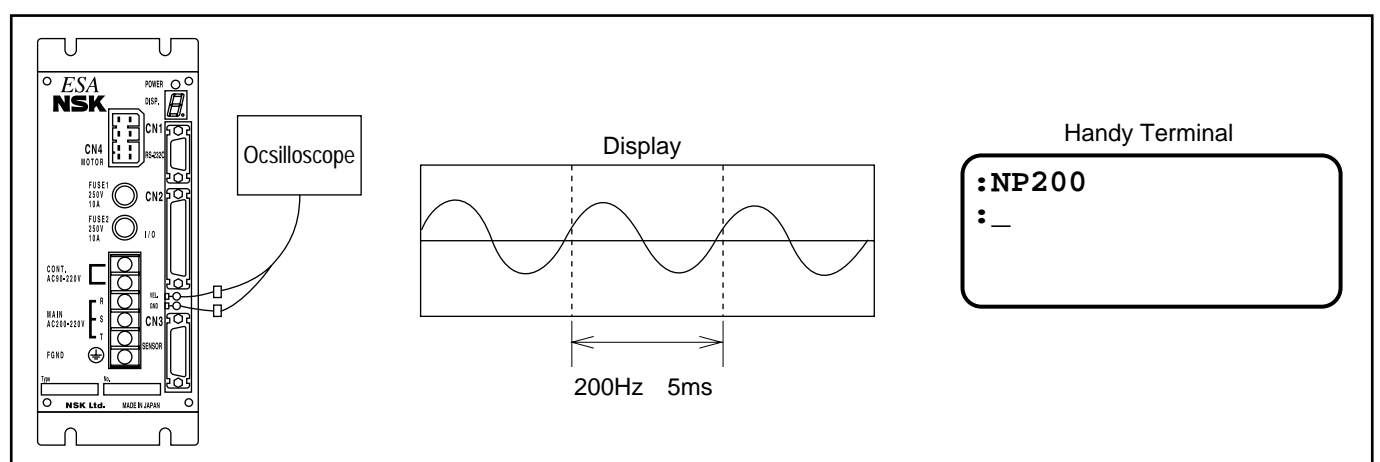

# 9. Operational Function

# 9.1. General Operation and Function

## 9.1.1. Servo "ON"

- After the Driver Unit power is turned on and its DRDY output circuit becomes closed, making SVON input ON should make motor servo-on.
- The position error counter will be cleared when SVON input is OFF.
- When SVON input is ON, the MO command results in servo-off.
- The SV or MS command will cancel this MO command effect.

#### Figure 9-1

| Power supply | on<br>offCPU initialise (2 sec approx.)                          |
|--------------|------------------------------------------------------------------|
| DRDY output  | Close                                                            |
| SVON input   | on<br>off 30ms max.                                              |
| Motor servo  | on Invalid 5ms max.                                              |
| RS-232C com  | mand - <u>SV or MS</u> <u>MO</u> <u>SV or MS</u> <u>SV or MS</u> |

- Take the following precaution when turning ON/OFF the main power supply and the control power supply separately :
  - When turning on the main power supply with the control power supply turned on : Turn on the main power supply first, then the SVON input.
  - When turning off the main power supply with the control power supply turned on : Turn off the SVON input first, then the main power supply.
  - \* When the main power supply is turned off in the servo-on state, the Driver Unit outputs the AC Line under-voltage alarm. (Once this alarm occurs, it will not recover unless the power is turned on again.)

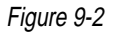

| Control power supply               | on |
|------------------------------------|----|
| Main power<br>supply<br>SVON input | on |

## 9.1.2. Emergency Stop

- Turning on the EMST input stops the position loop control function and stops the Motor in the servo-lock state\* under velocity loop control.
- No motion commands will be accepted while EMST input is on.
- In the EMST state, the LED on the front panel indicates "F4". The DRDY output remains unchanged (closed).
- \* The polarity of the EMST signal input port is set to A contact before shipment, but it can be changed to B contact (refer to the AB parameter).
  - \* Position loop control is not performed this time. If the possibility exists of an external force being applied to the Motor in this state, use a mechanical brake. When the SVON input is OFF after EMST input is ON, the Motor remains servo–on for one second after the EMST input went on. If the EMST input is ON when the SVON input off, motor will be servo–off.

#### Figure 9-3

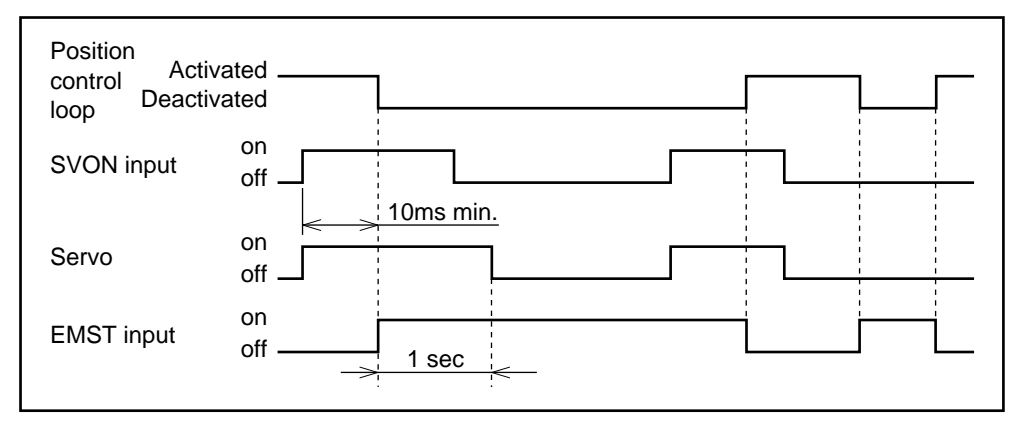

• The Driver Unit may not accept EMST input unless it stays on for 10 ms or longer.

#### 9.1.3. Position Error Counter Clear Input

- If the CLR input is on, position loop error will be cleared.
- When the excess position error alarm occurs, turning on the CLR input clears the position error counter and recovers from the alarm state.
- \* The Driver Unit detects the rising edge of the CLR input pulse and clears the position error counter to zero. Then, the counter continues its operation regardless of the state of the CLR input (even when it remains on).

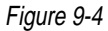

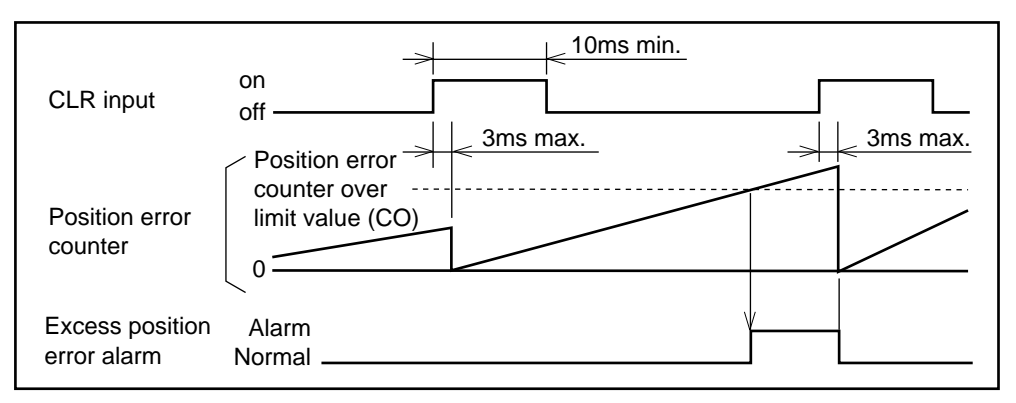

\* Software thermal and program error alarms can be cleared by inputting "CLR" on. (Other alarms cannot be cleared using "CLR".)

## 9.1.4. Overtravel Limit

#### 9.1.4.1. Hardware Overtravel Limit

- Hardware overtravel limit is effective when I/O type is set to TY3, TY4 or TY7.
- Use the OTP and OTM inputs to restrict the range of Motor rotation.
- If the OTP input is activated, the Motor motion will stop immediately and remain in servo-on. The Motor can be rotated counter clockwise only.
- If the OTM input is activated, the Motor motion will stop immediately and remain in servo-on. The Motor can be rotated clockwise only.
- \* The polarity of the OTP and OTM input ports is set to A contact before shipment. It can be changed to B contact (refer to the section on the AB parameter).
- \* Besides the OTP and OTM inputs, the Motor rotation can also be limited by software (software overtravel limit function) in the Driver Unit. Refer to "9.1.4.2. Software Overtravel Limit".
  - When the overtravel error occurs, the DRDY output will be open and displays the following on the front panel.

OTP or OTM limit : F3 Software overtravel limit : F2

#### Figure 9-5

| OTP input<br>OTM input | on<br>off ————     | <br>1 |
|------------------------|--------------------|-------|
| DRDY output            | close ————<br>open |       |

\* When the OTP or OTM input works in the middle of the home return operation, the Motor completes the home return operation after performing the following :

#### (1) When the Motor is turning CCW

(*Caution*) : • The OTP input is invalid (the Motor continues rotation).

• Turning on the OTM input makes the Motor decelerate, then rotate in reverse.

#### (2) When the Motor is turning CW

Caution: • Turning on the OTP input makes the Motor decelerate, then rotate in reverse.

• The OTM input is invalid (the Motor continues rotation).

#### Notes to be taken in overtravel limit setting

- (Caution): The overtravel area should be 1000 [pulses] or wider. When the overtravel area is too narrow the Motor may turn through the prohibited area.
  - Set the overtravel limits with ample margin, giving consideration to the overshoot of the mechanism controlled by the Motor.
  - When the movement by direction to minimize rotation angle is specified in the single-rotation position scale, the Motor takes the shortest route regardless of the overtravel limit setting.
- This function becomes valid after the origin is determined by home return or AZ command.
- Use the OTP and OTM commands to set the overtravel limit values.

#### <Operation> Setting by teaching

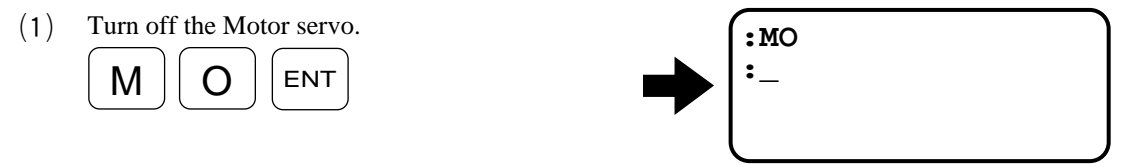

Move the Motor's rotor manually to a point to be the overtravel limit on the plus side. (2)

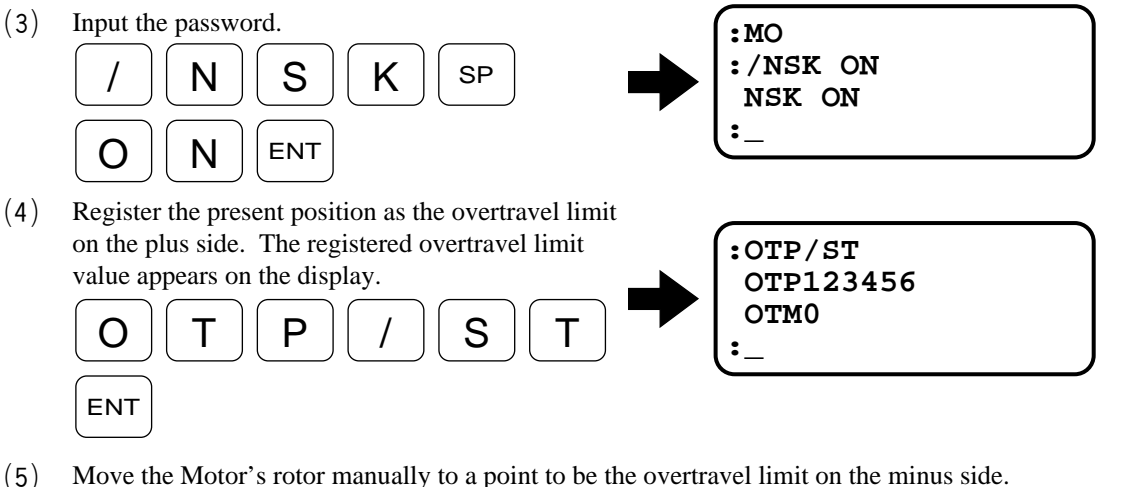

Move the Motor's rotor manually to a point to be the overtravel limit on the minus side. (5)

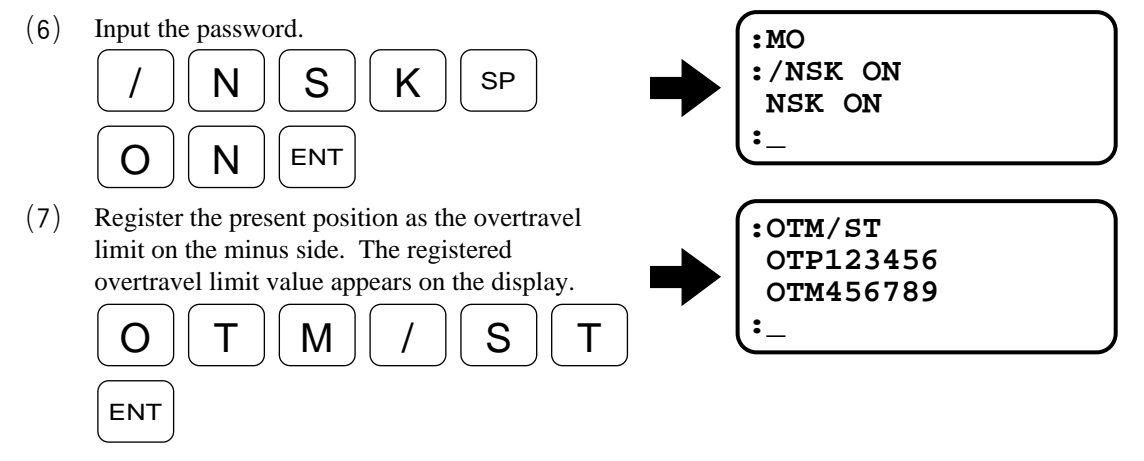

Move the Motor's rotor into the overtravel area. Check that the Driver Unit outputs the F2 (8) alarm (check the alarm indicated on the LED or input the TA command).

- After the home return is completed, take the following steps :
- If the F2 alarm is not output this time, check the following :
  - Is the position scale home position located between OTP and OTM?
  - $\circ$  In the single rotation position scale : is OTP < OTM ?
  - $^{\circ}$  In the Linear position scale : Is OTP a positive value, and OTM a negative value?

#### Setting by position scale data

• When the overtravel limit values are already known, users can directly set these values in the OTP and OTM command parameters.

### 9.1.5. Alarm Output

- After the power is on and "CPU" is initialized, "DRDY" output is closed when alarms are not detected.
- The "DRDY" output opens when the alarm is detected.
- Alarm signal shall be connected to "alarm input" of user's controller.

#### Figure 9-6

| on<br>Power supply off    | CPU initialize (2 sec. apprex) Alarm "ON" |
|---------------------------|-------------------------------------------|
| DRDY output close<br>open |                                           |

## 9.1.6. Brake Signal Output

- The BRK output circuit opens in the following states :
  - ① SVON input : off
  - 2 Occurrence of an alarm which causes the Motor servo to turn off (example : memory error, etc.).
  - ③ During system initialization after the power is turned on
  - ④ EMST input : on

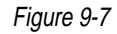

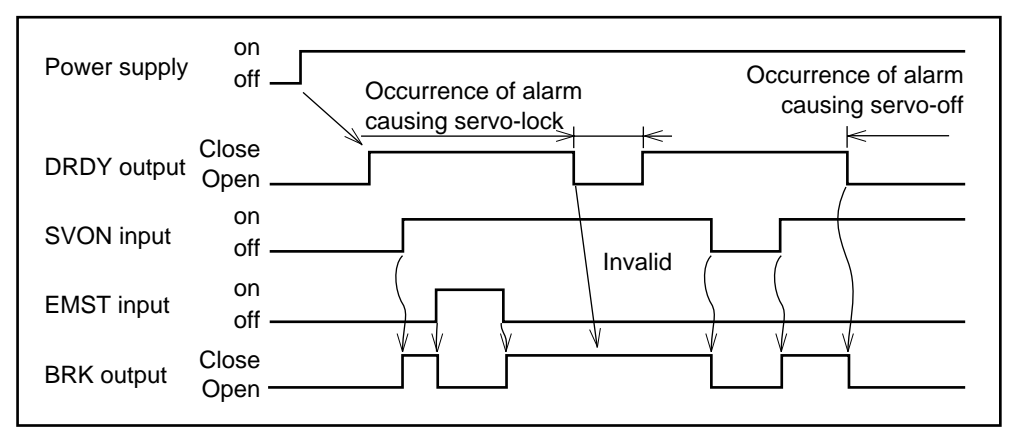

\* This signal can be used to control negative (normally on) brake, which activates the external brake when the Motor servo goes off or the EMST is input.

## 9.1.7. In-Position Output

• In-Position output condition is determined by the following parameters.

Table 9-1

| Parameter | Function (Name)                          | Shipping set |
|-----------|------------------------------------------|--------------|
| FW        | IPOS outputting time range (Output mode) | FW1          |
| IN        | In-Position limit value                  | IN100        |
| IS        | In-Position stability timer              | ISO          |

Figure 9-8

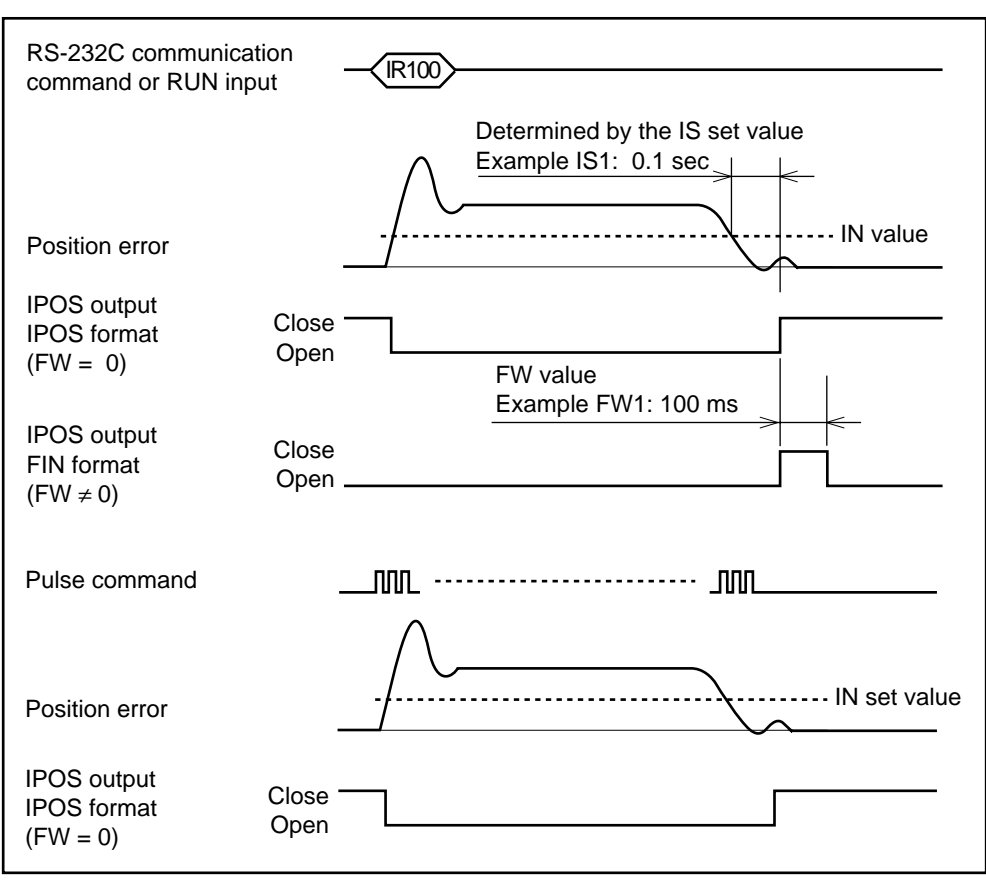

#### 9.1.7.1. Output Signal Format

- The output signal format --- either IPOS format or FIN format --- can be selected by setting the FW parameter.
  - FW data : FIN format is selected when data  $\neq$  0 (shipping set : FW1)
  - FW0 : IPOS format

#### (1) When data of parameter "FW" is not "0" (Zero) (FIN format)

- "IPOS" output indicates that the positioning has completed.
- IPOS will be output for every positioning start command such as RUN and HOS.
- Out put format
  - IPOS output is always open and it closes only for the moment set by "FW" when completion of positioning. (Closing time unit in "FW" is 100m sec. Shipping set FW1 : 100m sec.)
- <u>Recommendation</u>

We recommend to use FIN format when you use the programmable indexer in the Driver Unit.

- "IPOS" will not be output for pulse train operation and jogging operation.
- When the positioning is stopped in the middle of operation by the emergency stop or overtravel limit, "IPOS" will not be output.

#### (2) When "data" of parameter "FW" is 0 (Zero) (IPOS format)

- The format is to indicate if there is an error between position command and present position.
- Basically "IPOS" output will be closed only when residual pulses in the position error counter is within the range set by "IN" parameter. In other state, it is open.
- However, even residual pulses in the position error counter is within the "I" value, output is forced to open during pulses are generated internally when executing programmable indexer, home return, jogging and operations via RS-232C.

(Executing programmable indexer, home return, jogging and operation through RS-232C.)

<u>Recommendation</u>

Select "IPOS" format for pulse train operation or RS-232C operation.

- When the positioning is stopped in the middle of the operation by emergency stop or overtravel limit signal, IPOS output will stay closed if residual pulses of position error counter are within the "IN" value.
- When executing pulse train input operation, even pulses are being input, IPOS output is closed if residual pulses in the position error counter are within "IN" value.

[This state tends to occur when executing low speed operation or feed forward compensation is applied ("FF" parameter).]

#### 9.1.7.2. Parameter "IN"

- Parameter "IN" is to decide positioning accuracy.
- "IPOS" output will be closed when residual pulses of position error counter are within the range of "IN" parameter.
- The unit of parameter "IN" value is the maximum resolution (pulses) of the motion detector (resolver).

#### Table 9-2

| Motor series     | Resolution (pulses/revolution) |
|------------------|--------------------------------|
| YS, JS1, JS2, RS | 614400                         |
| SS               | 491520                         |
| AS, BS, JS0      | 409600                         |

#### • Example (YS series)

Desired positioning accuracy (repeatability) :  $\pm 100$  sec.

| "IN" set value = | resolver resolution<br>360                   | $\times$ repeatability (degree) |
|------------------|----------------------------------------------|---------------------------------|
| =                | $\frac{614400}{360} \times \frac{100}{3600}$ |                                 |
| =                | 47 pulses                                    |                                 |

#### 9.1.7.3. Parameter "IS"

- "IS" is to confirm the stability of the positioning. When the in-position output signal is IPOS format, if the parameter "IN" value is smaller (roughly less than FN10), "IPOS" output will be instable in the moment of positioning settling, even all servo gains are adjusted properly.
- "IS" parameter should be set to eliminate above instability.
- When "IPOS" output is in "FIN" format, "IS" parameter prevents to output IPOS signal before the Motor complete the positioning.
- "IS" parameter is not effective for pulse train input operation and jogging operation.

#### (1) When 0 (Zero) moment operation is executed.

#### Example

When [AD0] or [AR0] is executed even the Motor is in the home position, movement of the Motor is 0 (Zero). Followings show "IPOS" output states.

- (1) "IPOS" format IS = 0
  - $^{\odot}\,$  There is no internal pulse output and "IPOS" output remains close if residual pulse of position error counter are within "IN" value.
- (2) "IPOS" format IS  $\neq 0$ 
  - Even no pulse is internally generated, "IPOS" output will be opened for the moment set by "IS" value to check positioning stability.
- (3) "FIN" format
  - Even no pulse is generated internally, "IPOS" output signal shall always be returned for positioning start command.

#### (2) Sequential operation (BCD mode) for Programmable Indexer.

- ① "IPOS" format
  - After the positioning is completed, execute next channel program, while "IPOS" output remains close.
- 2 "FIN" format
  - After the positioning is completed, "IPOS" output closes for the moment which is set by the parameter "FW", then execute the next channel's program after "IPOS" output is opened again.

## 9.1.8. Position Feedback Signal

• Resolution

Set the øA/øB resolution using the FR parameter (via RS-232C).

Table 9-3

|                  |        | Unit: p | oulses/rotation |  |
|------------------|--------|---------|-----------------|--|
| Feedback signal  | øA, øB |         | ~7              |  |
| Motor series     | FR1    | FR0     | ØZ              |  |
| YS, JS1, JS2, RS | 153600 | 38400   | 150             |  |
| SS               | 122880 | 30720   | 120             |  |
| AS, BS, JS0      | 102400 | 25600   | 100             |  |

\* When the resolver resolution is set to the automatic resolution switching or 10-bit setting, set the FR parameter to FR0. When it is set to FR1, ØA/ØB will not be output.

• Output timing

#### Figure 9-9

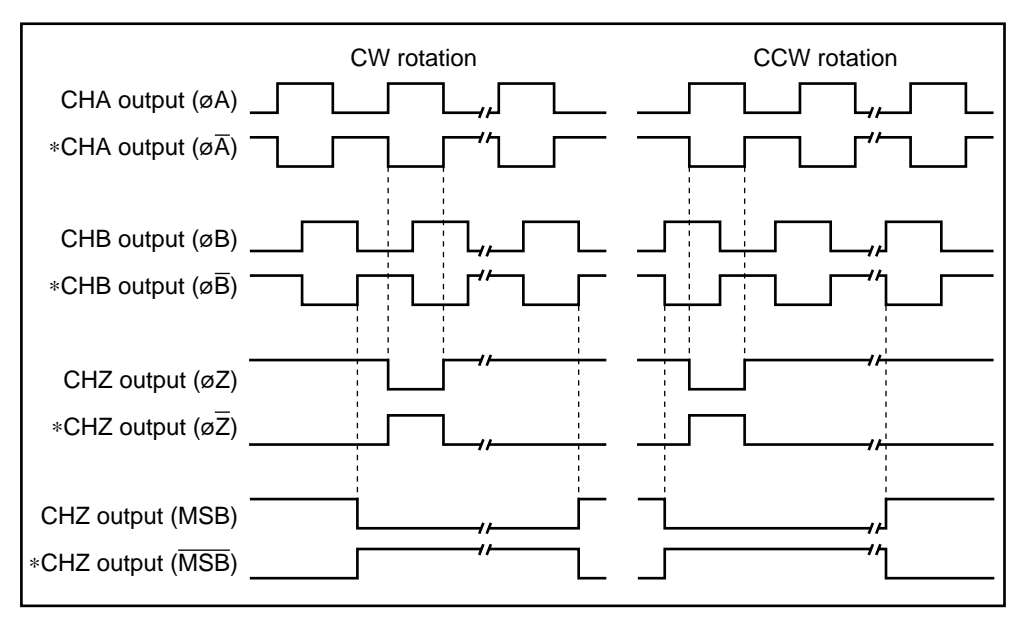

- \* The phase can be reversed by the FD parameter (set via RS-232C).
   FD0 : Standard; at CW rotation, ØA becomes ON before ØB
   FD1 : Reverse; at CW rotation, ØB becomes ON before ØA
- \* The output specification of the CHZ signal--whether to output øZ or MSB--is selected by the FZ parameter (set via RS-232C).

FZ0: øZ

FZ1 : MSB

## 9.1.9. Monitor Functions

• The Motor operation can be monitored by using the analog velocity monitor pins, which are provided in the front panel of Driver Unit, and RS-232C communication.

## Table 9-4

|              | RS-232C       |                  |                                                           |  |  |  |  |
|--------------|---------------|------------------|-----------------------------------------------------------|--|--|--|--|
| Item         | communication | Monitor output   | Description                                               |  |  |  |  |
|              | command       |                  |                                                           |  |  |  |  |
| Velocity     | _             | VELOCITY         | • Manitana the Matananalasita in ferma of analas and to a |  |  |  |  |
|              |               | check pin on the | • Monitors the Motor velocity in forms of analog voltage  |  |  |  |  |
|              |               | front panel      | output.                                                   |  |  |  |  |
| Position     | TE            |                  | • Monitors value of the position error counter.           |  |  |  |  |
| error        | IL            |                  | • For the details, refer to "11. Command and Parameter."  |  |  |  |  |
| Input/output | ΙΟ            |                  | • Monitors the input/output status (on/off) of CN2.       |  |  |  |  |
|              |               |                  | • For the details, refer to "11. Command and Parameter."  |  |  |  |  |
| Present      | ТЪ            | CN1 via          | • Monitors the present position in the position scale.    |  |  |  |  |
| position     |               |                  | • For the details, refer to "11. Command and Parameter."  |  |  |  |  |
| Parameter    | ΤS            | terminal         | • Monitors the set values of parameters.                  |  |  |  |  |
| value        | 15            | terminar         | • For the details, refer to "11. Command and Parameter."  |  |  |  |  |
| Alarm        | ТА            |                  | • Monitors the alarm status.                              |  |  |  |  |
|              |               |                  | • For the details, refer to "13.1.2. Using TA Command."   |  |  |  |  |
| Channel      | ТС            |                  | • Monitors the program stored in the channels.            |  |  |  |  |
| program      | gram          |                  | • For the details, refer to "11. Command and Parameter."  |  |  |  |  |

#### 9.1.9.1. Velocity Monitor

• The user can monitor the velocity of the Motor by measuring the voltage between VELOCITY and GND check pins on the front panel.

#### • When the resolver is set to 12-bit resolution

Note :  $\pm 10$  V is only a typical value; actual values vary slightly. The voltage is not a precise representation of the velocity.

Figure 9-10

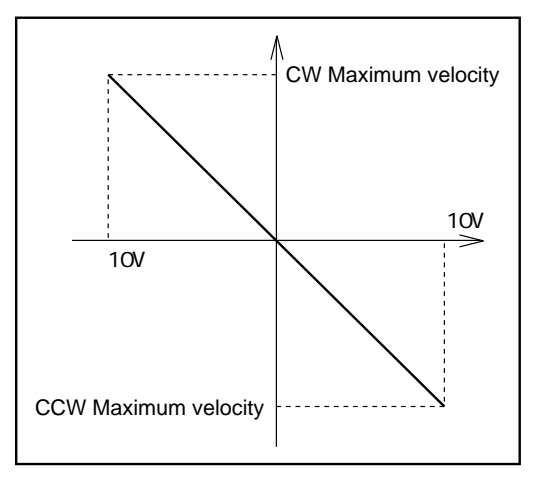

#### • When the resolver is set to 10-bit resolution or automatic resolution switching

Note :  $\pm$ 7.5 V is only a typical value; actual values vary slightly. The voltage is not a precise representation of the velocity.

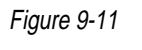

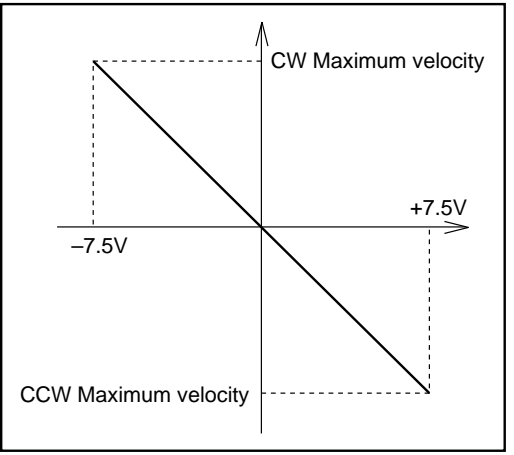

Table 9-5 : Maximum velocity

| Resolver resolution<br>Motor series | 12-bit setting | Automatic resolution switching or 10-bit setting |  |  |
|-------------------------------------|----------------|--------------------------------------------------|--|--|
| YS, JS1, JS2, RS                    | 1 r.p.s.       | 3 r.p.s.                                         |  |  |
| SS                                  | 1.25 r.p.s.    | 3.75 r.p.s.                                      |  |  |
| AS, BS, JS0                         | 1.5 r.p.s.     | 4.5 r.p.s.                                       |  |  |

• Automatic resolution switching, 12-bit setting and 10-bit setting are selected by the RR parameter.

- The Input/Output state of CN2 connector can be monitored using the I/O command.
- Use this monitoring to check the wiring.
  - Input format IO/RP
    - Without/RP : One-shot display
    - With /RP : Real-time display
  - $\circ$  Display format

Bit map representing Input/Output in one-line. (See Figure 9-12)

#### Figure 9-12 : Display format

| * * * * * * * / * * * 0 | CN2 pin No.            |             | Si    | gnal nan | ne   |      |
|-------------------------|------------------------|-------------|-------|----------|------|------|
|                         | Reserved<br>(always 0) | Reserve     | ed    |          |      |      |
|                         | 14                     | IPOS ou     | utput |          |      |      |
|                         | 3                      | BRK output  |       |          |      |      |
|                         | 15—2                   | DRDY output |       |          |      |      |
|                         |                        | TY1         | TY2   | TY3      | TY4  | TY7  |
|                         | 9                      | PRG0        | JOG   | OTP      | OTP  | OTP  |
|                         | 22                     | PRG1        | DIR   | OTM      | OTM  | OTM  |
|                         | 10                     | PRG2        | PRG2  | PRG2     | CLR  | JOG  |
|                         | 23                     | PRG3        | PRG3  | PRG3     | HOS  | DIR  |
|                         | 11                     | HLS         | HLS   | HLS      | HLS  | HLS  |
|                         | 24                     | RUN         | RUN   | RUN      | RUN  | RUN  |
|                         | 12                     | EMST        | EMST  | EMST     | EMST | EMST |
|                         | 25                     | SVON        | SVON  | SVON     | SVON | SVON |

Table 9-6 : Meaning of display data

|             | Display: 1 | Display: 0 |
|-------------|------------|------------|
| Input port  | ON         | OFF        |
| Output port | Close      | Open       |

Figure 9-13

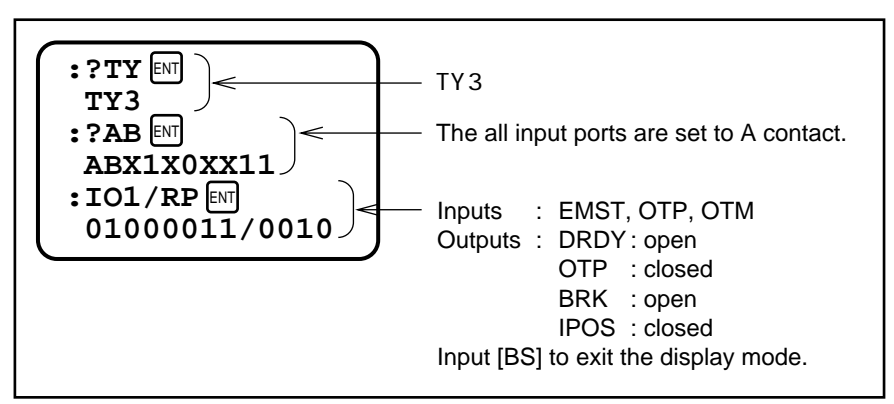

#### 9.1.9.3. Reading the Present Position

#### (1) Reading the position scale live value in the units of pulse

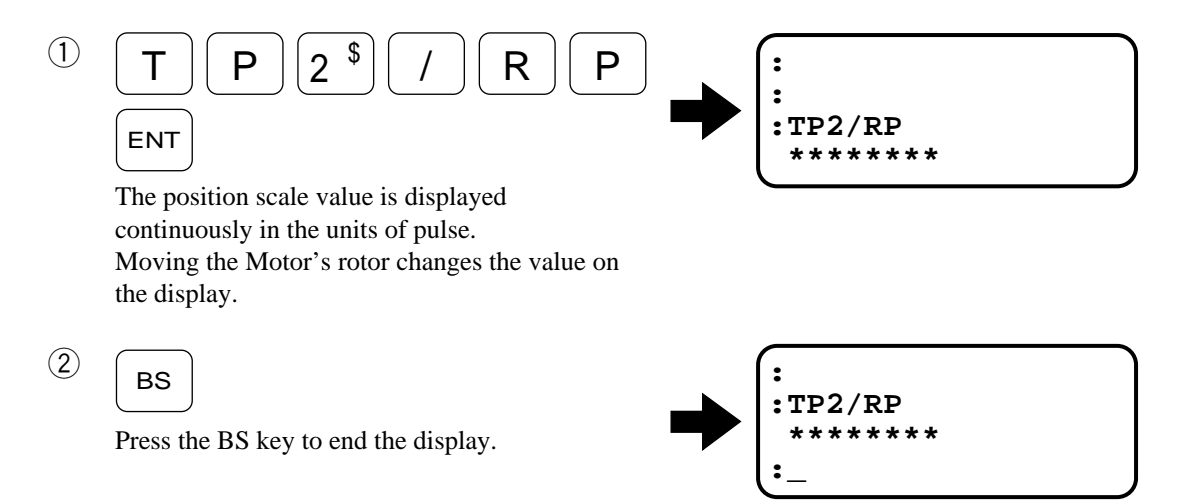

#### (2) Reading the position scale live value in the units of 1/100 degree

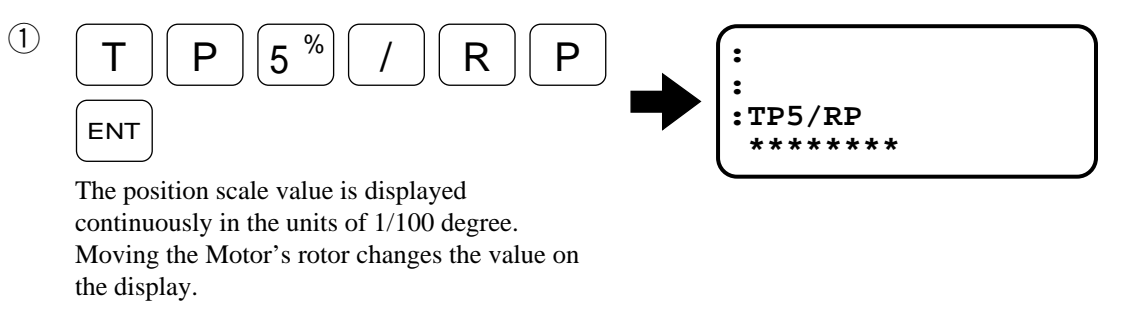

2 BS

Press the BS key to end the display.

: :TP5/RP \*\*\*\*\*\*\* :\_
# 9.2. To Have More Advanced Operation

### 9.2.1. Position Scale

• The ESA23 Driver Unit has a position scale for positioning and overtravel limit.

#### 9.2.1.1. Resolution

- The Motor resolver has teeth for detecting its position, and each tooth is digitally divided into 4096. In other words, the resolution of Motor position detection is 4096 × number of teeth per turn.
- Table 9-7 lists Motor series and the resolution.

#### Table 9-7

| Motor series     | Number of teeth | Resolution [pulses / rotation] |
|------------------|-----------------|--------------------------------|
| YS, JS1, JS2, RS | 150             | 614400                         |
| SS type          | 120             | 491520                         |
| AS, BS, JS0      | 100             | 409600                         |

#### 9.2.1.2. Direction of Position Scale

(Caution) : For your safety, the direction of the hardware overtravel limits are fixed to the following regardless of the DI setting :

OTP : CW direction OTM : CCW direction

• The direction of position scale counting can be switched by the DI command.

#### Table 9-8

| DI setting | CW direction    | CCW direction   |
|------------|-----------------|-----------------|
| DI0*       | Plus direction  | Minus direction |
| DI1        | Minus direction | Plus direction  |

\* : Shipping set

- When the position scale direction is set, the directions of operations performed by the following functions are also determined.
  - $\,\circ\,$  Pulse train operation
  - Positioning via communication (IR, ID, AR, AD, HS)
  - Programmable indexer
  - Home return
  - Jog
  - $\circ$  Software overtravel limit

#### 9.2.1.3. Position Scale Types

• Three types of position scale are available for the user to select the appropriate type for each purpose. Position scale type can be switched by setting the PS command.

#### Table 9-9

| PS setting Type of position scale |                                | Application                                             |  |
|-----------------------------------|--------------------------------|---------------------------------------------------------|--|
| PS0                               | Linear position scale          | Ball screw driving, with overtravel limit control, etc. |  |
| PS1*                              | Single-rotation position scale | General indexer, etc.                                   |  |
| PS2-99                            | Multi-rotation position scale  | Chain driving, etc.                                     |  |

\* : Shipping set

#### (1) Linear Position Scale

- This position scale extends linearly from the origin in both plus and minus directions.
- Scale values range from -2,147,483,648 [pulses] to +2,147,483,647 [pulses] with the origin at 0. The coordinate value increases in the plus direction. When it exceeds +2,147,483,647 [pulses], the value returns to -2,147,483,648 [pulses]. Falling below -2,147,483,648 [pulses], the value returns to +2,147,483,647 [pulses].

Figure 9-14 : Linear position scale

| CCW direc                                   | Home p<br>tion $\leftarrow$                  | osition (                          | origin) or                     | AZ cor                | nmand e                              | xecutio     | n point $\rightarrow CW c$                                                                                             | direction            |           |
|---------------------------------------------|----------------------------------------------|------------------------------------|--------------------------------|-----------------------|--------------------------------------|-------------|----------------------------------------------------------------------------------------------------|----------------------|-----------|
| -2147483648                                 | -460<br>-2                                   | )800<br>70°                        | -153600<br>-90°                | ) 15                  | 53600<br>90°                         | 4608<br>27( | 00<br>)°                                                                                                    | 2147483              | 647       |
|                                             | 514400<br>–360°                              | -3072<br>-180                      | .00<br>)°                      | 0<br>0°               | 3072                                 | 200<br>0°   | 614400<br>360°                                                                                                    | )                    | 1         |
| Motor series: S                             | ss ——                                        |                                    |                                |                       |                                      |             |                                                                                                    |                      |           |
| CCW direc                                   | Home p<br>tion ←                             | osition (                          | origin) or                     | AZ cor<br>↓           | nmand e                              | xecutio     | n point $\rightarrow$ CW (                                                                                             | direction            |           |
| - 2147483648                                | -368<br>-27                                  | 640<br>0 °                         | -122880<br>-90 °               | ) 12<br>!             | 22880<br>90 °                        | 3686<br>270 | 40                                                                                                    | 2147483              | 647<br>'  |
| —  <i>// //</i><br>—/                       | 491520<br>–360°                              | -2457<br>-180                      | 60<br>)°                       | 0<br>0°               | 245<br>18                            | 760<br>0°   | 491520<br>360°                                                                                                    | )                    | +         |
|                                             |                                              |                                    |                                |                       |                                      |             |                                                                                                    |                      |           |
|                                             |                                              |                                    |                                |                       |                                      |             |                                                                                                    |                      |           |
| Motor series: A                             | אS, BS, J<br>Home p<br>tion ←                | S0 ——<br>osition (                 | origin) or                     | AZ cor                | nmand e                              | xecutio     | n point $\rightarrow$ CW c                                                                                             | direction            |           |
| Motor series: A<br>CCW direc<br>-2147483648 | AS, BS, J<br>Home p<br>tion ←<br>-307<br>-27 | 50 ——<br>osition (+<br>'200<br>0 ° | origin) or<br>-102400<br>-90 ° | • AZ cor<br>↓<br>) 1( | nmand e<br>)2400<br><del>3</del> 0 ° | 3072<br>270 | $ \begin{array}{c} \text{on point} \\ \rightarrow \text{ CW of } \\ \begin{array}{c} 00 \\ 0 \end{array} \end{array} $ | direction<br>2147483 | 647<br>∔— |

#### (2) Rotation Position Scale

- Scale starts from the home position (origin) and extends only in the plus direction. The coordinate value returns to 0 after a 360° turn.
  - $\,\circ\,$  Motor Series : YS, JS1, JS2 and RS
    - Coordinate values from 0 ~ 614399 [pulses]
  - $\,\circ\,$  Motor Series : SS
    - Coordinate values from 0 ~ 491519 [pulses]
  - Motor Series : AS, BS and JS0
     Coordinate values from 0 ~ 409599 [pulses]

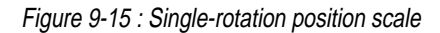

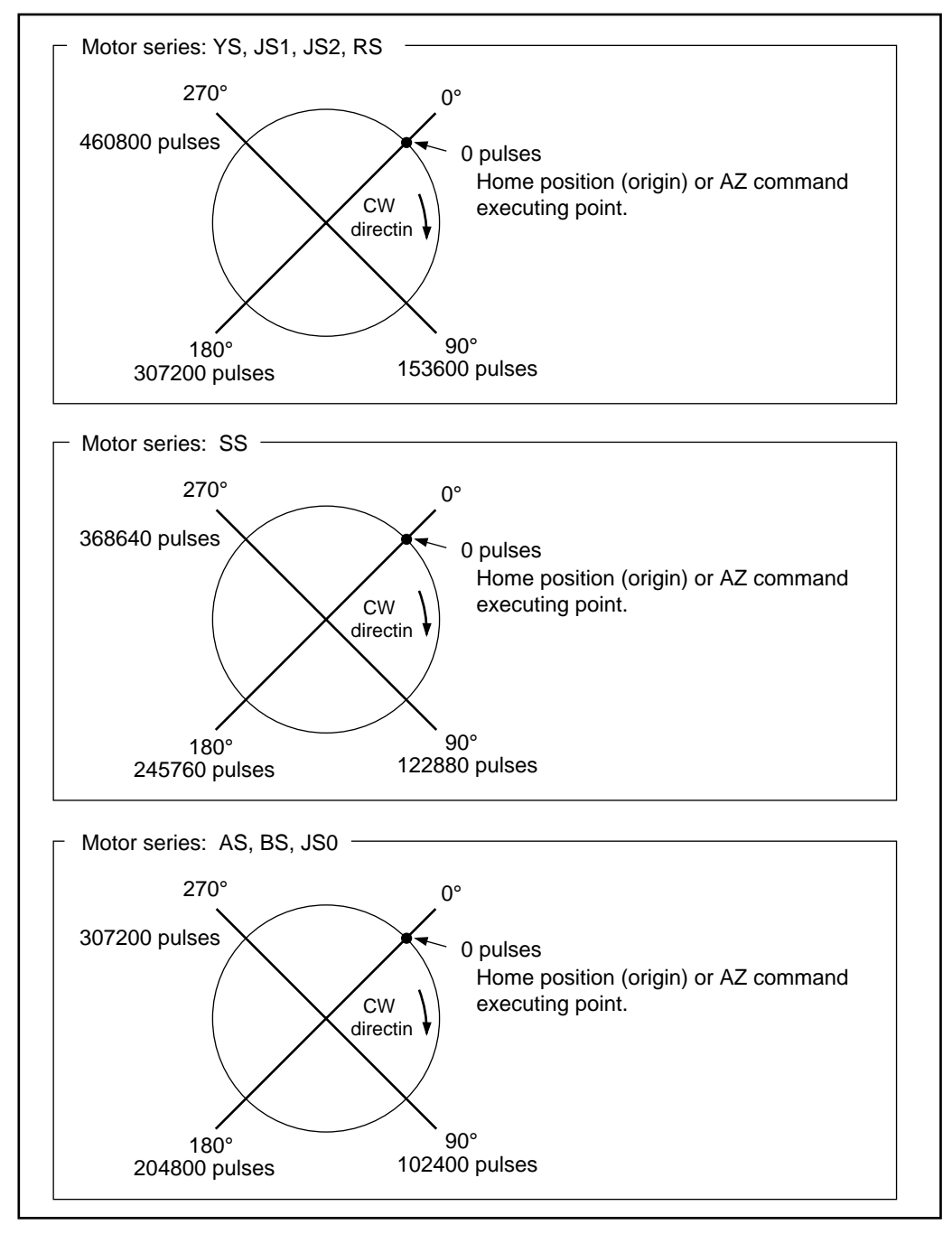

#### (3) Multi-Rotation Position Scale

- Scale starts from the home position (origin) and extends only in the plus direction. The value returns to 0 after making the number of revolutions set by "PS" command.
  - Motor Series : YS, JS1, JS2 and RS

Coordinate values range from 0 to  $\{614400 \times (PS \text{ data}) -1\}$ 

- $\circ$  Motor Series : SS
  - Coordinate values range from 0 to  $\{491520 \times (PS \text{ data}) -1\}$
- $\circ$  Motor Series : AS, BS and JS0
  - Coordinates values range from 0 to  $\{409600 \times (PS \text{ data} -1)\}$

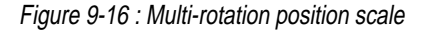

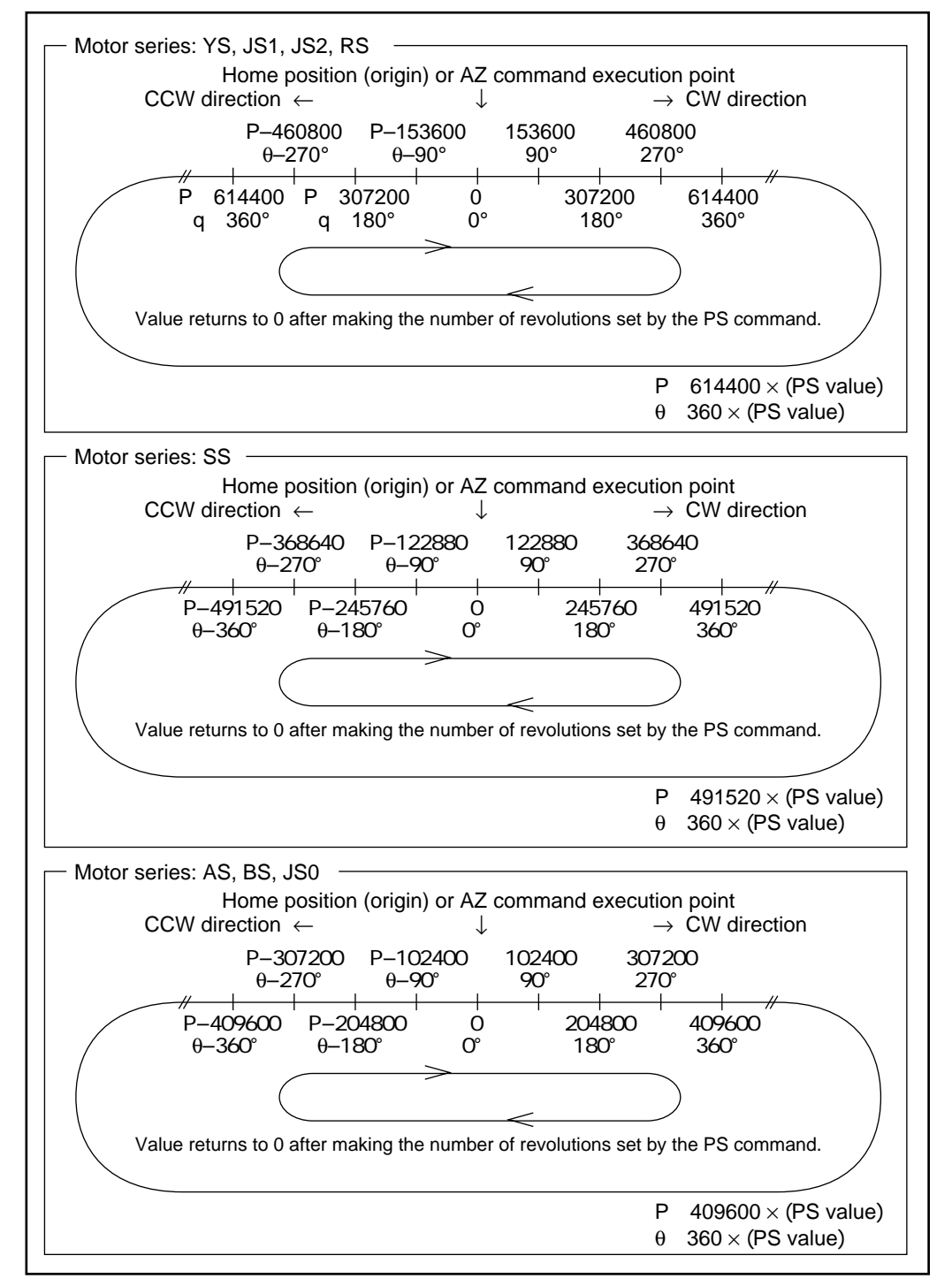

#### 9.2.1.4. Position Scale Reset

- (Caution): The position scale value is not decided immediately after the power is turned on. Be sure to reset the position scale before positioning.
  - The position scale value is reset to 0 by the following operations.
    - Home return finish
    - O AZ command input

#### 9.2.1.5. Position Scale Setting Example

(1) Set the CCW direction of the position scale as the plus direction.

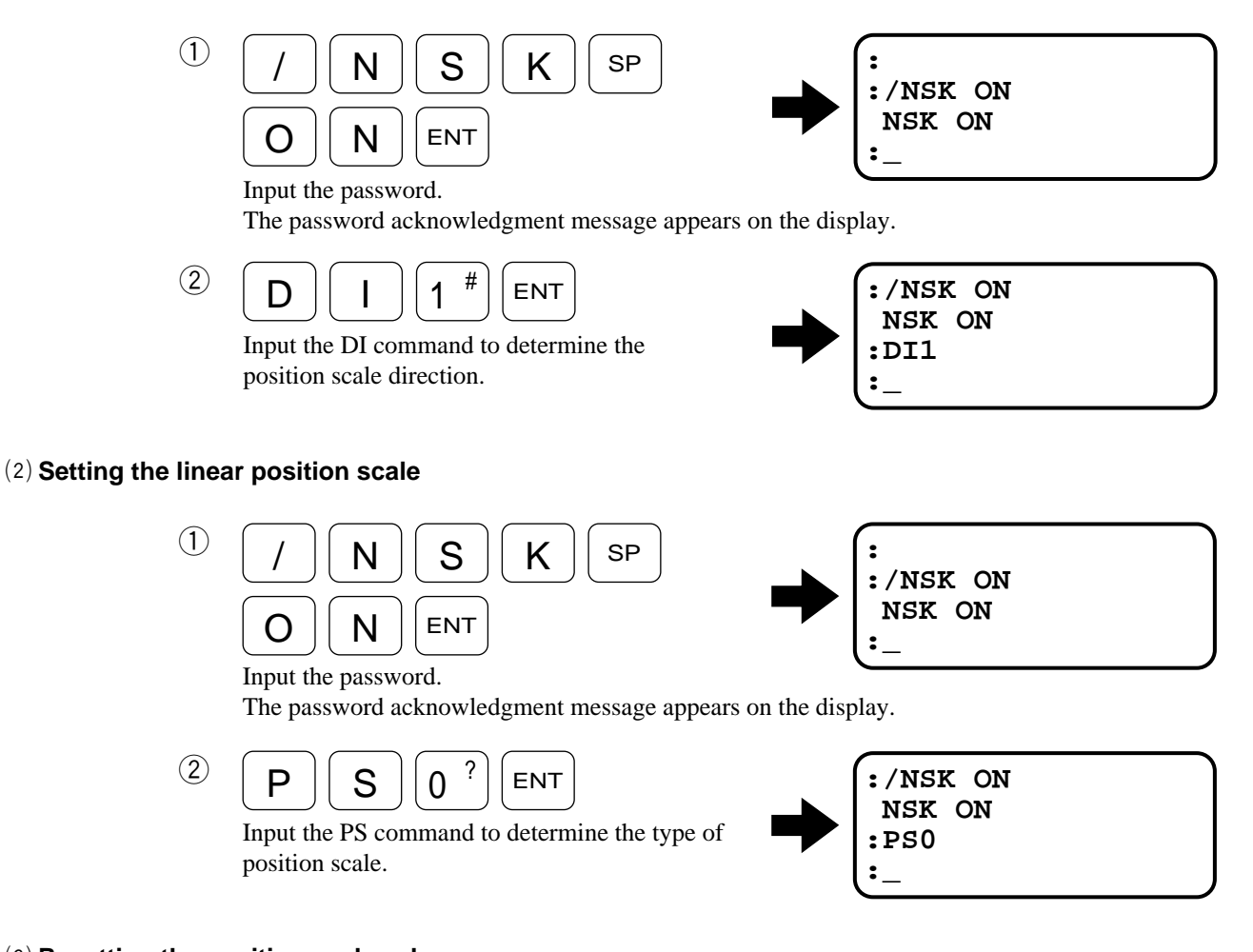

#### (3) Resetting the position scale value

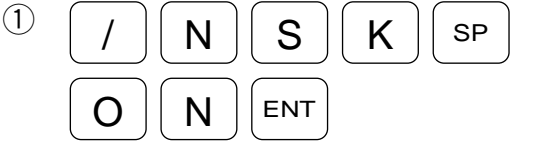

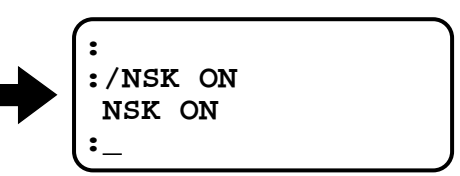

Input the password.

The password acknowledgment message appears on the display.

Input the AZ command to reset the position scale value.

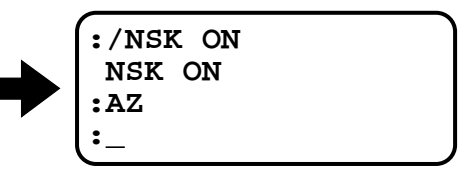

# 9.2.2. Digital Filter

- (*Caution*) : Inserting multiple filters may cause phase inversion in some systems, resulting in unstable operation.
  - Do not insert more than two filters. Setting a filter frequency too low may cause hunting, etc.; set the frequency to 100 Hz or above.

#### Parameters for digital filter setting

- Parameters : FP, FS, NP
  - $\circ$  Sets filter frequency in the velocity loop.
  - $^{\circ}$  The filters are useful for eliminating audible noise and vibration due to mechanical resonances.

#### Table 9-10 : Parameter function

| Parameter | Function                                     | Shipping set |
|-----------|----------------------------------------------|--------------|
| FP        | Sets the primary low-pass filter frequency   | FP0          |
| FS        | Sets the secondary low-pass filter frequency | FS0          |
| NP        | Sets the primary notch filter frequency      | NP0          |

• Refer to Chapter 12 "Command and Parameter" for more details.

Figure 9-17 : Digital filter block diagram

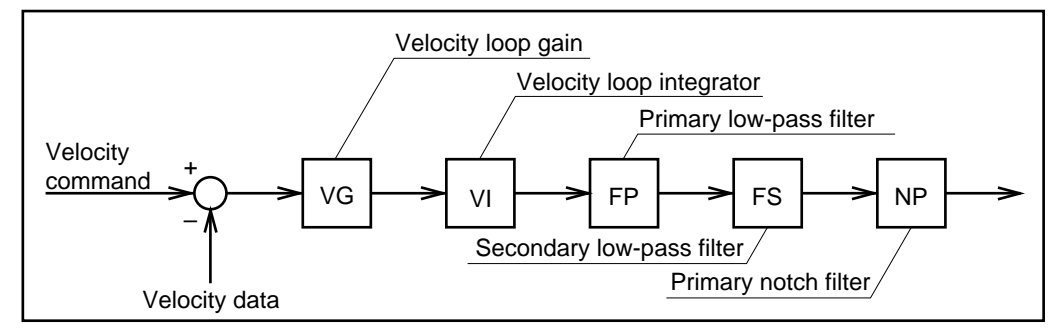

# 9.2.3. Feed Forward Compensation

- Parameter "FF" sets feed forward compensation gain. The password is necessary when setting.
- Shipping set of "FF" is FF0.
- The feed forward compensation function generates a velocity command by differentiating the position command, then adds it to the velocity loop in the forward direction.
- Feed forward compensation improves follow-up delay during acceleration/deceleration.
- Setting the FF parameter to a higher value improves follow-up delay, but overshoot becomes more likely to occur. It is generally recommended that the parameter be set to 0.5 or below.

Figure 9-18 : Feed Forward Compensation Block Diagram

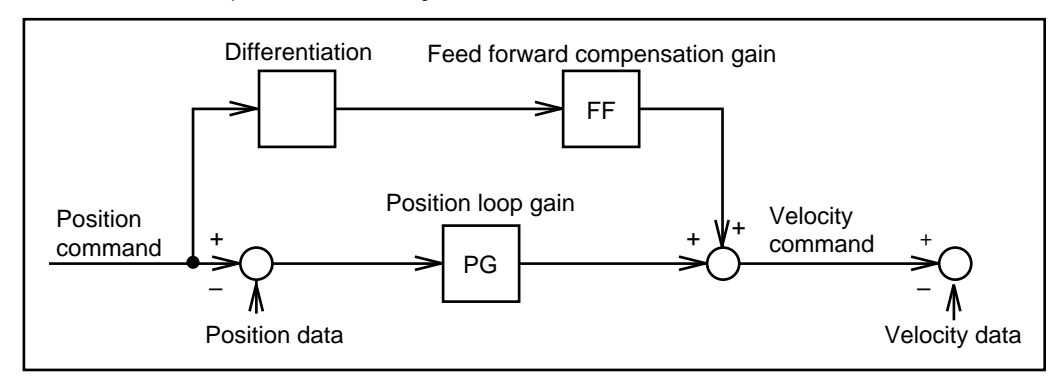

### 9.2.4. Integrator Limiter : ILV

- Parameter "ILV" sets the upper limit to the velocity gain. Shipping set is ILV100.
- The password is necessary when setting "ILV".
- Integrator limiter reduces overshoot caused by the integrator during high acceleration / deceleration.
- The integrator is indispensable for high-precision positioning. However, when a high-speed acceleration/ deceleration is specified, errors are likely to accumulate so that integration often results in an overshoot. To prevent this, an integrator limiter is provided to restrict an excessive integration.

\* For more details about the parameter, refer to "11. Command and Parameter."

Figure 9-19 : Integrator limiter block diagram

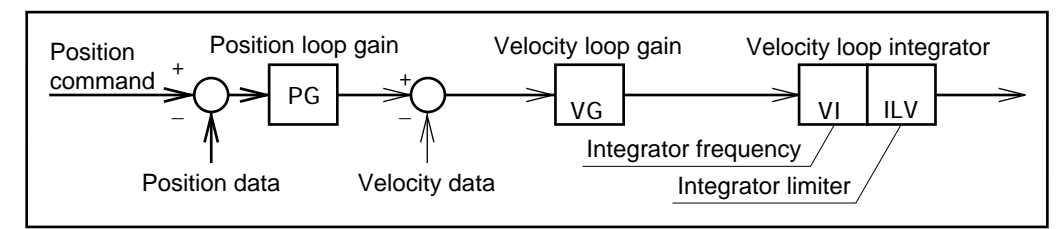

Figure 9-20

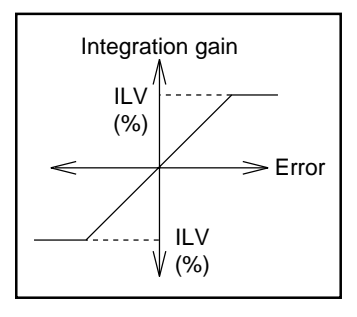

#### 9.2.5. Dead Band Setting : DBP

- The DBP parameter sets a dead band, centered at "0" to error in the position loop. When the position error value is below the specified dead band value, the position command is set to 0.
- In some systems, microvibrations may be caused by a slight error in positioning. In this case, microvibrations can be prevented by setting a dead band.
- Setting a dead band reduces microvibrations but lowers repeatability by the set value.
- The dead band is set in the units of pulse (equivalent to the resolver resolution with 12-bit specification : refer to "4.2.2.2. Function Specifications, resolver resolution.") When the resolver resolution setting is 10-bit, set the dead band value by a multiple of 4.

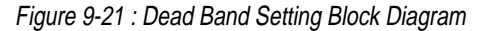

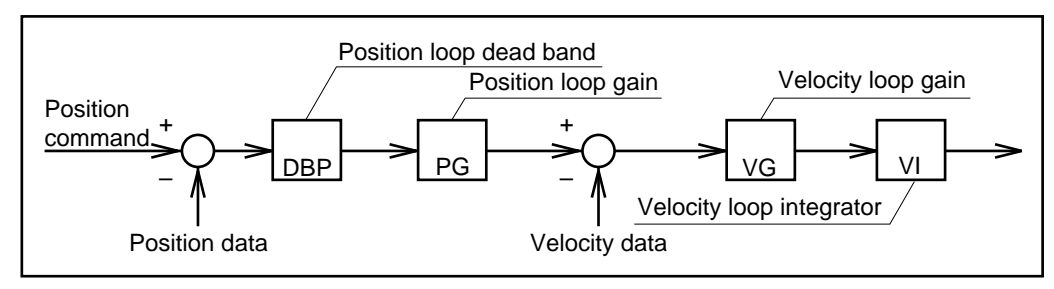

# 9.3. RS-232C Communication

# 9.3.1. Communication Specification

- Setting of various parameters, trial running, and adjustment are enabled by issuing commands to the Driver Units through serial communication (i.e., communication through the RS-232C interface).
- The Driver Unit has CN1 as the input/output ports for RS-232C communication.
- When the Handy Terminal (FHT11) is not in use, set the MM parameter to 0.
  - MM1 : Standard setting (for the Handy Terminal)
  - MM0 : For connection with a personal computer

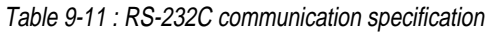

| Item                    | Specification             |  |  |
|-------------------------|---------------------------|--|--|
| Transmission            | Asynchronous, full duplex |  |  |
| Communication speed     | 9600 b.p.s.               |  |  |
| Word length             | 8 bit                     |  |  |
| Stop bit                | 2 bit                     |  |  |
| Parity                  | No                        |  |  |
| Character code          | ASCII code                |  |  |
| Communication procedure | • X–On/Off Protocol: No   |  |  |
| Communication procedure | • RTS/CTS Control: Yes    |  |  |

# 9.3.2. Communication Procedure

#### 9.3.2.1. When Power is Turned ON

- If a terminal (such as NSK Handy Terminal FHT11) is connected to CN1 and the Driver Unit power is turned on, the message shown below is displayed.
- The contents (and the number of characters) of this message may differ with Driver Unit setting and system versions.
- When the Driver Units are initialized, a colon (:) is displayed and the system waits for a command to be entered. The colon (:) is called a prompt.

Figure 9-22 : Power-on message

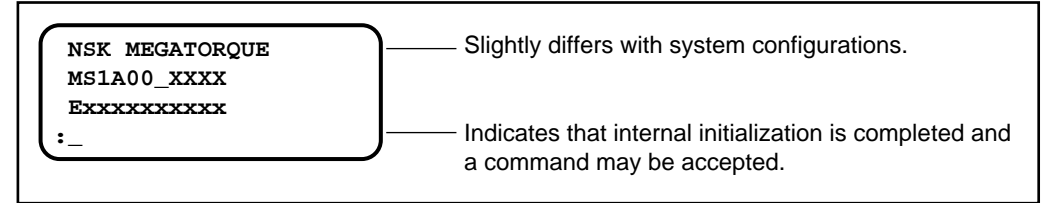

#### 9.3.2.2. Command Entry

- A communication command shall consist of "a command (character string) + data (if necessary) + carriage return code (0DH)."
- If the velocity gain is to be set to 0.5, for example, "VG0.5" should be entered by adding data of 0.5 to a VG command. The characters of this command with data are transmitted to the Driver Unit as shown below :

Figure 9-23 : Example Of VG0.5

| V code (56н)<br>G code (47н)<br>0 code (30н)                 |                                                        |
|--------------------------------------------------------------|--------------------------------------------------------|
| . code (2Ен)<br>5 code (35н)<br>∀ Carriage return code (0⊳н) | Press the ENT key if the handy terminal FHT11 is used. |

- Every time a character is input, the Driver Unit echoes the character back to the terminal. (The Driver Unit returns the same character that it receives.)
- However, the Driver Unit converts carriage return code to "carriage return code (0DH) + line feed code (0AH)," then returns it to the terminal.
- When a carriage return code is input, the Driver Unit decodes a character string which it has received (VG0.5 in the example above) and executes it. Therefore, a command is not executed unless it ends with a carriage return code.
- If the Driver Unit can decode an entered command, it returns ":" immediately after the line feed code. If it receives a internal data read command, etc., it returns the data before ":".

Figure 9-24 : Successful input example

| Entered command.<br>                                |    |
|-----------------------------------------------------|----|
| Input<br>(To Driver Unit) VGOOO50DH                 |    |
| Echo back<br>(From Driver Unit) V G 0 . 5 0DH 0AH : | }_ |

#### 9.3.2.3. Password

- Among the communication commands used for this System, some special commands (such as AB, PA, SI, etc.) require password entry for preventing erroneous entries. These commands cannot be entered in the same manner as other commands.
- The password is /NSK ON (a space between K and O) as shown below. If the Driver Unit accepts it, it returns an "NSK ON" message.
- A command requiring password entry may only be executed immediately after the password is entered.

Figure 9-25 : Password Example

| Entered passward<br>NSK ON<br>      |
|-------------------------------------|
| Input (To Driver Unit)              |
|                                     |
| Echo back (From Driver Unit)        |
| / _ N _ S _ К O _ N _ ODH _ ОАН _ 1 |
|                                     |
| 2 - :                               |

#### 9.3.2.4. Cancelling Command

- A command which has been entered halfway, entering a backspace code (08H) can cancel a character or a entered full character string. Parameter "backspace mode" (BM) sets the cancelling method.
  - BM0 : a backspace code cancels an entered character string.

BM1 : a backspace code cancels a character.

[When the Handy Terminal FHT11 is used, press the backspace (BS) key.]

#### (1) Parameter "BM1" (Shipping set)

• For example, when the backspace code is input following VG0.5, the cursor moves one space back to the position where 5 was input and thereby deletes 5.

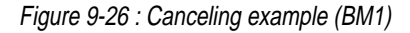

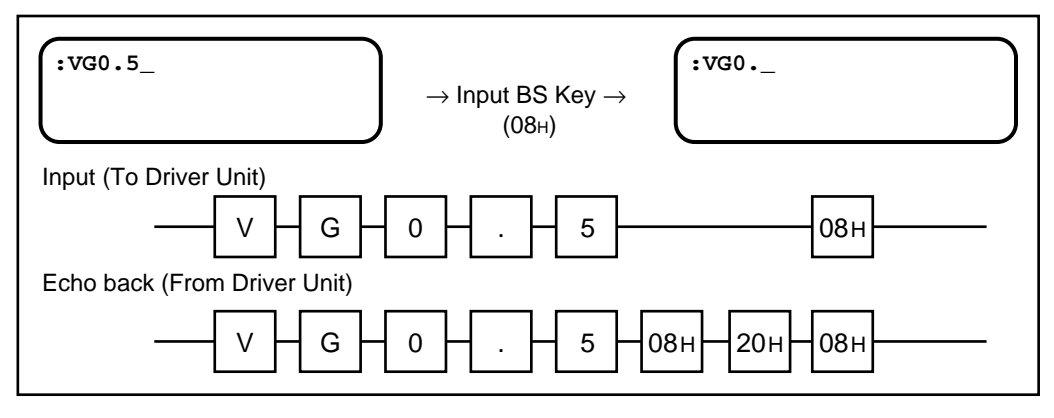

#### (2) Parameter "BM0"

• For example, when the backspace code is input following VG0.5, a message "VG0.5?" and a colon ":" are displayed and there by delete "VG0.5".

Figure 9-27 : Cancelling example (BM0)

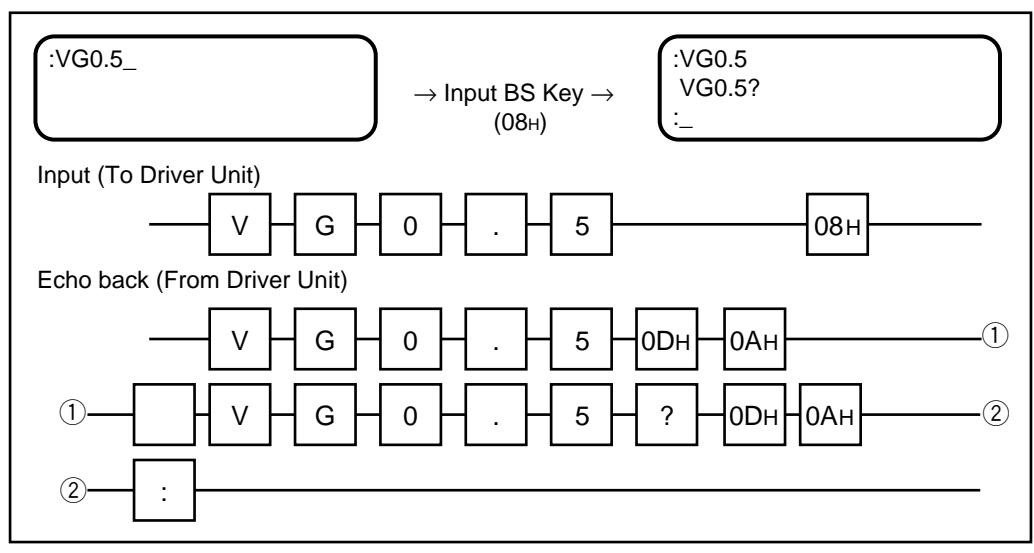

- Note that an error occurs in any of the following cases :
  - (1) If a nonexistent command (i.e., character string) is entered (If an entered character string cannot be decoded).
  - (2) If data or subscript out of the allowable range is entered.
  - (3) If a command requiring the password is entered without the password.
- In any of these cases, the entered character string with a '?' mark is returned as an error message.

#### • For example,

Figure 9-28 : Input error example 1

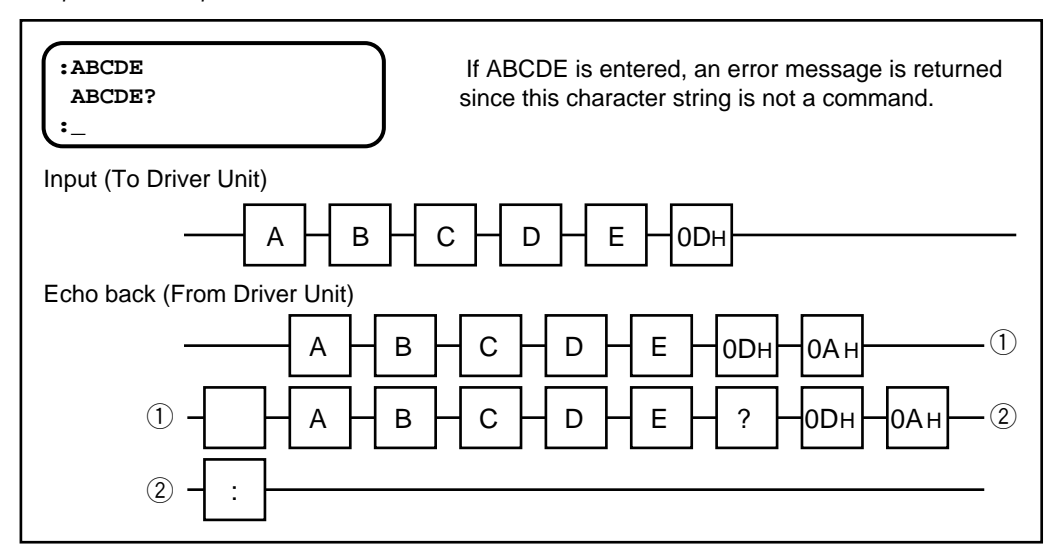

(4) If the input condition is not met when entering a command.

 $\,\circ\,$  In this case, the entered character string with "INHIBITED" is returned.

#### • For Example,

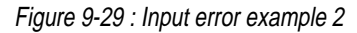

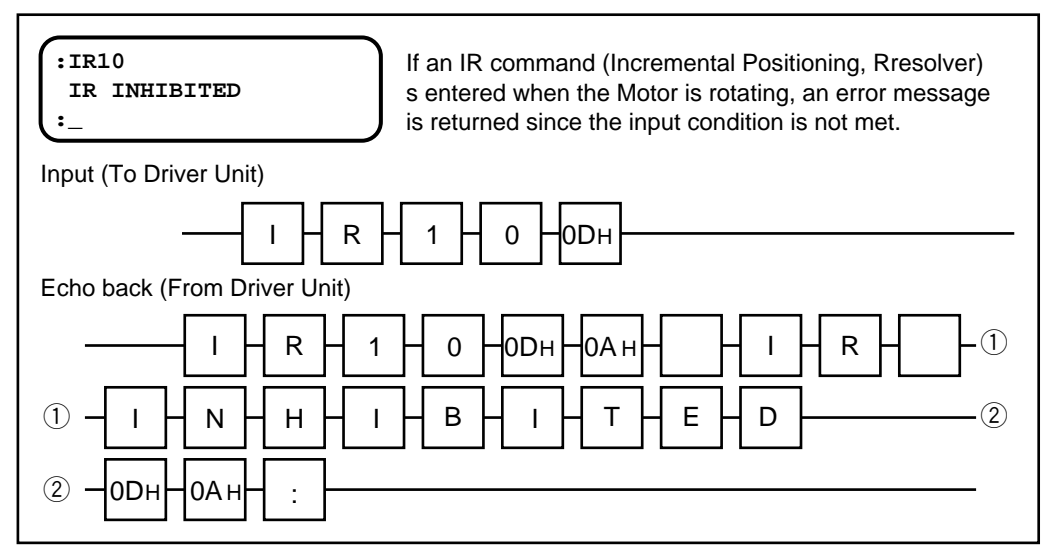

#### 9.3.2.6. Readout Command

- If a command for reading the internal state (i.e., parameter set values, current position, etc.) of the Driver Unit among the communication commands of this system is entered, the Driver Unit returns data, etc.
- Returned data consists of "space code (20H) + read value, data + carriage return (0DH) + line feed code (0AH)".

#### • For example,

(1) TS command for reading set value

Figure 9-30 : TS command example

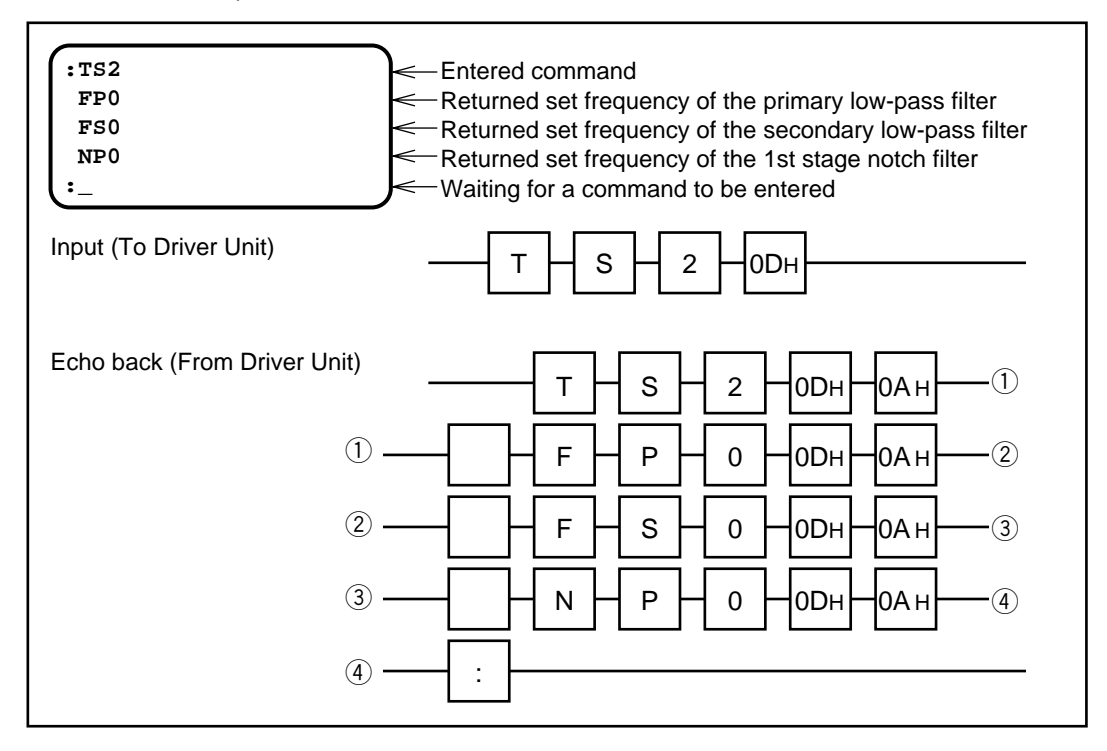

(2) If set value reading function ? is used

Figure 9-31 : "?" function example

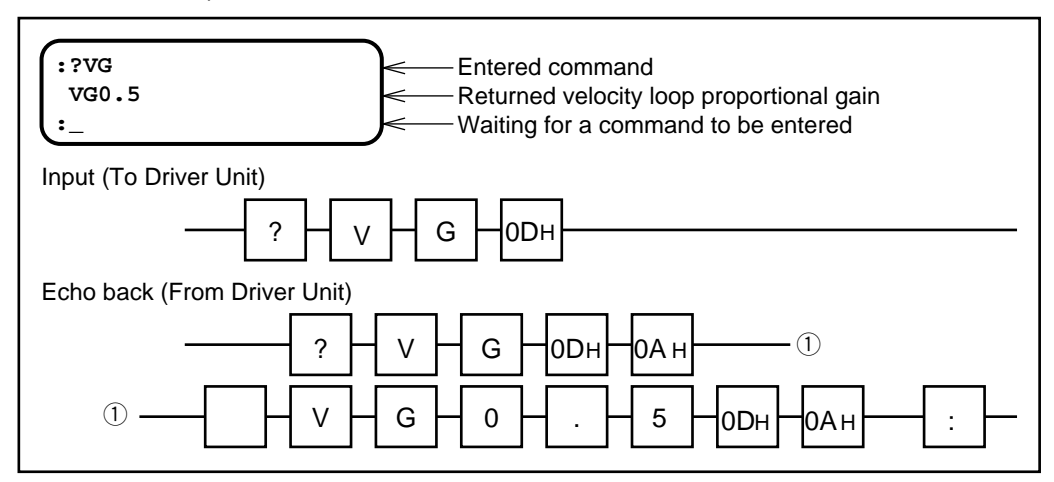

### (3) TP command for reading current position data

Figure 9-32 : TP command example

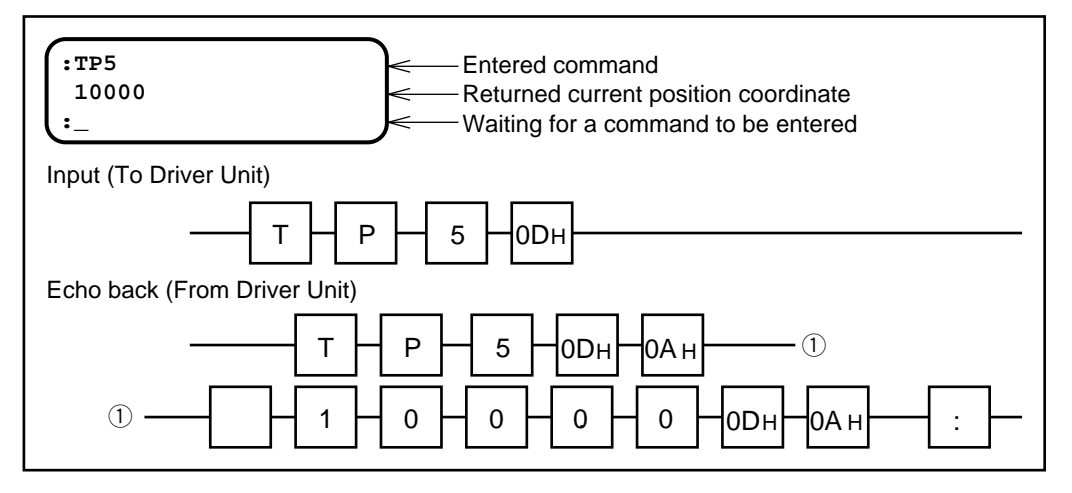

# 9.3.3. Daisy-Chain Communication

• Daisy-chain communication allows multiple Driver Units (up to 16 units) to be connected with a single RS-232C terminal.

Figure 9-33 : Daisy chain communication overview

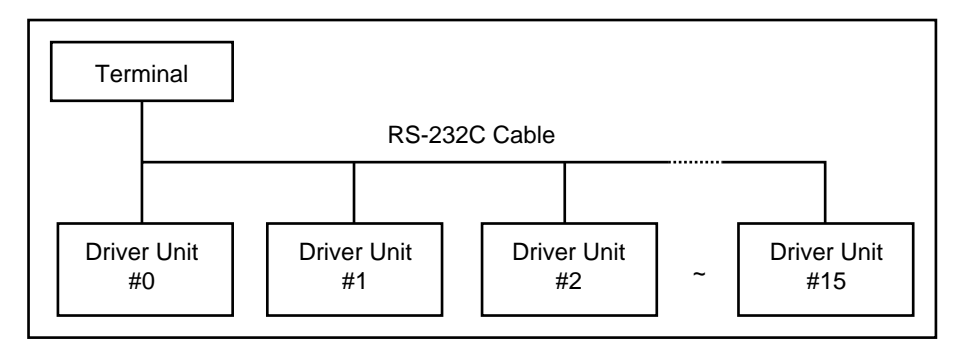

#### 9.3.3.1. Procedure to Set Daisy-chain Communication

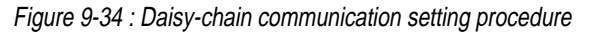

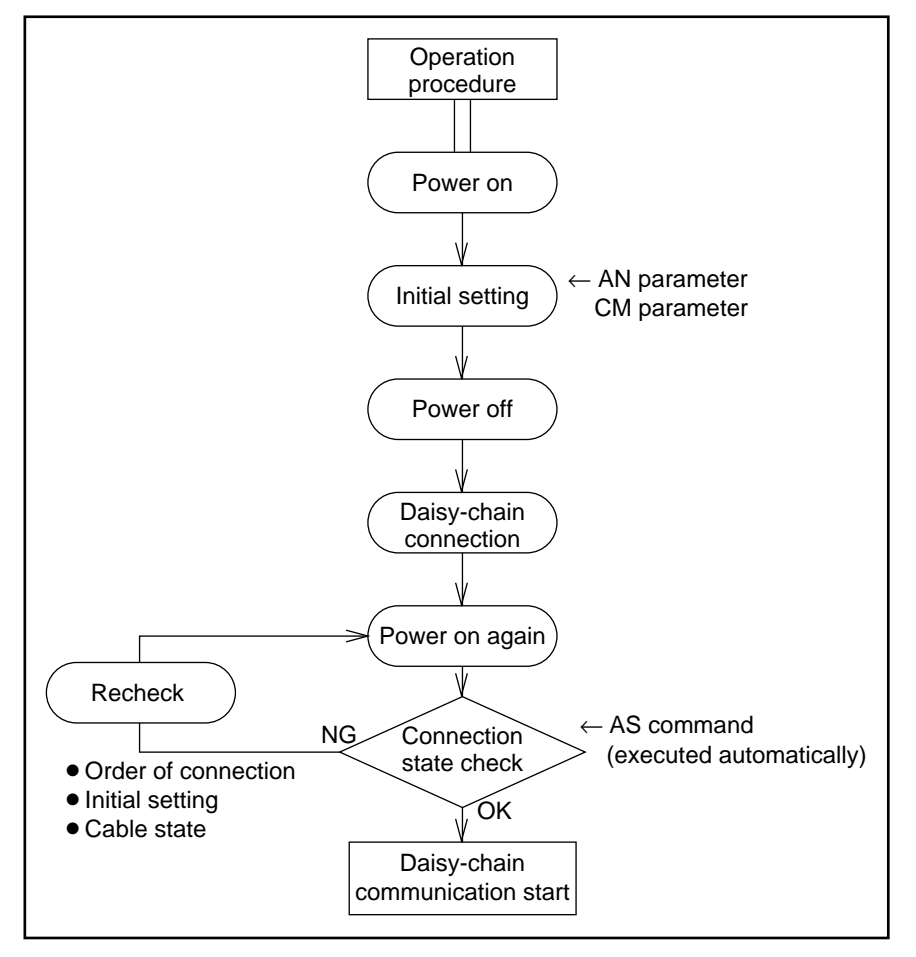

#### 9.3.3.2. Initial Setting

- The password is necessary for inputting initial setting parameters.
- The initial setting values become valid when the power is turned on next time.
- Perform initial setting before making multi-axis connection.

#### Table 9-12 : Initial setting

| ltom                | RS-232C   | Data  | Shipping | Function                                |  |
|---------------------|-----------|-------|----------|-----------------------------------------|--|
|                     | parameter | range | set      |                                         |  |
| Daisy-chain         |           |       |          | The set data becomes the axis number of |  |
| communication, axis | AN data   | 0~15  | 0        | multi-axis communication.               |  |
| number setting      |           |       |          |                                         |  |
| Daisy-chain         |           |       |          | CM0: standard (single driver)           |  |
| communication mode  | CM data   | 0, 1  | 0        | communication, CM1: daisy-chain         |  |
| selection           |           |       |          | communication                           |  |

#### 9.3.3.3. Interfacing

#### (1) Connecting data communication lines

- Connect data communication lines sequentially : First connect the output of the terminal with the input of axis 0, then connect the output of axis 0 with the input of axis 1 and so forth. (See Figure 9-35.)
- Connect the output of the final axis with the input of the terminal.

Figure 9-35 : Data line connection

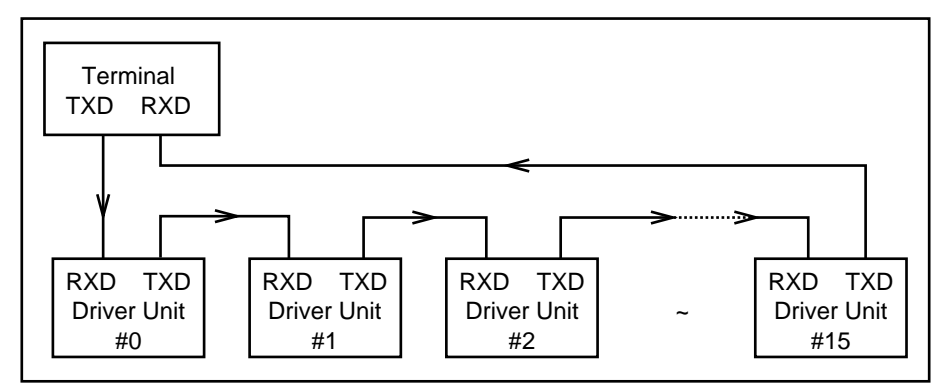

#### (2) Connecting data transmission request lines

- Connect data transmission request lines sequentially : First connect the input of the terminal with the output of axis 0, then connect the input of axis 0 with the output of axis 1 and so forth. (See Figure 9-36.)
- Connect the input of the final axis with the output of the terminal.

Figure 9-36 : Request-to-send Line Connection

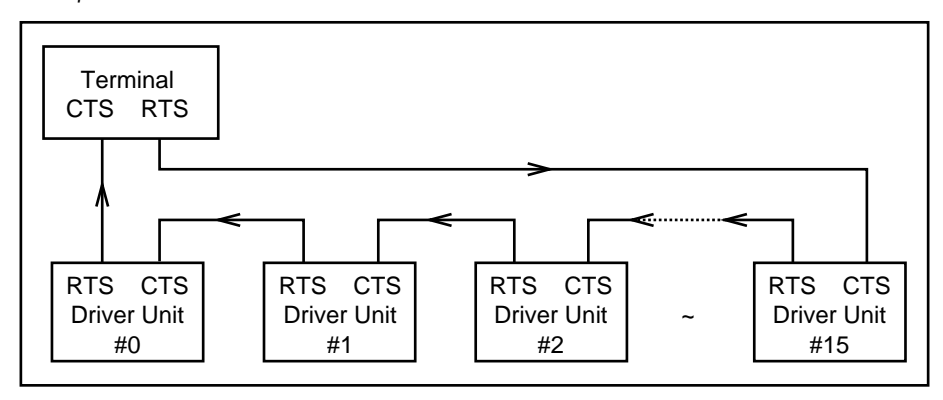

#### **Actual Connection Example**

- When NSK's Handy Terminal is in use, connect the lines as shown in Figure 9-37.
- Refer to "5.1. CN1 : RS-232C Serial Communication Connector" for the specification of CN1.

Figure 9-37 : Handy Terminal Connection Example

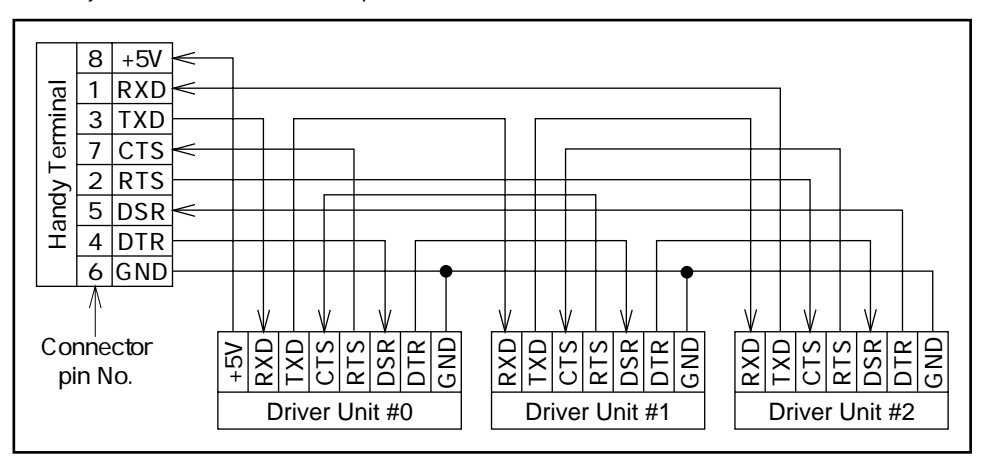

\* : The communication signal name on the Handy Terminal is opposite to that on the Driver Unit (e.g. RXD—TXD).

#### 9.3.3.4. Power On

- (Caution) : If the Handy Terminal is not used, turn on power in the order of the RS-232C terminal and Driver Units.
  - Turn on the power for all Drivers simultaneously (if all the axes cannot be turned on at once, be sure to design the system so that the power of the Driver Unit axis No. 0 turns on at the end.)
- When the Driver Unit of axis No.0 is turned on, an AS command is executed to check for connection.
- If all the terminal and units are connected properly, the following message is displayed (the following examples shows a 3-axis configuration)

```
Figure 9-38
```

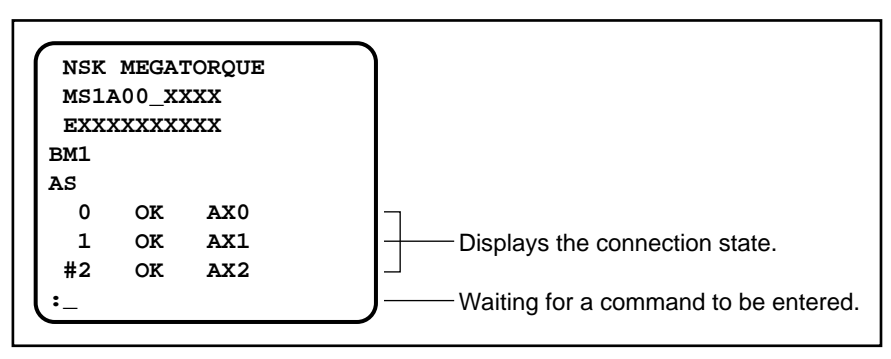

- If connection is improper, the following message may be displayed.
- The following message example shows a case where axis No.1 and axis No.2 are connected improperly.

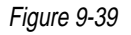

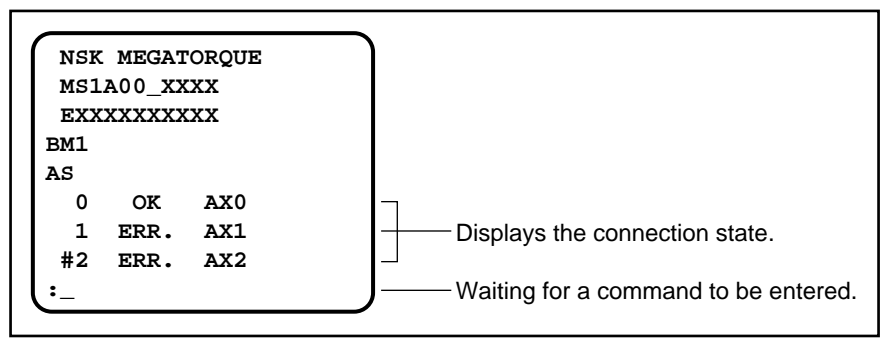

• If the proper message is not displayed, check for connection order, initial settings (AN parameter, CM parameter), and cable connection.

#### Selection of Driver Unit to Communication

- In daisy-chain mode, the RS-232C terminal is capable of communication through a single driver unit.
- Use an AX command to select one of the Driver Units connected for daisy-chain communication.

(Caution) : Do not select any unit that is not connected. Otherwise, operation may hang up. To return to the normal state, press the BS key, then select the number of a connected driver unit.

#### Figure 9-40

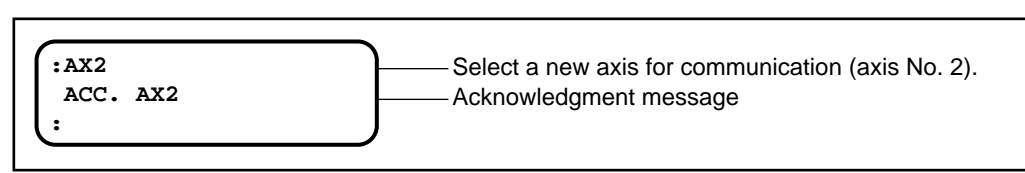

• An axis selected for communication may be checked by issuing a ?AX command. The axis is displayed in the same manner as it i selected.

Figure 9-41

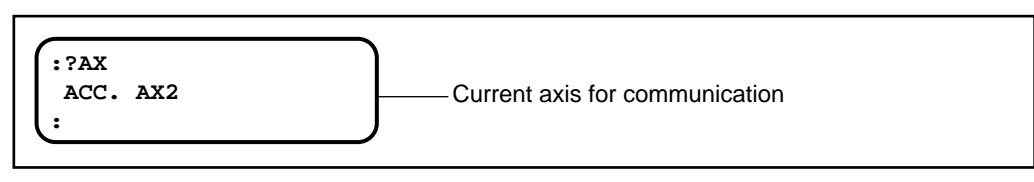

#### **Example of Daisy-chain Communication**

Figure 9-42: Example of Daisy-chain Communication

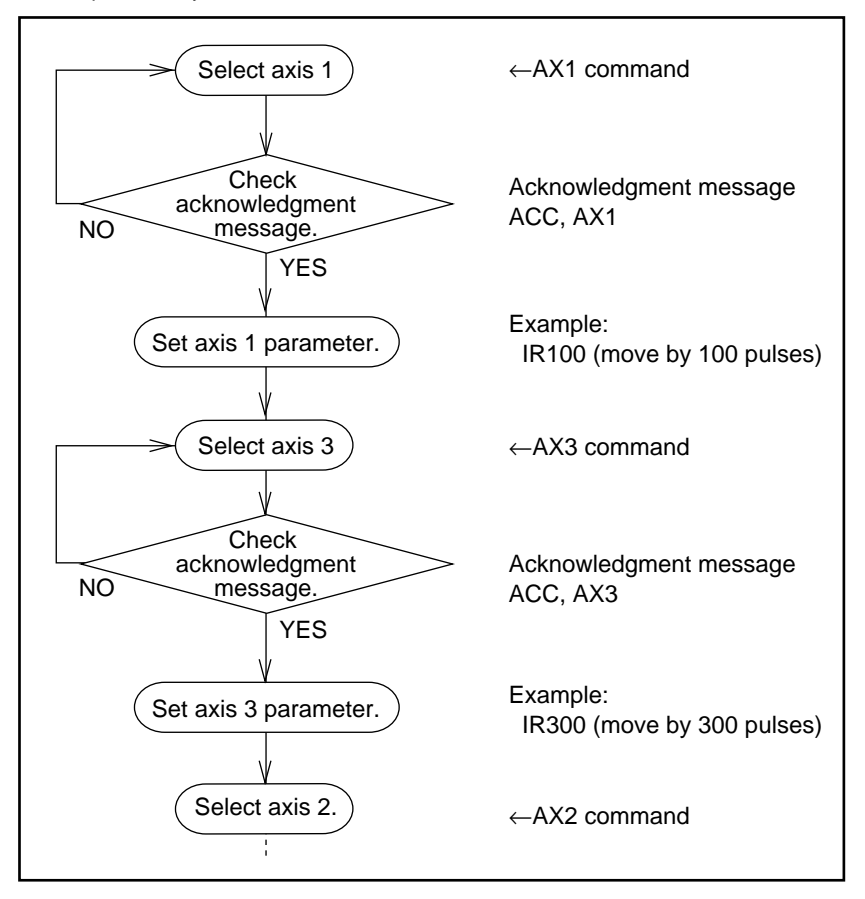

# **10.** Positioning

# 10.1. Preparation

# 10.1.1. Wiring Check

(Caution) : Before operation, check the followings.

Table 10-1 : Check list

|   | Check item                                          | Confirmation                                                                                                    |
|---|-----------------------------------------------------|----------------------------------------------------------------------------------------------------|
| 1 | Connection of Main power<br>and Input/Output cables | <ul> <li>All wiring is properly arranged and completed.</li> <li>Terminal block screws are securely fastened.</li> <li>All connectors are connected and locked properly.</li> </ul> |
| 2 | Cable Set                                           | • Cable Set (Motor and Resolver cables) is connected and locked properly.                                                                                                    |
| 3 | Handy Terminal                                      | • Handy Terminal (FHT11) is connected and locked to CN1 connector.                                                                                                    |

### 10.1.2. Procedure

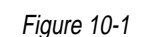

| 1 Turn F                                                    | Power ON | <ul> <li>ON</li> <li>Check power voltage (Main and Control power).</li> <li>After the power is turned on, check the LED (green) and the 7 segments LED on the front panel of the Driver Unit are indicating in normal state.</li> <li>Confirm the Handy Terminal display is showing completion of the Driver Unit initialzation.</li> </ul> |                           |  |  |  |
|-------------------------------------------------------------|----------|----------------------------------------------------------------------------------------------------|---------------------------|--|--|--|
| 2 Adjustment • • Refer to "8. Trial Running and Adjustment" |          |                                                                                                    |                           |  |  |  |
|                                                             | [        | Home Return                                                                                                    | (Refer to "Chapter 10.2") |  |  |  |
|                                                             | [[       | Programming                                                                                                    | (Refer to "Chapter 10.3") |  |  |  |
|                                                             | [[       | Pulse Train Command Operation                                                                                                    | (Refer to "Chapter 10.4") |  |  |  |
|                                                             | [[       | RS-232C Communication                                                                                                    | (Refer to "Chapter 10.5") |  |  |  |
|                                                             |          | Jogging                                                                                                    | (Refer to "Chapter 10.6") |  |  |  |

# 10.2. Home Return

- Be sure to perform the home return at all times except when user's controller is performing coordinate system control. The origin cannot be determined unless the home return is performed.
- The positioning and software overtravel limits are set in the position scale determined by the home return operation.
- The origin of the position scale is set at the point at which the home return completes.

(Caution) : Position data disappears after the power is turned off, so perform the home return each time you turn on the Driver Unit power.

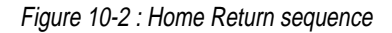

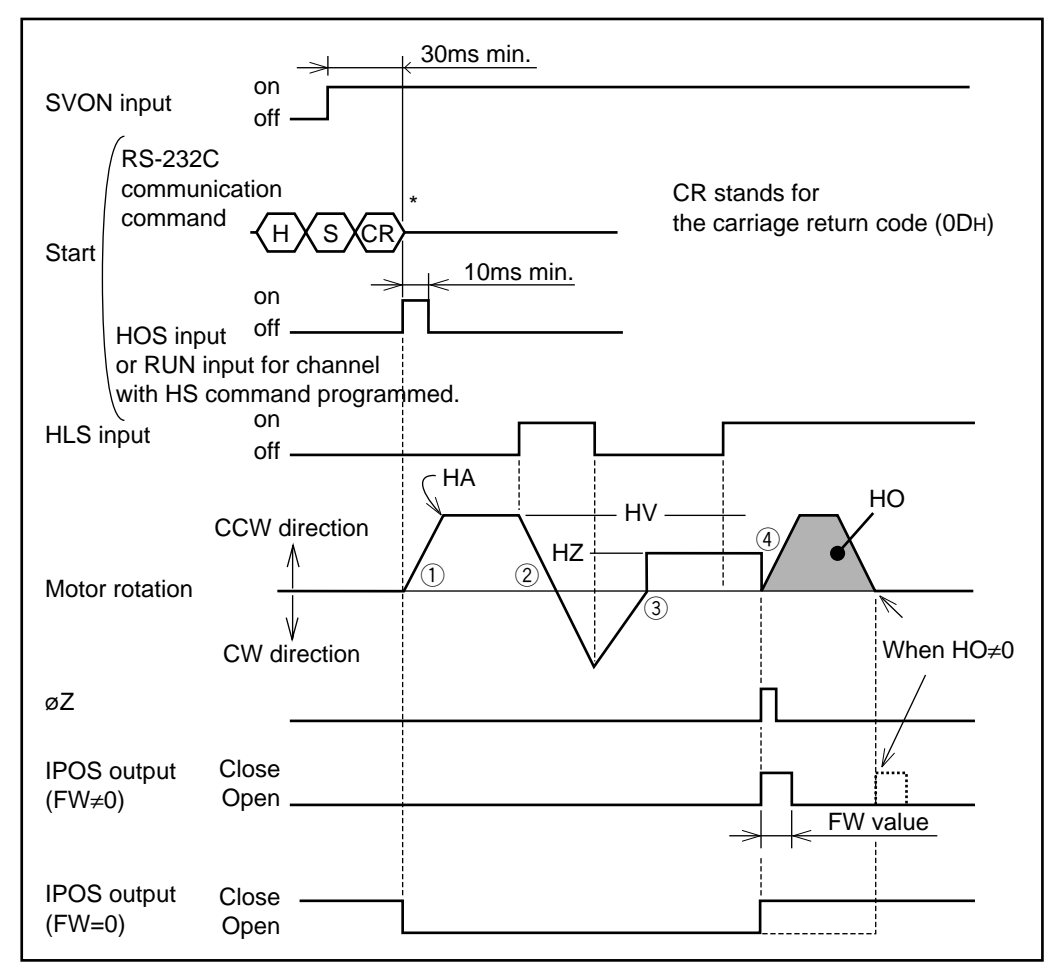

- Make the Motor Servo-on. (SVON input on)
- Turning the HOS input ON will start the home return. (1)
- The Motor turns CCW\*. When it enters HLS (Origin proximity) area (2), it decelerates and stops momentarily, then reverse its rotational direction. (3) The Motor goes out HLS range once, then reverses again and enters HLS area at the origin search velocity. (4) It moves to the first point where the resolver value becomes 0 (= rising edge of the øZ) and completes the home return.
  - \* The direction of rotation can be changed with the parameter HD (Home return direction).

HD0 : CW HD1 : CCW (Shipping set)

- If the home offset value HO is set, the Motor moves farther past the resolver 0 point by the offset value, then completes the home return operation.
- Home return can be also executed with the following ways.
  - $\,\circ\,$  Select the channel where HS command is set and input RUN command.
  - Execute RS command through RS-232 communication.

• The home return movement differs as shown in Figure 10-3 according to the starting point of home return.

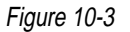

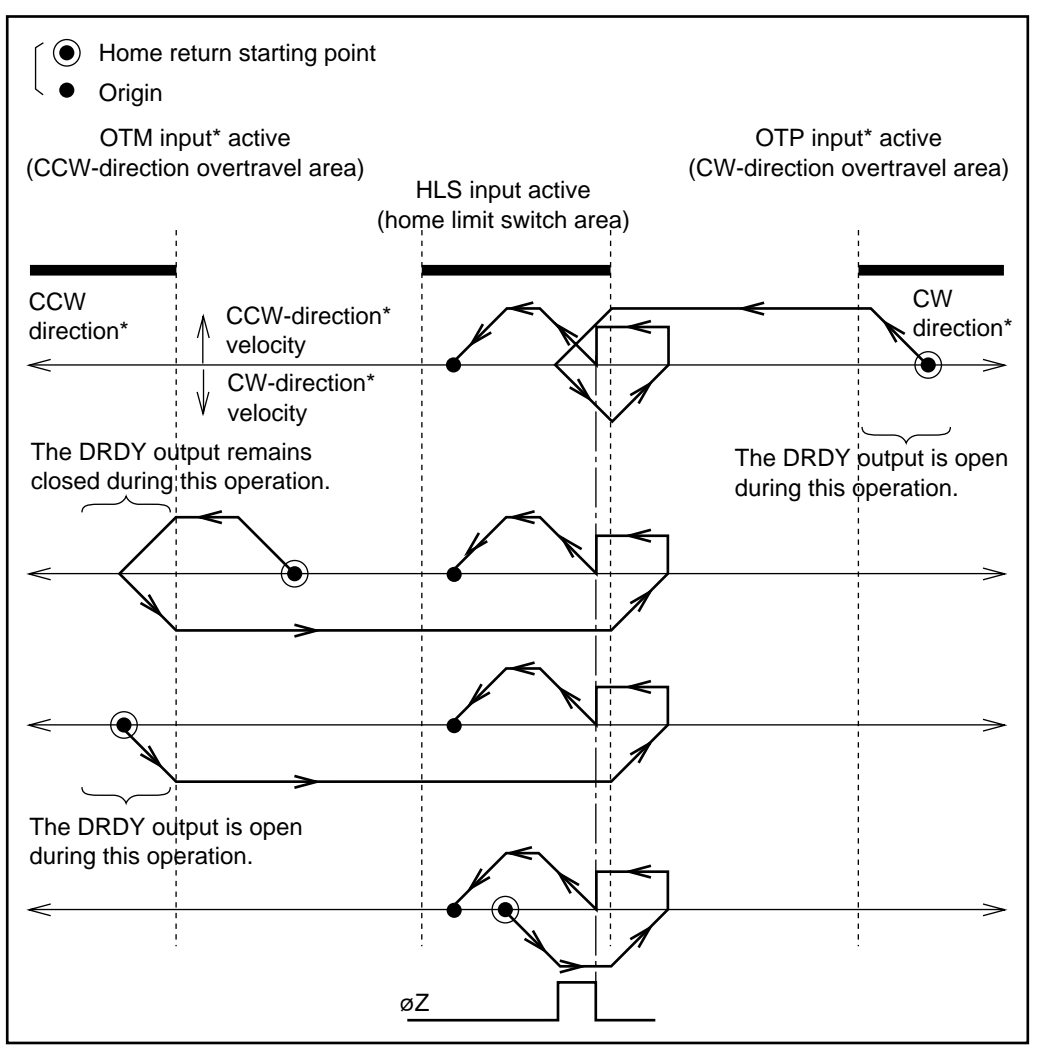

\*: When the home return direction is reversed by the HD parameter, CW and CCW as well as OTP and OTM are reversed as follows :  $CW \rightarrow CCW$ ,  $OTP \rightarrow OTM$ .

# 10.2.1. Home Return Parameter List

Table 10-2 : Motor series : YS, JS1, JS2 and RS

| Decomptor function             | RS-232C   | Linit    | Dete input renge | Shipping |
|--------------------------------|-----------|----------|------------------|----------|
|                                | Parameter | Unit     | Data input range | set      |
| Home Return Acceleration       | HA        | r.p.s./s | 0.01~40.00       | 1.00     |
| Home Return Velocity           | HV        | r.p.s.   | 0.01~3.00        | 0.2      |
| Home Position Offset           | НО        | pulse    | 0~610304         | 0        |
| Home Return Direction          | HD        |          | 0: CW, 1: CCW    | 1        |
| Home Return Near-Zero Velocity | HZ        | r.p.s.   | 0.01~0.20        | 0.01     |

#### Table 10-3 : Motor series : SS

| Decomptor function             | RS-232C   | Linit    | Data input rango | Shipping |
|--------------------------------|-----------|----------|------------------|----------|
|                                | Parameter | Unit     | Data input range | set      |
| Home Return Acceleration       | HA        | r.p.s./s | 0.01~50.00       | 1.00     |
| Home Return Velocity           | HV        | r.p.s.   | 0.01~3.75        | 0.2      |
| Home Position Offset           | НО        | pulse    | 0~487424         | 0        |
| Home Return Direction          | HD        | _        | 0: CW, 1: CCW    | 1        |
| Home Return Near-Zero Velocity | HZ        | r.p.s.   | 0.01~0.25        | 0.01     |

#### Table 10-4 : Motor series : AS, BS and JS0

| Perameter function             | RS-232C   | Unit     | Deta input range | Shipping |
|--------------------------------|-----------|----------|------------------|----------|
|                                | Parameter |          | Data input range | set      |
| Home Return Acceleration       | HA        | r.p.s./s | 0.01~60.00       | 1.00     |
| Home Return Velocity           | HV        | r.p.s.   | 0.01~4.50        | 0.2      |
| Home Position Offset           | НО        | pulse    | 0~405504         | 0        |
| Home Return Direction          | HD        |          | 0: CW, 1: CCW    | 1        |
| Home Return Near-Zero Velocity | HZ        | r.p.s.   | 0.01~0.30        | 0.01     |

# 10.2.2. Adjusting the Home Limit Switch and Home Offset Value

- To accurately perform the home return, the home position sensor (sensor and dog) must be adjusted properly.
- The resolver has teeth for detecting its position and the rising edge of HLS is to define a teeth. To make precise detection of  $\emptyset$ Z, the home limit switch position must be adjusted so that the HLS input goes high when the switch is at the middle center of the tooth width. Design the home limit switch so that it can be adjusted  $\pm 1.2^{\circ}$  or more in relation to the tooth width.
- Take the following steps to adjust the position of the home limit switch.

#### <Operation> Adjusting the home limit switch position

- (1) Loosely mount the HLS sensor (home limit switch) slightly preceding a point to be the origin.
- (2) Check the wiring of the HLS sensor. Execute the IO command and check if the ESA23 Driver Unit is reading the HLS input correctly.
- (3) Adjust the position of the home position sensor. First, make the Motor servo-on, then execute the HS/LS command. At this time, be careful that the Motor starts the home return operation and thereby rotates. By using Handy Terminal, take the following steps :

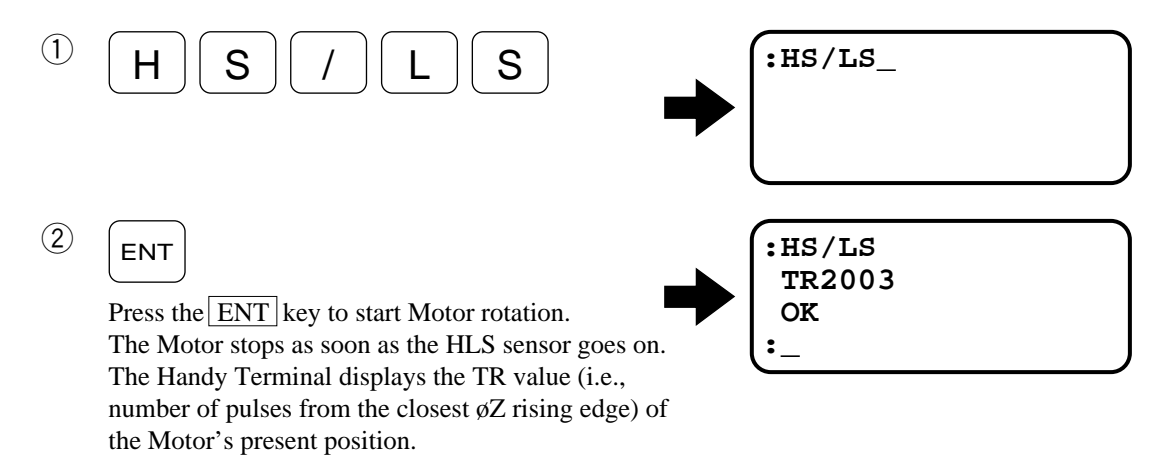

Check that this value is in the following range: between 1000 and 3000

If the TR value is not in this range, loosen the HLS sensor and move it CW or CCW direction. Repeat steps (1) and (2) until the TR value is within the above range.

Note : When installing the HLS sensor, be sure to adjust its position as mentioned above. Otherwise, positioning may not be performed correctly.

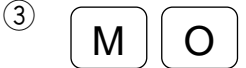

Input the MO command (servo-off command).

★ :HL/LS TR2003 OK :MO\_
TR2003 OK :MO
∴

(4) ENT

Press the ENT key to execute the command and thereby turn off the Motor servo. At this time, the Motor can be turned easily by

At this time, the Motor can be turned easily by hand. Turn the Motor to the desired position. Do not give the Motor more than one turn.

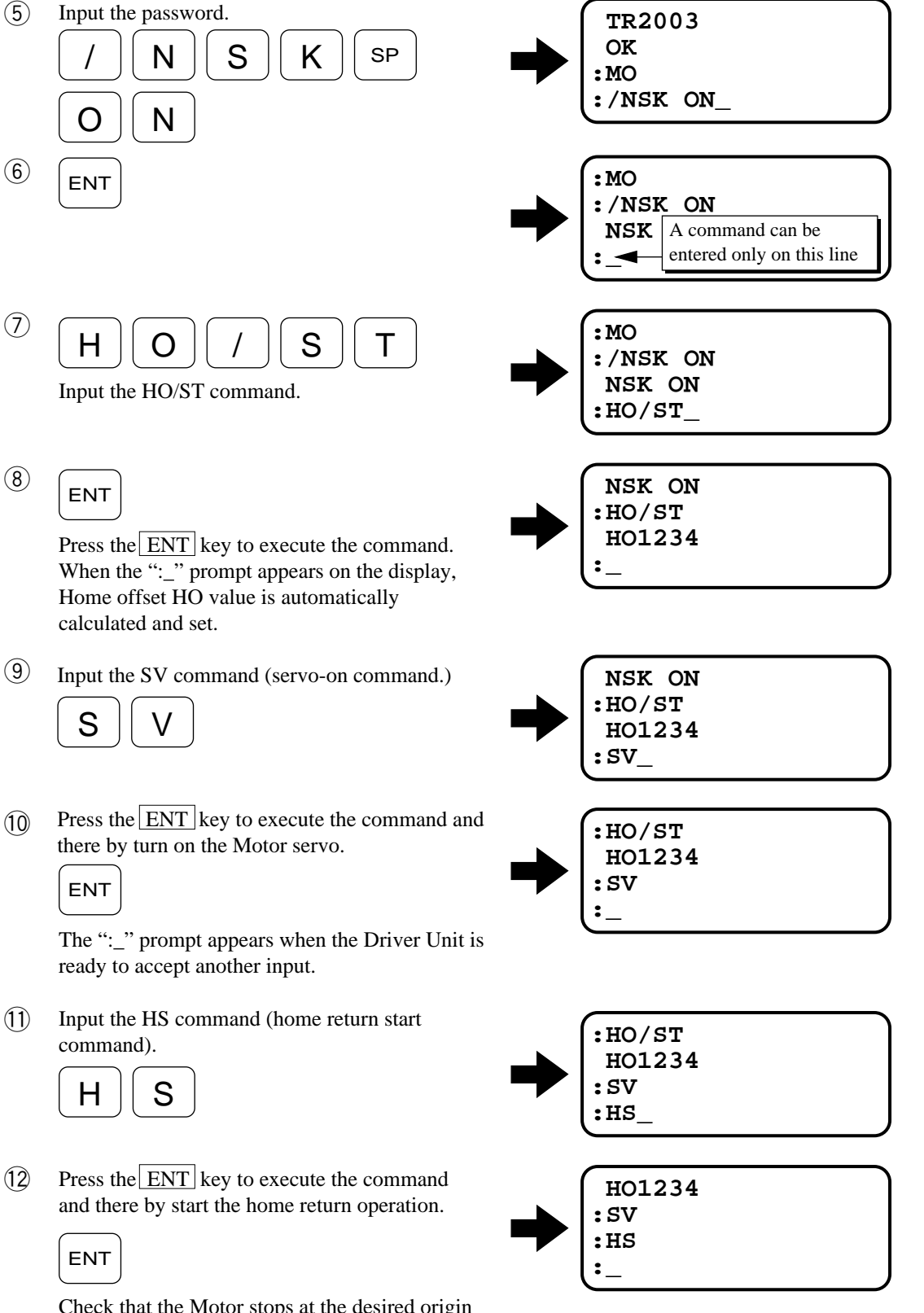

(8)

- (9)
- (10)
- (11)
- (12)

Check that the Motor stops at the desired origin point.

# 10.2.3. Programming the Home Return Operation (example)

#### (1) Programming the home return command in channel 0 (CH0)

- When the I/O type is not TY4, there is no home return start (HOS) input in the CN2 connector. In this case, program the home return command in a Programmable Indexer channel. Then, start the operation by activating the channel (i.e., RUN input ON).
  - (1) Input the CH0 channel select command.

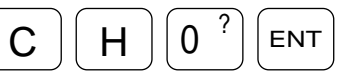

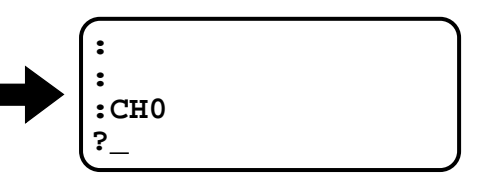

The "?" prompt appears to wait for data input. If data is already programmed in CH0, the registered data appears on the display.

(2) Enter the home return start command.

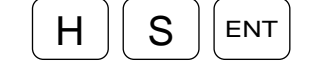

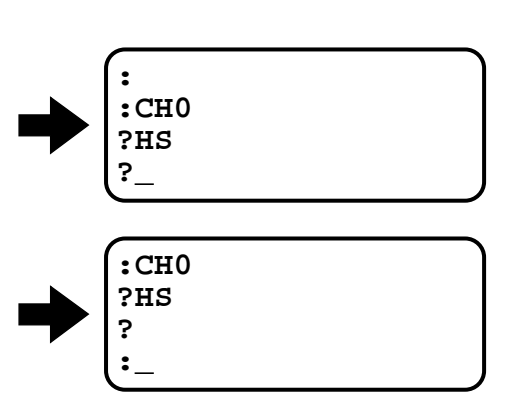

(3) When the "?" prompt appears again, press the ENT key.

ENT

This completes the programming in CH0.

#### (2) Home return trial operation

- Set the home return acceleration HA, home return velocity HV or home return offset HO.
- Then take the following steps to perform the trial operation.
  - (1) Make the Motor servo-on.
  - (2) Following the prompt " : " input the programmable indexer channel indexer execution command.

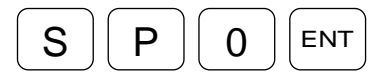

The Motor starts the home return operation.

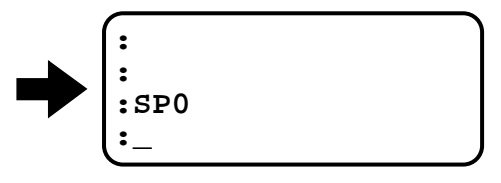

# 10.3. Programmable Indexer

- Positioning command can be stored to the channel of the Driver Unit. Programmable Indexer is to execute the stored positioning program by selecting the channel via PRG0 ~ PRG3 input and RUN command.
- Set the system to servo-on. (SVON input ON)
- Select the channel (Input PRG0 ~ PRG3, CN2 signal)
- By inputting RUN command ON, the Motor execute stored positioning program while IPOS output is closed. (When FW=0)
- While the Motor is performing the positioning operation, the RUN input is ignored.
- Input the command "SP" to execute the Programmable Indexer. (Same function as inputting RUN command ON.)

Туре

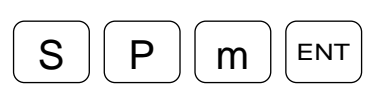

To execute the channel "m" program. (m : channel number)

Figure 10-4 : Programmable indexer command timing

| Servo-on              | on<br>off                                                                                          |
|-----------------------|----------------------------------------------------------------------------------------------------|
| Channel selec         |                                                                                                    |
| RUN input             | 5ms min.<br>on<br>off The Meter starts indexing /                                                  |
| Motor rotation        | CW- or CCW-     upon detecting the rising     Invalid       direction speed     MX* or CA*     MV* |
| IPOS output<br>(FW≠0) | close<br>open                                                                                      |
| IPOS output<br>(FW=0) | close RUN input is invalid                                                                         |

• When a non-programmed channel is selected, the program error alarm will be ON. (Refer to "13. Alarms")

# 10.3.1. Programmable Indexer Channel Switching

#### (1) **I/O type : TY1**

• The channel to be executed is selected by combining the on and off states of the PRG0 to PRG3 inputs.

| Table | 10 <b>-</b> 5 : | 16-Channel selection |  |
|-------|-----------------|----------------------|--|
|-------|-----------------|----------------------|--|

| PRG3 input | PRG2 input | PRG1 input | PRG0 input | Selected channel No. |
|------------|------------|------------|------------|----------------------|
| off        | off        | off        | off        | CH0                  |
| off        | off        | off        | on         | CH1                  |
| off        | off        | on         | off        | CH2                  |
| off        | off        | on         | on         | CH3                  |
| off        | on         | off        | off        | CH4                  |
| off        | on         | off        | on         | CH5                  |
| off        | on         | on         | off        | CH6                  |
| off        | on         | on         | on         | CH7                  |
| on         | off        | off        | off        | CH8                  |
| on         | off        | off        | on         | CH9                  |
| on         | off        | on         | off        | CH10                 |
| on         | off        | on         | on         | CH11                 |
| on         | on         | off        | off        | CH12                 |
| on         | on         | off        | on         | CH13                 |
| on         | on         | on         | off        | CH14                 |
| on         | on         | on         | on         | CH15                 |

#### (2) I/O type : TY2 and TY3

• The channel to be executed is selected by combining the on and off states of the PRG2 and PRG3.

Table 10-6 : 4-Channel selection

| PRG3 input | PRG2 input | PRG1 input   | PRG0 input | Select channel No. |
|------------|------------|--------------|------------|--------------------|
| off        | off        | (Always off) |            | CH0                |
| off        | on         |              |            | CH4                |
| on         | off        |              |            | CH8                |
| on         | on         |              |            | CH12               |

• The channels other than CH0, 4, 8 and 12 remain in the program area. These channels can be used for channel step function (&) and jump command (JP).

### $(\ensuremath{\texttt{3}})$ I/O type : TY4 and TY7

- Only channel CH0 is available for storing positioning program.
- The channel other than CH0 remain in the program area. These channels can be used for channel step function (&) and jump command (JP).

# 10.4. Pulse Train Command

# 10.4.1. Pulse Train Signal Format

- Input a pulse train from CWP and CCWP of CN2 signal.
- Set the pulse train input signal format with the PC parameter (via RS-232C communication). (The password must be input prior to the PC parameter setting.)

Table 10-7 : Signal format

| PC             |                        |                     |                                        |
|----------------|------------------------|---------------------|----------------------------------------|
| Parameter      | CWP input              | CCVVP input         | Function                               |
| PC0            | • Input CW pulse.      | • Input CCW pulse.  | CW & CCW format                        |
| (shipping set) |                        |                     |                                        |
|                | • Input the direction. | • Input pulse train |                                        |
| PC1            | ON : CCW               |                     | Pulse & direction format               |
|                | OFF : CW               |                     |                                        |
|                |                        |                     | øA/øB format (× 1)                     |
|                |                        |                     | ØA                                     |
| PC2            |                        |                     | ØB                                     |
|                |                        |                     | Internal                               |
|                |                        |                     | pulse                                  |
|                |                        |                     | øA/øB format (× 2)                     |
|                |                        |                     |                                        |
| PC3            | ● Input øB             | • Input øÅ          |                                        |
| 105            | • Input øb             | • Input ØA          | ØB — L L                               |
|                |                        |                     | Internal pulse $\Pi$ $\Pi$ $\Pi$ $\Pi$ |
|                |                        |                     | resolution                             |
|                |                        |                     | øA/øB format (× 4)                     |
|                |                        |                     | ØA                                     |
| PC4            |                        |                     |                                        |
|                |                        |                     |                                        |
|                |                        |                     |                                        |
|                |                        |                     | resolution                             |

# 10.4.2. Pulse Train Resolution

- Set the resolution of the pulse train with the CR parameter (via RS-232C).
- In the case of øA/øB input, the pulse train resolution is multiplied by the PC parameter value, then by the CR parameter value.
- Refer to Table 10-5, 6 and 7 for the concrete data of resolution.

Figure 10-5 : Pulse train resolution setting

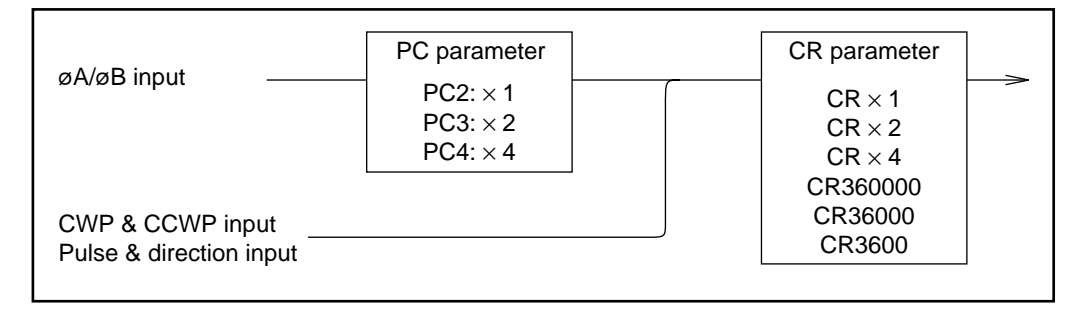

#### (1) YS, JS1, JS2 and RS Motor series

Table 10-8 : Pulse train resolution (YS, JS1, JS2 and RS Motor series)

|                |                      | Resolution (pulses/360°) = number of pulses necessary |            |                |
|----------------|----------------------|-------------------------------------------------------|------------|----------------|
| CR             | Pagelyer resolution  | for giving the Motor one                              | turn       |                |
| Parameter      | Resolver resolution  | CW & CCW format,                                      |            | a / a P format |
|                |                      | Step & Direction format                               |            | ØA/ØD IOIMal   |
|                | 12-bit or 12-bit/10- |                                                       | $\times 1$ | 614400         |
|                | bit automatic        | 614400                                                | $\times 2$ | 307200         |
| $CR \times 1$  | resolution switching |                                                       | $\times 4$ | 153600         |
| (Shipping set) |                      |                                                       | $\times 1$ | 153600         |
|                | 10bit                | 153600                                                | $\times 2$ | 76800          |
|                |                      |                                                       | $\times 4$ | 38400          |
|                | 12-bit or 12-bit/10- |                                                       | $\times 1$ | 307200         |
|                | bit automatic        | 307200                                                | $\times 2$ | 153600         |
|                | resolution switching | vitching                                              |            | 76800          |
| CR × 2         |                      | 76800                                                 | $\times 1$ | 76800          |
|                | 10bit                |                                                       | $\times 2$ | 38400          |
|                |                      |                                                       | $\times 4$ | 19200          |
|                | 12-bit or 12-bit/10- |                                                       | $\times 1$ | 153600         |
|                | bit automatic        | 153600                                                | $\times 2$ | 76800          |
|                | resolution switching |                                                       | $\times 4$ | 38400          |
| UR × 4         |                      |                                                       | $\times 1$ | 38400          |
|                | 10bit                | 38400                                                 | $\times 2$ | 19200          |
|                |                      |                                                       | $\times 4$ | 9600           |
|                | 12-bit/10-bit        |                                                       | $\times 1$ | 360000         |
| CR360000       | automatic resolution | 360000                                                | $\times 2$ | 180000         |
|                | switching            |                                                       | $\times 4$ | 90000          |
|                | 12-bit/10-bit        |                                                       | $\times 1$ | 36000          |
| CR36000        | automatic resolution | 25000                                                 | $\times 2$ | 18000          |
|                | switching            | 36000                                                 | $\times 4$ | 9000           |
|                | 12-bit/10-bit        |                                                       | $\times 1$ | 3600           |
| CR3600         | automatic resolution | 2600                                                  | $\times 2$ | 1800           |
|                | switching            | 3000                                                  | $\times 4$ | 900            |

#### (2) SS Motor series

Table 10-9 : Pulse train resolution

|                |                      | Resolution (pulses/360°) = number of pulses necessary |            |              |
|----------------|----------------------|-------------------------------------------------------|------------|--------------|
| CR             |                      | for giving the Motor one                              | turn       |              |
| Parameter      | Resolver resolution  | CW & CCW format,                                      |            |              |
|                |                      | Step & Direction format                               |            | ØA/ØB format |
|                | 12-bit or 12-bit/10- |                                                       | $\times 1$ | 491520       |
|                | bit automatic        | 491520                                                | $\times 2$ | 245760       |
| $CR \times 1$  | resolution switching |                                                       | $\times 4$ | 122880       |
| (Shipping set) |                      |                                                       | $\times 1$ | 122880       |
|                | 10bit                | 122880                                                | $\times 2$ | 61440        |
|                |                      |                                                       | $\times 4$ | 30720        |
|                | 12-bit or 12-bit/10- |                                                       | $\times 1$ | 245760       |
|                | bit automatic        | 245760                                                | $\times 2$ | 122880       |
|                | resolution switching |                                                       | $\times 4$ | 61440        |
| CR × 2         | 10bit 61440          |                                                       | $\times 1$ | 61440        |
|                |                      | 61440                                                 | $\times 2$ | 30720        |
|                |                      |                                                       | $\times 4$ | 15360        |
|                | 12-bit or 12-bit/10- | 122880                                                | × 1        | 122880       |
|                | bit automatic        |                                                       | $\times 2$ | 61440        |
|                | resolution switching |                                                       | $\times 4$ | 30720        |
| $CR \times 4$  | 10bit                | 30720                                                 | × 1        | 30720        |
|                |                      |                                                       | $\times 2$ | 15360        |
|                |                      |                                                       | ×4         | 7680         |
|                | 12-bit/10-bit        |                                                       | × 1        | 360000       |
| CR360000       | automatic resolution | 360000                                                | $\times 2$ | 180000       |
|                | switching            |                                                       | $\times 4$ | 90000        |
|                | 12-bit/10-bit        |                                                       | $\times 1$ | 36000        |
| CR36000        | automatic resolution | 2,5000                                                | $\times 2$ | 18000        |
|                | switching            | 36000                                                 | ×4         | 9000         |
|                | 12-bit/10-bit        |                                                       | $\times 1$ | 3600         |
| CR3600         | automatic resolution | 2000                                                  | $\times 2$ | 1800         |
|                | switching            | 3600                                                  | $\times 4$ | 900          |

### (3) AS, BS and JS0 Motor series

Table 10-10 : Pulse train resolution

|                |                      | Resolution (pulses/360°) = number of pulses necessary |            |                  |
|----------------|----------------------|-------------------------------------------------------|------------|------------------|
| CR             | Decelver recolution  | for giving the Motor one                              | turn       |                  |
| Parameter      | Resolver resolution  | CW & CCW format,                                      |            | ~ \ /~ D form of |
|                |                      | Step & Direction format                               |            | ØA/ØB format     |
|                | 12-bit or 12-bit/10- |                                                       | $\times 1$ | 409600           |
|                | bit automatic        | 409600                                                | $\times 2$ | 204800           |
| CR 	imes 1     | resolution switching |                                                       | $\times 4$ | 102400           |
| (Shipping set) |                      |                                                       | $\times 1$ | 102400           |
|                | 10bit                | 102400                                                | $\times 2$ | 51200            |
|                |                      |                                                       | $\times 4$ | 25600            |
|                | 12-bit or 12-bit/10- |                                                       | $\times 1$ | 204800           |
|                | bit automatic        | 204800                                                | $\times 2$ | 102400           |
|                | resolution switching |                                                       | $\times 4$ | 51200            |
| CR×2           |                      | 51200                                                 | $\times 1$ | 51200            |
|                | 10bit                |                                                       | $\times 2$ | 25600            |
|                |                      |                                                       | $\times 4$ | 12800            |
|                | 12-bit or 12-bit/10- | 102400                                                | $\times 1$ | 102400           |
|                | bit automatic        |                                                       | $\times 2$ | 51200            |
|                | resolution switching |                                                       | $\times 4$ | 25600            |
| CR×4           |                      |                                                       | $\times 1$ | 25600            |
|                | 10bit                | 25600                                                 | $\times 2$ | 12800            |
|                |                      |                                                       | $\times 4$ | 6400             |
|                | 12-bit/10-bit        |                                                       | $\times 1$ | 360000           |
| CR360000       | automatic resolution | 360000                                                | $\times 2$ | 180000           |
|                | switching            |                                                       | $\times 4$ | 90000            |
|                | 12-bit/10-bit        |                                                       | $\times 1$ | 36000            |
| CR36000        | automatic resolution | 26000                                                 | $\times 2$ | 18000            |
|                | switching            | 36000                                                 | $\times 4$ | 9000             |
|                | 12-bit/10-bit        |                                                       | $\times 1$ | 3600             |
| CR3600         | automatic resolution | 2600                                                  | $\times 2$ | 1800             |
|                | switching            | 3600                                                  | $\times 4$ | 900              |

Note : • In the øA/øB format, one cycle of either øA or øB is defined as "one pulse".

Figure 10-6

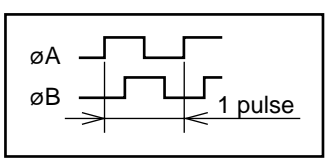

• The resolver resolution is set by the RR parameter (via RS-232C).

# 10.4.3. Input Timing

(Caution) : The following specifies the conditions of pulse acceptance timing. Besides these conditions, the Motor operation is restricted by the maximum velocity. Do not input pulses faster than Motor's maximum velocity.

#### (1) When PC is set to "0" (PC0)

Figure 10-7

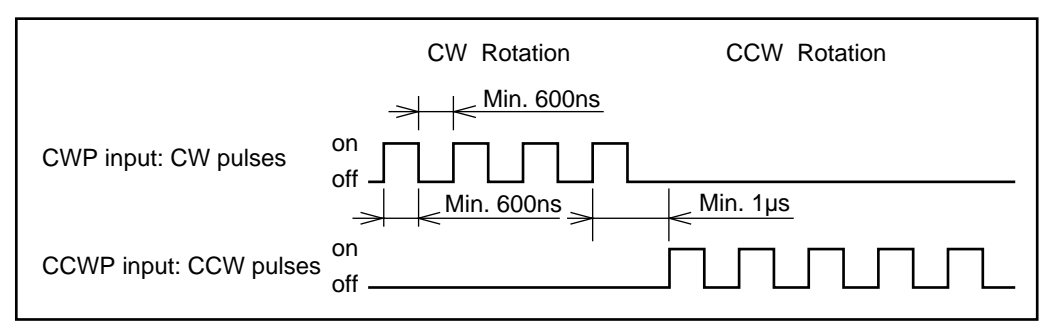

#### (2) When PC is set to 1 (PC1)

Figure 10-8

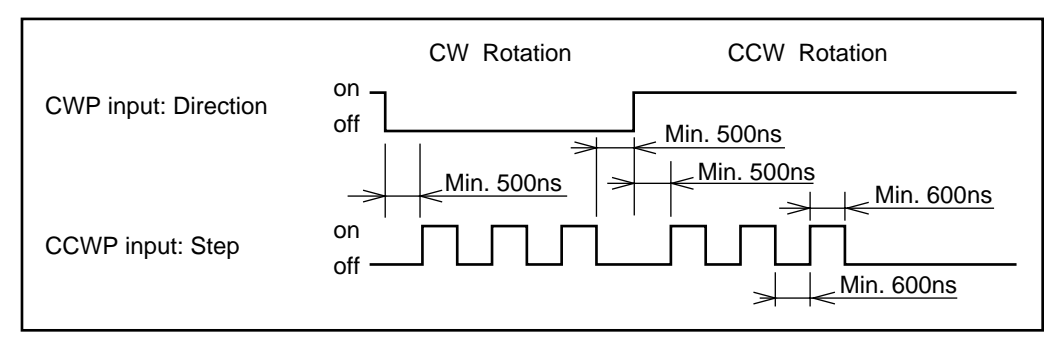

#### (3) When PC is set to 2~4 (PC2 ~ PC4)

Figure 10-9

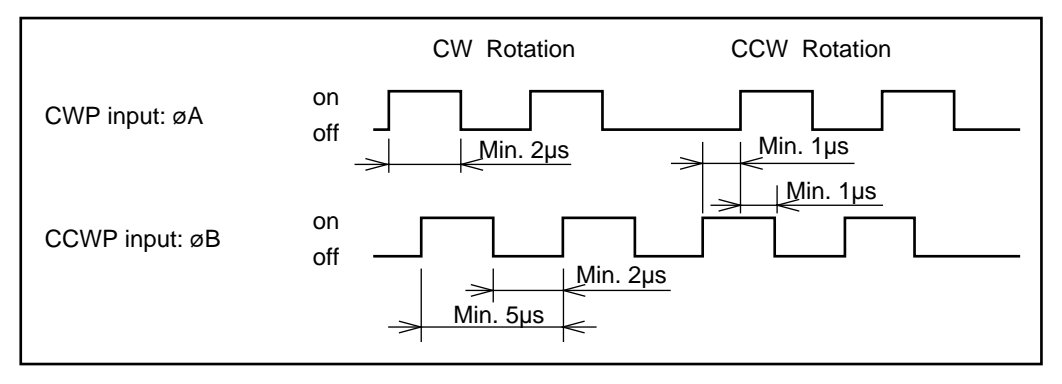

# 10.5. RS-232C Position Commands

• You can execute indexing using RS–232C commands. The commands/parameters are shown below. Refer to "11. Command and Parameter" for more details.

#### Table 10-11

| Command/parameter | Function                                                                   |
|-------------------|----------------------------------------------------------------------------|
| ID command        | Sets the amount and executes rotation (incremental/in the units of degree) |
| IR command        | Sets the amount and executes rotation (incremental/in the units of pulse)* |
| AD command        | Sets the target and executes rotation (absolute/in the units of degree)    |
| AR command        | Sets the target and executes rotation (absolute/in the units of pulse)*    |
| HS command        | Starts the home return.                                                    |
| HV parameter      | Sets the home return velocity.                                             |
| HA parameter      | Sets the home return acceleration.                                         |
| HO parameter      | Sets the home offset value.                                                |
| HD parameter      | Specifies the home return direction.                                       |
| MA parameter      | Sets the acceleration, for indexing.                                       |
| MV parameter      | Sets the velocity, for indexing.                                           |

\* : The table below lists the number of pulses per rotation of the IR command.

Table 10-12 : Motor type and resolution

| Motor series     | Resolution [pulses/rotation] |
|------------------|------------------------------|
| YS, JS1, JS2, RS | 614400                       |
| SS               | 491520                       |
| AS, BS, JS0      | 409600                       |

• Indexing Timing

Figure 10-10 : Indexing timing

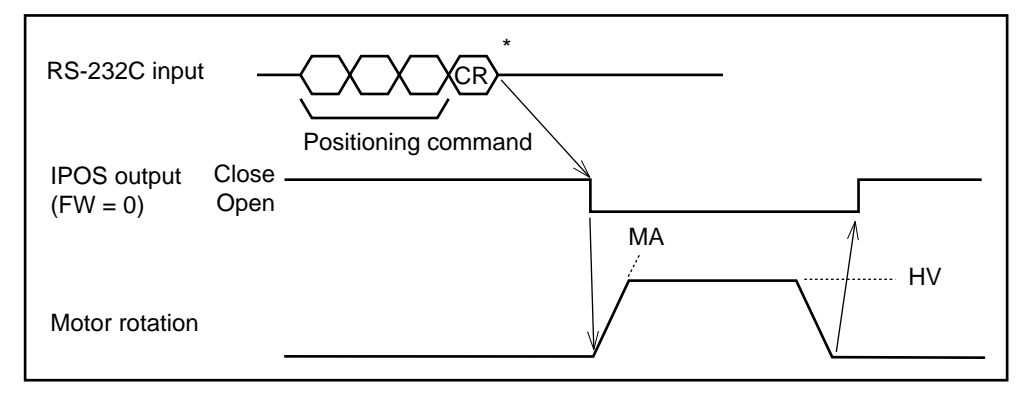

- \*: CR stands for the carriage return code (0DH).
- Under SVON state, as soon as the command is input, the Motor starts indexing. The acceleration and velocity follow the settings of parameters "MA" and "MV".
- If the position error counter value is within the in-position limit (set by IN parameter) after indexing, the IPOS output should be closed.

# 10.6. Jog Operation

- Jog operation is available when the Driver Unit is set to TYP2 or TYP7.
- Connector CN2 pin arrangement of JOG input and DIR (Jog direction) are not same for type2 and type7 setting. (Refer to "5.2. CN2 : Control I/O connector" for more detail.)
- Set system to servo-on. (SVON input ON)
- Turning on the Jog input makes the Motor start acceleration and rotation. The Motor keeps rotating while the Jog input remains on. When the Jog input is off, the Motor starts decelerating, then stops.
- When the DIR input is off, the Motor turns CW. When the DIR input is on, it turns CCW.
- Jog operation parameter
  - JA : Jog acceleration
  - JV : Jog velocity

Figure 10-11 : Jog operation timing

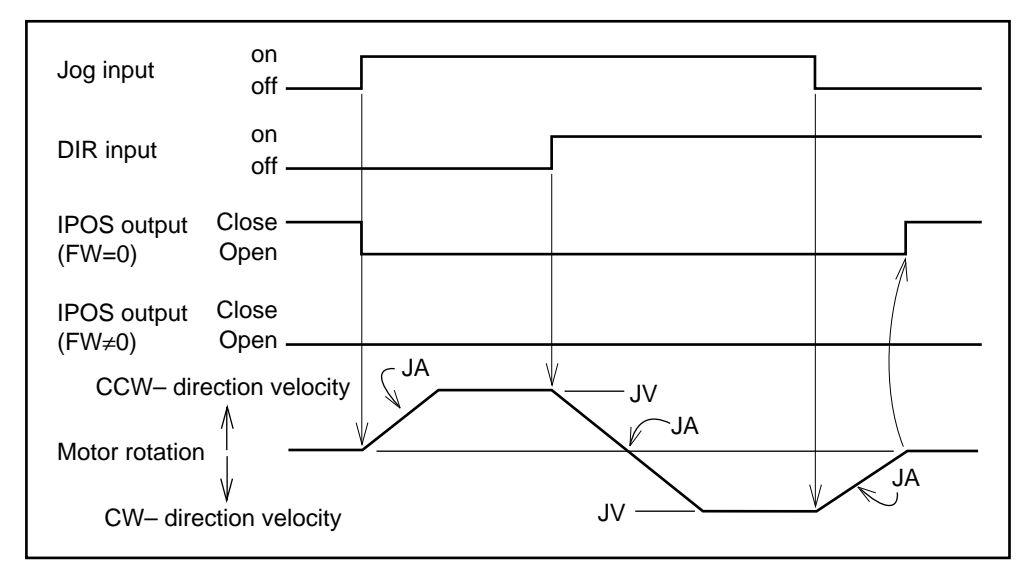

Note : When the DIR input is switched during Motor rotation as shown in the above chart, the Motor decelerates, then reverses the direction of rotation.

# 10.7. Programming

- The Driver Unit can store indexing profiles in its memory. To index along the stored indexing motion profile, external input (CN2 connector signal) is used. This function is called "Programmable Indexer".
- The program of an indexing motion profile can be done via RS-232C communication. (Handy Terminal FHT11 or a personal computer.) The programming can be input only when the Motor is not indexing.
- The program area is shown in Figure 10-12. There are 16 channels ranging from channel 0 to 15.

Figure 10-12

| Channel 0  | CH0  |
|------------|------|
| Channel 1  | CH1  |
|            | :    |
|            |      |
| Channel 15 | CH15 |
|            |      |
#### 10.7.1. Commands and Parameters

#### Home return

| Co | mmand | : HS |
|----|-------|------|
|    |       |      |

- Condition setting : None
  - Program the home return operation.
  - Command format HS seq

seq: sequence code (\*, &)

- The Motor rotates according to the values set by the home return velocity HV, home return acceleration HA, home return near-zero velocity HZ, and to the direction set by home return direction HD.
  - \* Program example :CH0

HS

#### Positioning

Command: AD, AR, ID, IR,Condition setting: CV, CA, Can be omitted

• Program the Indexing motion profile.

Table 10-13

| Command<br>format | Outline                                                      | Option                                                  |
|-------------------|--------------------------------------------------------------|---------------------------------------------------------|
|                   | • Absolute indexing, in the units of degree.                 | Option code d3                                          |
| AD d1 d3 seq      | • The Motor turns to reach the d1 [ $\times 0.01^{\circ}$ ]  | /PL: CW direction                                       |
|                   | position of position scale.                                  | /MI: CCW direction                                      |
|                   | • Absolute indexing in the units of pulse.                   | • When d3 is omitted, the Motor turns in the shortest-  |
| AR d1 d3 seq      | • The Motor turns to reach the d1 [pulse]                    | distance direction to reach the d1 position.            |
|                   | position of position scale.                                  |                                                         |
|                   | • Incremental indexing, in the units of degree.              | Option code d2                                          |
| ID d1 d2 seq      | • The Motor makes a d1 $[\times 0.01^{\circ}]$ turn from the | /n: (n <= 99)                                           |
|                   | present position.                                            | • When d2 is specified, the d1 value is equally divided |
|                   | • Incremental indexing in the units of pulse                 | by n. Single RUN input will make motor rotate by        |
| IR d1 d2 seq      | • The Motor makes a d1 [pulse] turn from the                 | the divided amount.                                     |
|                   | present position.                                            | • When d2 is omitted, the d1 value will not be divided. |

- seq stands for the sequence code (\*, &), which sets the execution condition of the next channel in the sequence.
- Velocity CV and acceleration CA can be set in the same channel. When CV and CA are omitted, the Motor operates according to the values set by MV and MA, respectively.

Figure 10-13

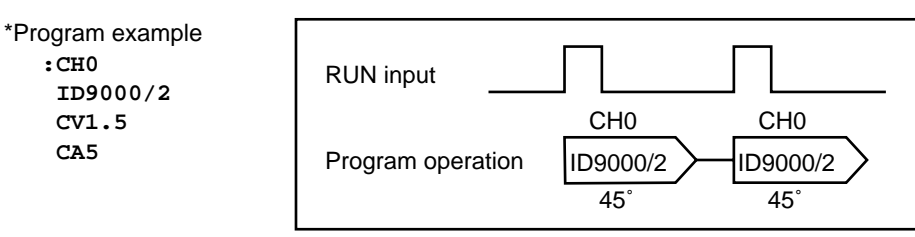

#### Jump

: JP Command Condition setting : None

- Unconditional jump command
- Control jumps to the specified channel, and it's program will be executed continuously.

#### • Command format JPm

m: Jump destination channel No. (default: 0).

Figure 10-14 \*Program example :CH0 PRG0~3 0 IR1000& :CH1 IR2000& **RUN** input :CH2 CH0 CH1 CH0 JP0 Program operation IR1000& IR2000& IR1000& **IPOS** output (FW≠0)

#### Sequence Code

Command : (HS), (AD), (AR), (ID), (IR) : \*, &

Condition setting

\* Program example :CH0 IR500\* :CH1 IR1000&

• Add a sequence code to the command to continuously execute the next channel. In this case, you do not have to externally select a channel.

Table 10-14

| Sequence code | IPOS output | Execution of the next channel                                 |
|---------------|-------------|---------------------------------------------------------------|
| * : asterisk  | Yes         | Executes next program continuously after positioning is over. |
| & : ampersand | Yes         | Stops after indexing, then waits for RUN command.             |

Figure 10-15

| PRG0~30                  |
|--------------------------|
| RUN input                |
| Program operation IR500* |
| IPOS output<br>(FW≠0)    |

#### • Change Sequence code

Condition setting : OE

• OEseq changes the presently set sequence code.

```
* Program example
```

```
:CH0 (1)
AR9000&
CV0.5
?OE* (2)
?
```

① Declare the channel whose sequence code is to be changed.

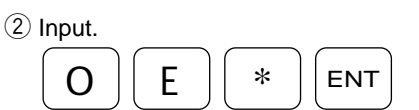

```
:TC0 ③
AR9000* ④
CV0.5
:
```

③ Check the new data programmed in this channel.
④ The sequence code has changed from "&" to "\*".

## 10.7.2. Program Editing Command

Table 10-15 : Program editing command

| Editing                    | Command | Function                                                                                                    |
|----------------------------|---------|----------------------------------------------------------------------------------------------------|
| Change program<br>settings | СН      | <ul> <li>Typing C H m ENT declares the channel to be changed.<br/>(m: desired channel number)</li> <li>The display shows the present program and waits for the changes.<br/>(The prompt is in "?" state.)</li> <li>The last input program or data always becomes valid.</li> </ul> |
| Display program            | тс      | <ul> <li>Typing T C m ENT displays the program in desired channel.<br/>(m: desired channel number)</li> <li>When checking the program in all channels, type<br/>T C / A L ENT.</li> <li>Type SP key to scroll to next channel.</li> </ul>                                          |
| Deleting program           | сс      | • Typing <b>T C m ENT</b> deletes the program in the desired channel.<br>(m: desired channel number)                                                                                                    |

## 10.7.3. Inputting a Program

Table 10-16 : Inputting a program

| Item         | Method                                  | Operation example                                                                                                    | Display    |
|--------------|-----------------------------------------|----------------------------------------------------------------------------------------------------|------------|
| Programming  | ① Select a channel to be programmed.    |                                                                                                    | :CH10      |
|              | $\circ$ When a channel is selected, the |                                                                                                    | AR18000    |
|              | motion profile presently programmed     |                                                                                                    | CV0.9      |
|              | in the channel appears on the display.  |                                                                                                    | CA2        |
|              | • Then prompt "?" appears to wait for   |                                                                                                    |            |
|              | an input.                               |                                                                                                    |            |
|              | ② Program a command.                    |                                                                                                    | ?IR9000/10 |
|              |                                         |                                                                                                    |            |
|              |                                         | $\left[ \underbrace{0}^{?} \right] \left[ \right] \left[ \underbrace{1}^{\#} \right] \left[ \underbrace{0}^{?} \right] \left[ \underbrace{ENT} \right]$                                                                                                    |            |
|              | ③ Set conditions according to the       |                                                                                                    | ?CV0.5     |
|              | command.                                | $\begin{bmatrix} \mathbf{C} & \mathbf{V} & 0 \end{bmatrix} \begin{bmatrix} 0 & 0 \end{bmatrix} \begin{bmatrix} 0 & 0 \end{bmatrix} \end{bmatrix} \begin{bmatrix} 0 & 0 \end{bmatrix} \begin{bmatrix} 0 & 0 \end{bmatrix} \begin{bmatrix} 0 & 0 \end{bmatrix} \end{bmatrix} \begin{bmatrix} 0 & 0 \end{bmatrix} \begin{bmatrix} 0 & 0 \end{bmatrix} \begin{bmatrix} 0 & 0 \end{bmatrix} \end{bmatrix} \begin{bmatrix} 0 & 0 \end{bmatrix} \begin{bmatrix} 0 & 0 \end{bmatrix} \end{bmatrix} \begin{bmatrix} 0 & 0 \end{bmatrix} \begin{bmatrix} 0 & 0 \end{bmatrix} \end{bmatrix} \begin{bmatrix} 0 & 0 \end{bmatrix} \begin{bmatrix} 0 & 0 \end{bmatrix} \end{bmatrix} \begin{bmatrix} 0 & 0 \end{bmatrix} \end{bmatrix} \begin{bmatrix} 0 & 0 \end{bmatrix} \begin{bmatrix} 0 & 0 \end{bmatrix} \end{bmatrix} \begin{bmatrix} 0 & 0 \end{bmatrix} \end{bmatrix} \begin{bmatrix} 0 & 0 \end{bmatrix} \end{bmatrix} \end{bmatrix} \begin{bmatrix} 0 & 0 \end{bmatrix} \end{bmatrix} \begin{bmatrix} 0 & 0$ |            |
|              |                                         | ENT                                                                                                    |            |
|              |                                         |                                                                                                    |            |
|              | ④ Enter "0" to cancel the input         |                                                                                                    | ?CV0       |
|              | condition.                              |                                                                                                    |            |
|              | ○ (When incorrect data is input, re–    |                                                                                                    |            |
|              | enter the correct data. When the same   |                                                                                                    |            |
|              | command with different data is input    |                                                                                                    |            |
|              | twice, the last input data becomes      |                                                                                                    |            |
|              | valid.)                                 |                                                                                                    |            |
|              |                                         |                                                                                                    |            |
|              | 5 Pressing only ENT displays the ":"    |                                                                                                    | ?          |
|              | prompt and ends program setting.        | ENI                                                                                                    | :          |
| Reading data | 1 Declare the channel to be read        |                                                                                                    | • TC10     |
| Redding data | • Selecting a channel displays the      | $\left[ \left( \mathbf{T} \right) \right] \left( \mathbf{C} \right) \left[ 1^{\#} \right] \left[ 0^{?} \right] \left[ \mathbf{ENT} \right]$                                                                                                    | TR9000/10  |
|              | motion profile programmed in the        |                                                                                                    | CV0 5      |
|              | channel.                                |                                                                                                    |            |
|              |                                         |                                                                                                    |            |
| Deleting     | ① Declare the channel whose data is to  |                                                                                                    | :          |
|              | be deleted.                             |                                                                                                    | :CC10      |
|              | • Pressing ENT deletes the data         |                                                                                                    | :          |
|              | programmed in the channel.              |                                                                                                    |            |

\* : To see the data programmed in all channels, input TC/AL ENT . Press SP key to scroll to next channel.

#### 10.7.4. Sample Program

- Write the following motion profile in Channel 5.
  - $\,\circ\,$  Travel angle 30.00 degrees in the CCW direction
  - $\odot$  Acceleration CA : 5 [r.p.s/s]
  - $\circ$  Velocity CV : 0.5 [r.p.s]
  - (1) Check that the ":" prompt is displaed on the screen.

(3) ENT

After pressing the ENT key, the data presently programmed in Channel 5 will be shown on the display.

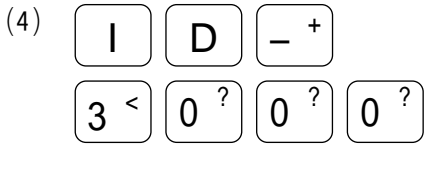

(5) (ENT

Press the ENT key to input value, and the "?" prompt appears again.

(7) (ENT

Press the ENT key to input value, and the "?" prompt appears again.

(9) ENT

Press the ENT key to input value, and the "?" prompt appears again.

<sup>(10)</sup> ENT

Press the ENT key again to escape programming. This completes programming.

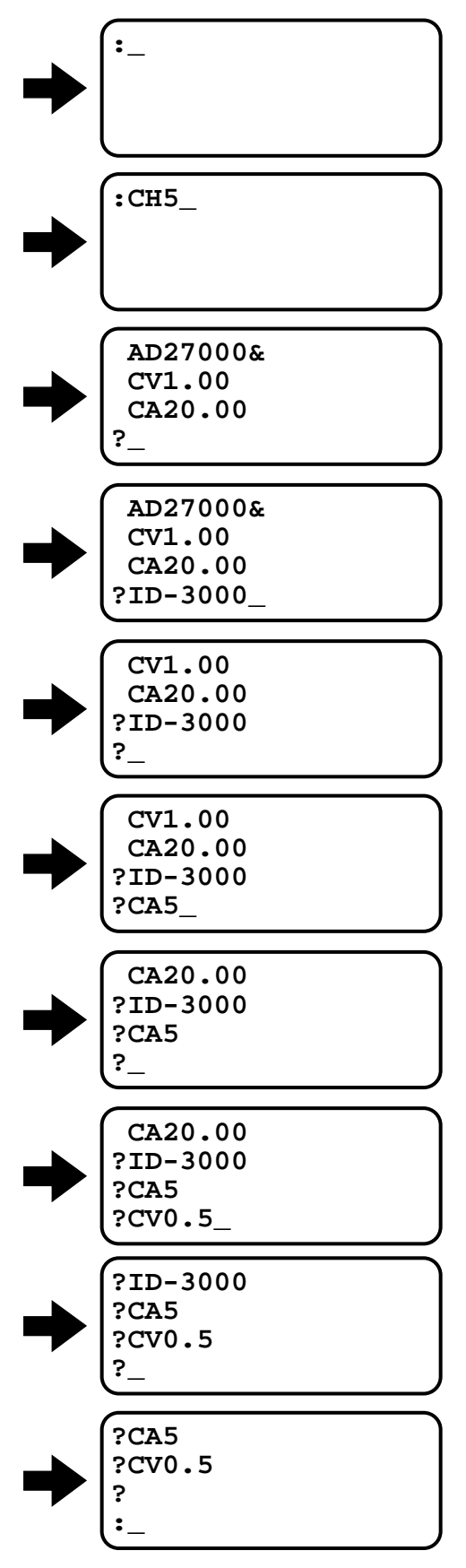

# **11. Command and Parameter**

## **11.1. Command and Parameter List**

- Connect the Handy Terminal FHT11 to CN1 connector of the Driver Unit. When the display shows "NSK MEGA••••" the system is in the normal state.
- Some parameters shown in Tables 11-1, 11-2 and 11-3 shall be changed according to the actual operating condition from the shipping setting.
- Parameters in a parenthesis ( ) are set at the factory before shipment and are normally fixed. If the setting is to be changed, contact NSK.
  - \* Current Setting
    - We recommend writing down the current settings for your future reference. You may need to refer to them when changing the operating conditions or readjusting the system. For your convenience, a parameter and program setting list provided in the last page of this manual.

\*\*

 $\circ\,$  The setting value varies with the Motor size. These are set at the factory. Do not change the settings.

## Table 11-1 : YS, JS1, JS2 and RS Motor standard setting

| Parameter | Name                              | Password | Shipping set | Data range                      | Current setting * |
|-----------|-----------------------------------|----------|--------------|---------------------------------|-------------------|
| PG        | Position gain                     | ×        | 0.1          | 0.010 ~ 1.000                   | 3                 |
| VG        | Velocity gain                     | ×        | 1.0          | 0.10 ~ 255.0                    |                   |
| VI        | Velocity integrator frequency     | ×        | 1.0          | 0.10 ~ 63.00                    |                   |
| VM        | Velocity integrator mode          | 0        | 1            | 0.1                             |                   |
|           | Low-velocity gain                 | ×        | 50           | 10~100                          |                   |
| TI        | Torque limit                      | 0        | 100          | 0~100                           |                   |
| FO        | Low-pass filter off velocity      | ×        | 0            | 0.0001 ~ 3.000                  |                   |
| FP        | Low-pass filter Primary           | ~        | 0            | 0, 10 ~ 500                     |                   |
| FS        | Low-pass filter. Secondary        | ~        | 0            | 0, 10 ~ 500                     |                   |
| ND        | Notch filter, Primary             | ~        | 0            | 0, 10 - 500                     |                   |
|           | Dead hand                         | ~        | 0            | 0, 10 ~ 300                     |                   |
|           | Integration limit                 | 0        | 100          | 0, 100                          |                   |
|           |                                   | 0        | 100          | 0~100                           |                   |
| FF        |                                   | 0        | 0            | 0~1.0000                        |                   |
| FC        | Priction compensation             | 0        | 50000        | 0 ~ 2047                        |                   |
|           | Position error counter over limit | ×        | 50000        | 0, 1 ~ 99 999 999               |                   |
|           | In–position                       | ×        | 100          | 0~9999999                       |                   |
| IS        | In-position stability timer       | ×        | 0            | 0, 0.3 ~ 100                    |                   |
| FW        | FIN width                         | ×        | 1            | 0, 0.3 ~ 100                    |                   |
| CR        | Circular resolution               | 0        | ×1           | ×1, ×2, ×4, 360000, 36000, 3600 |                   |
| PC        | Pulse command                     | 0        | 0            | 0 ~ 4                           |                   |
| RR        | Resolver resolution               | 0        | -1           | -1, 0, 1                        |                   |
| FD        | Feedback direction mode           | 0        | 0            | 0, 1                            |                   |
| FZ        | Feedback phase Z configuration    | 0        | 0            | 0, 1                            |                   |
| FR        | Feedback signal resolution        | 0        | 0            | 0, 1                            |                   |
| PS        | Position scale                    | 0        | 1            | 0, 1, 2 ~ 99                    |                   |
| DI        | Direction inversion               | 0        | 0            | 0, 1                            |                   |
| OTP       | Overtravel limit switch position  | 0        | 0            | -99999999 ~ 99999999            |                   |
| OTM       | Overtravel limit switch position  | 0        | 0            | -99999999 ~ 99999999            |                   |
| MV        | Move velocity                     | ×        | 1            | 0.01 ~ 3                        |                   |
| MA        | Move acceleration                 | ×        | 1            | 0.01 ~ 40                       |                   |
| JV        | Jog velocity                      | ×        | 0.10         | 0.01 ~ 3                        |                   |
| JA        | Jog acceleration                  | ×        | 1            | 0.01 ~ 40                       |                   |
| HV        | Home return velocity              | ×        | 0.2          | 0.01 ~ 3                        |                   |
| HA        | Home return acceleration          | ×        | 1            | 0.01 ~ 40                       |                   |
| HZ        | Home return acceleration          | ×        | 0.01         | 0.01 ~ 0.2                      |                   |
| OS        | Origin setting mode               | 0        | 4            | 1, 3, 4, 5                      |                   |
| HD        | Home return direction             | 0        | 1            | 0, 1                            |                   |
| НО        | Home offset                       | 0        | 0            | -610 304 ~ 610 304              |                   |
| (PA)      | Phase adjust                      | 0        | 700          | _                               |                   |
| (OL)      | Overload limit                    | 0        | **           | **                              |                   |
| (RC)      | Rated current                     | 0        | **           | **                              |                   |
| <br>      | Low torque ripple                 | 0        | 0            | 0.1                             |                   |
| TY        | I/O type                          | 0        | 1            | 1 2 3 4 7                       |                   |
| AB        | I/O polarity                      | 0        | X0X0XX00     | 0 1 X                           |                   |
| SM        | [SVON] function switching         | 0        | 1            | 1 2 3                           |                   |
| NW        | Neglect width                     | 0        | 2            | 0~4                             |                   |
|           | Multi line Mode                   | 0        | 1            | 0 1                             |                   |
|           | Realização mode                   | 0        | 1            | 0,1                             |                   |
|           | Communication mode                | 0        | 1            | 0,1                             |                   |
|           | A vie number                      | 0        | 0            | 0, 15                           |                   |
| AN        | Axis number                       | 0        | 0            | 0~15                            |                   |
|           | Load inertia                      | X        | 0            | 0.000 ~ 50.000                  |                   |
| SG        | Servo gain                        | X        | 0            | 0~30                            |                   |
| (MT)      | Factory use only                  | 0        | -            | -                               |                   |
| (RI)      | Factory use only                  | 0        | -            | -                               |                   |
| (ZP)      | Factory use only                  | 0        | 1.00         | -                               |                   |
| (ZV)      | Factory use only                  | 0        | 1.4          | -                               |                   |

#### Table 11-2 : SS Motor standard setting

| Parameter | Name                             | Password | Shipping set | Data range                      | Current setting * |
|-----------|----------------------------------|----------|--------------|---------------------------------|-------------------|
| PG        | Position gain                    | ×        | 0.1          | 0.010 ~ 1.000                   |                   |
| VG        | Velocity gain                    | ×        | 1.0          | 0.10 ~ 255.0                    |                   |
| VI        | Velocity integrator frequency    | ×        | 1.0          | 0.10 ~ 63.00                    |                   |
| VM        | Velocity integrator mode         | 0        | 1            | 0, 1                            |                   |
| LG        | Low-velocity gain                | ×        | 50           | 10 ~ 100                        |                   |
| TI        | Torque limit                     | 0        | 100          | 0~100                           |                   |
| FO        | Low-pass filter off velocity     | ×        | 0            | 0.0.001 ~ 3.000                 |                   |
| FP        | Low-pass filter. Primary         | ×        | 0            | 0.10~500                        |                   |
| FS        | Low-pass filter. Secondary       | ×        | 0            | 0,10~500                        |                   |
| NP        | Notch filter Primary             | ×        | 0            | 0,10~500                        |                   |
| DBP       | Dead band                        | 0        | 0            | 0, 1 ~ 4095                     |                   |
|           | Integration limit                | 0        | 100          | 0 ~ 100                         |                   |
| E         | Feed forward gain                | 0        | 0            | 0 ~ 1000                        |                   |
|           | Friction companyation            | 0        | 0            | 0 2047                          |                   |
|           | Protition compensation           | ~        | 50000        | 0 1 00 000 000                  |                   |
|           | Position error counter over mint | ~        | 100          | 0, 1 ~ 99 999 999               |                   |
|           | In-position stability timer      | ~        | 100          | 0 0 2 100                       |                   |
| 13        | In-position stability timer      | ~        | 1            | 0, 0.3 ~ 100                    |                   |
| FVV       |                                  | ×        | 1            | 0, 0.5 ~ 100                    |                   |
|           | Circular resolution              | 0        | ×1           | ×1, ×2, ×4, 300000, 30000, 3000 |                   |
|           | Pulse command                    | 0        | 0            | 0~4                             |                   |
|           | Resolver resolution              | 0        | -1           | -1, 0, 1                        |                   |
| FD        | Feedback direction mode          | 0        | 0            | 0,1                             |                   |
| FZ        | Feedback phase Z configuration   | 0        | 0            | 0,1                             |                   |
| FR        | Feedback signal resolution       | 0        | 0            | 0,1                             |                   |
| PS        | Position scale                   | 0        | 1            | 0, 1, 2 ~ 99                    |                   |
| DI        | Direction inversion              | 0        | 0            | 0, 1                            |                   |
| OTP       | Overtravel limit switch position | 0        | 0            | -99999999 ~ 99999999            |                   |
| OTM       | Overtravel limit switch position | 0        | 0            | -99999999 ~ 99999999            |                   |
| MV        | Move velocity                    | ×        | 1            | 0.01 ~ 3.75                     |                   |
| MA        | Move acceleration                | ×        | 1            | 0.01 ~ 50                       |                   |
| JV        | Jog velocity                     | ×        | 0.10         | 0.01 ~ 3.75                     |                   |
| JA        | Jog acceleration                 | ×        | 1            | 0.01 ~ 50                       |                   |
| HV        | Home return velocity             | ×        | 0.2          | 0.01 ~ 3.75                     |                   |
| HA        | Home return acceleration         | ×        | 1            | 0.01 ~ 50                       |                   |
| HZ        | Home return acceleration         | ×        | 0.01         | 0.01 ~ 0.2                      |                   |
| OS        | Origin setting mode              | 0        | 4            | 1, 3, 4, 5                      |                   |
| HD        | Home return direction            | 0        | 1            | 0, 1                            |                   |
| HO        | Home offset                      | 0        | 0            | -487 424 ~ 487 424              |                   |
| (PA)      | Phase adjust                     | 0        | 700          | -                               |                   |
| (OL)      | Overload limit                   | 0        | **           | **                              |                   |
| (RC)      | Rated current                    | 0        | **           | **                              |                   |
| LR        | Low torque ripple                | 0        | 0            | 0, 1                            |                   |
| TY        | I/O type                         | 0        | 1            | 1, 2, 3, 4, 7                   |                   |
| AB        | I/O polarity                     | 0        | X0X0XX00     | 0, 1, X                         |                   |
| SM        | [SVON] function switching        | 0        | 1            | 1, 2, 3                         |                   |
| NW        | Neglect width                    | 0        | 2            | 0 ~ 4                           |                   |
| MM        | Multi-line Mode                  | 0        | 1            | 0, 1                            |                   |
| BM        | Backspace mode                   | 0        | 1            | 0, 1                            |                   |
| CM        | Communication mode               | 0        | 0            | 0, 1                            |                   |
| AN        | Axis number                      | 0        | 0            | 0 ~ 15                          |                   |
| LO        | Load inertia                     | ×        | 0            | 0.000 ~ 50.000                  |                   |
| SG        | Servo gain                       | ×        | 0            | 0 ~ 30                          |                   |
| (MT)      | Factory use only                 | 0        | -            | -                               |                   |
| (RI)      | Factory use only                 | 0        | -            | -                               |                   |
| (ZP)      | Factory use only                 | 0        | 1.00         | -                               |                   |
| (ZV)      | Factory use only                 | 0        | 1.4          | -                               |                   |

#### Table 11-3 : AS, BS and JS0 Motor standard setting

| Parameter | Name                             | Password | Shipping set | Data range                      | Current setting * |
|-----------|----------------------------------|----------|--------------|---------------------------------|-------------------|
| PG        | Position gain                    | ×        | 0.1          | 0.010 ~ 1.000                   |                   |
| VG        | Velocity gain                    | ×        | 1.0          | 0.10 ~ 255.0                    |                   |
| VI        | Velocity integrator frequency    | ×        | 1.0          | 0.10 ~ 63.00                    |                   |
| VM        | Velocity integrator mode         | 0        | 1            | 0.1                             |                   |
|           | Low-velocity gain                | ×        | 50           | 10 ~ 100                        |                   |
| TI        | Torque limit                     | 0        | 100          | 0~100                           |                   |
| FO        | Low-pass filter off velocity     | ×        | 0            | 0.0001 ~ 3.000                  |                   |
| FP        | Low-pass filter Primary          | ×        | 0            | 0,10~500                        |                   |
| FS        | Low-pass filter. Secondary       | ~ ~      | 0            | 0,10 ~ 500                      |                   |
| NP        | Notch filter Primary             | ~        | 0            | 0,10 ~ 500                      |                   |
|           | Dead band                        | ~        | 0            | 0, 1 ~ 4095                     |                   |
|           | Integration limit                | 0        | 100          | 0~100                           |                   |
| EE        | Feed forward gain                | 0        | 0            | 0~1000                          |                   |
|           | Friction compensation            | 0        | 0            | 0 2047                          |                   |
|           | Procition compensation           |          | 50000        | 0 ~ 2047                        |                   |
|           | Position error counter over mint | ~        | 100          | 0, 1 ~ 99 999 999               |                   |
| IN        | In-position                      | ~        | 100          | 0~99999999                      |                   |
| IS        | In-position stability timer      | ×        | 0            | 0, 0.3 ~ 100                    |                   |
|           |                                  | ×        | 1            | 0, 0.5 ~ 100                    |                   |
|           | Circular resolution              | 0        | ×1           | ×1, ×2, ×4, 360000, 36000, 3600 |                   |
|           | Pulse command                    | 0        | 0            | 0~4                             |                   |
|           | Resolver resolution              | 0        | -1           | -1, 0, 1                        |                   |
| FD        | Feedback direction mode          | 0        | 0            | 0,1                             |                   |
| FZ        | Feedback phase Z configuration   | 0        | 0            | 0,1                             |                   |
| FR        | Feedback signal resolution       | 0        | 0            | 0,1                             |                   |
| PS        | Position scale                   | 0        | 1            | 0, 1, 2 ~ 99                    |                   |
| DI        | Direction inversion              | 0        | 0            | 0, 1                            |                   |
| OTP       | Overtravel limit switch position | 0        | 0            | -99999999 ~ 99999999            |                   |
| OTM       | Overtravel limit switch position | 0        | 0            | -99999999 ~ 99999999            |                   |
| MV        | Move velocity                    | ×        | 1            | 0.01 ~ 4.5                      |                   |
| MA        | Move acceleration                | ×        | 1            | 0.01 ~ 60                       |                   |
| JV        | Jog velocity                     | ×        | 0.10         | 0.01 ~ 4.5                      |                   |
| JA        | Jog acceleration                 | ×        | 1            | 0.01 ~ 60                       |                   |
| HV        | Home return velocity             | ×        | 0.2          | 0.01 ~ 4.5                      |                   |
| HA        | Home return acceleration         | ×        | 1            | 0.01 ~ 60                       |                   |
| HZ        | Home return acceleration         | ×        | 0.01         | 0.01 ~ 0.2                      |                   |
| OS        | Origin setting mode              | 0        | 4            | 1, 3, 4, 5                      |                   |
| HD        | Home return direction            | 0        | 1            | 0, 1                            |                   |
| HO        | Home offset                      | 0        | 0            | -405 504 ~ 405 504              |                   |
| (PA)      | Phase adjust                     | 0        | 700          | -                               |                   |
| (OL)      | Overload limit                   | 0        | **           | **                              |                   |
| (RC)      | Rated current                    | 0        | **           | **                              |                   |
| LR        | Low torque ripple                | 0        | 0            | 0, 1                            |                   |
| TY        | I/O type                         | 0        | 1            | 1, 2, 3, 4, 7                   |                   |
| AB        | I/O polarity                     | 0        | X0X0XX00     | 0, 1, X                         |                   |
| SM        | [SVON] function switching        | 0        | 1            | 1, 2, 3                         |                   |
| NW        | Neglect width                    | 0        | 2            | 0~4                             |                   |
| MM        | Multi-line Mode                  | 0        | 1            | 0, 1                            |                   |
| BM        | Backspace mode                   | 0        | 1            | 0, 1                            |                   |
| CM        | Communication mode               | 0        | 0            | 0, 1                            |                   |
| AN        | Axis number                      | 0        | 0            | 0 ~ 15                          |                   |
| LO        | Load inertia                     | ×        | 0            | 0.000 ~ 50.000                  |                   |
| SG        | Servo gain                       | ×        | 0            | 0 ~ 30                          |                   |
| (MT)      | Factory use only                 | 0        | -            | -                               |                   |
| (RI)      | Factory use only                 | 0        | -            | -                               |                   |
| (ZP)      | Factory use only                 | 0        | 1.00         | -                               |                   |
| (ZV)      | Factory use only                 | 0        | 1.4          | -                               |                   |

# 11.2. Detail of Command and Parameter

- "Shipping set" denotes a value which is set at the factory before shipment.
- "Default" denotes a value which is adopted by entering a command and parameter with no data.
- The password must be entered before inputting a command marked with ★. Refer to "9.3.2.3. Password" for more details.

| $\star$ | AB | : I/O polarity | / |
|---------|----|----------------|---|
|         |    |                |   |

| Format       | : AB n1 n2 n3 n4 n5 n6 n7 n8                                       |
|--------------|--------------------------------------------------------------------|
| Data         | : nn=0 A contact (Normally open)                                   |
|              | nn=1 B contact (Normally closed)                                   |
|              | nn=X OAt the time of input :                                       |
|              | The port set to X does not change polarity.                        |
|              | $\circ$ At the time of read-out :                                  |
|              | For the port which is shown as "X" the polarity can not be change. |
|              | (A contact is fixed.)                                              |
| Shipping set | : ABX0X0XX00 (all A contacts)                                      |
| Default      | : Not omissible (input all 8 digits)                               |
| Default      | : Not omissible                                                    |
|              |                                                                    |

- Set the polarity of input command port.
- The ports of which the polarity can be changed are EMDT, HLS, OTP and OTM. The other ports are fixed to A contact.
- Set "X" for the port of which polarity can not be changed. If "0" or "1" is input, the display shows "?" indicating the fault input.
- If the parameter "TY" is changed, all polarity settings return to the shipping set (all A contacts).
- Polarity setting can be read by "TS" or "?AB" command.
- The table below shows the data and port.

| Data digit  | n1   | n2   | n3  | n4  | n5   | n6   | n7   | n8   |
|-------------|------|------|-----|-----|------|------|------|------|
| CN2 pin No. | 25   | 12   | 24  | 11  | 23   | 10   | 22   | 9    |
| TY1         | SVON | EMST | RUN | HLS | PRG3 | PRG2 | PRG1 | PRG0 |
| TY2         | SVON | EMST | RUN | HLS | PRG3 | PRG2 | DIR  | JOG  |
| TY3         | SVON | EMST | RUN | HLS | PRG3 | PRG2 | OTM  | OTP  |
| TY4         | SVON | EMST | RUN | HLS | HOS  | CLR  | OTM  | OTP  |
| TY7         | SVON | EMST | RUN | HLS | DIR  | JOG  | OTM  | OTP  |

#### AD : Absolute Positioning, Degree

| Format        | : AD data1/data2                                   |
|---------------|----------------------------------------------------|
| Data1         | : Differs with parameter "PS" [0.01°]              |
| Default data1 | : 0                                                |
| Data2         | : PL, MI                                           |
| Default data2 | : direction in which the move distance is shortest |

- 'data1' indicates the position of the destination. This position complies with user absolute position scale (which may be read out by issuing TP5). Refer to "9.2.1. Position Scale" for more details.
- 'data1' range differs with "PS" setting

| Data range (data1)            |
|-------------------------------|
| -99 999 999 ~ +99 999 999     |
| $0 \sim (36000 \times n) - 1$ |
|                               |

n : n=1-99, Shipping set : n=1

- - -

. . .

- 'data2' indicates the rotational direction. When the parameter "PS" is set to "0" (PS0), "data2" setting is invalid.
  - (1) PL : CW direction [When the parameter "DI" is set to "1" (DI1), the direction is reversed. (CCW)]
  - (2) DI : CCW direction [When the parameter "DI" is set to "1" (DI1), the direction is reversed. (CW)]
  - ③ If the "data2" is omitted, the Motor moves to the direction in which the shortest distance to the destination. (If the present position and the destination is same, the movement is "0".)
- This command has two functions, which depend on the usage.
  - (1) If it is entered in the normal standby condition (the prompt is "\_"), it serves as a positioning command.
  - ② If it is entered under the condition where a channel to be programmed is selected with a CH command, the Driver Unit outputs "?," and the system waits for a command to be entered, it specifies the rotational amount of the Programmable Indexer channel.

| ★ AN :Axis   | Number    |  |  |
|--------------|-----------|--|--|
| Format       | : AN data |  |  |
| Data range   | : 0 ~ 15  |  |  |
| Shipping set | : 0       |  |  |
| Default      | : 0       |  |  |
|              |           |  |  |

- Sets the axis number in the daisy-chain communication mode.
- TS command or ?AN command reports the current setting.
- For more details, refer to "9.3.3. Daisy-chain Communication."

#### AR : Absolute Positioning, Resolver

| Format        | : AR data1/data2                                   |
|---------------|----------------------------------------------------|
| Data1         | : Differs with the parameter "PS" setting.         |
| Default data1 | : 0                                                |
| Data2         | : PL, MI                                           |
| Default data2 | : Direction in which the move distance is shortest |

- 'data1' indicates the position of the destination. This position complies with user absolute position scale (which may be read out by issuing "TP").
- Format of 'data1' differs with the parameter "PS" setting and the Motor series.

|     | Data format (data1)             |                           |                                |  |  |
|-----|---------------------------------|---------------------------|--------------------------------|--|--|
|     | YS, JS1, JS2, RS SS AS, BS, JS0 |                           |                                |  |  |
| PS0 | -99 999 999 ~ +99 999 999       | -99 999 999 ~ +99 999 999 | -99 999 999 ~ +99 999 999      |  |  |
| PSn | $0 \sim (614400 \times n) - 1$  | 0 ~ (491520 × n) -1       | $0 \sim (409600 \times n) - 1$ |  |  |

 $n=1 \sim 99$ , Shipping set : n=1

- 'data2' indicates the rotational direction.
  - PL : CW direction
  - MI : CCW direction
- If the current position is the same as the destination position and data2 is omitted, the Motor does not rotate. Otherwise, the Motor rotates 1 revolution in the direction specified in data2.
- This command has two functions, which depend on the usage.
  - (1) If it is entered under the condition where a channel to be programmed is selected with a CH command, the Driver Unit outputs "?," and the system waits for a command to be entered, it specifies the rotational amount of the Programmable Indexer channel.
  - 2 If it is entered in the normal standby condition, it serves as a positioning command.

#### AS : Ask Daisy–Chain Status

Format

- : AS
- When communication in daisy-chain style, AS reads out the status of each axis connected to Driver units.
- The AS command is executed automatically when power is turned on in the daisy-chain communication mode.
- After the AS0 command is executed, the Driver Unit of axis 0 is always selected.

#### AT : Automatic Tuning

Format

: AT

• Execute "automatic tuning" to set proper servo parameters and acceleration.

#### AX : Axis Select

| Format       | : AX data |
|--------------|-----------|
| Data         | : 0 ~ 15  |
| Shipping set | : 0       |
| Default      | : 0       |

- When communicating in daisy-chain, AX selects the one of the Driver Unit. Selected Driver Unit sends a confirmation signal back to the RS-232C terminal.
- Confirmation message "ACC. AXn" (n=selected Driver Unit number). The Driver Unit of axis 0 is always selected when power is turned on.
- Report command "TS" or "?AX" is valid when daisy-chain communication is active.
- If "AX" is input when daisy-chain is not active, an error message will be given back.
- Also if "TS" or "?AX" command is input when daisy-chain is not active, an error message will be given.

(Caution) : Do not select any unit that is not connected. Otherwise, operation may hang up. To return to the normal state, press the BS key first, then the number of a connected Driver Unit.

#### ★ AZ : Absolute Zero Position Set

Format

```
: AZ
```

• If the AZ command is executed with the Motor stationary at any position, the position is adopted as user absolute home position.

#### ★ BM : Backspace Mode

| Format       | : BM data |
|--------------|-----------|
| Data         | : 0 or 1  |
| Shipping set | :1        |
| Default      | :0        |
|              |           |

• BM changes the function of the BS key.

BM0 : A press of the BS key cancels an entered character string.

BM1 : A press of the BS key deletes a character.

• TS or ?BM command reports the current setting.

#### CA : Channel Acceleration

| Format  | : C            | A data           |                             |
|---------|----------------|------------------|-----------------------------|
| Data    | : Motor series |                  |                             |
|         |                | YS, JS1, JS2, RS | : 0, 0.01 ~ 40.00 [r.p.s/s] |
|         |                | SS               | : 0, 0.01 ~ 50.00 [r.p.s/s] |
|         |                | AS, BS, JS0      | : 0, 0.01 ~ 60.00 [r.p.s/s] |
| Default | : 0            |                  |                             |

- This command is used to specify the rotational acceleration of a given channel of the Programmable Indexer.
- The CA command may be input under the condition where a channel to be programmed is selected with a CH command, the Driver Unit outputs "?," and the system waits for a command to be entered. If it is entered in the normal stand-by state, an error occurs.
- If no setting is made in a channel (or 0 is specified), the rotational acceleration specified with an MA command is valid.

| CC : Clear    | Channel    |  |
|---------------|------------|--|
| Format        | : CC data1 |  |
| Data1         | : 0 ~ 15   |  |
| Data1 default | : 0        |  |

• CC deletes the program data of a channel specified in 'data.'

| CH : Channel Select |           |  |  |
|---------------------|-----------|--|--|
| Format              | : CH data |  |  |
| Data1               | : 0 ~ 15  |  |  |
| Data1 default       | : 0       |  |  |

- This command is to select the channel to be programmed.
- The input program can be read with "TC" command.

(Caution) : Input program when the system is servo-off state.

| CI | · Clear Alarm |  |
|----|---------------|--|
| UL |               |  |

Format

- : CL
- "CL" command clears "excess error", "software thermal" and "program error" alarms. (Other alarms can not be cleared with "CL" command.)

#### ★ CM : Communication Mode

| Format       | : CM data |
|--------------|-----------|
| Data         | : 0 or 1  |
| Shipping set | : 0       |
| Default      | : 0       |

• CM Selects the RS-232C communication mode.

CM0 : Standard

- CM1 : Daisy-chain communication
- The CM parameter set at the time of power-on is valid.
- To change the communication mode, change the CM parameter, turn off the power, then turn it on again.
- "TS" or "?CM" command reports the current setting.

#### ★ CO : Position Error Counter Over Limit

| Format       | : CO data                   |
|--------------|-----------------------------|
| Data         | : 0 or 1 ~ 99999999 [pulse] |
| Shipping set | : 50000                     |
| Default      | : 0                         |

- CO Sets the position error counter value at which the excess position error alarm is to be detected.
- When the position error counter exceeds the set value, the Driver Unit outputs the excess position error alarm and opens the DRDY output circuit.
- If 0 is specified, the excess position error alarm detection is invalidated invalid (i.e., no alarm function).
- "TS" or "?CO" command reports the current setting.

#### ★ CR : Circular Resolution

| Format       | : CR data                         |
|--------------|-----------------------------------|
| Data         | : X1, X2, X4, 360000, 36000, 3600 |
| Shipping set | : X1                              |
| Default      | : Not omissible                   |
|              |                                   |

- Use to specify the pulse train resolution.
- For the details about the resolution, refer to "10.4. Pulse Train Command."
- The resolution changes immediately after CR data is specified.
- "TS" or "?CR" command reports the current setting.

#### CV : Channel Velocity

| Format  | : C | V data           |                          |
|---------|-----|------------------|--------------------------|
| Data    | : N | lotor series     |                          |
|         |     | YS, JS1, JS2, RS | : 0, 0.01 ~ 3.00 [r.p.s] |
|         |     | SS               | : 0, 0.01 ~ 3.75 [r.p.s] |
|         |     | AS, BS, JS0      | : 0, 0.01 ~ 4.50 [r.p.s] |
| Default | : 0 |                  |                          |

- This command is used to specify the rotational velocity of each channel of the Programmable Indexer.
- The "CV" command may be input under the condition where a channel to be programmed is selected with a CH command, the Driver Unit outputs "?," and the system waits for a command to be entered. If it is entered in the normal stand-by state, an error occurs. (normal stand-by state : when the colon " : " is displayed while waiting for input.)
- If no setting is made in a channel (or 0 is specified), the rotational velocity specified with an MV command is valid

#### ★ DBP : Dead Band

| Format       | : DBP data      |
|--------------|-----------------|
| Data         | : 0 or 1 ~ 4095 |
| Shipping set | : 0             |
| Default      | : 0             |

- Sets a dead band for detecting errors in the position loop.
- For more details, refer to "9.2.5. Dead Band Setting : DBP."
- "TS" or "?DBP" command reports the current setting.

#### ★ DI : Direction Inversion

| Format       | : DI data |
|--------------|-----------|
| Data         | : 0 or 1  |
| Shipping set | : 0       |
| Default      | : 0       |

- Switches the position scale counting direction.
- For more details, refer to "9.2.1. Position Scale."

#### **★** FC : Friction Compensation

| Format       | : FC data  |
|--------------|------------|
| Data         | : 0 ~ 2047 |
| Shipping set | : 0        |
| Default      | : 0        |

- "FC" is used to specify a compensation value to cancel rotational static friction of the Motor.
- If 0 is specified in 'data' the function is deactivated.
- Parameter FC can be obtained with the formula shown below.

FC 'data'= 2047 × Static friction torque
Motor maximum torque

• The setting can be read with "TS" or "?FC" command.

| Format       | : FD data |  |
|--------------|-----------|--|
| Data         | : 0, 1    |  |
| Shipping set | : 0       |  |
| Default      | : 0       |  |

- FD0 : Standard; ØA signal is always ahead of ØB signal.
  - FD1 : Reverse; ØB signal is always ahead of ØA signal.
- "TS" or "?FD" command reports the current setting.

#### ★ FF : Feed Forward Gain

| Format       | : FF data         |
|--------------|-------------------|
| Data         | : 0.0000 ~ 1.0000 |
| Shipping set | : 0               |
| Default      | : 0               |

- FF sets the feed forward compensation gain.
- For more details, refer to "9.2.3. Feed Forward Compensation."
- Setting 0 cancels the feed forward compensation function.
- "TS" or "?FF" command reports the current setting.

#### ★ FO : Low-pass Filter OFF Velocity

: FO data

: 0

Format Data

| : Motor series   |                          |
|------------------|--------------------------|
| YS, JS1, JS2, RS | : 0, 0.01 ~ 3.00 [r.p.s] |
| SS               | : 0, 0.01 ~ 3.75 [r.p.s] |
| AS, BS, JS0      | : 0, 0.01 ~ 4.50 [r.p.s] |

Default

- Sets the low pass filters (parameter FP and FS), depending upon velocity.
- FO data sets the velocity threshold which turns ON and OFF the low pass filters.

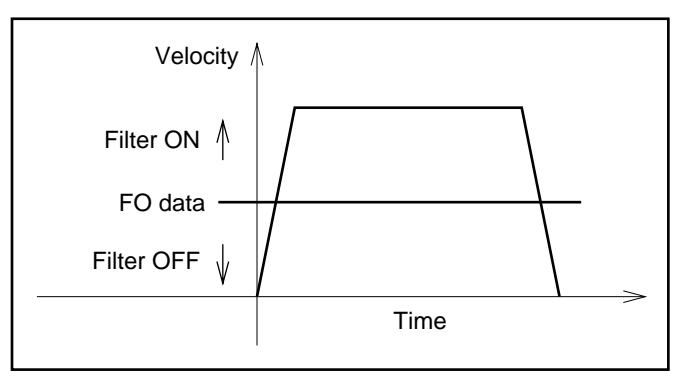

- When this function is set, it is possible to lower the resonance noise level without affecting on the settling time.
- When "FO" is set to 0 the function is invalid. (The low-pass filters are always active.)

| ★ FP :Low-p  | ass Filter, Primary                        |
|--------------|--------------------------------------------|
| Format       | : FP data                                  |
| Data         | : 0, 10 ~ 500 [Hz] or /AJ (Adjusting mode) |
| Shipping set | : 0                                        |
| Default      | : 0                                        |

- FP sets the frequency of the primary low-pass filter of the velocity loop.
- When 0 is input, the velocity-loop primary low-pass filter is set to "off". At this time, [PRI.LPF OFF] appears on the display.
- When data other than 0 (i,e,  $0 \sim 500$ ) is input, the frequency specified by the data is set.
- The set value can be read by the "TS" command and "?FP".
- Inputting FP/AJ can set to adjusting mode.

#### ★ FR : Feed Back Signal Resolution

| Format       | : FR data |
|--------------|-----------|
| Data         | : 0 or 1  |
| Shipping set | : 0       |
| Default      | : 0       |

- Sets the resolution specification of the position feedback signal øA and øB.
  - FR0: 10-bit resolution specification
  - FR1:12-bit resolution specification
- For more details about the resolution, refer to "4.2.2.2. Functional Specification."
- Set FR0 when the resolver resolution is set to 10-bit or automatic resolution switching by the RR parameter. If FR1 is set, ØA and ØB will not be output.
- Both FR0 and FR1 can be selected when the resolver resolution is set to 12-bit specification by the RR parameter.
- "TS" or "?FR" command reports the current setting.

#### ★ FS : Low-pass Filter, Secondary

| Format       | : FS data                                  |
|--------------|--------------------------------------------|
| Data         | : 0, 10 ~ 500 [Hz] or /AJ (Adjusting mode) |
| Shipping set | : 0                                        |
| Default      | : 0                                        |

- Sets the frequency of the secondary low-pass filter of the velocity loop.
- When 0 is input, the velocity-loop secondary low-pass filter is set to "off". At this time, [SEC.LPF OFF] appears on the display.
- When data other than 0 (i,e,  $10 \sim 500$ ) is input, the frequency specified by the data is set.
- The set value can be read by the "TS" command and "?FS".
- Inputting FP/AJ can set to adjusting mode.

#### ★ FW : FIN Width

| Format       | : FW data                     |
|--------------|-------------------------------|
| Data         | : 0 or 0.3 ~ 100 [0.1 second] |
| Shipping set | : 1                           |
| Default      | : 0                           |

- Sets the width (length) of IPOS output. Unit is 0.1 sec.
- If it is set to FW1, the time length of the IPOS output will be 0.1 sec.
- If it is set to FW0, IPOS output is in standard state and always closed when the position error counter value is less than the "IN" setting.
- When it is set to FW0.3 ~ FW100, IPOS output is closed for the moment as set when the position error counter value is less than the "IN" value.
- Refer to "9.1.7. In-Position Output" for the output timing.
- "TS" or "?FW" command reports the current setting.
- Set FW0 when the system is performing the pulse train command operation.

| ★ FZ : Feed  | back Phase Z Configuration                                          |
|--------------|---------------------------------------------------------------------|
| Format       | : FZ data                                                           |
| Data         | : 0 or 1                                                            |
| Shipping set | : 0                                                                 |
| Default      | : 0                                                                 |
| • FZ select: | s the output type of the position feedback signal CHZ (CN2 output). |
| FZ0 :        | Outputs the øZ signal from CHZ.                                     |

- FZ1 : Outputs MSB of the digital position signal from CHZ.
- Refer to "9.1.8. Position Feedback Signal" for the output timing of the øZ signal or MSB.
- "TS" or "?FZ" command reports the current setting.

#### HA : Home Return Acceleration

| Format | : HA data        |                          |  |
|--------|------------------|--------------------------|--|
| Data   | : Motor series   |                          |  |
|        | YS, JS1, JS2, RS | : 0, 0.01 ~ 40 [r.p.s/s] |  |
|        | SS               | : 0, 0.01 ~ 50 [r.p.s/s] |  |
|        | AS, BS, JS0      | : 0, 0.01 ~ 60 [r.p.s/s] |  |
|        | <br>             |                          |  |

- Sets the home return acceleration.
- "TS" or "?HA" command reports the current setting.

#### : Home Return Direction HD ★

| Format       | : HD data |  |
|--------------|-----------|--|
| Data         | : 0 or 1  |  |
| Shipping set | : 1       |  |
| Default      | : 0       |  |
|              |           |  |

• For more details about the home return operation, refer to "10.2. Home Return." HD0: Home return in the CW direction HD1 : Home return in the CCW direction

#### · Homo Offect $\star$ HO

| Format |
|--------|
| Data   |

| - | п | Ο | пе | U V | πs | e |
|---|---|---|----|-----|----|---|
|   |   |   |    |     |    |   |

|  | U   | ' |
|--|-----|---|
|  |     |   |
|  | 、 _ |   |

| : HA data        |                             |
|------------------|-----------------------------|
| : Motor series   |                             |
| YS, JS1, JS2, RS | : -610304 ~ +610304 [pulse] |
| SS               | : -487424 ~ +487424 [pulse] |
| AS, BS, JS0      | : -405504 ~ +405504 [pulse] |

- Specifies an offset from the point where the position error counter reaches 0 for the first time, after the home position limit switch input (HLS on CN2) goes inactive, to the point where the Motor stops.
- "TS" or "?HO" command reports the current setting.
- Refer to "10.2. Home Return" for more details.

#### HS : Home Return Start

| F | റ | r | m | າຂ | ٩t |
|---|---|---|---|----|----|
|   | o | L |   | IC | ι  |

#### : HS

- Starts the home return.
- Input HS/LS to adjust the installation position of the home limit switch (sensor).
- For more details, refer to "10.2.2. Adjusting the Home Limit Switch and Home Offset Value."

#### HV : Home Return Velocity

| Format       | : H  | V data           |                       |
|--------------|------|------------------|-----------------------|
| Data         | : M  | otor series      |                       |
|              |      | YS, JS1, JS2, RS | : 0.01 ~ 3.00 [r.p.s] |
|              |      | SS               | : 0.01 ~ 3.75 [r.p.s] |
|              |      | AS, BS, JS0      | : 0.01 ~ 4.50 [r.p.s] |
| Shipping set | : 0. | 2                |                       |
| Default      | : 0  |                  |                       |
|              |      |                  |                       |

- Sets the home return velocity.
- "TS" or "?HV" command reports the current setting.

#### HZ : Home Return Near-Zero Velocity

| Format       | : HZ data              |
|--------------|------------------------|
| Data         | : 0.01 ~ 0.20 [r.p.s.] |
| Shipping set | : 0.01 [r.p.s.]        |
| Default      | : Not omissible        |

- Sets the home return near-zero velocity.
- "TS" or "?HZ" command reports the current setting.

| ID : Incremental Positioning, Degree                                                                         |                                 |  |  |  |  |  |
|----------------------------------------------------------------------------------------------------|---------------------------------|--|--|--|--|--|
| Format                                                                                                    | : ID data                       |  |  |  |  |  |
| Data                                                                                                    | : –99999999 ~ +99999999 [0.01°] |  |  |  |  |  |
| Default                                                                                                    | : 0                             |  |  |  |  |  |
| • Executes the incremental positioning command (in units of degrees) in the RS-232C communication operation. |                                 |  |  |  |  |  |
| • Data is in the units of 0.01°.                                                                             |                                 |  |  |  |  |  |
| • The data sign specifies the direction of rotation.                                                         |                                 |  |  |  |  |  |
| (                                                                                                    | ata $> 0$ : plus direction (CW) |  |  |  |  |  |
| (                                                                                                    | ata < 0: minus direction (CCW)  |  |  |  |  |  |

Example : ID-10000 : The Motor turns 100° in the minus direction

#### ★ ILV : Integration Limit

| Format       | : ILV data        |
|--------------|-------------------|
| Data         | : 0.0 ~ 100.0 [%] |
| Shipping set | : 100             |

- Provides the velocity loop integration with a limiter.
- For the details, refer to "9.2.4. Integrator Limiter : ILV."
- "TS" or "?ILV" command reports the current setting.

#### IN : In-position

| •            |                          |
|--------------|--------------------------|
| Format       | : IN data                |
| Data         | : 0 ~ 99 999 999 [pulse] |
| Shipping set | : 100                    |
| Default      | : 0                      |
|              |                          |

- Specify an in-position width (criterion of detecting completion of positioning.) If the position error counter reads a value below the IN set value, the IPOS is output.
- "TS" or "?IN" command reports the current setting.
- When the resolver is set to 10-bit resolution, the resolution becomes one-fourth of the 12-bit setting. Therefore, only a multiple of 4 can be set (valid) as IN data.

#### IO : Input/Output Monitor

| Format            | : IO data opt. |
|-------------------|----------------|
| Data              | : 0 or default |
| Opt (option code) | : /RP          |

- Verifies on/off (closed/open) of the control input and output signals on CN2.
- The status of the inputs and outputs is indicated as 1's or 0's.

'data' = 0 or default

Input : 0: off, 1: on

Output : 0 : open, 1 : close

'data' = 1 : For the B contact input, the meaning of 1 and 0 are reversed.

• Option code /RP

/RD default : Indicates the present status.IO data /RD : Reading is repeated automatically.

- To terminate automatic reading, press the BS key.
- Method of indication
  - The reading will be shown in 13 digits. All 1's and 0's represent the status of each signal as shown in the table below.
  - $I_1 \quad I_2 \quad I_3 \quad I_4 \quad I_5 \quad I_6 \quad I_7 \quad I_8 \ / \ O_1 \quad O_2 \quad O_3 \quad O_4$

(For each I<sub>1</sub> I<sub>2</sub> I<sub>3</sub> I<sub>4</sub> I<sub>5</sub> I<sub>6</sub> I<sub>7</sub> I<sub>8</sub> / O<sub>1</sub> O<sub>2</sub> O<sub>3</sub> O<sub>4</sub>, 1's or 0's will be indicated. O<sub>4</sub> is always 0.)

|     |                | Input signal   |                |                |                |                |                |                |            |                | Output         | signal         |                |
|-----|----------------|----------------|----------------|----------------|----------------|----------------|----------------|----------------|------------|----------------|----------------|----------------|----------------|
|     | I <sub>1</sub> | I <sub>2</sub> | I <sub>3</sub> | I <sub>4</sub> | I <sub>5</sub> | I <sub>6</sub> | I <sub>7</sub> | I <sub>8</sub> |            | O <sub>1</sub> | O <sub>2</sub> | O <sub>3</sub> | O <sub>4</sub> |
| TY1 | SVON           | EMST           | RUN            | HLS            | PRG3           | PRG2           | PRG1           | PRG0           |            | DRDY           | BRK            | IPOS           | _              |
| TY2 | SVON           | EMST           | RUN            | HLS            | PRG3           | PRG2           | DIR            | JOG            | Input/     | DRDY           | BRK            | IPOS           | _              |
| TY3 | SVON           | EMST           | RUN            | HLS            | PRG3           | PRG2           | OTM            | OTP            | Output     | DRDY           | BRK            | IPOS           | _              |
| TY4 | SVON           | EMST           | RUN            | HLS            | HOS            | CLR            | OTM            | OTP            | separation | DRDY           | BRK            | IPOS           | _              |
| TY7 | SVON           | EMST           | RUN            | HLS            | DIR            | JOG            | OTM            | OTP            |            | DRDY           | BRK            | IPOS           | _              |

#### IR : Incremental Positioning, Resolver

| Format  | : IR data                       |
|---------|---------------------------------|
| Data    | : –99999999 ~ +99999999 [pulse] |
| Default | : 0                             |

- Executes the incremental positioning command (in the units of pulse) in the RS-232C communication operation.
- The data sign specifies the direction of rotation (movement). data > 0 : plus direction (CW direction)

data < 0 : minus direction (CCW direction)

data < 0 : minus direction (CCW direction)

#### ★ IS : In-position Stability Timer

|                                                                                                    | Format                                                                        | : IS data                    |  |  |  |  |
|----------------------------------------------------------------------------------------------------|-------------------------------------------------------------------------------|------------------------------|--|--|--|--|
|                                                                                                    | Data                                                                          | : 0 or 0.3 ~ 100.0 [0.1 sec] |  |  |  |  |
|                                                                                                    | Default                                                                       | : 0                          |  |  |  |  |
|                                                                                                    | • Specifies the output condition of the positioning completion signal (IPOS). |                              |  |  |  |  |
| ISO0: The IPOS output closes in positioning if the value of the position error coun within the IN set range.                                                                                                    |                                                                               |                              |  |  |  |  |
| IS data (data $\neq$ 0) : The IPOS output closes in positioning if the value of the position error counter is stable within the IN set range for the time specified in IS. The timer value is specified in 'data' in units of 0.1 second. It may be 0.03 to 10 seconds if data is specified as 0.3 to 100. |                                                                               |                              |  |  |  |  |
|                                                                                                    | • "TS" or "?IS" command reports the current setting.                          |                              |  |  |  |  |

• This parameter is invalid in the pulse train operation mode.

#### JA : Jog Acceleration

| Format                                               | : JA data        |                       |  |  |
|------------------------------------------------------|------------------|-----------------------|--|--|
| Data                                                 | : Motor series   |                       |  |  |
|                                                      | YS, JS1, JS2, RS | : 0.01 ~ 40 [r.p.s/s] |  |  |
|                                                      | SS               | : 0.01 ~ 50 [r.p.s/s] |  |  |
|                                                      | AS, BS, JS0      | : 0.01 ~ 60 [r.p.s/s] |  |  |
| Shipping set                                         | : 1              |                       |  |  |
| Default                                              | : Not omissible  |                       |  |  |
| • Sets the acceleration for Jog operation.           |                  |                       |  |  |
| • "TS" or "?JA" command reports the current setting. |                  |                       |  |  |
|                                                      |                  |                       |  |  |

| JP      | : Jump    |  |
|---------|-----------|--|
| Format  | : JP data |  |
| Data    | : 0 ~ 15  |  |
| Default | : 0       |  |

- "JP" is used to specify the destination of unconditional jumping in a channel.
- If a channel with a "JP" command is executed, processing jumps to channel 'data' unconditionally.
- The "JP" command may be input under the condition where a channel to be programmed is selected with a "CH" command, the Driver Unit outputs "?," and the system waits for a command to be entered. If it is entered in the normal stand-by state, an error occurs. (normal stand-by state : a colon ":" is displayed)

#### JV : Jog Velocity

| Format       | : J | V data           |                       |
|--------------|-----|------------------|-----------------------|
| Data         | : N | lotor series     |                       |
|              |     | YS, JS1, JS2, RS | : 0.01 ~ 3.00 [r.p.s] |
|              |     | SS               | : 0.01 ~ 3.75 [r.p.s] |
|              |     | AS, BS, JS0      | : 0.01 ~ 4.50 [r.p.s] |
| Shipping set | : 0 | .1               |                       |
| Default      | : 0 |                  |                       |

- Sets the velocity for Jog operation.
- "TS" or "?JV" command reports the current setting.

#### LG : Lower Gain

| Format       | : LG data       |
|--------------|-----------------|
| Data range   | :10 ~ 100 [%]   |
| Shipping set | : 50            |
| Default      | : Not omissible |

(Caution) : Factory use only. Do not change the setting.

#### LO : Load Inertia

| Format       | : LO data               |
|--------------|-------------------------|
| Data range   | : 0.000 ~ 50.000 [kgm²] |
| Shipping set | : 0                     |
| Default      | : 0                     |

- This sets the actual load inertia automatically when the automatic tuning is performed.
- "TS" or "?LO" command reports the current setting.

#### ★ LR : Low Torque Ripple

| Format       | : LR data |
|--------------|-----------|
| Data range   | : 0, 1    |
| Shipping set | : 0       |
| Default      | : 0       |
|              |           |

• Sets torque specification.

0: Standard

- 1 : Low torque ripple. (the maximum Motor torque will be lowered)
- "TS" or "?LR" command reports the current setting.

| MA : Move         | Acceleration                                                                                                    |
|-------------------|----------------------------------------------------------------------------------------------------|
| Format            | : MA data                                                                                                    |
| Data              | : Motor series                                                                                                    |
|                   | YS, JS1, JS2, RS :0.01 ~ 40 [r.p.s/s] or /AJ (Adjust mode)                                                                        |
|                   | SS : 0.01 ~ 50 [r.p.s/s] or /AJ (Adjust mode)                                                                                     |
|                   | AS, BS, JS0 : 0.01 ~ 60 [r.p.s/s] or /AJ (Adjust mode)                                                                            |
| Shipping set      | : 1.00 [r.p.s./s]                                                                                                    |
| Default           | : Not omissible                                                                                                    |
| • Sets the        | rotational acceleration of the RS-232C communication positioning.                                                                 |
| • "TS" or         | "?MA" command reports the current setting.                                                                                        |
| • MA/AJ           | command gets into adjusting mode.                                                                                                 |
|                   |                                                                                                    |
| MI : Read         | I Motor ID                                                                                                    |
| Format            | : MI                                                                                                    |
| • MI indic        | ates the system ROM ID No. and the torque ROM ID No.                                                                              |
| ★ MM : Mult       | -line Mode                                                                                                    |
| Format            | : MM data                                                                                                    |
| Data              | : 0, 1                                                                                                    |
| Shipping set      | : 1                                                                                                    |
| Default           | : 0                                                                                                    |
| • Sets the        | display format of commands or parameters settings with "TA", "TC" and "TS" commands.                                              |
| • "MM0"           | reports all contents continuously.                                                                                                |
| • When "N appears | IM1" is input, the display reports the setting pausing at each item. At this time, the colon ":" the end of command or parameter. |
| [Exa              | mple : MA0.01 :]                                                                                                    |
| • T               | o step to the next report, press the space key.                                                                                   |
| • T               | o quit from the report, press the backspace key. The colon ":" appears in the display and the vistem waits for next command.      |

• "TS" or "?MM" reports the current setting.

#### MO : Motor Off

Format

: MO

- When the SVON input (CN2) is ON and the Motor is in the servo-on state, inputting the MO command turns the Motor servo off.
- To active the Motor servo, input the SV command or the MS command.
- When the MS command is input, the Motor stops in the servo-on state. This also clears the previously input operation command.

#### MS : Motor Stop

Format

: MS

- When the MS command is input during the execution of an operation, the Motor abandons the instruction and stops. At this time, the Motor is in the servo-on state.
- The operation instruction specified before the Motor stop is cleared. If the MO command is input to turn off the Motor servo, inputting the MS command sets the Motor to servo-on again. This also clears the operation instruction executed preceding the input of the MO command.

#### MT : Factory Use Only

Shipping set

: Already set properly for every system.

Caution: Do not change the setting since the parameter is properly set at the plant.

• "TS" or "?MT" command reports the current setting.

#### MV : Move Velocity

| Format       | : MV data        |                                            |
|--------------|------------------|--------------------------------------------|
| Data         | : Motor series   |                                            |
|              | YS, JS1, JS2, RS | : 0.01 ~ 3.00 [r.p.s] or /AJ (Adjust mode) |
|              | SS               | : 0.01 ~ 3.75 [r.p.s] or /AJ (Adjust mode) |
|              | AS, BS, JS0      | : 0.01 ~ 4.50 [r.p.s] or /AJ (Adjust mode) |
| Shipping set | : 1.00 [r.p.s.]  |                                            |
| Default      | : Not omissible  |                                            |
|              |                  |                                            |

• Sets the rotational velocity of the Motor in the RS-232C communication positioning command.

- "TS" or "?MV" command reports the current setting.
- "MV/AJ" command sets to adjusting mode.

#### **★** NP : Notch Filter, Primary (primary notch filter frequency)

| Format       | : NP data            |
|--------------|----------------------|
| Data         | : 0 or 10 ~ 500 [Hz] |
| Shipping set | : 0                  |
| Default      | : 0                  |

- NP is used to specify the frequency of the 1st stage notch filter of the velocity loop.
- If 0 is specified, the 1st stage notch filter of the velocity loop is deactivated. In such a case, "PRI.NF OFF" is displayed.
- If a value other than 0 (i.e.,  $10 \sim 500$ ) is entered, the value is adopted as the frequency.
- "TS" or "?NP" command reports the current setting.
- "NP/AJ" command sets to adjusting mode.

#### ★ NW : Neglect Width

| Format       | : NW data |
|--------------|-----------|
| Data         | : 0 ~ 4   |
| Shipping set | : 2       |
| Default      | : 0       |

• RUN and HOS are edge-triggered inputs. To protect against multiple inputs due to contact chattering, the NW parameter sets a timer length to confirm the receipt of that input; when NW data is specified, the input pulse is detected a specified time after it initially went high (rising edge).

Timer = data  $\times 2.8$  [ms]

• "TS" or "?NW" command reports the current setting.

| OE      | : Sequence Option Edit |  |
|---------|------------------------|--|
| Format  | : OE data              |  |
| Data    | : * or &               |  |
| Default | : Not omissible        |  |

- OE changes the sequence code of a program already specified in a channel.
- If this command is entered under the condition where a channel whose sequence code shall be changed is selected with a CH command, the Driver Unit outputs "?," and the system waits for a command to be entered, the sequence code of the program already specified in the channel is changed into 'data.' If OE is entered in the normal stand-by state, an error occurs.
- "Data" indicates the sequence code. Adding the sequence code enables to execute the positioning of next channel without selecting channel externally.
  - $\circ$  \* ----- After the positioning is over, "IPOS" signal is output and execute next channel's program.
  - & ----- After the positioning is over, output "IPOS" signal and stops. Then execute the next channel's program when "RUN" command is input.

#### \star OG : Origin Set

Format

: OG

(Caution) : This "OG" command is for factory use only. Do not change the setting.

#### ★ OL : Overload Limit

| Format       | : OL data                      |
|--------------|--------------------------------|
| Data         | : 0 ~ 100                      |
| Shipping set | : Unique value for each System |
| Default      | : 0                            |

- Do not change the OL setting. OL is properly set for each System. If it needs to be changed, contact NSK.
- If 0 is specified, "THERMAL OFF" is displayed and this function is deactivated.
- TS or ?OL command reports the current setting.

#### ★ OS : Origin Setting Mode

| Format       | : OS data       |
|--------------|-----------------|
| Data         | : 1, 3, 4, 5    |
| Shipping set | : 4             |
| Default      | : Not omissible |

- Sets the "Home return" mode.
  - OS1 : Completes "Home return" at where "HLS" input goes OFF after entering "HLS" ON range.
  - OS3 : Completes "'Home return" at where the Motor advances "HO" value after going out from "HLS" ON range.
  - OS4 : Completes "Home return" at where the Motor advances for "HO" value after entering "HLS" ON range.
  - OS5 : Completes "Home return" at where "HLS" input goes ON.
- Refer to "10.2. Home Return" for more details.
- The home return setting can be checked with "TS" or "?OS" command.

# ★ OTP ★ OTM : Overtravel Limit Switch Position

| Format       | : OTP data, OTM data            |
|--------------|---------------------------------|
| Data         | : –99999999 ~ +99999999 [pulse] |
| Shipping set | : OTP0, OTM0                    |
| Default      | : 0                             |
|              |                                 |

- Sets the software overtravel limit values in the position scale.
  - OTP : Sets the overtravel limit value in the plus direction in the units of pulse.
  - OTM : Sets the overtravel limit value in the minus direction in the units of pulse.
- "OTP/ST" and "OTM/ST" command enables to set the position by teaching. \* For more details, refer to "9.1.4.2. Software Overtravel Limit."
- TS or ?OTP, ?OTM command reports the current setting.

# ★ PA : Phase Adjust Format : PA data Data : 24 ~ 1048 Shipping set : 700 Default : 0

- Sets the compensation value of the resolver installation position.
- The resolver is set to the optimum installation position before shipment. Do not input PA in normal use.
- "TS" or "?PA" command reports the current setting.

#### ★ PC : Pulse Command

| Format       | : PC data |
|--------------|-----------|
| Data         | : 0 ~ 4   |
| Shipping set | : 0       |
| Default      | : 0       |
|              |           |

• Sets the format of the pulse train input.

PC0 : CW & CCW format

- PC1 : Pulse & direction format
- $PC2: \phi A/\phi B \text{ input} \times 1 \text{ format}$
- PC3 :  $\phi A/\phi B$  input  $\times 2$  format
- PC4 :  $\phi A/\phi B$  input  $\times 4$  format
- "TS" or "?PC" command reports the current setting.

#### PG : Position Gain

| Format       | : PG data                            |
|--------------|--------------------------------------|
| Data         | : 0.001 ~ 1.000 or /AJ (Adjust mode) |
| Shipping set | : 0.1                                |
| Default      | : Not omissible                      |
|              |                                      |

- Specifies a position gain.
- "TS" or "?PG" command reports the current setting.

#### ★ PH : Program Home Return

| Format       | : PH data |
|--------------|-----------|
| Data         | : 0, 1, 2 |
| Shipping set | : 0       |
| Default      | : 0       |

- Sets when the Home return shall be executed.
  - PH0: Program Home return invalid.
  - PH1: Execute Home return only once when the power is turned on and the home position is not certain.
  - PH2: Execute Home return everytime when the programmable indexer positioning is performed.
- "HS" command saves one channel program area.
- "TC/AL" or "?PH" reports the current setting.

#### ★ PS : Position Scale

| Format       | : PS data      |  |  |  |  |
|--------------|----------------|--|--|--|--|
| Data         | : 0, 1, 2 ~ 99 |  |  |  |  |
| Shipping set | : 1            |  |  |  |  |
| Default      | : 0            |  |  |  |  |

• Specifies the internal position scale type of the Megatorque Motor system.

PS0 : Linear position scale

- PS1 : Single-rotation position scale
- PS2 to 99 : Multi-rotation position scale
- For more details about the position scale, refer to "9.2.1. Position Scale."
- "TS" or "?PS" command reports the current setting.

#### ★ RC : Rated Current (Software Thermal)

| Format       | : RC data                      |
|--------------|--------------------------------|
| Data         | : 0 ~ 100                      |
| Shipping set | : Unique value for each System |
| Default      | : 0                            |
|              |                                |

- Do not change the RC setting. RC is properly set for each System. If it needs to be changed, contact NSK.
- "TS" or "?RC" command reports the current setting.

#### ★ RI : Factory Use Only

Shipping set

: Set properly to each Motor.

(Caution) : Do not change setting. It is properly set for each Motor at the factory.

• "TS" or "?RI" reports the current setting.

#### ★ RR : Resolver Resolution

| Format       | : RR data  |
|--------------|------------|
| Data         | : 0, 1, –1 |
| Shipping set | : –1       |
| Default      | : 0        |

- Sets the resolution of the resolver.
  - RR0 : 10-bit setting

RR1 : 12-bit setting

- RR-1 : Automatic resolution switching
- For the details about the resolution, refer to "4.2.2.2. Functional Specification."
- "TS" or "?RR" command reports the current setting.

#### SG : Servo Gain

| Format       | : SG data                          |
|--------------|------------------------------------|
| Data         | : 0 ~ 30 [Hz] or /AJ (Adjust mode) |
| Shipping set | : 0                                |
| Default      | : Not omissible                    |

- Sets the band of position loop.
  - Automatic tuning sets "SG" value.
- When "SG" value is changed, "PG" (position gain), "VG" (velocity gain) and VI (velocity integrator frequency) settings will be automatically revised.
- "SG/AJ" command sets the adjusting program.
- "TS" or "?SG" reports the current setting.

#### ★ SI : Set Initial Parameters

| Format     | : SI/data      |
|------------|----------------|
| Data range | : None, AL, SY |
| Default    | : None         |

- Resets parameters to the shipping set value.
- The SI command can be input only immediately after inputting the password and when the Motor is servo-off.

#### • The following parameters will be initialized by SI :

- SI : Initializes servo-related parameters (PG, VG, VI, DBP, ILV, FF, FP, FS, NP, LG, TL, SG, LO, FO, FC))
- SI/AL : Initializes all the parameters.
- SI/SY : Initializes all the parameters excluding PA.
- \* Executing "SI/AL" entails resolver phase adjustment. Be careful that the Motor is not locked by an external force. Do not perform initializing only to the Driver Unit.

# Caution) : System initialization takes about 30 seconds. Do not turn off the power while initialization is being performed; otherwise, the memory will become faulty.

\* When the memory is faulty, SI/AL will be executed even if SI or SI/SY is input.

#### ★ SM : Servo On Mode

Shipping set

: 1

(Caution) : "SM" is properly set at the factory. Do not change the setting.

#### SP : Start Program

| Format     | : SP data                     |
|------------|-------------------------------|
| Data range | : 0 ~ 15 or /AJ (Adjust mode) |
| Default    | : 0                           |

- Execute Programmable Indexer of a channel which number is specified in 'data'.
- SP/AJ command executes the demonstration program (back and forth operation).

| SV      | : Servo-on                                                                                               |
|---------|----------------------------------------------------------------------------------------------------|
| Format  | : SV                                                                                                    |
| •       | When the Motor servo is turned off by MO command, executing the SV command will turn the Motor servo on. |
| •       | To turn the Motor servo on by the SV command, the SVON input of CN2 must be on.                          |
| ТА      | : Tell Alarm Status                                                                                      |
| Format  | : TA                                                                                                    |
| •       | Read out alarm status. For more details, refer to "13.1.2. Using TA Command".                            |
| ТС      | : Tell Channel Program                                                                                   |
| Format  | : TC data                                                                                                |
| Data    | : 0 ~ 15 or /AL                                                                                          |
| Default | : 0                                                                                                    |
| •       | Reports the program contents of a channel specified on 'data'.                                           |
| •       | No data is displayed if program is not set to the channel.                                               |

• "TC/AL" command is to scroll all channels with pressing the space key.

#### TE : Tell Position Error Counter

Format

: TE/RP

- Reads the value of the position error counter. The displayed value is between -2 147 483 648 and +2 147 483 647. If it exceeds or lowers below the upper or lower limit, it is changed into the lower or upper limit with a reversed sign.
- If an /RP option is added to a TE command, reading is repeated automatically.
- In automatic reading, a value consisting of up to six figures is read out. If a value consists of more than six figures, "\*\*\*\*\*\*" is displayed.
- To terminate automatic reading, press the BS key.
- When only "TE" is entered, the display shows the value at the moment.

#### TL : Torque Limit Rate

| Format       | : TL data     |  |  |  |  |
|--------------|---------------|--|--|--|--|
| Data         | : 0 ~ 100 [%] |  |  |  |  |
| Shipping set | : 100         |  |  |  |  |
| Default      | : 0           |  |  |  |  |

- Sets the torque limit.
- The Motor torque will be reduced to a percentage (%) of the maximum torque immediately after "TL" is input and the Motor torque is controlled not to exceed the limit.
- "TS" or "?TL" reads the current setting.

#### TP : Tell Position

| Format       | : TP data/RP    |
|--------------|-----------------|
| Data         | : 2, 5          |
| Shipping set | : None          |
| Default      | : Not omissible |

- "TP" command reads the current position of the Motor in the position scale set by PS parameter.
- If /RP is executed with an /RP option, reading is repeated automatically.
- If only "TP data" is executed, the display shows the position at the moment.
- To terminate automatic reading, press the BS key.
- TP2/RP: in the units of pulse

YS, JS1, JS2, RS: 614400 pulses/revolutionSS: 491250 pulses/revolutionAS, BS, JS0: 409600 pulses/revolution

• TP5/RP : in the units of 0.01° 36000/revolution

#### TR : Tell RDC Position Data

Format

: TR/RP

- TR reads data of RDC position data.
- Data is between 0 and 4095.
- If TR command is executed with /RP option, reading is repeated automatically.
- To terminate automatic reading, press the BS key.
- "TR" command reads out the status at the moment.

## TS : Tell Settings

| Format              | : TS data                                        |  |  |  |  |  |
|---------------------|--------------------------------------------------|--|--|--|--|--|
| Data                | : 0 ~ 12                                         |  |  |  |  |  |
| Default             | : 0                                              |  |  |  |  |  |
| • Reads the param   | eters. The parameters to be read vary with data. |  |  |  |  |  |
| TS0 : All the       | following parameters                             |  |  |  |  |  |
| TS1 : PG, V         | G, VI, VM, LG, TL                                |  |  |  |  |  |
| TS2 : FO, FI        | P, FS, NP, DBP, ILV, FF, FC                      |  |  |  |  |  |
| TS3 : CO, IN,IS, FW |                                                  |  |  |  |  |  |
| TS4 : CR, P0        | C, RR                                            |  |  |  |  |  |
| TS5 : FD, F2        | Z, FR                                            |  |  |  |  |  |
| TS6 : PS, DI        | , OTP, OTM                                       |  |  |  |  |  |
| TS7 : MV, N         | IA, JV, JA, HV, HA, HZ                           |  |  |  |  |  |
| TS8 : OS, H         | D, HO                                            |  |  |  |  |  |
| TS9 : PA, O         | L, RC                                            |  |  |  |  |  |
| TS10:TY, A          | AB, SM, NW                                       |  |  |  |  |  |
| TS11 : MM,          | BM, CM, AN, AX                                   |  |  |  |  |  |
| TS12 : LO, S        | SG, MT, RI, ZP, ZV                               |  |  |  |  |  |
|                     |                                                  |  |  |  |  |  |

## ★ TY : I/O Type

| Format       | : TY data       |
|--------------|-----------------|
| Data         | : 1, 2, 3, 4, 7 |
| Shipping set | : 1             |
| Default      | : Not omissible |
|              |                 |

- Sets the input/output signal type of the CN2 connector.
- The set value can be read by the "TS" command or "?TY".
- The input/output signals of each type are shown below.

| CN2       | Input signal |      |     |     |      |       | Output signal |      |      |     |      |
|-----------|--------------|------|-----|-----|------|-------|---------------|------|------|-----|------|
| connector | 25           | 10   | 24  | 11  | 22   | 10    | 22            | 0    | 2    | 2   | 14   |
| pin No.   | 12           | 24   | 11  | 23  | 10   | 10 22 | 9             | 15   | 5    | 14  |      |
| TY1       | SVON         | EMST | RUN | HLS | PRG3 | PRG2  | PRG1          | PRG0 |      |     |      |
| TY2       | SVON         | EMST | RUN | HLS | PRG3 | PRG2  | DIR           | JOG  | DRDY | BRK | IPOS |
| TY3       | SVON         | EMST | RUN | HLS | PRG3 | PRG2  | OTM           | OTP  |      |     |      |
| TY4       | SVON         | EMST | RUN | HLS | HOS  | CLR   | OTM           | OTP  |      |     |      |
| TY7       | SVON         | EMST | RUN | HLS | DIR  | JOG   | OTM           | OTP  |      |     |      |

• For more details,, refer to "5.2.1. Setting I/O Type".
## VG : Velocity Gain

| Format       | : VG data                          |
|--------------|------------------------------------|
| Data         | : 0.1 ~ 255.0 or /AJ (Adjust mode) |
| Shipping set | : 1.0                              |
| Default      | : Not omissible                    |

- Sets the velocity loop gain.
- "VG/AJ" command sets to adjusting mode.
- "TS" or "?VG" reports the current setting.

## VI : Velocity Integrator Frequency

| Format       | : VI data                                |
|--------------|------------------------------------------|
| Data         | : 0.10 ~ 63.00 [Hz] or /AJ (Adjust mode) |
| Shipping set | : 1.00                                   |
| Default      | : Not omissible                          |

- Specifies velocity integrator frequency.
- "VG/AJ" command sets to adjusting mode.
- "TS" or "?VI" command reports the current setting.

## ★ VM : Velocity Integrator Mode

| Format       | : VM data |
|--------------|-----------|
| Data         | : 0, 1    |
| Shipping set | : 1       |
| Default      | : 0       |

• Changes the velocity loop integrator control as shown below.

- VM0 : Velocity loop P control.
- VM1 : Velocity loop PI control.

: 1.4

## ★ ZP : Factory Use Only

Shipping set : 1.00

(Caution): • The parameter is for the automatic tuning function and is set at the factory.

- Do not change the setting.
- "TS" or "?ZP" command reports the current setting.

## ★ ZV : Factory Use Only

#### Shipping set

Caution: • The parameter is for automatic tuning function and to be set at the factory

- Do not change the setting.
- "TS" or "?ZP" command reports the current setting.

(Blank Page)

# 12. Maintenance

## 12.1. Precautions

- Back up Motor and Driver Unit
  - $^{\circ}$  We recommend having a back up Motor and Driver Unit for unexpected shut down of the system.
- Parameter and program back up
  - $^{\circ}$  For an unexpected shut down of the Driver Unit, all parameters and programs should be recorded.
  - $^{\circ}$  For your convenience, the list of parameter and program is provided in the last page of this manual.
- How to replace the driver Unit.
  - Standard ESA23 Driver Units are interchangeable with each other. It may be replaced simply by inputting same parameter settings of old Driver Unit.

Following shows reference number of standard ESA23 Driver Unit.

- M-ESA-\*\*\*\*A23
- M-ESA-\*\*\*\*C23

(\*\*\*\*\* represents Motor number. The Driver Unit to be replaced must have same number.)

- If your Driver Unit is not standard, refer to the specification documents for interchangeability.
- When replacing the Driver Unit, refer to "Appendix 4. How to replace ESA23 Driver Unit".
- ESA23 Driver Unit has EEP-ROM and does not need a battery for memory back up.

(Life of EEP-ROM : approximately 100000 cycles of writing on and off.)

## **12.2. Maintenance Check**

## 12.2.1. Motor

- Since a Megatorque Motor does not have any parts which will wear out, a daily maintenance check should be enough.
- The table below shows the maintenance check and intervals. The checking interval shown in the table is reference only. It should be decided accordingly to the actual use conditions.

(Caution) : Do not disassemble the Motor and resolver. If disassembling Motor is necessary, contact your local NSK representative.

| Item                                | Checking interval            | How to check                  | Remarks                       |
|-------------------------------------|------------------------------|-------------------------------|-------------------------------|
| Vibration/Noise                     | Daily                        | • Touching and hearing        | • Watch daily changes         |
|                                     |                              | • Wipe off dust/slag          |                               |
| Appearance According to environment | • Blow off slag              |                               |                               |
|                                     |                              | • Resistance test             |                               |
| Insulation Once/year                | Once/year                    | (Motor coil and ground earth) | • Resistance $\geq 10M\Omega$ |
|                                     |                              | (Disconnect Driver Unit)      |                               |
| Full check                          | According to Motor condition | • Overhaul (NSK)              |                               |

## 12.2.2. Driver Unit and Cable Set

• As a Driver Unit does not have any contact point and highly reliable semiconductors are used, the daily check is not necessary. Checkings as shown in Table 12-2 are necessary at least once a year.

#### Table 12-2

| Item                       | Interval        | Check point                          | Remarks                            |
|----------------------------|-----------------|--------------------------------------|------------------------------------|
| Deficition communication ( |                 | • Terminal block screw.              |                                    |
| Relignien screws           | Once/year       | • Connector fixing screw.            |                                    |
| Cleaning                   | 0               | • Remove dust or contaminants inside |                                    |
| Cleaning Once/year         | of Driver Unit. |                                      |                                    |
|                            |                 |                                      | • When the cable is forced to bend |
| Cable check                | Once/year       | • Check for damages and cracks of    | or twist, checking frequency       |
|                            |                 | cables.                              | should be increased.               |

## **12.3. Periodical Replacement of Parts**

## 12.3.1. Motor

- There is no parts which is required to be replaced periodically.
- Refer to "12.2. Maintenance Check".

## 12.3.2. Driver Unit

- Electrolytic condenser
  - The gradual chemical change of electrolytic condensers will deteriorate system function and it may result in the system failure.

Table 12-3

| Parts                  | Function               | Life     | How to replace             |
|------------------------|------------------------|----------|----------------------------|
| Electrolytic condensor | E1'                    | 10       | • Replace *PCB             |
| Electrolytic condenser | Equalize power voltage | 10 years | • Replace whole unit       |
|                        |                        |          | *PCB: Printed circuit boad |

Note : Life of electrolytic condenser relies on the operating conditions. The 10 years of life is rough estimation under continuous operation in normal room environment.

## 12.4. Storing

- Store the Motor and Driver Unit in clean and dry indoor condition.
- A Driver Unit has a lot of ventilation holes and should be covered properly to protect from dust.

Table 12-4

| Storing condition |               | Remarks         |
|-------------------|---------------|-----------------|
| Temperature       | -20°C ~ +70°C | —               |
| Humidity          | 20% ~ 80%     | No condensation |

## 12.5. Limited Warranty

- NSK Ltd. warrants its products to be free from defects in material and/or workmanship which NSK Ltd. is notified of in writing within, which comes first, one (1) year of shipment or 2400 total operation hours. NSK Ltd., at its option, and with transportation charges prepaid by the claimant, will repair or replace any product which has been proved to the satisfaction of NSK Ltd. to have a defect in material and/or workmanship.
- This warranty is the sole and exclusive remedy available, and under no circumstances shall NSK Ltd. be liable for any consequential damages, loss of profits and/or personal injury as a result of claim arising under this limited warranty. NSK Ltd. makes no other warranty express or implied, and disclaims any warranties for fitness for a particular purpose or merchantability.

(Blank Page)

# 13. Alarms

## 13.1. Identifying Alarms

- The DRDY output opens when error occurs in ESA23 Driver Unit.
- The front panel is provided with a 7-segment LED display to indicate the type of alarm. Also the TA command can be used to identify alarms.

## 13.1.1. Using LED

Figure 13-1

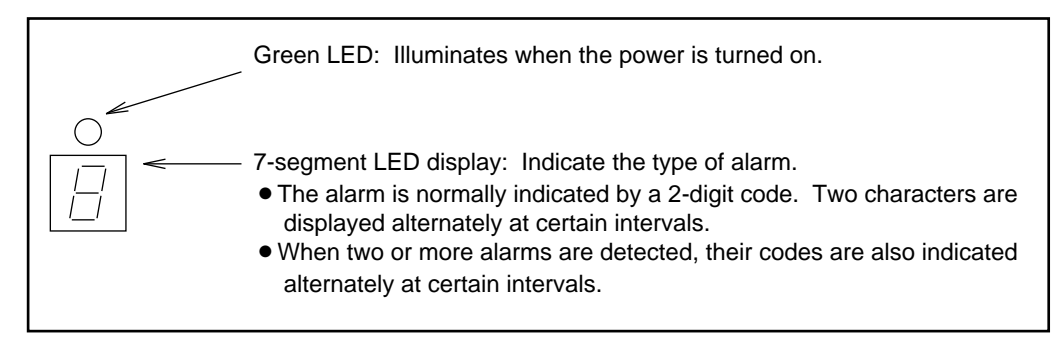

Figure 13-2 : Abnormal (example)

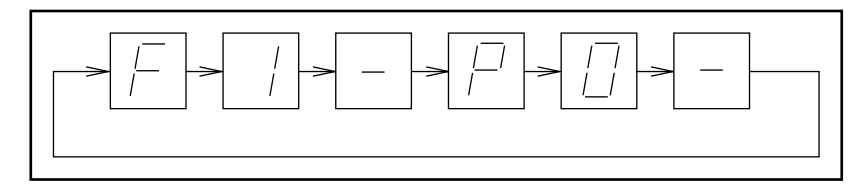

(Example) Excess position error F1 + Heat Sink Over-Temperature P0

Figure 13-3 : Shows that the LED is indicating normal state.

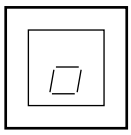

## 13.1.2. Using TA Command

- "TA" command displays the same alarm code as that is displayed on the 7-segment LED display.
- In this case, the code is not displayed at different time as the LED display.
  - Example
    - Excess position error and heat sink over temperature alarms will be displayed as shown in Figure 13-4.

Figure 13-4 : Alarm display

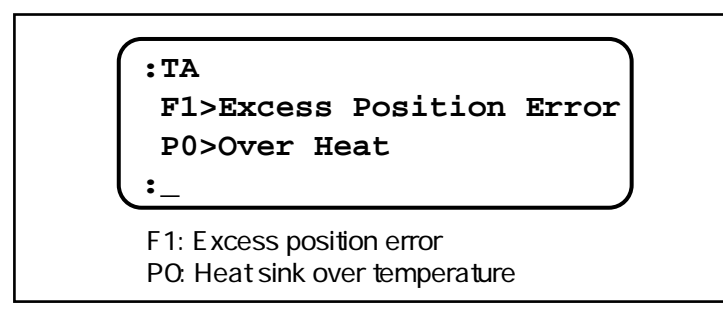

[Example 1] Alarm is detected and idententify the alarm.

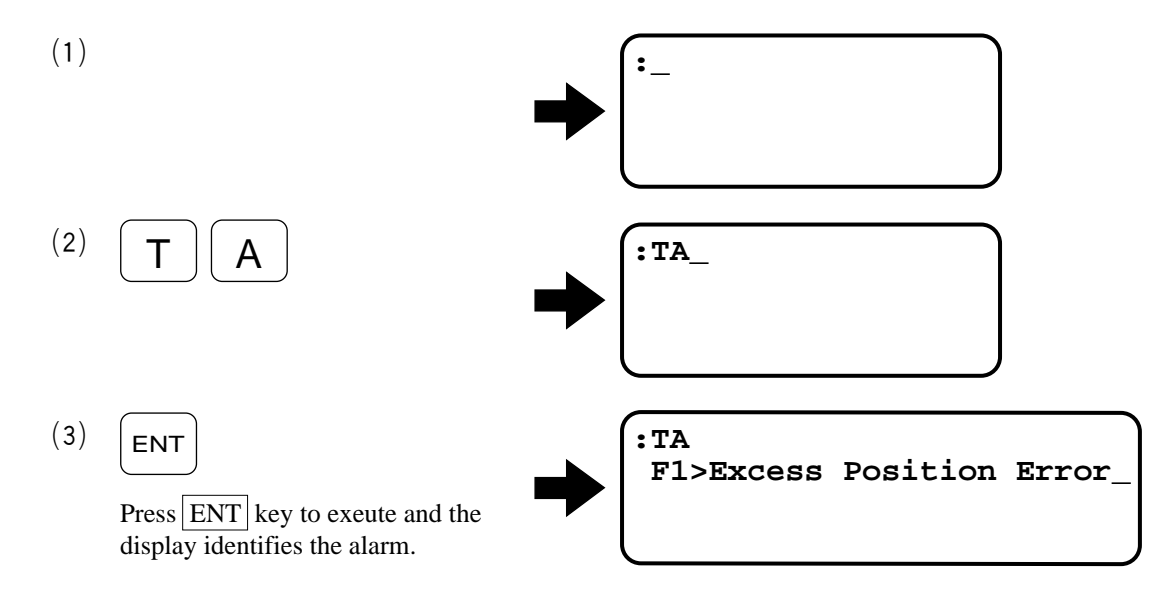

• Thus the alarm is identified as "Excess position error".

## 13.1.3. Alarm List

• Alarms are listed in Table 13-1.

Table 13-1 : Alarm list

| Alarm                         | 7 segments<br>LED | Display                          |
|-------------------------------|-------------------|----------------------------------|
| Memory Error                  | E0                | E0>Memory Error                  |
| EEPROM Error                  | E2                | E2>EEPROM Error                  |
| Excess Position Error         | F1                | F1>Excess Position Error         |
| Software Over Travel Limit    | F2                | F2>Software Over Travel          |
| Hardware Over Travel Limit    | F3                | F3>Hardware Over Travel          |
| Emergency Stop                | F4                | F4>Emergency Stop                |
| Program Error                 | F5                | F5>Program Error                 |
| Automatic Turing Error        | F8                | F8>AT Error                      |
| Resolver Circuit Error        | A0                | A0>Resolver Circuit Error        |
| Software Thermal Sensor       | A3                | A3>Overload                      |
| Heat Sink Overheat            | PO                | P0>Over Heat                     |
| Abnormal Main AC Line Voltage | P1                | P1>Main AC Line Trouble          |
| Over Current                  | P2                | P2>Over Current                  |
| Control AC Line Under Voltage | P3                | P3>Control AC Line Under Voltage |

## 13.2. Detail of Alarm

(*Caution*) : The DRDY output is normally closed. It opens on abnormal condition.

## 13.2.1. Normal State

• When the Motor does not operate even in normal state, following causes should be considered as shown in Table 13-2.

Table 13-2

| Status           | Motor condition | DRDY   | Cause                     | Remedy                              |
|------------------|-----------------|--------|---------------------------|-------------------------------------|
| Power-off        | Servo-OFF       | open   | Power is not supplied.    | Turn on power.                      |
| CPU Initializing | Servo-OFF       | open   | Initializing the CPU.     | Wait for the CPU to be initialized. |
| SVON Input OFF   | Servo-OFF       | closed | SVON input is not active. | Activate the SVON input.            |

## 13.2.2. Alarms Related to Power Amplifier

## 13.2.2.1. Heat Sink Over Temperature

| [Output]          | DRDY : Open    |
|-------------------|----------------|
| [TA]              | P0 > Over Heat |
| [LED]             | P0             |
| [Motor Condition] | Servo-OFF      |
|                   | <br>           |

Table 13-3 : Cause and Remedy : Heat sink over temperature

| Cause                                         | Remedy                                                              |
|-----------------------------------------------|---------------------------------------------------------------------|
| ① Duty cycles of the Motor is too high.       | • Reduce the load and/or operation duty. Readjust acceleration/     |
| 2 Excessive load is applied.                  | deceleration. (Stop operation, air-cool the Driver Unit.)           |
| ③ Ambient temperature is above 50°C.          | • Check surrounding condition of the Driver Unit.                   |
| (4) Heat sink temperature exceeds 90°C due to | • Stop the operation and air-cool the Motor and driver Unit. Then   |
| continued heavy torque demand.                | check followings.                                                   |
|                                               | $\circ$ Whether the duty cycle is too high.                         |
|                                               | • Whether excessive load is applied.                                |
|                                               | • If no troubles are found in the above check and this alarm occurs |
|                                               | frequently, contact NSK.                                            |
| 5 Defective PCB.                              | • Replace Driver Unit.                                              |
| (As soon as the control power is turned on,   | (Refer to "Appendix 4. How to Replace ESA23 Driver Unit".)          |
| the alarm is activated.)                      |                                                                     |
|                                               |                                                                     |

Note : (1) Stop operation immediately.

(2) Even the alarm is disactivated, it is activated again when the thermal sensor is still on.

## 13.2.2.2. Abnormal Main AC Line Voltage

| [Output]          | DRDY : Open               |
|-------------------|---------------------------|
| [TA]              | P1 > Main AC Line Trouble |
| [LED]             | P1                        |
| [Motor Condition] | Servo-OFF                 |

Table 13-4 : Cause and Remedy : Abnormal main AC line voltage (Over/Under)

| Cause                                                              | Remedy                                                               |
|--------------------------------------------------------------------|----------------------------------------------------------------------|
| ① Abnormal power supply voltage.                                   | • Check main power supply.                                           |
| $\textcircled{2}$ $\circ$ Main circuit voltage is excessive due to | (Excessive voltage, low voltage and power source capacity.)          |
| high acceleration/deceleration under                               | • Check fuse, power source and the cable, then turn power on again.  |
| heavy load.                                                        |                                                                      |
| <ul> <li>Defective power source gives over 290V</li> </ul>         |                                                                      |
| to the main power supply for power                                 |                                                                      |
| amplifier main circuit.                                            |                                                                      |
| 3 Defective power source gives under 40V to                        |                                                                      |
| power amplifier main circuit.                                      |                                                                      |
| ④ Blown fuse.                                                      | • Check blown fuse.                                                  |
| (Motor over temperature, abnormal power                            | • Check the fuse, power supply and cables, then turn on power again. |
| supply wiring, Driver Unit abnormal.)                              |                                                                      |
| (5) Excessive regeneration voltage.                                | • Readjust operation duty, the load and acceleration/deceleration.   |
| 6 Defective PCB.                                                   | • Replace Driver Unit.                                               |
| (When the alarm is on after the Motor stops                        | (Refer to "Appendix 4. How to Replace ESA23 Driver Unit".)           |
| even power source and fuse are normal.)                            |                                                                      |

Note : (1) When the regeneration dump resistor can not process regenerative current, the voltage of direct current to main circuit will be too high and the alarm will be on.

(2) Decrease acceleration/deceleration.

## 13.2.2.3. Over Current

| [Output]          | DRDY : Open       |
|-------------------|-------------------|
| [TA]              | P2 > Over Current |
| [LED]             | P2                |
| [Motor Condition] | Servo-OFF         |
|                   |                   |

Table 13-5 : Cause and Remedy : Over current

| Cause                                     | Remedy                                                      |
|-------------------------------------------|-------------------------------------------------------------|
| 1 Poor insulation of the Motor.           | • Replace Motor.                                            |
| (Refer to "Appendix 2. How to Check Motor |                                                             |
| Condition".)                              |                                                             |
| 2 Defective Motor Cable.                  | • Replace Cable.                                            |
| (Refer to "Appendix 2. How to Check Motor |                                                             |
| Condition".)                              |                                                             |
| 3 Defective FET of Power Amplifier.       | • Replace Driver Unit.                                      |
| (When the alarm is on even the Motor and  | (Refer to "Appendix 4. How to Replace ESA23 Driver Unit.".) |
| Motor cable are normal.)                  |                                                             |

Note : The alarm may be accompanied with abnormal main AC line voltage (blown fuse) alarm due to excessive current flow.

## 13.2.2.4. Control AC Line Under-Voltage

|                                                               | [Output]          | DRDY : Open                        |
|---------------------------------------------------------------|-------------------|------------------------------------|
|                                                               | [TA]              | P3 > Control AC Line Under Voltage |
|                                                               | [LED]             | P3                                 |
|                                                               | [Motor Condition] | Servo-OFF                          |
| Table 13-6 : Cause and Remedy : Control AC line under-voltage |                   |                                    |

 

 Cause
 Remedy

 ① Low voltage of control power input.
 • Check control power voltage. (Low voltage due to over current or output shorting.)

 ② Control circuit voltage for the power amplifier falls below 70V due to faulty power supply.
 • Turn off power check the power supply and power cable, then turn on power again.

 ③ Faulty PCB. (When the alarm is on after control power is turned on.)
 • Replace Driver Unit. (Refer to "Appendix 4. How to Replace ESA23 Driver Unit".)

## 13.2.3. Alarms Related to Motor

#### 13.2.3.1. Resolver Circuit Error

| [Output]          | DRDY : Open                 |
|-------------------|-----------------------------|
| [TA]              | A0 > Resolver Circuit Error |
| [LED]             | A0                          |
| [Motor Condition] | Servo-OFF                   |

Table 13-7 : Cause and Remedy : Resolver circuit error

| Cause                                     | Remedy                                                     |
|-------------------------------------------|------------------------------------------------------------|
| 1 Resolver cable disconnected.            | • Turn off power, check the resolver cable and connector.  |
| (Refer to "Appendix 2. How to Check Motor |                                                            |
| Condition".)                              |                                                            |
| 2 Breakage of resolver cable.             | • Replace resolver cable.                                  |
| (Refer to "Appendix 2. How to Check Motor |                                                            |
| Condition".)                              |                                                            |
| ③ Faulty resolver.                        | • Replace Motor.                                           |
| (Refer to "Appendix 2. How to Check Motor |                                                            |
| Condition".)                              |                                                            |
| ④ Faulty PCB.                             | • Replace Driver Unit.                                     |
| (When the alarm is on even when the       | (Refer to "Appendix 4. How to Replace ESA23 Driver Unit".) |
| resolver and the cable are normal and the |                                                            |
| connector is properly secured.)           |                                                            |

Note : (1) Check the resolver cable for disconnection and shorted of wires.

- (2) Check the connector for contact failure.
- (3) When the resolver Cable is forced to move and bend, the bending radius and frequency will affect on the life the cable. It is necessary to have a insulation and continuity tests periodically.

### 13.2.3.2. Software Thermal Sensor

| [Output]                                 | DRDY : Open   |
|------------------------------------------|---------------|
| [TA]                                     | A3 > Overload |
| [LED]                                    | A3            |
| [Motor Condition]                        | Servo-OFF     |
| Table 13-8 : Cause and Remedy : Overload |               |

| Cause                                       | Remedy                                                                                                    |
|---------------------------------------------|----------------------------------------------------------------------------------------------------|
| ① Excessive Motor duty cycle.               | <ul> <li>Reduce duty cycle and the load. Re-adjust acceleration/<br/>deceleration.</li> <li>The Motor is overheated and air-cooling is necessary after the<br/>Motor stops. Then turn on power.</li> </ul> |
|                                             | (After stopping operation, keep control power on.)                                                                                                    |
| 2 Mechanical restraint to the Motor such as | • Remove mechanical restraint.                                                                                                    |
| brake or an obstacle.                       |                                                                                                    |
| ③ Improper gain setting.                    | • Readjust gain.                                                                                                    |
|                                             | (Refer to "8. Trial Running and Adjustment".)                                                                                                    |
| ④ Unmatched combination of Motor and        | • Check the combination.                                                                                                    |
| Driver Unit.                                | (Reference number of Motor and Driver Unit.)                                                                                                    |

Note : Do not change a parameter "CL" setting. It is properly set before shipment.

## 13.2.4. Alarms Related to Control

### 13.2.4.1. Memory Error

| [Output]           | DRDY : Open       |
|--------------------|-------------------|
| [TA]               | E0 > Memory Error |
| [LED]              | E0                |
| [Motion Condition] | Servo-OFF         |
|                    |                   |

Table 13-9 : Cause and Remedy : Memory error

| Cause                                     | Remedy                                                     |
|-------------------------------------------|------------------------------------------------------------|
| 1 Parameters stored in the memory have    | • Initialize the memory then reenter the parameters.       |
| been rewritten by noise or other cause.   | (Refer to "11. Command and Parameter".)                    |
| ② Faulty PCB.                             | • Replace Driver Unit.                                     |
| (When the memory is not functioning after | (Refer to "Appendix 4. How to Replace ESA23 Driver Unit".) |
| initialized.)                             |                                                            |

- Command "SI" initializes the memory. After initializing, some parameters are reset to shipping set. Resetting parameters are necessary.
- $^{\circ}\,$  When the memory error occurs, read out of a parameter with "TA" command will be all "0" (Zero).

## 13.2.4.2. EEPROM Error

| [Output]                      | DRDY : Open       |
|-------------------------------|-------------------|
| [TA]                          | E2 > EEPROM Error |
| [LED]                         | E2                |
| [Motor Condition]             | Servo Free        |
| Table 13-10 : Cause and Remed | ly : EEPROM error |

| Cause                               | Remedy                                                     |
|-------------------------------------|------------------------------------------------------------|
| ① Faulty EEPROM of control circuit. | • Turn the power on again.                                 |
|                                     | • Replace Driver Unit.                                     |
|                                     | (Refer to "Appendix 4. How to Replace ESA23 Driver Unit".) |

### 13.2.4.3. CPU Error

| [Output]                     | DRDY : Open    |
|------------------------------|----------------|
| [TA]                         | Disabled       |
| [LED]                        | Unstable       |
| [Motor Condition]            | Servo-OFF      |
| Fable 13-11 : Cause and Reme | dv : CPU error |

| Cause                                        | Remedy                                                               |
|----------------------------------------------|----------------------------------------------------------------------|
| ① CPU is out of control due to noise.        | • Turn power on again.                                               |
|                                              | • The alarm is deactivated when the power is turned on again. If the |
|                                              | alarm occurs frequently, contact NSK.                                |
| ② Faulty PCB.                                | • Replace Driver Unit.                                               |
| (When the alarm is not deactivated after the | (Refer to "Appendix 4. How to Replace ESA23 Driver Unit".)           |
| power is turned on.)                         |                                                                      |

Note : (1) CPU is not functioning. RS-232C communication and other controls are disabled.

(2) Contact NSK if the alarm occurred.

### 13.2.4.4. Excess Position Error

| [Output]          | DRDY : Open                |
|-------------------|----------------------------|
| [TA]              | F1 > Excess Position Error |
| [LED]             | F1                         |
| [Motor Condition] | Servo Lock                 |

Table 13-12 : Cause and Remedy : Excess position error

| Cause                                       | Remedy                                                          |
|---------------------------------------------|-----------------------------------------------------------------|
| ① Position error counter value is over "CO" | • Remove mechanical restraint.                                  |
| setting due to mechanical restraint such as |                                                                 |
| brake.                                      |                                                                 |
| <ol> <li>Improper gain setting.</li> </ol>  | • Readjust gain.                                                |
|                                             | (Refer to "Chapter 8. Trial Running and Adjustment".)           |
| ③ Excessive acceleration/deceleration.      | • Decrease acceleration/deceleration.                           |
| ④ "CP" setting is too low.                  | • Increase "CO" setting.                                        |
|                                             | • Activate the "CLR" input to cancel alarm, then position error |
|                                             | counter is cleared to 0 (Zero).                                 |
|                                             | • Adjust servo parameters (VG, VI, PG).                         |
|                                             | • Adjust acceleration/deceleration (MA).                        |
|                                             | • Check the applied load.                                       |
| ⑤ Unmatched combination of Motor and        | • Check reference number of Motor and Driver Unit.              |
| Driver Unit.                                |                                                                 |
| 6 Improper "PA" setting.                    | • Set "PA" to 700.                                              |
| ⑦ Faulty PCB.                               | • Replace Driver Unit.                                          |
| (When the alarm is on even "RUN"            | (Refer to "Appendix 4. How to Replace ESA23 Driver Unit".)      |
| command is not executed.)                   |                                                                 |

#### 13.2.4.5. Software Over Travel Limit

| [Output]          | DRDY : Open                                                                         |
|-------------------|-------------------------------------------------------------------------------------|
| [TA]              | F2 > Software Over Travel                                                           |
| [LED]             | F2                                                                                  |
| [Motor Condition] | Servo Lock in one direction.                                                        |
|                   | (The Motor will only rotate in a direction opposite to that of the rotation limit.) |

Table 13-13 : Cause and Remedy : Software over travel

| Cause                                        | Remedy                       |
|----------------------------------------------|------------------------------|
| 1 The Motor enters the inhibited area set by | • Get out of inhibited area. |
| OTP and OTM                                  |                              |

Note : If the Motor can not make a full turn due to obstacle or restricted area, "OTM and OTP" must be set to the point where the Motor can stop before entering the restricted area where the alarm is activated.

#### 13.2.4.6. Hard ware Over Travel Limit

| [Output]          | DRDY : Open                  |
|-------------------|------------------------------|
| [TA]              | F3 > Hardware Over Travel    |
| [LED]             | F3                           |
| [Motor Condition] | Servo Lock in one direction. |

(The Motor will only rotate in the direction opposite to that of the rotation limit.)

Table 13-14 : Cause and Remedy : Software over travel

| Cause                                      | Remedy                               |
|--------------------------------------------|--------------------------------------|
| 1 Motor activated travel limit switch.     | • Get out of the restricted area.    |
| ② Mistaken setting of input port polarity. | • Confirm the parameter "AB".        |
| ③ Faulty travel limit switch or wiring.    | • Check the limit switch and wiring. |

## 13.2.4.7. Emergency Stop

| [Output]                     | DRDY : Closed       |
|------------------------------|---------------------|
| [TA]                         | F4 > Emergency Stop |
| [LED]                        | F4                  |
| [Motor Condition]            | Servo Lock          |
| Table 13-15 : Cause and Reme | dy : Emergency stop |

| Cause                                      | Remedy                                    |
|--------------------------------------------|-------------------------------------------|
| ① Mistaken setting of input port polarity. | • Confirm the parameter "AB".             |
| 2 EMST is input. (A contact)               | • Clear EMST input after the Motor stops. |
| ③ EMST is input. (B contact)               | • Input EMST on after the Motor stops.    |
| ④ Faulty wiring.                           | • Check wiring.                           |

## 13.2.4.8. Program Error

| [Output]                                       | DRDY : Closed      |
|------------------------------------------------|--------------------|
| [TA]                                           | F5 > Program Error |
| [LED]                                          | F5                 |
| [Motor Condition]                              | Servo Lock         |
| Table 13-16 : Cause and Remedy : Program error |                    |

| Cause                                  | Remedy                             |
|----------------------------------------|------------------------------------|
| ① A non-programmed channel is started. | • Check the program.               |
|                                        | • Check wiring of PRG0~PRG3 input. |
|                                        | • Confirm sequence.                |

## 13.2.4.9. Automatic Tuning Error

| [Output]          | DRDY : Closed      |
|-------------------|--------------------|
| [TA]              | F8 > AT Error      |
| [LED]             | F8                 |
| [Motor Condition] | Normal Servo State |
|                   |                    |

Table 13-17 : Cause and Remedy : Automatic tuning error

| Cause                                      | Remedy                                     | Terminal display |
|--------------------------------------------|--------------------------------------------|------------------|
| 1 System is in Servo-OFF when executing    | • Check input signal and execute automatic | AT Error 1       |
| automatic tuning                           | tuning again.                              |                  |
| 2 EMST or Over Travel Limit is input when  |                                            |                  |
| executing automatic tuning.                |                                            |                  |
| 3 Automatic tuning can not be executed due | • Check the load condition.                | AT Error 2       |
| to unbalanced load.                        | • Set parameters manually.                 |                  |
| 4 Resonant vibration occurs due to low     | • Check the load or the mounting base.     |                  |
| rigidity of the load or the mounting base. | Increase rigidity.                         |                  |
|                                            | • Set parameters manually.                 |                  |

# 14. Troubleshooting

## 14.1. Identifying Problem

- If problems do occur, check the items shown in Table 14-1.
- When reporting problems to the manufacturer, explanation of the items in Table 14-1 will help to identify the problem.

#### Table 14-1

|   | Items                                   | Point to be checked                                           |
|---|-----------------------------------------|---------------------------------------------------------------|
| 1 | Combination of Motor and Driver Unit    | • Whether Motor and Driver Unit combination is proper or not. |
| 2 | Power supply voltage                    | • Voltage variation of power source is in specification.      |
| 3 | Trouble recurrence                      | • Frequency                                                   |
| 4 | Occurrence in special occasion          | • When a particular command is executed.                      |
|   |                                         | • A particular equipment is in operation.                     |
| 5 | Occurrence under a particular operation | • Same position/direction                                     |
|   |                                         | • Accelerating/decelerating                                   |
| 6 | Alarm                                   | • Which alarm is detected.                                    |

## 14.2. Troubleshooting

• When troubleshooting, refer to the flow chart shown below.

Figure 14-1 : Troubleshooting flow

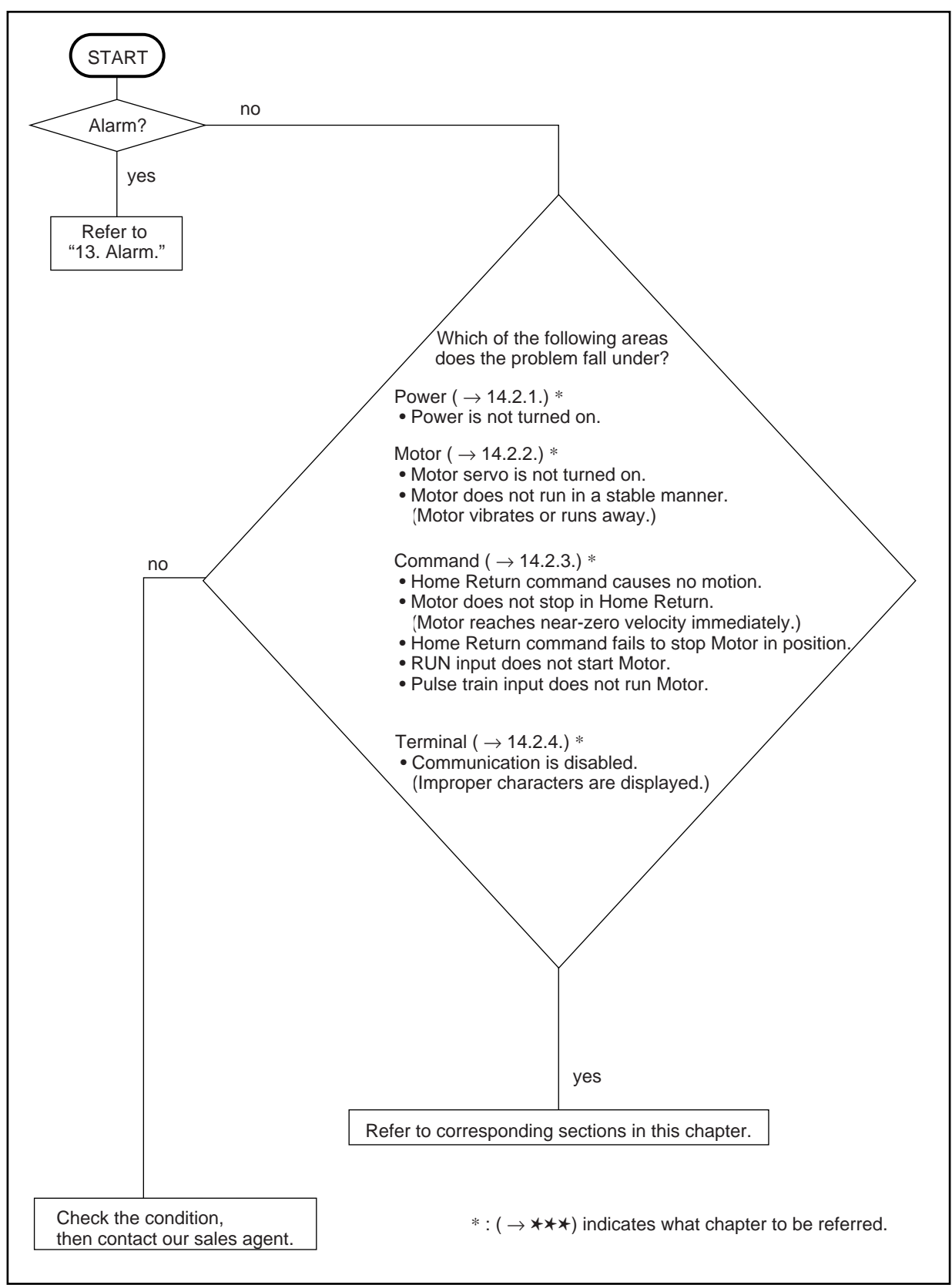

## 14.2.1. Power Trouble

### Power is not turned on.

Figure 14-2 : Power trouble

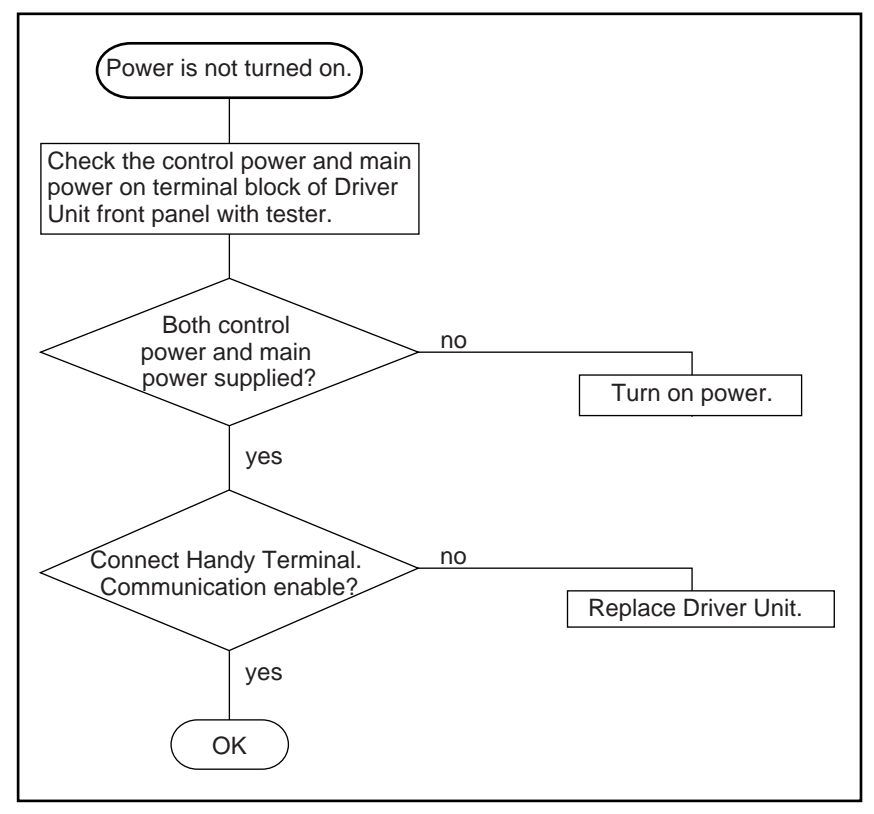

## 14.2.2. Motor Trouble

### (1) Motor servo is not turned on.

Figure 14-3 : Motor trouble 1

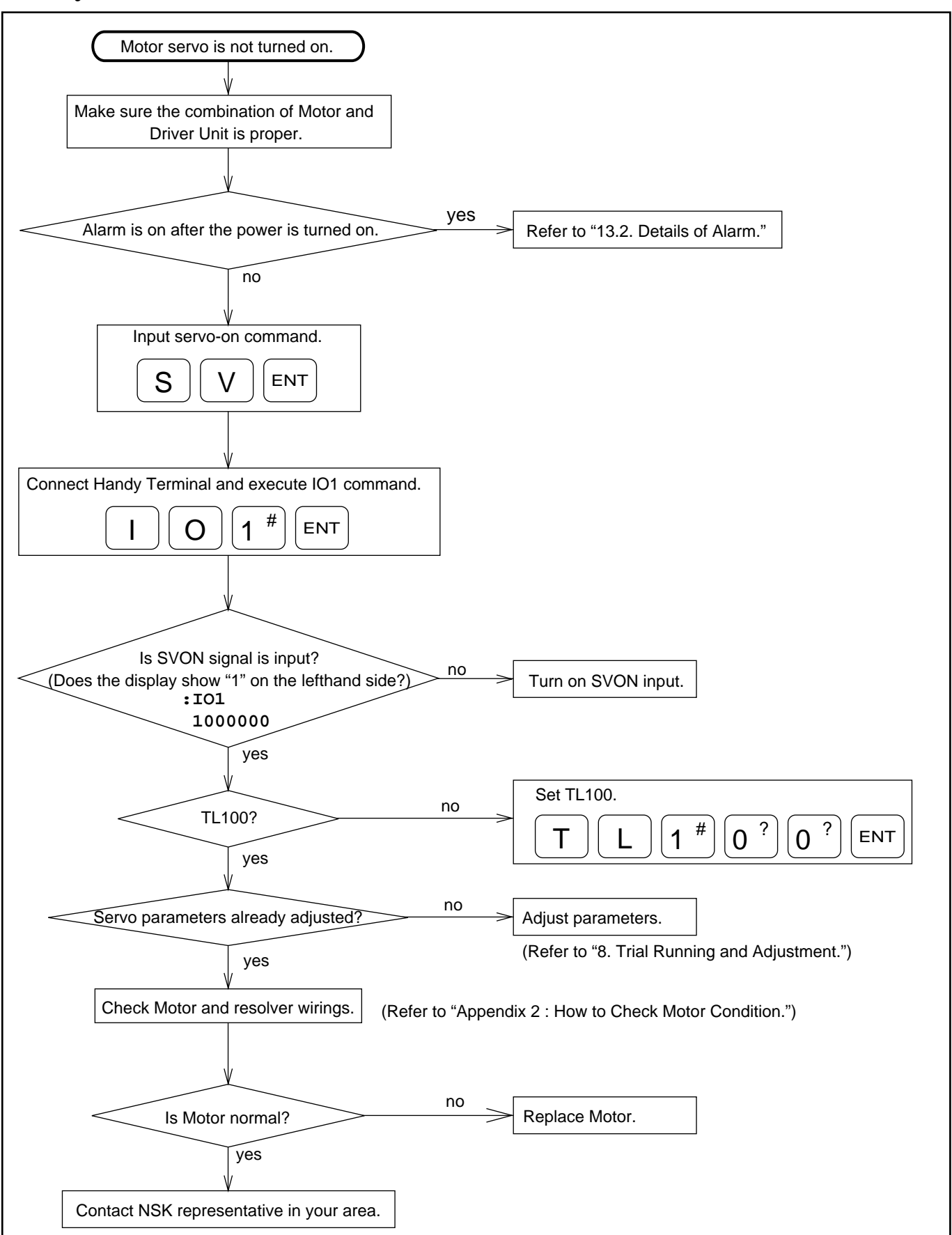

#### (2) Motor does not run stably. / Motor vibrates or runs away.

Figure 14-4 : Motor trouble 2

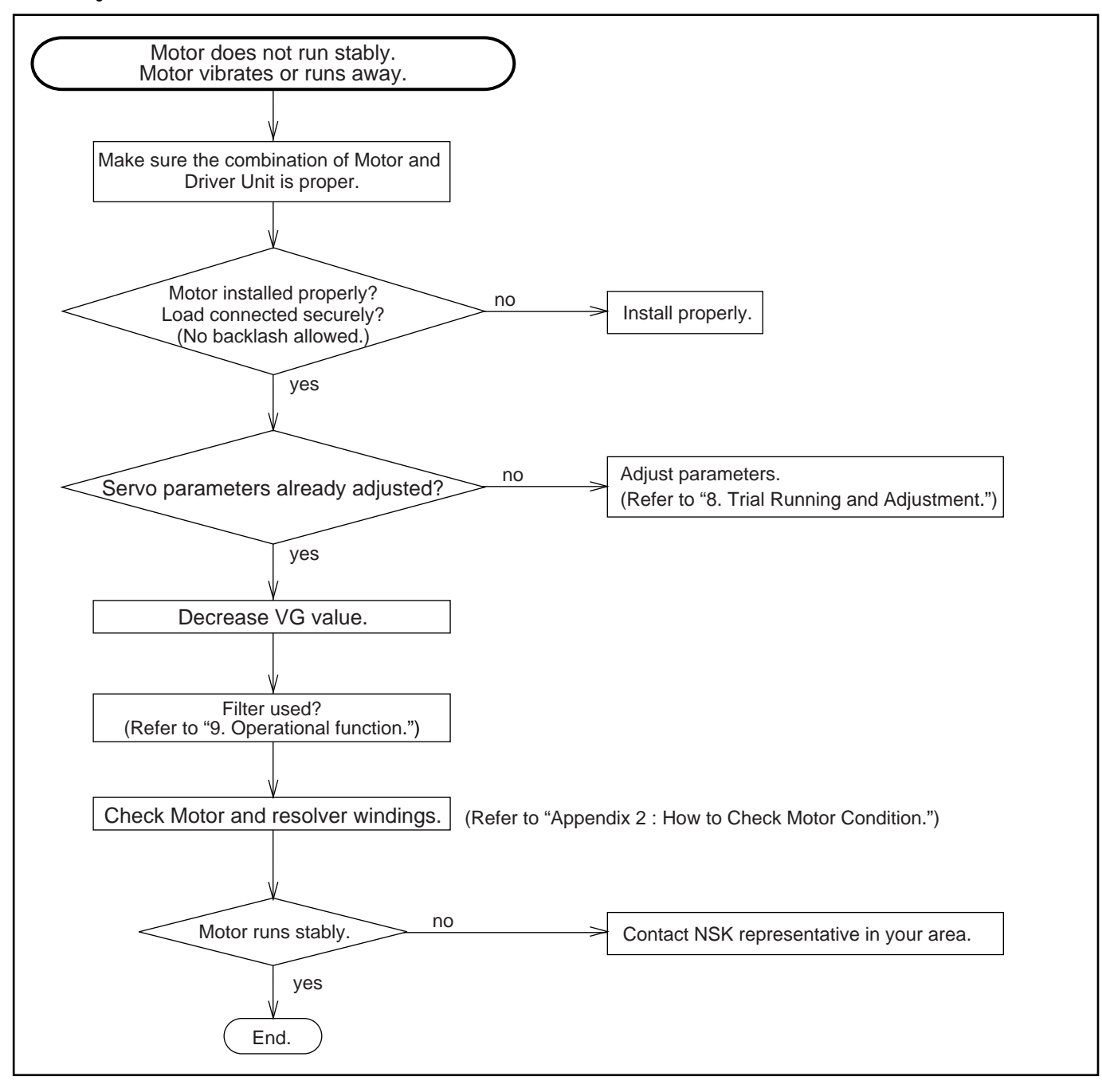

## 14.2.3. Command Trouble

#### (1) Home Return command causes no motion

Figure 14-5 : Command trouble 1

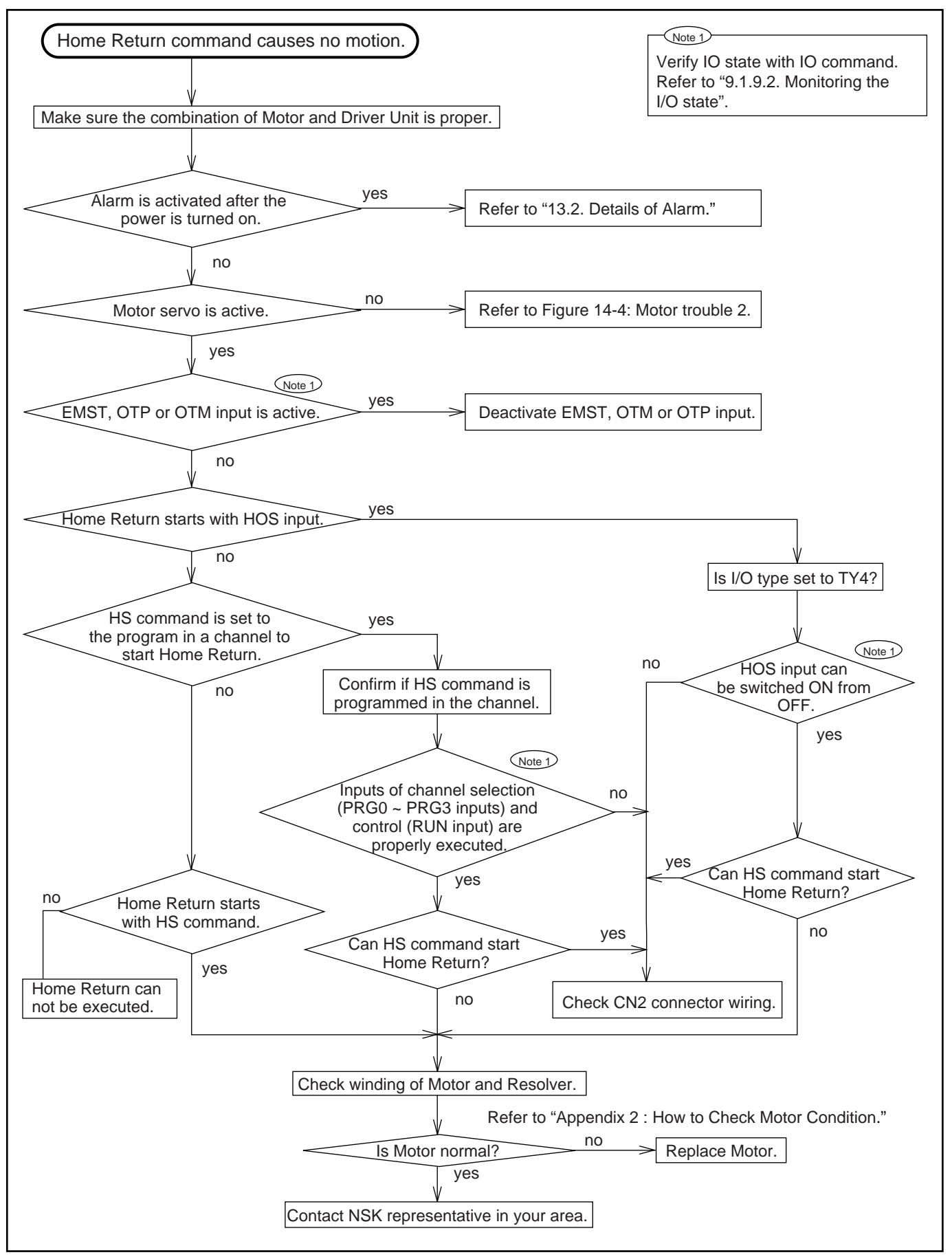

#### (2) Motor does not stop in Home Return.

Figure 14-6 : Command trouble 2

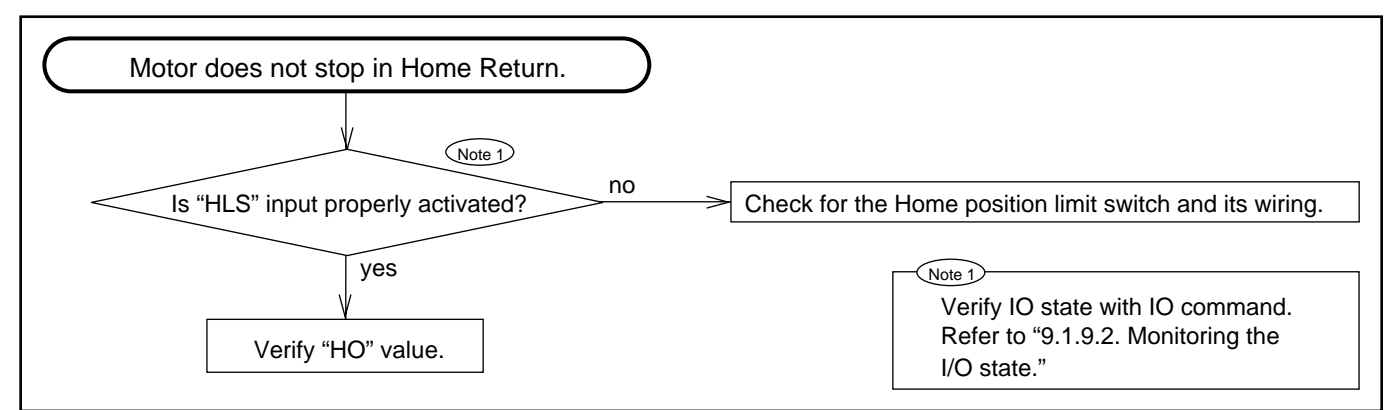

(3) Home Return command fails to stop Motor in position.

Figure 14-7 : Command trouble 3

| Home Return command fails to stop Motor in position.                  |  |
|-----------------------------------------------------------------------|--|
|                                                                       |  |
| Refer to "10.2.2. Adjusting Home Limit Switch and Home Offset value." |  |

#### (4) Run input does not start Motor.

Figure 14-8 : Command trouble 4

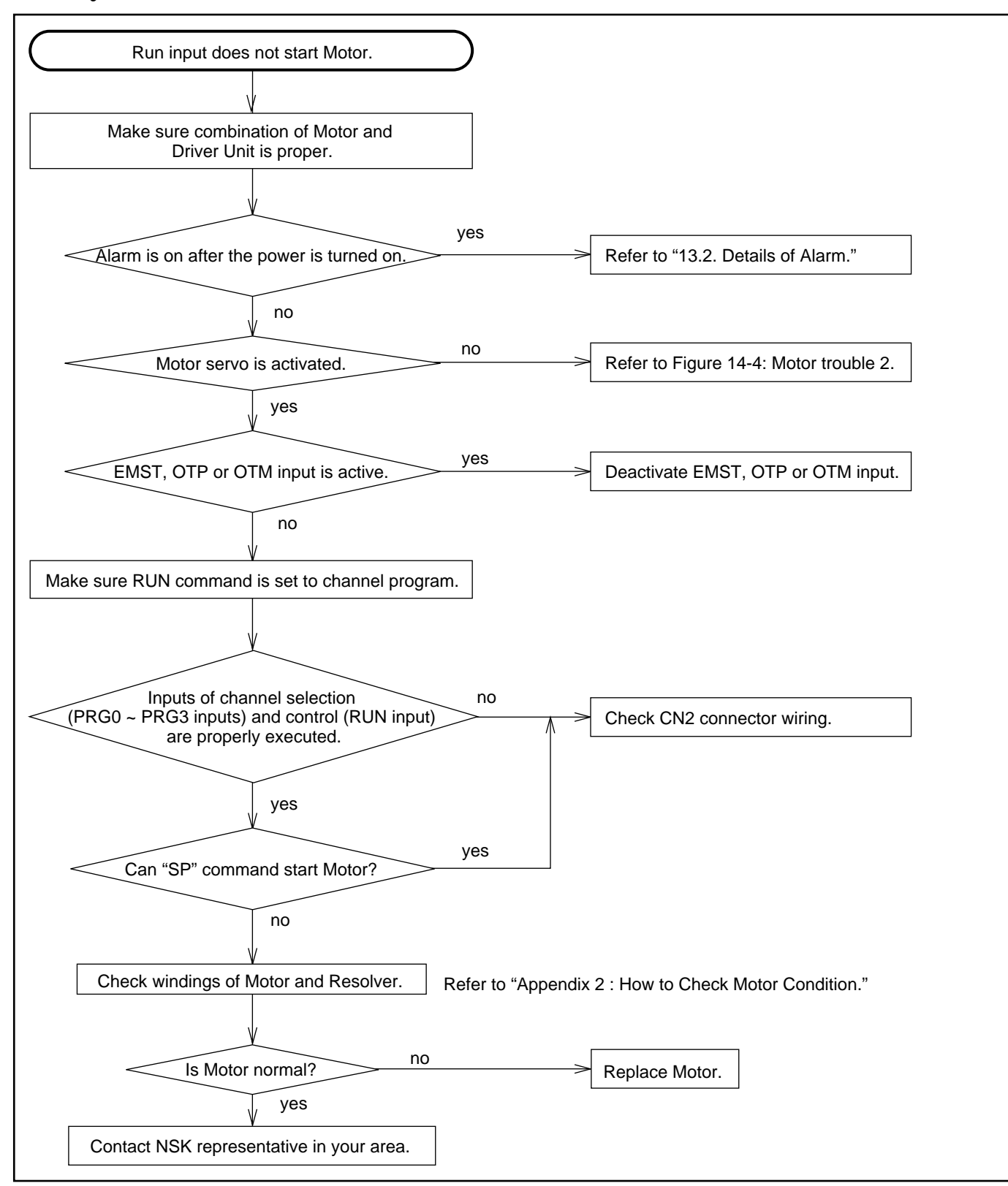

#### (5) Pulse train input does not run Motor.

Figure 14-9 : Command trouble 5

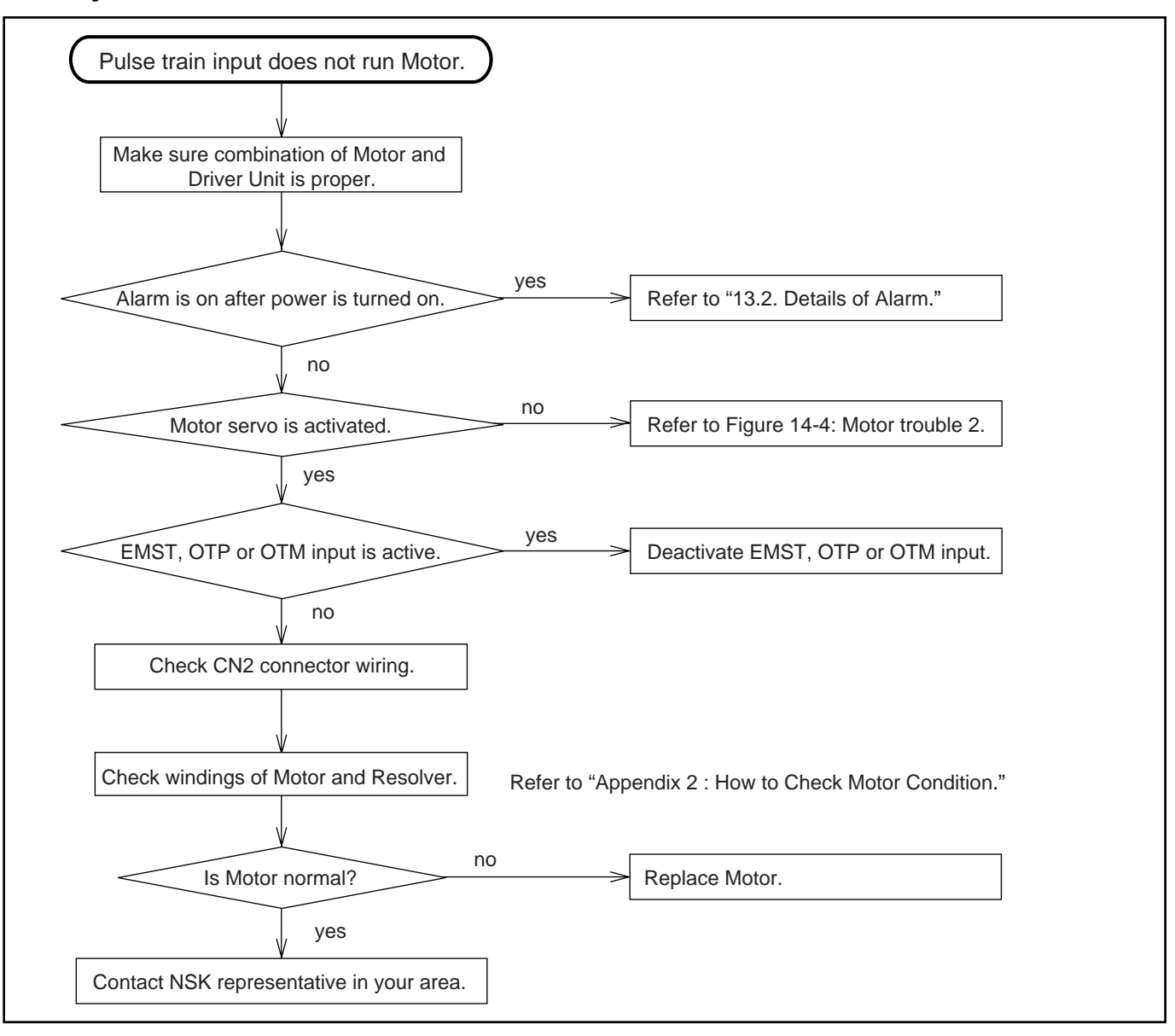

## 14.2.4. Terminal Trouble

## **Communication is Disabled**

Figure 14-10 : Terminal trouble

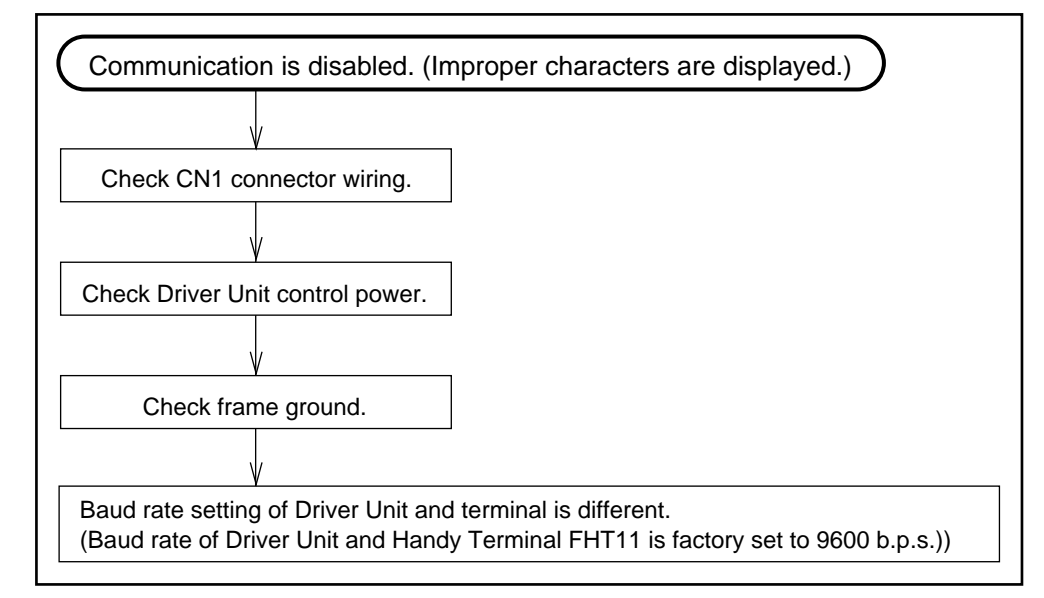

# **Appendix 1 : Verify Input/Output Signal**

: /RP

: IO/opt. ENT

## IO: Read Out Input/Output Signal Status.

Format

(opt. : option)

**Option Code** 

(

- Verifies on/off (open/closed) status of the control Input and Output signals on CN2 connector.
- When IO command is executed with option code /RP, reading is repeated automatically on the display. This means that the Driver Unit is repeatedly outputting signals as follow.

Space code (20H) + Read Out + Carriage Return Code (0DH)

Input the back space code (08H) to get out the automatic reading.

• Read Out format is shown in Table A-1.

#### Table A-1 : Input/Output signal table

|         | Input signal                              |      |     |     |      |      |      |                 | Output               | signal                |               |      |   |
|---------|-------------------------------------------|------|-----|-----|------|------|------|-----------------|----------------------|-----------------------|---------------|------|---|
|         | Input signal is ON when "1" is displayed. |      |     |     |      |      | /    | Output :<br>whe | signal c<br>n "1" is | ircuit is<br>displaye | closed<br>ed. |      |   |
| Display | 0                                         | 0    | 0   | 0   | 0    | 0    | 0    | 0               |                      | 0                     | 0             | 0    | 0 |
| TY1     | SVON                                      | EMST | RUN | HLS | PRG3 | PRG2 | PRG1 | PRG0            |                      |                       |               |      |   |
| TY2     | SVON                                      | EMST | RUN | HLS | PRG3 | PRG2 | DIR  | JOG             | Input/               |                       |               |      |   |
| TY3     | SVON                                      | EMST | RUN | HLS | PRG3 | PRG2 | OTM  | OTP             | output               | DRDY                  | BRK           | IPOS | _ |
| TY4     | SVON                                      | EMST | RUN | HLS | HOS  | CLR  | OTM  | OTP             | separation           |                       |               |      |   |
| TY7     | SVON                                      | EMST | RUN | HLS | DIR  | JOG  | OTM  | OTP             |                      |                       |               |      |   |

Input signals vary with the setting of the TY parameter (I/O Type).

Refer to "5.2.3. CN2 Signal List".

#### [Example] Verify the channel program start command "RUN" is ON.

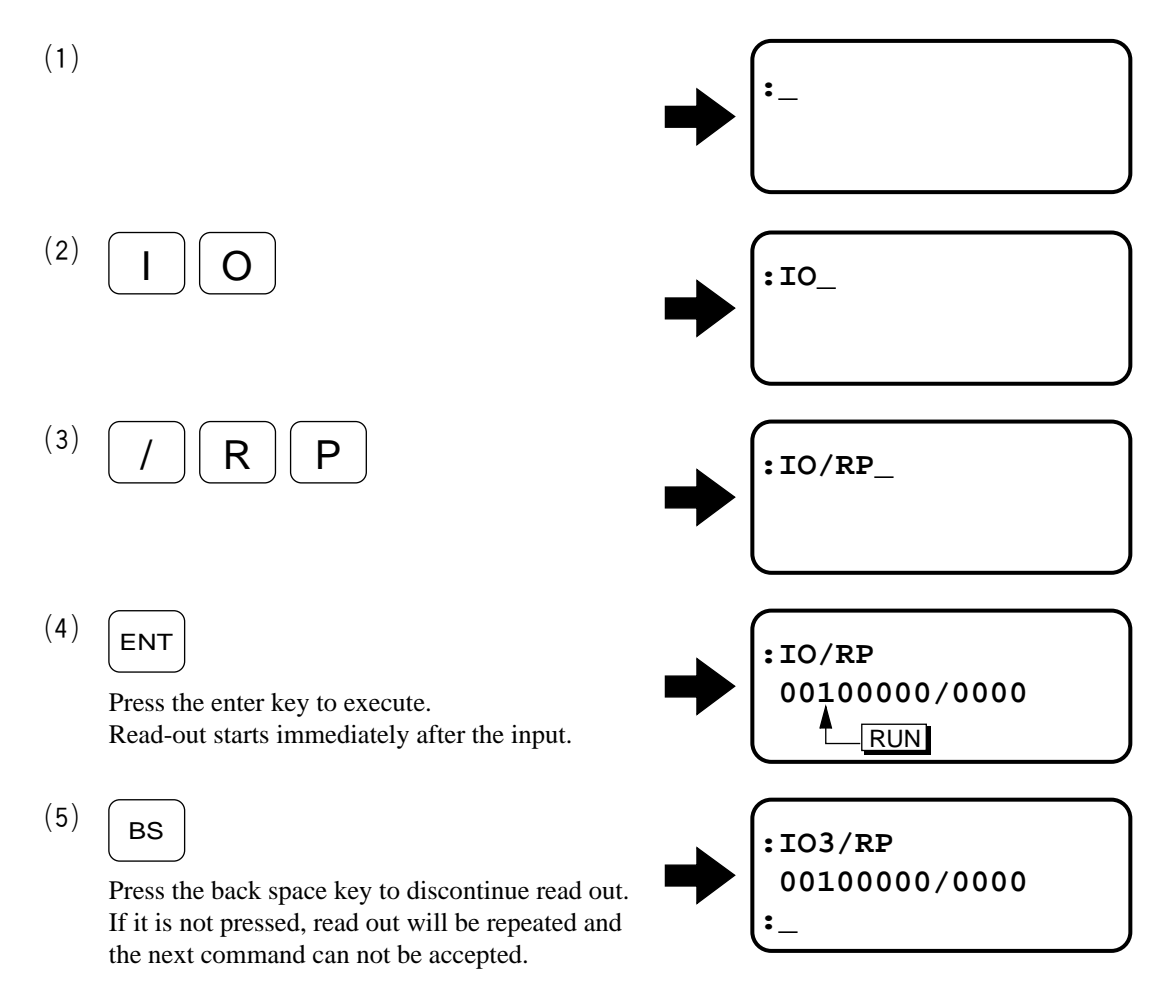

• Above example shows that read out of RUN input is "1", which indicates "RUN" input is ON.

#### [Reference]

- Read-out follows the changes of signal status while repeating reading-out. (Signals ON and OFF are followed by 1 and 0 in the display.)
- If the option code "/RP" is not entered, the read-out at the moment will be displayed for only once.

# **Appendix 2 : How to Check Motor Condition**

- Examine the resistance and isolation of Motor windings to find out its condition.
- Firstly conduct the checkings with the Cable Set. If the result does not meet the specification, check the Motor only.

### (1) Motor windings Resistance

Figure A-1 : With Cable Set

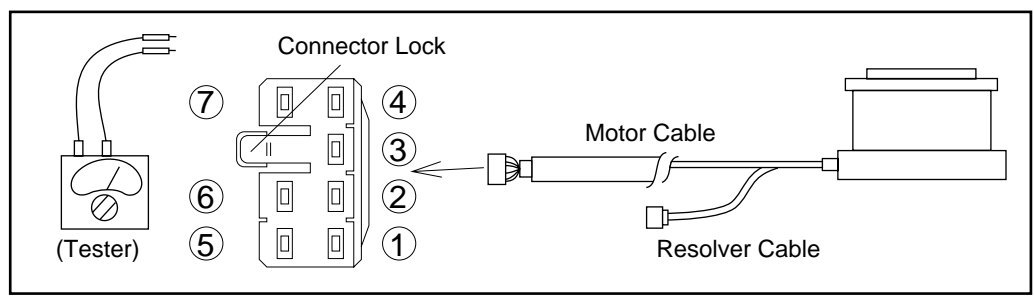

• Refer to Table A-2 for pin numbers to be checked.

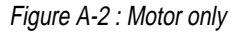

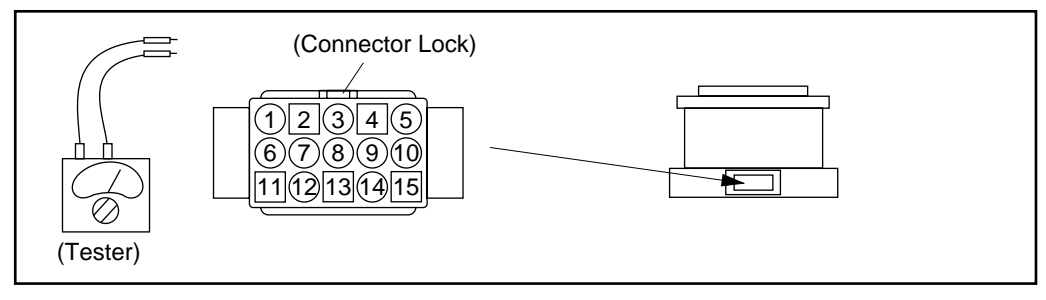

• Refer to Table A-2 for pin numbers to be checked.

Table A-2 : Pin number to be checked.

|         | Cable connector           | Motor connector           | Result |
|---------|---------------------------|---------------------------|--------|
| Phase A | $(1) \leftrightarrow (2)$ | $(5 \leftrightarrow 4)$   |        |
|         | (A+) (A–)                 | (A+) (A–)                 |        |
| Phase B | $(3 \leftrightarrow 4)$   | $(0 \leftrightarrow 9)$   |        |
|         | (B+) (B–)                 | (B+) (B–)                 |        |
| Phase C | $(5 \leftrightarrow 6)$   | $(15 \leftrightarrow 14)$ |        |
|         | (C+) (C–)                 | (C+) (C–)                 |        |

#### Table A-3 : Specification

| Motor number | Motor winding resistance ( $\Omega$ ) | Tolerance                                            |
|--------------|---------------------------------------|------------------------------------------------------|
| YS2005       | 35.0                                  | 1. Allouwance : ±30%                                 |
| YS2020       | 4.5                                   | 2. Variations between each phase : $1\Omega$ or less |
| YS3008       | 47.0                                  | (øA, øB, øC)                                         |
| YS3040       | 6.4                                   |                                                      |
| YS4080       | 5.2                                   |                                                      |
| YS5120       | 3.5                                   |                                                      |
| JS0002       | 9.6                                   |                                                      |
| JS1003       | 15.4                                  |                                                      |
| JS2006       | 9.2                                   |                                                      |
| JS2014       | 14.6                                  |                                                      |

• For special Motor windings or long cable (over 4m), contact NSK for specification.

#### (2) Resolver windings Resistance

Figure A-3 : With cable set

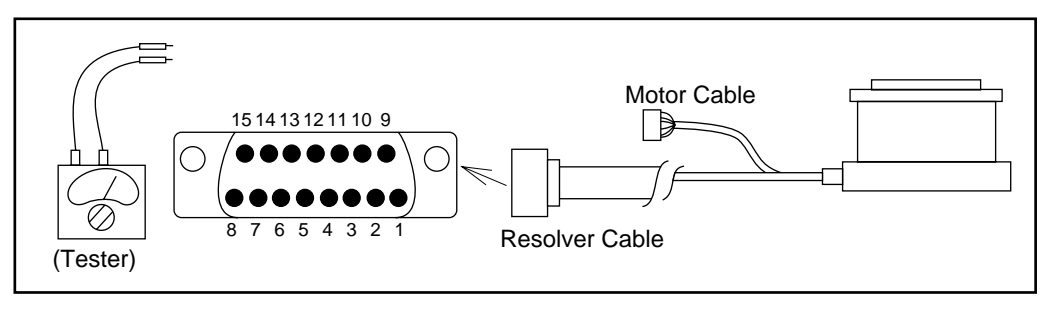

• Refer to Table A-4 for pin numbers to be checked.

Figure A-4 : Resolver only

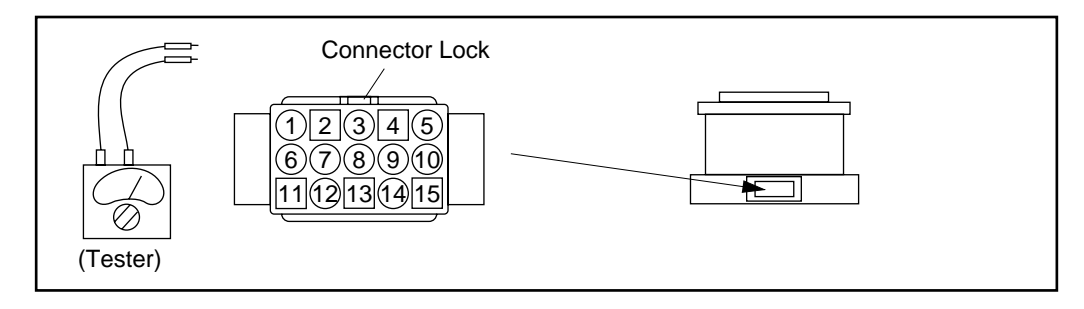

• Refer to Table A-4 for pin numbers to be checked.

Table A-4 : Pin number to be checked

|          | Cable connector           | Motor connector           | Result |
|----------|---------------------------|---------------------------|--------|
|          | $(8 \leftrightarrow 4)$   | $(1) \leftrightarrow (2)$ |        |
| Fliase A | (REA) (COM)               | (REA) (COM)               |        |
| Phase B  | $(7) \leftrightarrow (4)$ | $(6) \leftrightarrow (2)$ |        |
|          | (REB) (COM)               | (REB) (COM)               |        |
| Phase C  | $(15 \leftrightarrow 4)$  | $(1) \leftrightarrow (2)$ |        |
|          | (REC) (COM)               | (REC) (COM)               |        |

#### Table A-5 : Specification

| Motor number | Resolver winding resistance ( $\Omega$ ) | Tolerance                                              |
|--------------|------------------------------------------|--------------------------------------------------------|
| YS2005       | 3.8                                      | 1. Allowance : ±30%                                    |
| YS2020       | 3.8                                      | 2. Variations between each phase : $1.0\Omega$ or less |
| YS3008       | 3.7                                      | (øA, øB, øC)                                           |
| YS3040       | 3.7                                      |                                                        |
| YS4080       | 2.8                                      |                                                        |
| YS5120       | 2.6                                      |                                                        |
| YS5240       | 2.6                                      |                                                        |
| JS0002       | 2.3                                      |                                                        |
| JS1003       | 2.6                                      |                                                        |
| JS2006       | 3.9                                      |                                                        |
| JS2014       | 3.8                                      |                                                        |

• For special Motor windings or long cable (over 4m), contact NSK for specification.

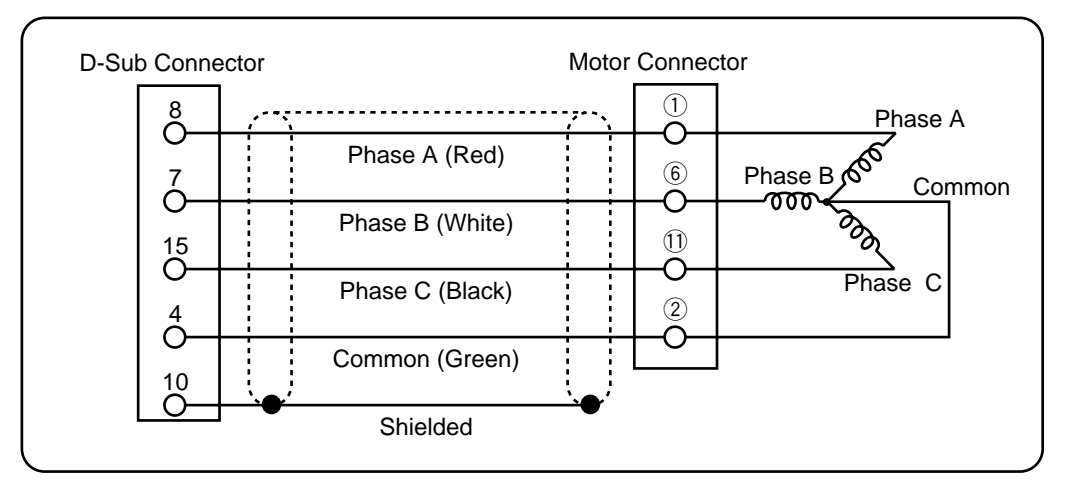

## (3) Motor Windings Isolation

(Caution) : Disconnect Driver Unit from Motor when conducting resistance test.

*Caution*: Do not apply more than DC500V.

Figure A-6 : With Cable Set

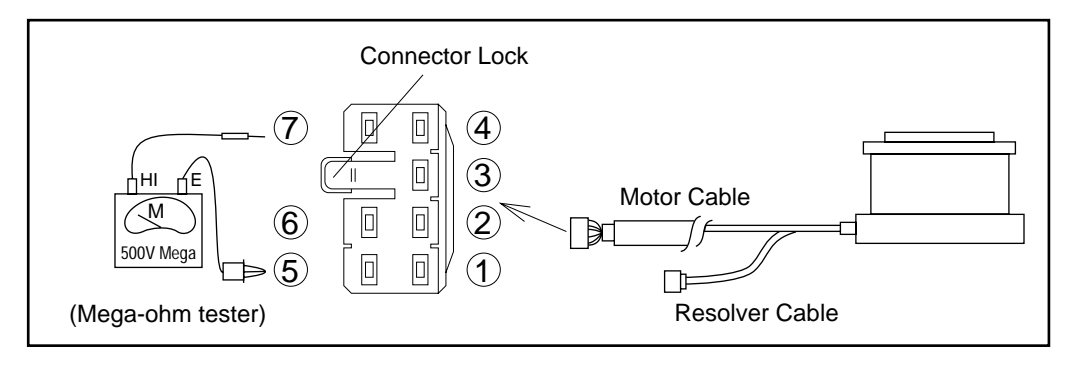

Figure A-7 : Motor only

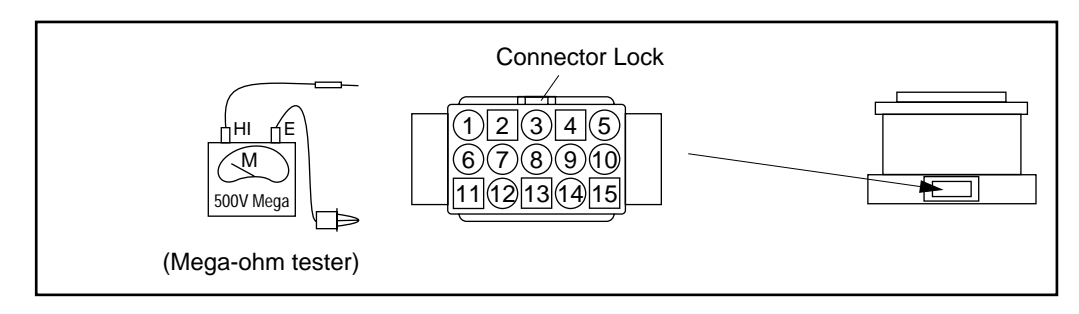

#### Table A-6 : Pins to be checked

|              | Cable connector                           | Motor connector             |  |
|--------------|-------------------------------------------|-----------------------------|--|
|              | $\textcircled{1}\leftrightarrow \fbox{2}$ | $(5 \leftrightarrow 13)$    |  |
| Phase A — FG | (A+) (FG)                                 | (A+) (FG)                   |  |
| Dhase D EC   | $(3\leftrightarrow7)$                     | $(10 \leftrightarrow (13))$ |  |
| Phase B — FG | (B+) (FG)                                 | (B+) (FG)                   |  |
|              | $(5 \leftrightarrow 7)$                   | $(15 \leftrightarrow (13))$ |  |
| Phase C — FG | (C+) (FG)                                 | (C+) (FG)                   |  |
|              | $(1 \leftrightarrow 3)$                   | $(5) \leftrightarrow (10)$  |  |
| Phase A — B  | (A+) (B+)                                 | (A+) (B+)                   |  |
| Dhase D. C.  | $(3 \leftrightarrow 5)$                   | $(10 \leftrightarrow (15))$ |  |
| Phase B — C  | (B+) (C+)                                 | (B+) (C+)                   |  |
|              | $(5 \leftrightarrow 1)$                   | $(15 \leftrightarrow (5))$  |  |
| Phase C — A  | (C+) (A+)                                 | (C+) (A+)                   |  |

## Table A-7 : Specification (For all Motor series)

Specification With cable : 1MΩ minimum Motor only : 2MΩ minimum

## (4) Motor and cables appearance check

- Check for Motor damage.
- Check for cracks of cables.

# **Appendix 3 : Initializing Driver Unit**

- When troubleshooting or replacing Motor or Driver Unit, initializing Driver Unit may be necessary.
- When initializing Driver Unit, follow procedures described hereafter.
- Use Handy Terminal FHT11 for inputting command.
- Procedures

#### Figure A-8

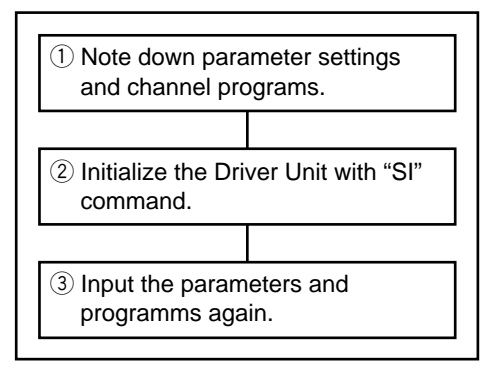

#### **Explanations**

1 Read out parameter settings and channel programs and note down them. Especially "PA" value is important.

(i) Connect the Handy Terminal FHT11 to CN1 connector of the Driver Unit and turn on the power.

┸ (ii) Monitor the parameters with "TS0" command.

- (iii) After monitoring, turn the power off.
- (2) Initialize the Driver Unit.
  - (i) Connect the Handy Terminal FHT11 to CN1 connector of the Driver Unit.
  - (ii) Turn on the control power only.
  - (iii) Input the password. When the colon ":" is displayed,

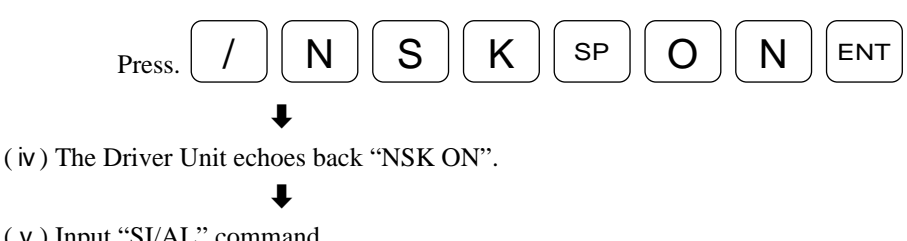

(v) Input "SI/AL" command.

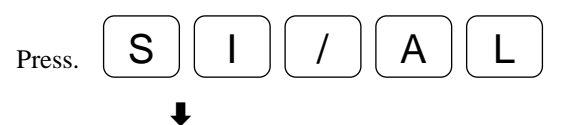

(vi) The Driver Unit echoes back "INITIALIZE". A colon ": " will be displayed to indicate completion of initializing.

③ Input the noted parameter settings and channel programs.

- ( i ) Firstly set "PA" parameter.
  - Input the password.

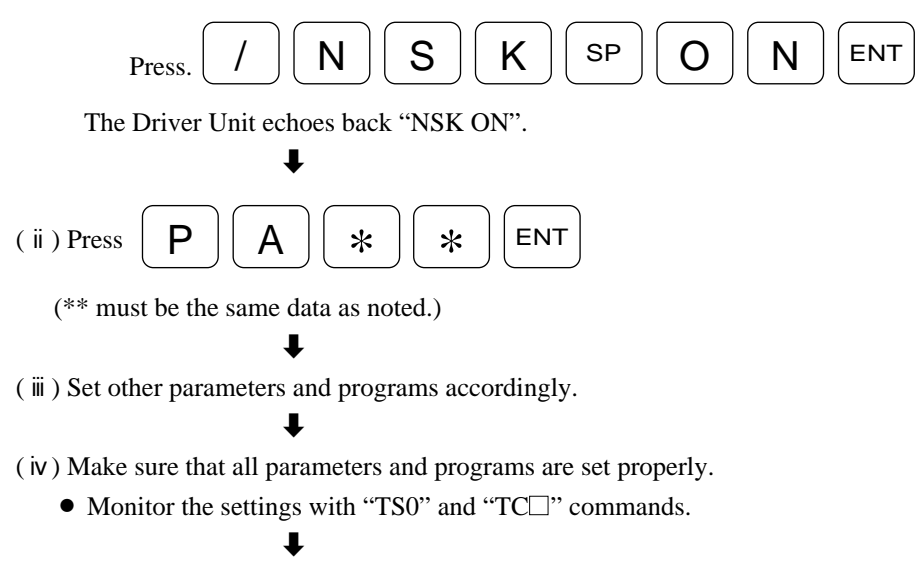

( v ) Turn off the power.
## Appendix 4 : How to replace ESA23 Driver Unit

(Danger) : Make sure the power is turned off when replacing ESA23 Driver Unit.

• In the reference number of ESA23 Driver Unit, second digit from the last denotes whether it is interchangeable or not.

#### Figure A-9

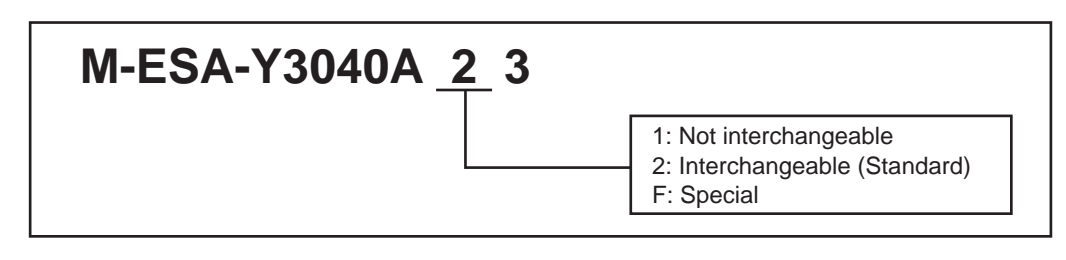

- For interchangeable (standard) ESA23 Driver Unit, replace with the Driver Unit which has same reference number. Set the same parameters to new Driver Unit.
- When replacing the Driver Unit which is not interchangeable, the compensation ROM of the old Driver Unit must be transferred to the new Driver Unit. When transferring the ROM, ESA23 Driver Unit must be disassembled. To disassemble the Driver Unit, follow the procedures described hereafter.
  - For a special Driver Unit, contact your local NSK representative.
  - Before replacing the Driver Unit, record all parameters and channel programs. The record list is provided in the last page of this manual.
  - Especially, following items shall be recorded.
    - PA, VG, VI, PG, CO, MA, MV, and HO
    - Programs and other settings in channels.
  - $\circ$  When replacing Driver Unit, following tolls and Handy Terminal FHT11 are necessary.
    - ① A screwdriver (cross recessed, 4mm)
    - 2 A ROM remover

#### **Dissemble ESA23 Driver Unit**

#### 1. Remove side panel

Figure A-10

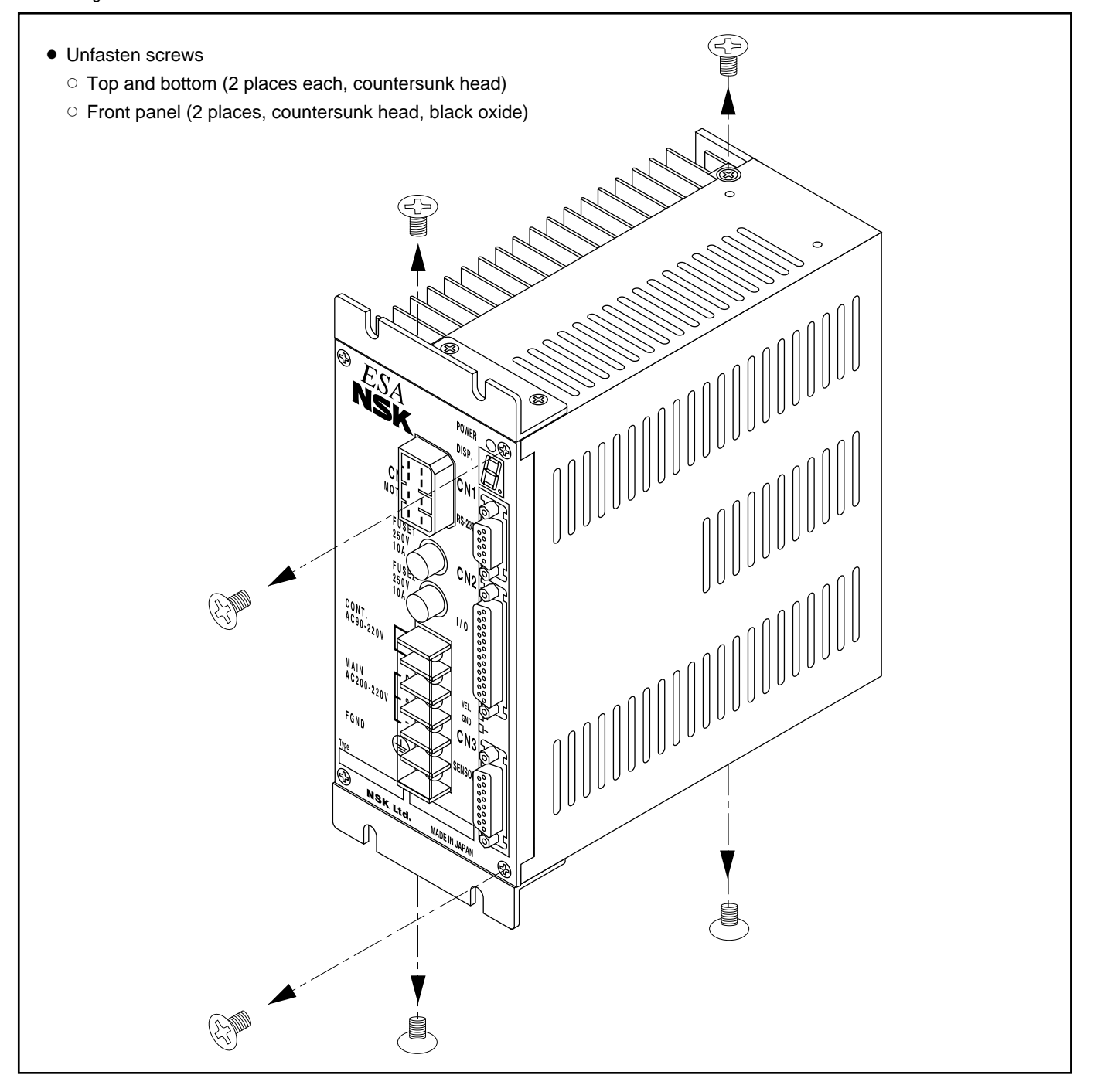

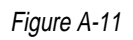

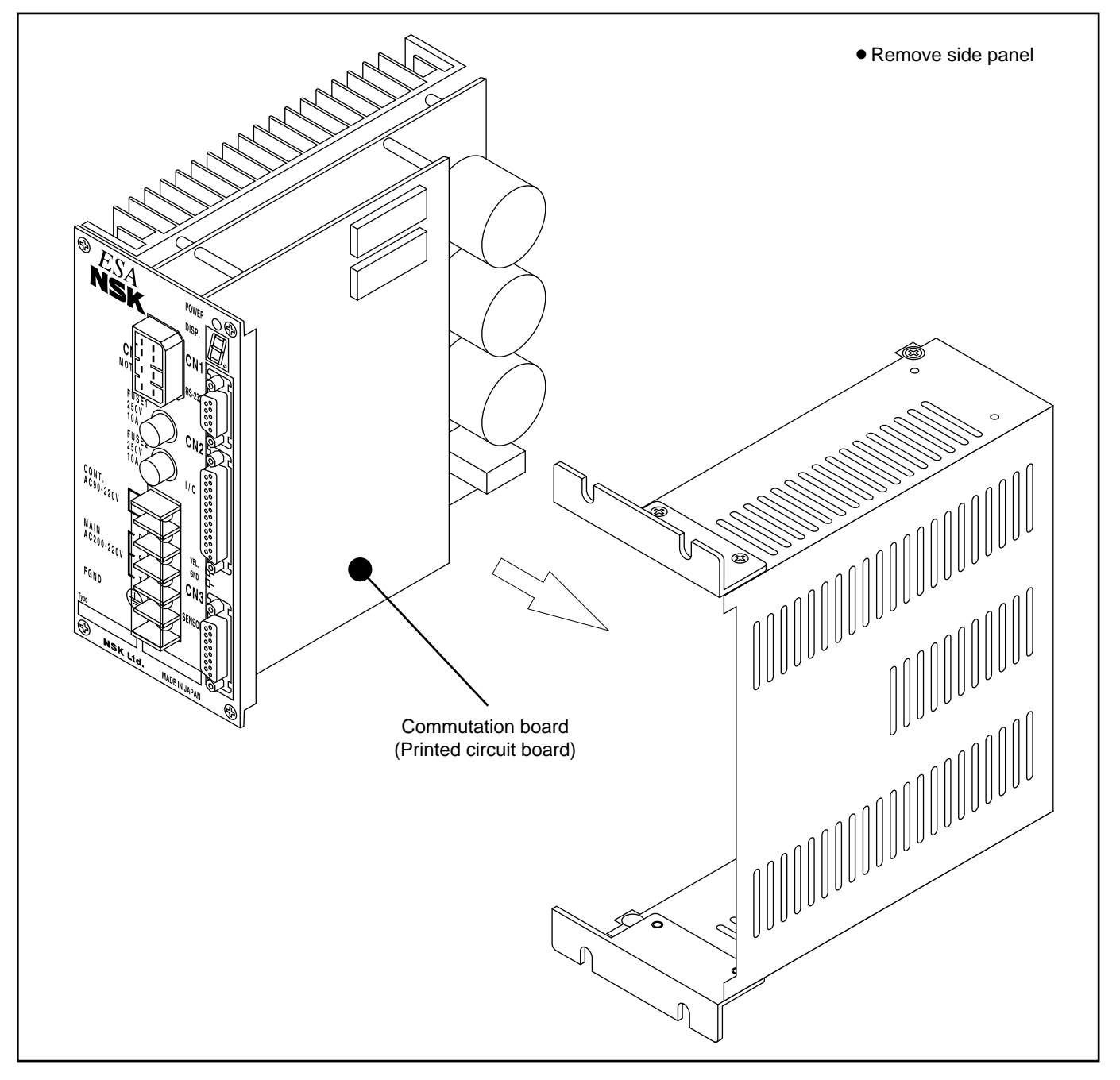

2. Remove the compensation ROM (U21) from the commutation board of old Driver Unit. (Use a ROM remover.)

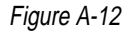

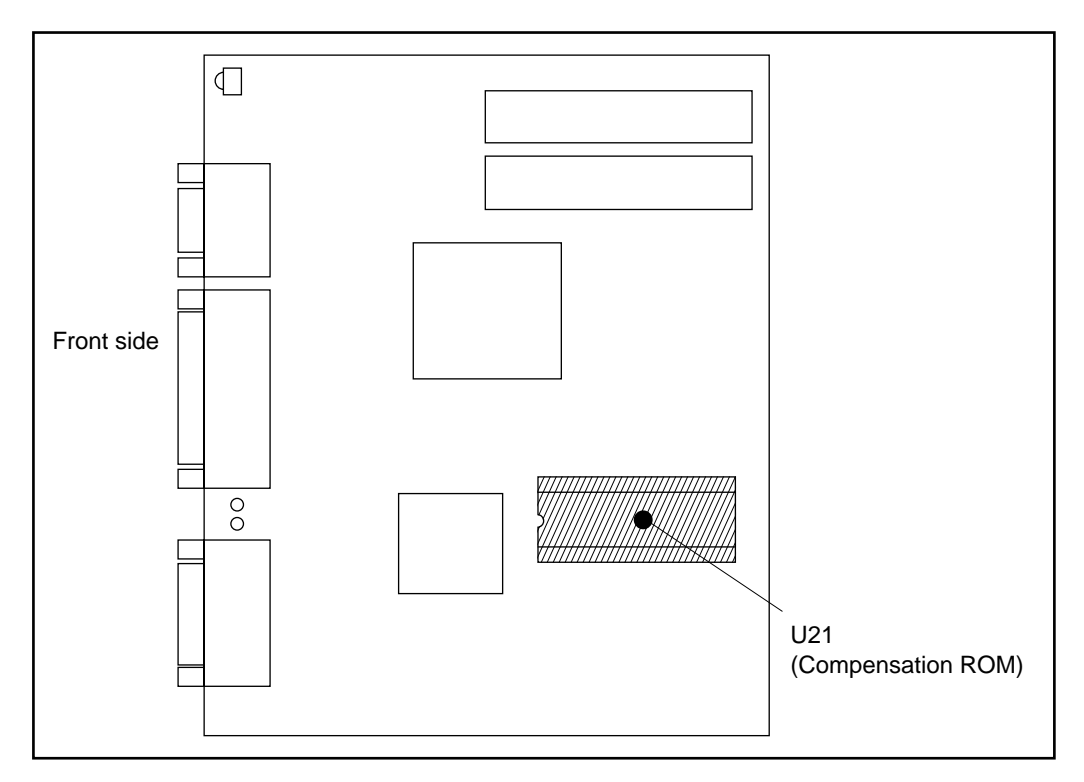

Figure A-13

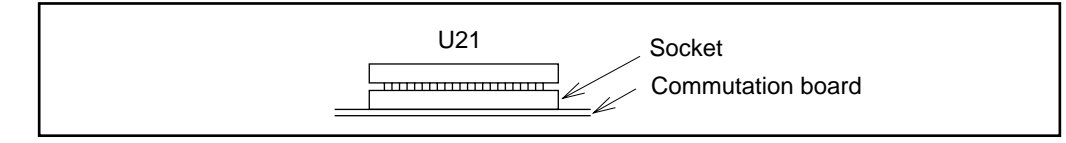

- 3. Insert the ROM to new Driver Unit commutation board.
  - $\,\circ\,$  Be careful of the orientation of the ROM. Make sure the ROM is securely set to the socket.

Figure A-14

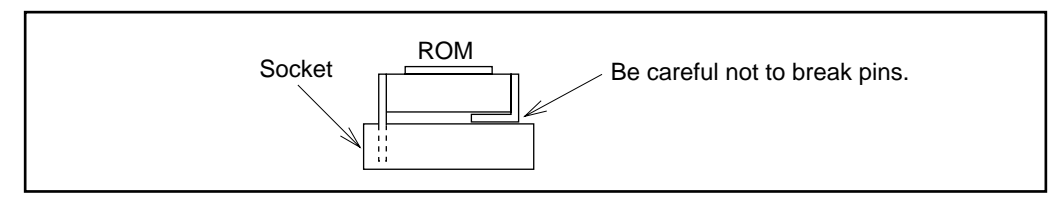

#### Figure A-15

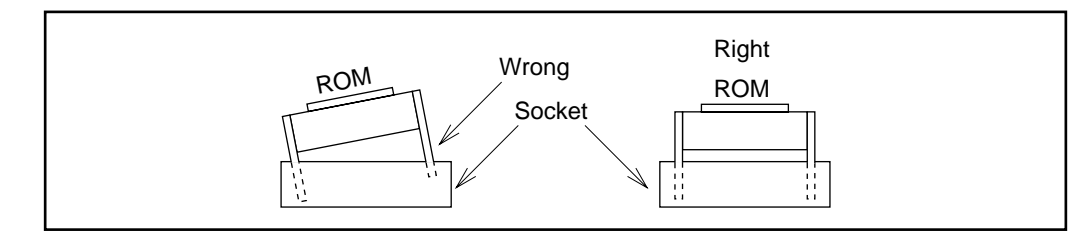

#### 4. Assemble the side panel

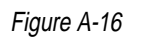

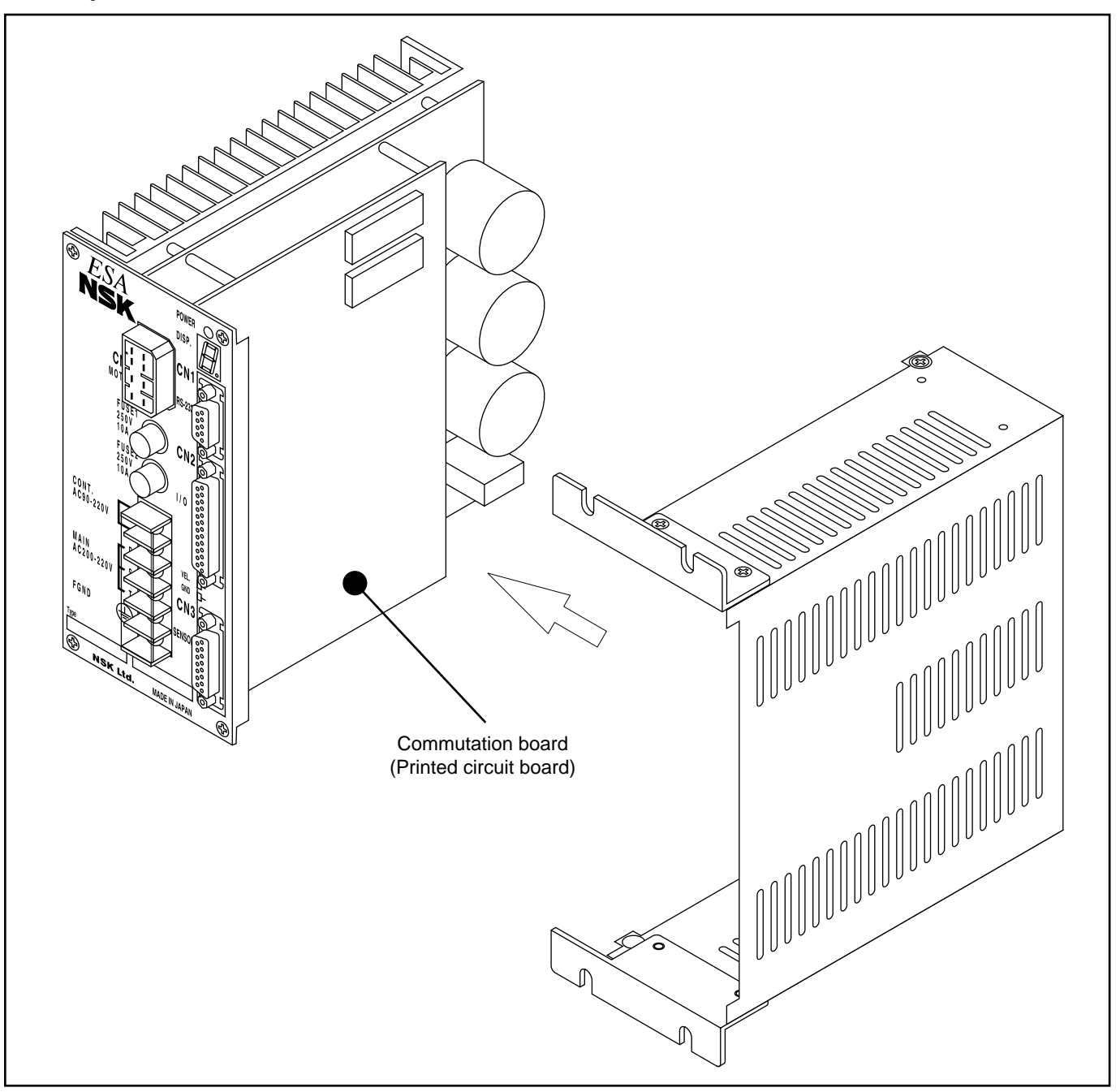

Figure A-17

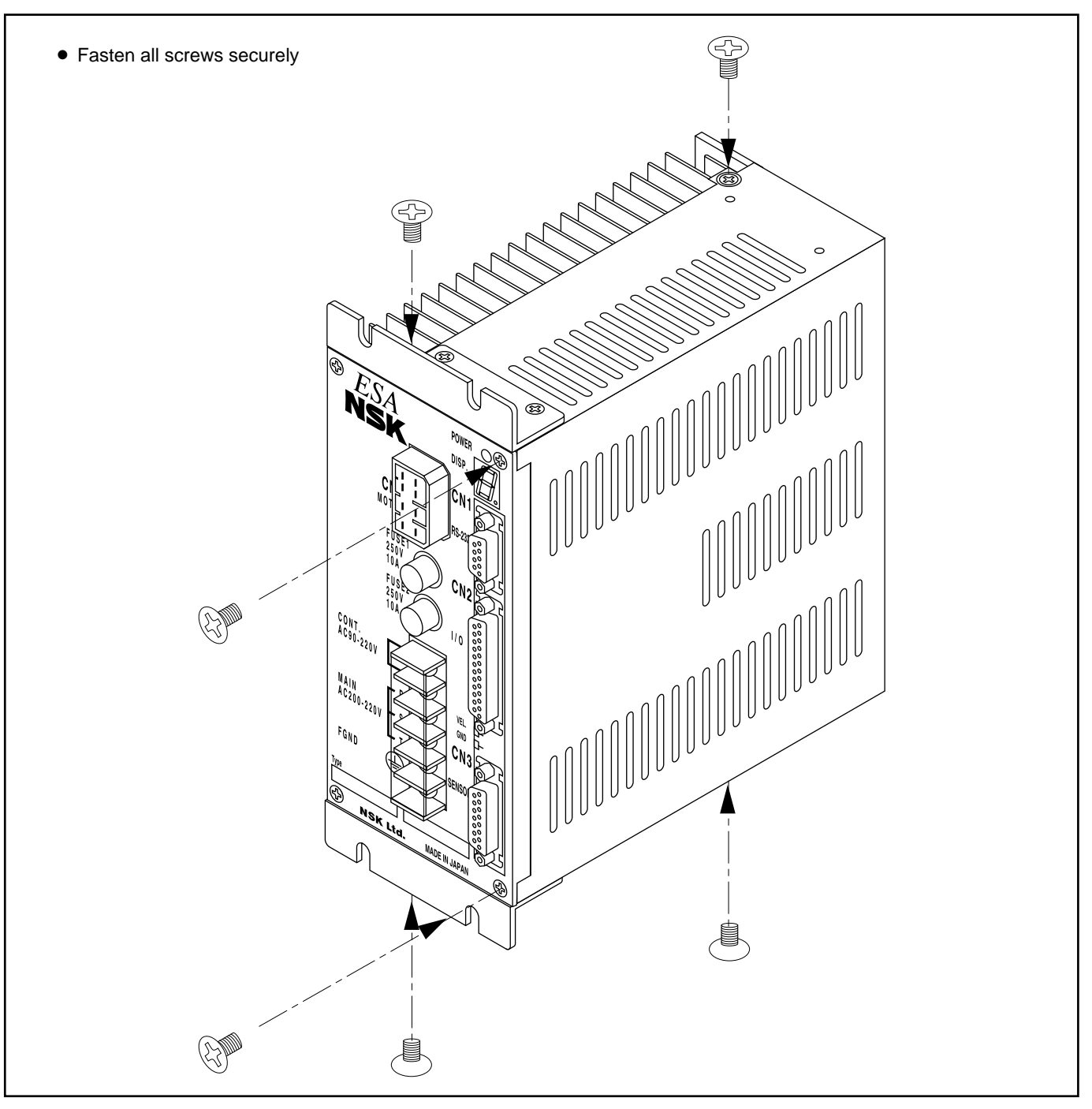

#### 5. After replacing the compensation ROM, initialize new Driver Unit.

- ① Connect Handy Terminal FHT11 to CN1 connector.
- 2 Turn on the control power only.
  - (Control power input ports are indicated as "CONT" on the terminal block.)
  - If the main and control power can not be turned on and off separately, disconnect CN2 connector. If CN2 connector is not disconnected, the parameters can not be input properly and the Motor may run away. (Make sure that CN2 connector is disconnected.)
- ③ When control power is turned on, Handy Terminal displays "NSK MEGATORQUE ••••".
  - After the display shows a colon ": ", input

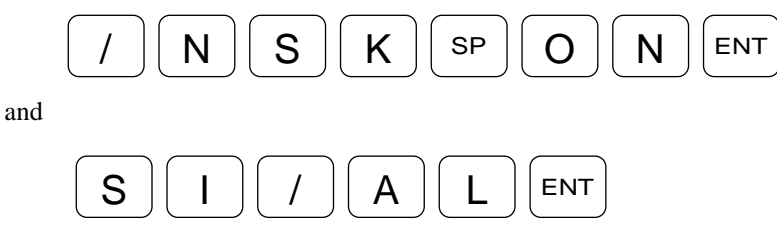

Initialization will take about 30 seconds.

(4) After the display shows a colon ":", log in all parameters and channel program referring the recorded value and settings.

## Appendix 5 : Regeneration Resistor

- Megatorque Motor will be a generator in following conditions. This phenomenon is called regeneration.
  - When decelerating under heavy inertia.
  - $^{\odot}\,$  When Motor axis is horizontal, gravity is added to decelerating Motor. (In a case that an unbalanced load is attached to the load.)
- Energy generated by the motor will be charged to the main power circuit condenser. If energy is more than the capacity of the condenser, a dump resistor of the Driver Unit will dissipate overflown energy.
- However, when the regeneration occurs frequently, the dump register will be overheated due to its limited capacity. Eventually over-heat alarm will be on and Motor will stop.
  - \* Dump resistor capacity is about 2.5W.
- When an over-heat alarm is detected, following remedies should be taken.
  - $\,\circ\,$  Reduce duty cycle
  - $\circ$  Decrease acceleration/deceleration.
  - $\circ$  Lower operation speed.
- If above measures are not feasible, an optional high capacity regenerative dump register is available from NSK. It will dissipate regeneration energy without loosing speed of Megatorque Motor.

#### Optional regenerative dump register.

• In normal positioning, the best combination of acceleration and maximum velocity exists for applied load and indexing angle.

#### Figure A-18

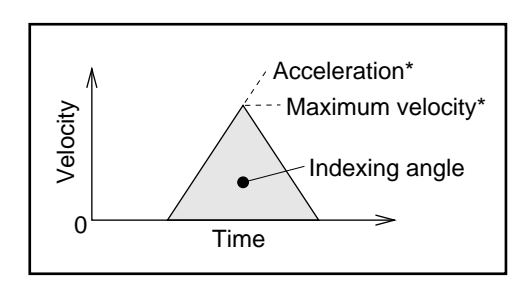

- \* Recommended acceleration and maximum velocity combination to realize shortest operating time without having overshoot. This can be obtained from the Velocity-Torque characteristic of Motor.
- Figure A-19, as an example, shows the relation of velocity and inertial load of YS Motor series for 180° and 360° indexing.
- The regeneration is observed in the area A.

#### Example :

| Point B | Moment of Inertia | : 5kgm <sup>2</sup> |  |  |
|---------|-------------------|---------------------|--|--|
|         | Velocity          | : 1.5 r.p.s.        |  |  |

Regeneration occurs when decelerating.

- $\Rightarrow$  The regeneration dump resistor is not necessary when indexing angle is less than 360°.
- rightarrow The regeneration dump resistor may be necessary in the area A.

Contact NSK representative for more details about the regeneration dump resistor.

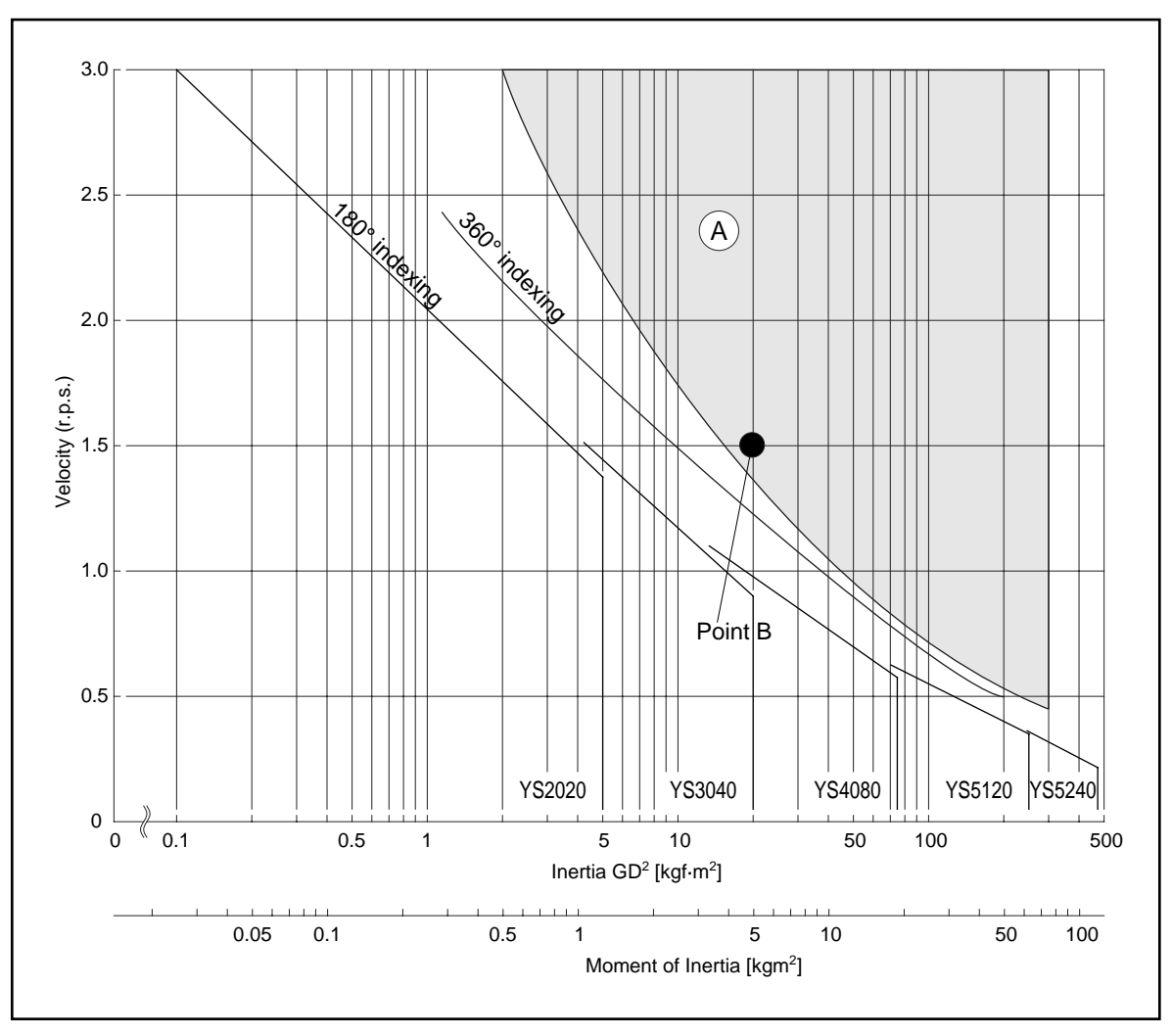

• Consult to NSK for the recommendations in other cases.

# Parameter • Program Setting List

Reference No.:

S/N:

| • Black setting | ck settings are factory set. Date: |              |           |             |              |           |             |              |
|-----------------|------------------------------------|--------------|-----------|-------------|--------------|-----------|-------------|--------------|
| Demonster       | Setting                            |              | Demonster | Setting     |              | Demonster | Setting     |              |
| Parameter       | Factory set                        | Your setting | Parameter | Factory set | Your setting | Parameter | Factory set | Your setting |
| PG              | 0.1                                |              | PC        | 0           |              | PA        | 700         |              |
| VG              | 1.0                                |              | RR        | -1          |              | OL        | *           |              |
| VI              | 1.0                                |              | FD        | 0           |              | RC        | *           |              |
| VM              | 1                                  |              | FZ        | 0           |              | LR        | 0           |              |
| LG              | 50                                 |              | FR        | 0           |              | ΤY        | 1           |              |
| TL              | 100                                |              | PS        | 1           |              | AB        | X0X0XX00    |              |
| FO              | 0                                  |              | DI        | 0           |              | SM        | 1           |              |
| FP              | 0                                  |              | OTP       | 0           |              | NW        | 2           |              |
| FS              | 0                                  |              | ОТМ       | 0           |              | MM        | 1           |              |
| NP              | 0                                  |              | MV        | 1           |              | BM        | 1           |              |
| DBP             | 0                                  |              | MA        | 1           |              | СМ        | 0           |              |
| ILV             | 100                                |              | JV        | 0.1         |              | AN        | 0           |              |
| FF              | 0                                  |              | JA        | 1           |              | LO        | 0           |              |
| FC              | 0                                  |              | HV        | 0.2         |              | SG        | 0           |              |
| СО              | 50000                              |              | НА        | 1           |              | MT        | *           |              |
| IN              | 100                                |              | HZ        | 0.01        |              | RI        | *           |              |
| IS              | 0                                  |              | OS        | 4           |              | ZP        | 1.00        |              |
| FW              | 1                                  |              | HD        | 1           |              | ZV        | 1.4         |              |
| CR              | X1                                 |              | но        | 0           |              |           |             |              |

## Parameter

(\*: Setting differs with Motor size.)

# Channel Plogram

| • For channels not in use, leave in blank. |          |    |          | Date: |          |    |          |
|--------------------------------------------|----------|----|----------|-------|----------|----|----------|
| СН                                         | Program  | СН | Program  | СН    | Program  | СН | Program  |
|                                            | Command: |    | Command: |       | Command: |    | Command: |
| 0                                          | CV:      | 4  | CV:      | 8     | CV:      | 12 | CV:      |
|                                            | CA:      |    | CA:      |       | CA:      |    | CA:      |
| 1                                          | Command: |    | Command: |       | Command: |    | Command: |
|                                            | CV:      | 5  | CV:      | 9     | CV:      | 13 | CV:      |
|                                            | CA:      |    | CA:      |       | CA:      |    | CA:      |
| 2                                          | Command: |    | Command: |       | Command: |    | Command: |
|                                            | CV:      | 6  | CV:      | 10    | CV:      | 14 | CV:      |
|                                            | CA:      |    | CA:      |       | CA:      |    | CA:      |
| 3                                          | Command: |    | Command: |       | Command: |    | Command: |
|                                            | CV:      | 7  | CV:      | 11    | CV:      | 15 | CV:      |
|                                            | CA:      |    | CA:      |       | CA:      |    | CA:      |

### World-wide Manufacturing and Marketing Organization

#### NSK Ltd. INTERNATIONAL DIVISION JAPAN: Tokyo Phone: 03-3779-7120

JAFAN. TOKYO FIIONE. 03-3779-7120

#### NSK CORPORATION

U.S.A.: Ann Arbor Phone: 313-761-9500

#### [Precision Products Business Unit]

U.S.A. : Chicago Phone: 630-924-8000 : Los Angeles Phone: 562-926-3578 : Ann Arbor Phone: 761-761-9500

#### NSK-RHP CANADA INC.

CANADA : Toront Phone: 905-890-0740 : Montreal Phone: 514-633-1240 : Vancouver Phone: 800-663-5445

#### NSK RODAMIENTOS MEXICANA, S.A. DE C.V.

MEXICO: Mexico City Phone: 5-301-2741,5-301-3115

#### NSK DO BRASIL INDUSTRIA E COMÉRCIO DE ROLAMENTOS LTDA.

BRASIL : São Paulo Phone: 001-269-4700 : Porto Alegre Phone: 051-222-1324 : Belo Horizonte Phone: 031-224-2508

#### **NSK-RHP UK LTD**

ENGLAND : Ruddington Phone: 0115-936-6600

#### NSK-RHP DEUTSCHLAND G.m.b.H

- GERMANY : Düsseldorf Phone: 02102-4810 : Stuttgart Phone: 0711-79082-0
  - : Leipzig Phone: 0341-5631241

### NSK-RHP FRANCE S.A.

FRANCE : Paris Phone:1.30.57.39.39 : Lyon Phone: 72.15.29.00

NSK-RHP NEDERLAND B.V. NETHERLAND: Amsterdam Phone: 020-6470711

NSK-RHP ITALIA S.p.A. ITALIA: Milano Phone: 02-995191

NSK-RHP IBERICA, S.A. SPAIN: Barcelona Phone: 93-575-1662

#### NSK-RHP AUSTRALIA PTY, LTD.

AUSTRALIA : Melbourne Phone: 03-9764-8302

- : Sydney Phone: 02-9893-8322
- : Brisbane Phone: 07-3393-1388
- : Adelaide Phone: 08-8373-4811
- : Perth Phone: 089-434-1311

NSK-RHP BEARINGS NEW ZEALAND LTD.

NEW ZEALAND: Auckland Phone: 09-276-4992

#### NSK KOREA CO., LTD.

KOREA: Seoul Phone: 02-3287-6001

NSK SINGAPORE (PRIVATE) LTD.

SINGAPORE: Singapore Phone: 2781711

#### NSK BEARINGS (THAILAND) CO., LTD.

THAILAND : Bangkok Phone: 2-6412150-60 : Chiang mai Phone: 053-246993~4

#### TAIWAN NSK PRECISION CO., LTD.

TAIWAN: Taipei Phone: 02-591-0656

# MEGATORQUE® MOTOR SYSTEM

### User's Manual (ESA23 Driver Unit System)

Document Number: C20053-06

March 22, 1996 September 17, 1997 July 6, 1998 August 23, 1999 September 28, 1999 April 10, 2000

2nd Edition 1st Printing 3rd Edition 1st Printing 4th Edition 1st Printing 5th Edition 1st Printing 6th Edition 1st Printing 6th Edition 2nd Printing

NSK Ltd.

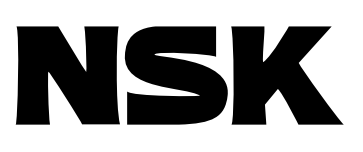

6th Edition, 2nd Printing April 10, 2000 Document Number: C20053-06